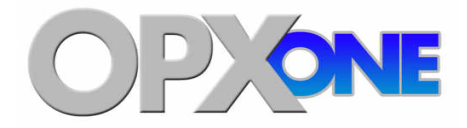

# **OpX One Installation and Configuration Guide**

### **FastFind Links**

Product Overview Installing the OpX One Software Audio Server Module Auxiliary Audio Server Module Data Repeater Module Mobile Gateway/Client Module Import-Merge Module Info Editor Module File Server Module FTP Server Module Studio Client Module File Manager Module Clock Builder Module Audio Server Watchdog Module Troubleshooting

Copyright © 2018 by Broadcast Software International 909 International Way Springfield, OR 97477 USA Sales: (541) 338-8588 Fax: (541) 338-8656 Support: (541) 342-5250

All Rights Reserved

OpX One Installation and Configuration Guide May 15, 2018

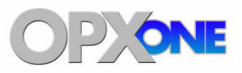

| Table of Contents                                        | 3  |
|----------------------------------------------------------|----|
| Introduction                                             | 10 |
| Audience                                                 | 10 |
| Document Revision Level                                  | 10 |
| Changes in this Revision                                 | 10 |
| Document Conventions                                     | 11 |
| Safety and Warnings                                      | 11 |
| Typographic Conventions                                  | 11 |
| 1 Product Overview                                       | 12 |
| 1.1 OpX One Modules                                      | 13 |
| 1.2 Matching User Tasks with Modules                     | 14 |
| 2 Installing the OpX One Software                        | 15 |
| 2.1 Installation Configuration                           | 16 |
| 2.1.1 On-Air Workstation                                 | 16 |
| 2.1.2 Production Workstation                             | 17 |
| 2.2 System Requirements                                  | 18 |
| 2.3 Installation Instructions                            | 19 |
| 2.4 Installing the USB Registration Key                  | 25 |
| 2.4.1 Installing the driver from the BSI Installation CD | 25 |
| 2.4.2 Downloading the Driver from the BSI Website        | 26 |
| 2.4.3 Installing the Sentinel Protection Windows Driver  | 26 |
| 2.5 Registering Your OpX One System                      | 31 |
| 2.6 Where to Go from Here                                | 32 |
| 3 File Server Module                                     | 33 |
| 3.1 Starting the File Server Module                      | 34 |
| 3.2 Quick Tour                                           | 35 |
| 3.2.1 Menu Bar                                           | 36 |
| 3.2.2 Tool Bar                                           | 38 |
| 3.2.3 Connections List                                   | 39 |
| 3.2.4 Station Folder List                                | 39 |
| 3.3 Configuring the File Server Module                   | 40 |
| 3.4 Adding and Removing Stations                         | 42 |
| 3.4.1 Adding Stations to Your File Server                | 42 |

| 3.4.2 Adding a New Folder to a Station                     | 44  |
|------------------------------------------------------------|-----|
| 3.4.3 Adding a Common Folder to a Station                  | 44  |
| 3.5 Enabling or Disabling the Virtual Audio Server         | 46  |
| 3.6 Enabling or Disabling the Voicetrack Transfer Module   | 47  |
| 3.7 Remote Voice Track Transfer Module                     | 48  |
| 4 Audio Server Module                                      | 49  |
| 4.1 Starting the Audio Server Module                       | 50  |
| 4.2 Quick Tour                                             | 51  |
| 4.2.1 Audio Server Module Menu Bar                         |     |
| 4.2.2 Audio Server Tool Bar                                | 54  |
| 4.2.3 Playback Tab                                         | 55  |
| 4.2.4 Record Tab                                           |     |
| 4.2.5 Status Tab                                           | 57  |
| 4.2.6 Connections Tab                                      |     |
| 4.2.7 Devices Tab                                          | 58  |
| 4.2.8 Program Log Display                                  | 59  |
| 4.3 Configuring the Audio Server Module                    | 60  |
| 4.3.1 General Configuration Settings                       | 62  |
| 4.3.2 Playback Configuration Settings                      | 65  |
| 4.3.3 Auto Fill and Time Scaling Configuration Settings    | 68  |
| 4.3.4 Record Configuration Settings                        | 70  |
| 4.3.5 Category Configuration Settings                      | 71  |
| 4.3.6 Folder Configuration Settings                        | 74  |
| 4.3.7 Device Configuration I/O Settings                    | 75  |
| 4.3.8 Trigger Set Configuration Settings                   | 93  |
| 4.3.9 Mixer Configuration Settings                         | 97  |
| 4.3.10 Data Configuration Settings                         | 101 |
| 4.3.11 Scheduled Event Set Configuration Settings          | 104 |
| 4.3.12 Mode and Log Configuration Settings                 | 108 |
| 4.3.13 Closure and Relay Configuration Settings            | 110 |
| 4.4 Loading the Program Log                                | 115 |
| 4.5 Adding, Editing, and Deleting Items in the Program Log | 116 |
| 4.5.1 Adding Items to the Program Log                      | 116 |
| 4.5.2 Editing Items in the Program Log                     | 118 |
| 4.5.3 Deleting Items from the Program Log                  | 120 |
| 4.6 Playing Back a Program Log Item                        | 120 |
| 5 Auxiliary Audio Server Module                            | 122 |
| 5.1 Starting the Auxiliary Audio Server Module             | 123 |

| 6 Studio Client Module                                 | . 124 |
|--------------------------------------------------------|-------|
| 6.1 Starting the Studio Client Module                  |       |
| 6.2 Quick Tour                                         |       |
| 6.2.1 Date/Time Panel                                  |       |
| 6.2.2 Station Panel                                    | 127   |
| 6.2.3 Plavback Decks                                   | 127   |
| 6.2.4 Program Log                                      | 128   |
| 6.2.5 Navigation Bar                                   | 130   |
| 6.2.6 Menu Bar                                         | 131   |
| 6.2.7 Hot Key Panel                                    | 132   |
| 6.2.8 Insert Panel                                     | 133   |
| 6.3 Configuring the Studio Client Module               | 134   |
| 6.3.1 General Configuration Settings                   | 135   |
| 6.3.2 Mode Configuration Settings                      | 139   |
| 6.3.3 Playback Configuration Settings                  | 140   |
| 6.3.4 Voicetracking Configuration Settings             | 141   |
| 6.3.5 Audition/Cue Configuration Settings              | 143   |
| 6.4 Operating Modes                                    | 144   |
| 6.5 Verifying a Program Log                            | 146   |
| 6.6 Loading a Program Log                              | 148   |
| 6.7 Playing Back a Log                                 | 150   |
| 6.8 Editing a Program Log                              | 151   |
| 6.8.1 Adding Events                                    | 151   |
| 6.8.2 Removing an Event                                | 152   |
| 6.8.3 Moving an Event                                  | 152   |
| 6.8.4 Copying an Event                                 | 153   |
| 6.9 Using Hot Keys                                     | 153   |
| 6.9.1 Adding an Event to a Hot Key                     | 153   |
| 6.9.2 Creating Rotating Hot Keys                       | 155   |
| 6.9.3 Working with Hot Keys                            | 156   |
| 6.9.4 Setting Hot Key Properties                       | 157   |
| 6.10 Using Hot Key Pages                               | 160   |
| 6.10.1 Navigating Hot Key Pages                        | 160   |
| 6.11 Saving the Hot Key Page to the FileServer         | 160   |
| 6.11.1 Loading a Hot Key Page fromthe File Server      | 160   |
| 6.11.2 Refreshing a Hot Key Page                       | 160   |
| 6.12 Using the Voicetrack Editor                       | 161   |
| 6.12.1 Voicetrack Editor User Interface                | 161   |
| 6.12.2 Creating Voicetracks                            | 164   |
| 6.12.3 Loading Audio Events into the Voicetrack Editor | 164   |
| 6.12.4 Recording a Voicetrack                          | 165   |
| 6.12.5 Previewing Your Voicetrack                      | 167   |

| 6.12.6 Adjusting Segue/Start Points                             | 167   |
|-----------------------------------------------------------------|-------|
| 6.12.7 Adjusting Ducking Levels                                 | 168   |
| 6.12.8 Inserting Your Completed Voicetrack into the Program Log | 169   |
| 6.12.9 Customizing the Studio Client Appearance                 | 170   |
| 7 File Manager Module                                           | . 174 |
| 7.1 Starting the File Manager Module                            | 175   |
| 7.2 Quick Tour                                                  | 176   |
| 7.2.1 File Manager Module Menu Bar                              | 177   |
| 7.2.2 Local File List                                           | 178   |
| 7.2.3 Server File List                                          | 179   |
| 7.2.4 Transfer Buttons                                          | 180   |
| 7.3 Configuring the File Manager Module                         | 181   |
| 7.4 Transferring Files                                          | 183   |
| 7.4.1 Copying Files to Your File Server                         | 183   |
| 7.4.2 Copying Files from Your File Server                       | 185   |
| 7.5 Working with carts                                          | 187   |
| 7.5.1 Creating a New Cart                                       | 187   |
| 7.5.2 Using the Cart Editor to Edit a Cart                      | 189   |
| 7.5.3 Adding Local Files Directly to Carts                      | 190   |
| 7.6 Editing Local Audio File Tagging Info                       | 193   |
| 7.7 Editing Audio Tagging Info on the File Server               | 196   |
| 7.8 Generating and Viewing Automation Reports                   | 197   |
| 7.8.1 Creating a Report Template                                | 197   |
| 7.8.2 Running a Report                                          | 202   |
| 8 Clock Builder Module                                          | 204   |
| 8.1 Starting the Clock Builder Module                           | 205   |
| 8.2 Quick Tour                                                  | 207   |
| 8.2.1 Menu Bar                                                  | 208   |
| 8.2.2 Tool Bar and Station Selector                             | 210   |
| 8.2.3 Grid Display                                              | 211   |
| 8.2.4 Status Bar                                                | 211   |
| 8.2.5 Navigating the Clock Editor Window                        | 212   |
| 8.3 Configuring the Clock Builder Module                        | 215   |
| 8.4 Creating a New Clock                                        | 216   |
| 8.4.1 Creating a New Satellite Show Start Event                 | 217   |
| 8.4.2 Adding an Existing Satellite Show Start Event             | 227   |
| 8.4.3 Creating a Commercial Break Event                         | 229   |
| 8.4.4 Creating a Custom Event                                   | 234   |
| 8.4.5 Creating a Stop Satellite Show Event                      | 236   |
| 8.4.6 Creating Multi-Hour Satellite Show Clocks                 | 238   |

| 8.4.7 Recording a Satellite Show                              | 238 |
|---------------------------------------------------------------|-----|
| 8.4.8 Time-Shifting a Satellite Show                          | 238 |
| 8.5 Sample Clocks                                             | 240 |
| 8.5.1 Satellite Talk Show with Top-Of-The-Hour News Example   | 240 |
| 8.5.2 Satellite Music Show Example                            | 241 |
| 8.5.3 Background Recording Example                            | 242 |
| 8.5.4 Time-Shift Playback Example                             | 243 |
| 8.5.5 Multi-Hour Satellite Show Example                       | 243 |
| 8.5.6 Utility Tasks without Satellite Show Audio Example      | 246 |
| 9 Import-Merge Module                                         | 247 |
| 9.1 Starting the Import-Merge Module                          | 248 |
| 9.2 Quick Tour                                                | 249 |
| 9.2.1 Import-Merge Module Menu Bar                            | 250 |
| 9.2.2 Tool Bar                                                | 253 |
| 9.2.3 Log Name and Station Selector                           | 254 |
| 9.2.4 Program Log Display                                     | 254 |
| 9.3 Third-Party Log Requirements for Importing                | 255 |
| 9.4 Configuring the Import – Merge Module                     | 256 |
| 9.4.1 General Configuration Settings                          | 257 |
| 9.4.2 Import Formats Configuration Settings                   | 258 |
| 9.4.3 Log Type Configuration Settings                         | 261 |
| 9.4.4 Block Marker Configuration Settings                     |     |
| 9.4.5 Replacing Text Configuration Settings                   |     |
| 9.5 Importing Program Logs                                    | 270 |
| 9.5.1 Importing Your Music Log                                | 270 |
| 9.5.2 Importing Your Traffic Log                              | 271 |
| 9.6 Exporting/Saving a Finished Program Log                   | 272 |
| 9.6.1 Saving Your Program Log to the File Server              | 272 |
| 9.6.2 Exporting Your Program Log for Third-Party Applications | 273 |
| 9.7 Manually Adding and Editing Program Log Events            | 274 |
| 9.7.1 Adding Audio Files Using the File Library               | 274 |
| 9.7.2 Adding New Events Manually                              | 275 |
| 9.7.3 Editing Events in Your Program Log                      | 276 |
| 9.7.4 Changing the Cue Type of Events In Your Program Log     | 276 |
| 9.8 Working with Carts                                        | 277 |
| 9.8.1 Creating a Cart                                         | 277 |
| 9.8.2 Editing a Cart                                          | 278 |
| 9.8.3 Saving a Cart                                           | 278 |
| 10 Info Editor Module                                         | 279 |
| 10.1 Starting the Info Editor Module                          |     |

| 10.2 Quick Tour                                      | 281 |
|------------------------------------------------------|-----|
| 10.2.1 File List                                     | 282 |
| 10.2.2 Editing Multiple Files                        | 283 |
| 10.2.3 Tabbed Section                                | 284 |
| 10.3 Setting Intro and Segue Times                   | 289 |
| 12 FTP Server Module                                 | 292 |
| 12.1 Starting the FTP Server Module                  | 293 |
| 12.2 Quick Tour                                      | 294 |
| 12.2.1 Menu Bar                                      | 295 |
| 12.2.2 Tool Bar                                      | 297 |
| 12.2.3 FTP Server Status                             | 298 |
| 12.2.4 FTP Server Status List                        | 298 |
| 12.3 Configuring the FTP Server Module               | 299 |
| 12.4 Starting and Stopping the FTP Server            | 299 |
| 13 Data Repeater Module                              | 301 |
| 13.1 Starting the Data Repeater Module               | 302 |
| 13.2 Quick Tour                                      | 303 |
| 13.2.1 Menu Bar                                      | 304 |
| 13.2.2 Tool Bar                                      | 305 |
| 13.2.3 Data Repeater Interface and Port              | 306 |
| 13.2.4 . Data Repeater Status List                   | 306 |
| 13.3 Working with Data Repeaters                     | 307 |
| 13.3.1 Creating a Data Repeater                      | 307 |
| 13.3.2 Editing a Data Repeater                       | 311 |
| 13.3.3 Deleting a Data Repeater                      | 312 |
| 13.4 Changing the Network Interface and Port         | 313 |
| 13.5 Starting and Stopping the Data Repeater         | 313 |
| 14 Mobile Gateway/Client Module                      | 314 |
| 14.1 Starting the Mobile Gateway/Client Module       | 315 |
| 14.2 Quick Tour                                      | 317 |
| 14.2.1 Menu Bar                                      | 318 |
| 14.2.2 Tool Bar                                      | 319 |
| 14.2.3 Connection List                               | 319 |
| 14.2.4 Module Status Panel                           | 319 |
| 14.3 Configuring the Mobile Gateway/Client Module    | 320 |
| 14.4 Starting and Stopping the Mobile Gateway/Client | 321 |
| 15 Audio Server Watchdog Module                      | 322 |
| 15.1 Starting the Watchdog Module                    | 323 |

| 15.2 Quick Tour                                            |     |
|------------------------------------------------------------|-----|
| 15.2.1 Audio Server Watchdog Module Menu Bar               |     |
| 15.2.2 Last Event Field                                    |     |
| 15.2.3 Status Area                                         |     |
| 15.3 Configuring the Audio Server Watchdog Timer           |     |
| 15.4 Starting and Stopping the Audio Server Watchdog Timer | 328 |
| 16 Troubleshooting                                         | 329 |
| 16.1 "Security key / driver is not installed" Message      |     |
| 16.2 Program Does Not Activate                             | 331 |
| Appendix A - Macros                                        | 332 |
| A.1 List of Macros                                         |     |
| A.2 Macro Descriptions                                     | 335 |
| Appendix B - Cue Types                                     | 379 |
| Appendix C - Glossary                                      | 380 |
| Index                                                      | 383 |

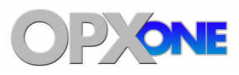

# Introduction

This reference manual describes how to install and configure the OpX One broadcastautomation system from Broadcast Software International (BSI). OpX One has been designed from the ground up to deliver superior performance in single station environment. OpX One offers an intuitive on-air environment, with full touch-screen capability, simple yet powerful voicetracking, and an easy-to-use production interface.

Before using this manual, familiarize yourself with the Table of Contents on page 3. All firsttime users should read Chapter 1. A glossary of terms appears in Appendix C - Glossary and troubleshooting suggestions are in Chapter 15.

## Audience

This guide is intended for the person who installs, uses, and maintains the OpX One software. This document assumes the reader has moderate hardware, computer, and networking skills.

## **Document Revision Level**

This section provides a history of the revision changes to this document.

| Revision | <b>Document Version</b> | Date            | Description     |  |  |
|----------|-------------------------|-----------------|-----------------|--|--|
| А        | Version 1               | March, 13, 2018 | Initial release |  |  |

# **Changes in this Revision**

Initial version

## **Document Conventions**

This guide uses the following conventions to draw your attention to certain information.

## Safety and Warnings

This guide uses the following symbols to draw your attention to certain information.

| Symbol | Meaning | Description                                                                                                    |  |
|--------|---------|----------------------------------------------------------------------------------------------------|--|
|        | Note    | Notes emphasize or supplement important points of the main text.                                                                          |  |
|        | Тір     | Tips provide helpful information, guidelines, or suggestions for performing tasks more effectively.                                       |  |
| •      | Warning | Warnings indicate that failure to take a specified action could result in damage to the device, or could result in serious bodily injury. |  |

## **Typographic Conventions**

This guide also uses the following typographic conventions.

| Convention             | Description                                                                                                    |
|------------------------|----------------------------------------------------------------------------------------------------|
| Bold                   | Indicates text on a window, other than the window title, including menus, menu options, buttons, fields, and labels.                                    |
| Italic                 | Indicates a variable, which is a placeholder for actual text provided by the user or system. Angled brackets (< >) are also used to indicate variables. |
| screen/code            | Indicates text that is displayed on screen or entered by the user.                                                                                      |
| > bracket              | Indicates a shortcut for selecting menu options. For example, Edit > Settings means to select the Settings option from the Edit menu.                   |
| < > angled<br>brackets | Indicates a variable, which is a placeholder for actual text provided by the user or system. Italic font is also used to indicate variables.            |
| [] square<br>brackets  | Indicates optional values.                                                                                                    |
| { } braces             | Indicates required or expected values.                                                                                                    |
| vertical bar           | Indicates that you have a choice between two or more options or arguments.                                                                              |

# **1 Product Overview**

### Topics:

- OpX One Modules (page 13)
- ٨
- ٨
- Matching User Tasks with Modules (page 14)

This chapter provides an overview of the OpX One broadcast-automation system.

## 1.1 OpX One Modules

OpX One is composed of separate modules. Each module can run on the same computer for single-station installations, or they can run on separate computers for redundancy and multi-station cluster setups.

Table 1-1 describes the OpX One modules. For more information about a module, go to the page in the "See Page" column.

| Module                 | Description                                                                                                    | See Page                           |
|------------------------|----------------------------------------------------------------------------------------------------|------------------------------------|
| File Server            | Tracks your audio files, their locations and attributes, stations to which they belong, and data transfer between OpX One Audio Servers and OpX One Studio Clients. | 33                                 |
| Audio Server           | Plays logs, executes macros, and performs record functions.                                                                                                    | 49                                 |
| Auxiliary Audio Server | Same as the main audio server, except that a studio client cannot connect to it.<br>This module can do background recording, as well as run a full station.         | 122                                |
| Studio Client          | Controls the audio server logs, plays back Hot Keys and used in voicetracking.                                                                                      | 124                                |
| File Manager           | Performs all Info Editor functions, with the added ability to transfer files.                                                                                       | 174                                |
| Clock Builder          | Creates clock templates.                                                                                                    | 204                                |
| Import-Merge           | Imports program logs from traffic- and music log-generating software, and merges them into a single log along with clocks generated by the Clock Builder module.    | 247                                |
| Info Editor            | Creates and modifies audio file tags. Also, sets intro and segue points of cuts.                                                                                    | 279                                |
| File Sync              | Transfers files between the file server and clients.                                                                                                    | Error!<br>Bookmark not<br>defined. |
| FTP Server             | Transfers files to audio servers.                                                                                                    | 292                                |
| Data Repeater          | Takes the PAD data output from the audio server, reformats the output if necessary, and sends it to multiple destinations, such as RDS or stream encoders.          | 301                                |
| Mobile Gateway/Client  | Used for IOS remote operation.                                                                                                    | 314                                |
|                        | The gateway runs on the OpX One network and allows access from the IOS device.                                                                                      |                                    |
|                        | The client is the software that runs on the IOS device.                                                                                                    |                                    |
| AS Watchdog            | Monitors the audio server process and restarts the Audio Server module if the module becomes nonresponsive.                                                         | 322                                |

#### Table 1-1. OpX One Modules

## **1.2 Matching User Tasks with Modules**

The information in this guide is designed so that you can begin using OpX One modules in the shortest possible time, without having to read the entire guide. In fact, you might not have to read some chapters and appendixes, except out of curiosity. To find out which chapters and appendixes you need to read, identify the type of reader you are in

Table 1-2.

| Chapter  | User Type             |                           |                     |          |                      |                       |
|----------|-----------------------|---------------------------|---------------------|----------|----------------------|-----------------------|
|          | On-Air<br>Personality | Satellite<br>Program User | Program<br>Director | Engineer | Traffic<br>Personnel | Support<br>Technician |
| 2        |                       |                           |                     | •        |                      | ٠                     |
| 3        |                       |                           |                     | •        |                      | •                     |
| 4        |                       | •                         | •                   | •        |                      | •                     |
| 5        |                       | •                         | •                   | •        |                      | •                     |
| 6        | •                     | •                         | •                   | •        |                      |                       |
| 7        |                       |                           | •                   | •        | •                    | •                     |
| 8        |                       | •                         | •                   | •        | •                    | •                     |
| 9        |                       | •                         | •                   | •        | •                    | •                     |
| 10       |                       |                           | •                   | •        | •                    |                       |
| 11       |                       |                           | •                   | •        |                      | •                     |
| 12       |                       |                           |                     | •        |                      | •                     |
| 13       |                       |                           |                     | •        |                      | •                     |
| 14       |                       |                           |                     | •        |                      | •                     |
| 15       |                       |                           |                     | •        |                      | •                     |
| 16       |                       | •                         | •                   | •        |                      | •                     |
| Appendix | On-Air<br>Personality | Satellite<br>Program User | Program<br>Director | Engineer | Traffic<br>Personnel | Support<br>Technician |
| А        |                       |                           |                     | •        |                      | •                     |
| В        | •                     |                           |                     | •        |                      |                       |
| С        |                       |                           |                     | •        |                      | •                     |
| D        | •                     | •                         | •                   | •        |                      | •                     |

### Table 1-2. Matching Readers with Modules

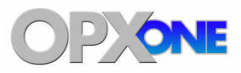

# 2 Installing the OpX One Software

### **Topics:**

- Installation Configuration (page 16)
- System Requirements (page 18)
- Installation Instructions (page 19)
- Installing the USB Registration Key (page 25)
- Registering Your OpX
   One System (page 31)
- Error! Reference source not found. (page Error! Bookmark not defined.)
- Where to Go from Here (page 32)

This chapter describes how to install the OpX One software.

## **2.1 Installation Configuration**

OpX One supports a single, all-in-one installation configuration. OpX One is designed to run on a single workstation for on-air playout purposes (see Figure 2-1 for an example) for a single station. Secondary production workstations can also be added (see Figure 2-2 for an example) for log import, voice tracking, and adding audio files to the OpX One system.

OpX One is the stand-alone, single station version of the OpX automation system family. For multi-station and redundant installations, take a look at OpX at www.bsiusa.com.

### 2.1.1 On-Air Workstation

Figure 2-1 shows the main OpX One installation configuration, where all modules are installed and run from a single machine. All audio play-out derives from this workstation.

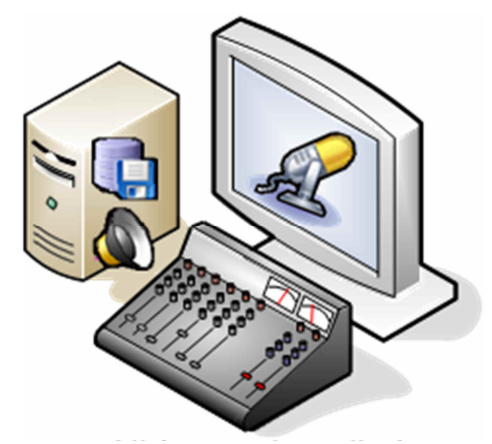

Figure 2-1. OpX One all-in-One Configuration

### 2.1.2 Production Workstation

An OpX One production workstation is a workstation with the Studio Client module installed along with the utility modules: Clock Builder, Import-Merge, and File Manager. The production workstation will access all the same audio and program logs as the on-air workstation. OpX One production workstations can be added to your network, so you can import logs and voice track independently of the on-air workstation.

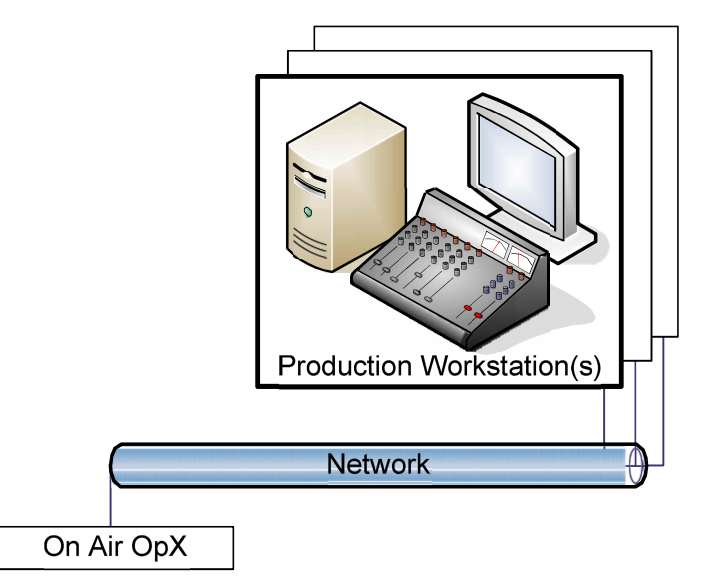

Figure 2-2. Production Workstation Configuration

# 2.2 System Requirements

OpX One was designed and tested with the specifications in Table 2-1. Using hardware that has not been tested and certified by BSI can cause issues that can be avoided by using the following specifications.

| Specification    | Description                                                                                                    |  |  |
|------------------|----------------------------------------------------------------------------------------------------|--|--|
| Processor        | Intel Xeon i5 or i7                                                                                                    |  |  |
| RAM              | 4 GB                                                                                                    |  |  |
| File server      | File server with hard drive for operating system and applications, with one or more separate hard drives for audio files. For clients/audio servers, use RAID 1. For file server, use RAID 10.                                                                                                    |  |  |
| Operating system | <ul> <li>Microsoft Windows 7</li> <li>Microsoft Windows 10</li> <li>Microsoft Windows Server 2008</li> <li>Microsoft Windows Server 2012</li> </ul>                                                                                                    |  |  |
| Network          | Two Gigabit Ethernet network-interface cards (NICs) and switches                                                                                                    |  |  |
| Audio cards      | <ul> <li>AudioScience 5xxx and 6xxx series PCI and PCIe audio cards, including:</li> <li>Digital and analog audio cards</li> <li>Livewire cards</li> <li>AXIA or WheatStone AoIP drivers</li> </ul>                                                                                                    |  |  |
| Broadcast tools  | <ul> <li>SS8.2 – 8-channel audio switcher/16 channel GPIO</li> <li>SS16.4 – 16-channel audio switcher/24 channel GPIO</li> <li>ACS 8.2 – 8-channel audio switcher/16 channel GPIO</li> <li>GPI-32 – 32-channel GPI</li> <li>SRC 8-III – 8-channel GPIO</li> <li>SRC 16 – 16-channel GPIO</li> </ul>                                                                                                    |  |  |
| Miscellaneous    | <ul> <li>Telos Axia audio drivers:</li> <li>Analog and digital audio nodes GPIO nodes</li> <li>Element control surfaces</li> <li>Audio nodes</li> <li>Control surfaces</li> <li>GPIO nodes</li> </ul>                                                                                                    |  |  |
| Audio files      | <ul> <li>All audio files must have the same sample rate: 44.1 kHz, 32 kHz, or 22.05 kHz. If you have audio files with differing sample rates, convert the files to a single sample rate. Tools such as Adobe Audition have a batch-convert function to convert the sample rate for multiple audio files.</li> <li>You can mix mono and stereo audio files, as long as they are the same sample rate.</li> <li>OpX One supports PCM wave 16-bit, MPEG 1 layer 2 (AKA MPEG 2), and mp3 audio files as long as: <ul> <li>A suitable Windows ACM codec is installed for compressed format audio files, and</li> <li>The extension of each audio file is .wav (for example, "my audio file.wav"), even if the audio file is formatted as an mpeg 2 or mp3 internally.</li> </ul> </li> </ul> |  |  |

| Table | 2-1  | System | Requirements |
|-------|------|--------|--------------|
| Table | 2-1. | System | Requirements |

## **2.3 Installation Instructions**

This section provides instructions for installing the OpX One software.

Before you install the OpX One software:

 Identify at least one static IP addresses that are available for use: one for the main on-air OpX One PC, and one for each OpX One production PC. These are long-term IP addresses that must remain static during the entire time you use OpX One, and they must be on a single subnet. The installation uses this information in the configuration files and shortcuts.

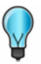

**Tip:** If you want to add modules to an OpX One workstation at a later time, run the installer again and add just the modules you want. If you accidentally add a module that is already installed, do not worry. The installer will not overwrite your configuration and preferences for existing modules.

#### > To install the OpX One software

- 1. Exit all Windows programs.
- 2. Obtain the OpX\_One\_Setup.exe executable file and double-click it.

The Welcome screen appears.

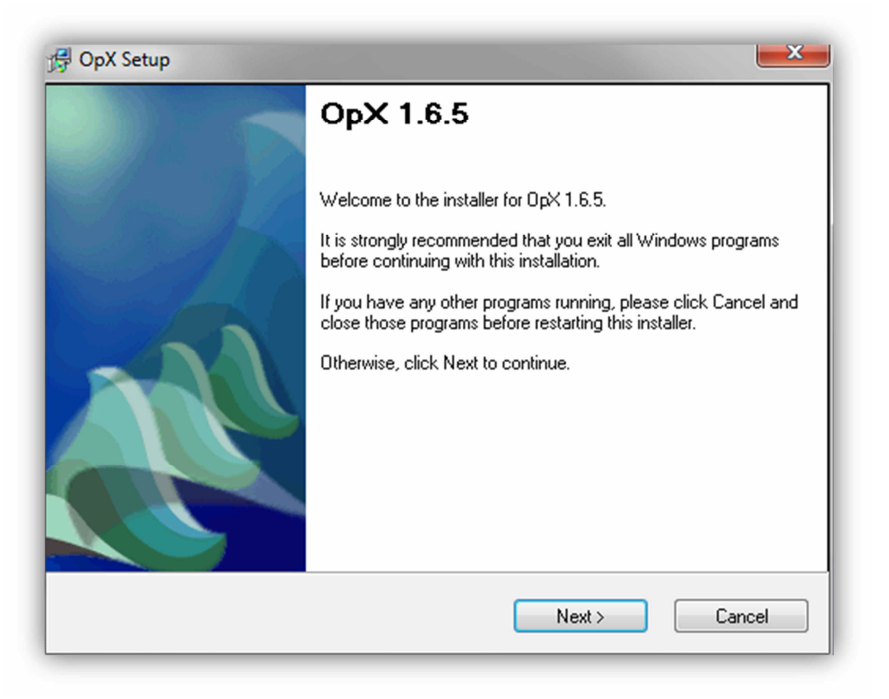

#### 3. Click Next.

The license agreement appears.

| ice | ense Agreement                                                                                                    |
|-----|----------------------------------------------------------------------------------------------------|
|     | Please read the license agreement below and click Next to continue.                                                                                                    |
|     | ATTENTION: PLEASE READ THIS DOCUMENT CAREFULLY. THE<br>INDIVIDUAL OR ENTITY INSTALLING THIS SOFTWARE (the "End-User")<br>AGREES TO BE BOUND BY THE TERMS OF THIS LICENSE AND SUPPORT<br>AGREEMENT. IF YOU DO NOT AGREE TO THE TERMS OF THIS LICENSE<br>AND SUPPORT AGREEMENT, REMOVE THIS SOFTWARE FROM YOUR<br>SYSTEM, DO NOT USE THE SOFTWARE AND PROMPTLY RETURN THE<br>SOFTWARE PACKAGE AND ITS CONTENTS, AND THE LICENSE PRICE WILL<br>BE REFUNDED. |
|     | BROADCAST SOFTWARE INTERNATIONAL                                                                                                    |
|     | SOFTWARE LICENSE AND TECHNICAL SUPPORT AGREEMENT                                                                                                    |
|     | I agree to the terms of this license agreement                                                                                                    |
|     | <ul> <li>I do not agree to the terms of this license agreement</li> </ul>                                                                                                    |
|     |                                                                                                    |
|     |                                                                                                    |

4. Read the license agreement, and then click **I agree to the terms of this license** agreement.

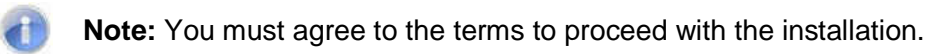

#### 5. Click Next.

You are prompted to select the options you want to install on this computer.

| Select Options<br>Select the options below and click Next to | o continue. |        | 111    |
|--------------------------------------------------------------|-------------|--------|--------|
| Please select the options below:                             |             |        |        |
| 🗐 Install File Server                                        |             |        |        |
| Install Audio Server                                         |             |        |        |
| Install Studio Client                                        |             |        |        |
| 📃 Install File Manager, Import/Merge, Clo                    | ick Builder |        |        |
|                                                              |             |        |        |
|                                                              |             |        |        |
|                                                              |             |        |        |
|                                                              | Back        | Next > | Cancel |

6. Check the options you want to install on this computer. Click Next.

You are prompted for a folder where the selected options will be installed.

| allation Folder<br>Select an installation folder and click Ne                            | xt to continue.                                                                          |
|------------------------------------------------------------------------------------------|------------------------------------------------------------------------------------------|
|                                                                                          |                                                                                          |
| The software will be installed in the folde<br>either type in a new path, or click Chang | r listed below. To install to a different folder,<br>e to browse for an existing folder. |
| Install OpX to:                                                                          |                                                                                          |
| C:\Program Files (x86)\Broadcast Softw                                                   | are International\\DpX Change                                                            |
|                                                                                          |                                                                                          |
| Space required on drive:                                                                 | 62.3 MB                                                                                  |
| Space required on drive:<br>Space available on selected drive:                           | 62.3 MB<br>408692 MB                                                                     |
| Space required on drive:<br>Space available on selected drive:                           | 62.3 MB<br>408692 MB                                                                     |

7. Accept the default location shown, or enter a different location or click the **Change** button and select the location where you want to install the OpX One options.

The bottom of the page shows the amount of space required to install the selected options and the amount of space available on the selected drive.

8. Click Next.

You are prompted for IP addresses of the local system and the OpX One file server system.

**Note:** If you need to change the IP address of the OpX One file server system, use **Edit > Settings** in the OpX One File Server module (see section 3.3).

| Enter Data<br>Fill in the items below and click | Next to continue        |   |
|-------------------------------------------------|-------------------------|---|
|                                                 |                         | A |
| Please provide the following in                 | formation:              |   |
| What is the IP address of the lo                | ocal system?            |   |
| 10.1.1.10                                       |                         |   |
| What is the IP address of the C                 | )pX file server system? |   |
| 10.1.1.10                                       |                         |   |
|                                                 |                         |   |
|                                                 |                         |   |
|                                                 |                         |   |
|                                                 |                         |   |
|                                                 |                         |   |

Enter the IP addresses in their respective fields, and then click Next.
 You are prompted to select a shortcut folder.

| ick Next to continue.                                                                                                    |
|----------------------------------------------------------------------------------------------------|
|                                                                                                    |
| o the folder indicated below. If you don't want to use the<br>ype a new name, or select an existing folder from the list.<br>e folder will be created in the current user's profile. |
|                                                                                                    |
| •                                                                                                    |
|                                                                                                    |
|                                                                                                    |
|                                                                                                    |
|                                                                                                    |
|                                                                                                    |
|                                                                                                    |
|                                                                                                    |
|                                                                                                    |
|                                                                                                    |

10. Accept the default folder shown or select a different folder, and then click Next.

The Ready to Install screen tells you that there is enough information to install OpX One on your computer.

| Ready to Install               |                                                 |
|--------------------------------|-------------------------------------------------|
| You are now ready to install   | 0p× 1.6.5.                                      |
| The installer now has enoug    | gh information to install OpX on your computer. |
| The following settings will be | e used:                                         |
| Install folder: C:\Program Fil | es (x86)\Broadcast Software International\OpX   |
| Shortcut folder: Broadcast S   | oftware                                         |
| Please click Next to procee    | d with the installation.                        |
|                                |                                                 |
|                                |                                                 |
|                                |                                                 |
|                                |                                                 |
|                                | (Rack Next) Cancel                              |

- 11. To review or change your settings, click **Back** until you reach the appropriate screen, make the required changes, and then click **Next** until the screen above appears.
- 12. Click **Next** to install OpX One using the settings you specified. The OpX One software is installed and the Installation Complete screen appears.

| OpX Setup Installation Complete Installation completed successfully. |             |
|----------------------------------------------------------------------|-------------|
| OpX 1.6.5 has been successfully installed on y                       | our system. |
| Please click Finish to exit this installer.                          |             |
|                                                                      | Finish      |

- 13. Click **Finish** to close the screen.
- 14. Change the permissions of the BSI folder in %PROGRAMFILES% so that everyone can modify the folder. Otherwise, the system places user data in %PROGRAMDATA% instead of %PROGRAMFILES%. For Microsoft Windows systems:
  - a. Right-click the BSI folder, click Properties.

b. Click the **Security** tab, and then click the **Edit** button.

| Object name: C:\Program File                                             | es\Common Files |        |
|--------------------------------------------------------------------------|-----------------|--------|
| Group or user names:                                                     |                 |        |
| & CREATOR OWNER                                                          |                 |        |
| SYSTEM                                                                   |                 |        |
| & Administrators (test-PC\Adr                                            | ministrators)   |        |
| & Users (test-PC\Users)                                                  |                 |        |
| StrustedInstaller                                                        |                 |        |
|                                                                          |                 |        |
|                                                                          | Add             | Remove |
| Pormissions for CREATOR                                                  |                 | Denv   |
| OWNER                                                                    | Allow           | Deny   |
| OWNER<br>Full control                                                    | Allow           |        |
| OWNER Full control Modify                                                | Allow           |        |
| OWNER<br>Full control<br>Modify<br>Read & execute                        |                 |        |
| Full control<br>Modify<br>Read & execute<br>List folder contents         |                 |        |
| Full control<br>Modify<br>Read & execute<br>List folder contents<br>Read |                 |        |

- c. Click the **Add** button.
- d. At the Select Users or Groups dialog box, type **Everyone** in the **Enter the object names to select** field.
- e. Click Check Names.
- f. At the Permissions for VNC Shortcuts dialog box, click **Everyone** in the **Security** tab, check **Modify** in the **Allow** column, and click **OK**.
- 15. Proceed to the next section to register your OpX One system.

## 2.4 Installing the USB Registration Key

After you install the OpX One software, you install the USB registration key. Registration is performed using a hardware registration key on the supplied Universal Serial Bus (USB) memory (data) stick.

The hardware key requires a software diver called the Sentinel Protection Windows driver in order for the File Server to access the hardware. The driver can be provided on a BSI installation CD (see section 2.4.1) or downloaded from the Drivers page on the BSI website (see section 2.4.2). Always ensure that you have the latest BSI-tested driver when purchasing a new product.

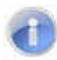

**Note:** Install the driver and USB registration key and driver on your File Server workstation only. Other BSI products may require their own hardware key. Only one hardware key can be installed per workstation. If you received multiple registration keys for BSI products you intend to run on a single machine, contact BSI Sales.

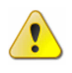

**Warning:** Do not insert the registration key into a USB port on your file server until the Windows software driver is installed using the following procedure.

### 2.4.1 Installing the driver from the BSI Installation CD

The following procedure describes how to install the Sentinel Protection Windows driver from a BSI Installation CD. If you downloaded the driver from the BSI website, use the drive-installation instructions in section 2.4.2 instead.

#### > To install the driver from the BSI Installation CD

1. Insert the supplied CD into your computer's CD-ROM or DVD-ROM drive.

The BSI utility launches automatically. In the unlikely event that the BSI utility does not launch, use Windows Explorer to browse to your computer's CD-ROM or DVD-ROM drive and double-click the **Install.exe** file on the CD. The application selection window appears.

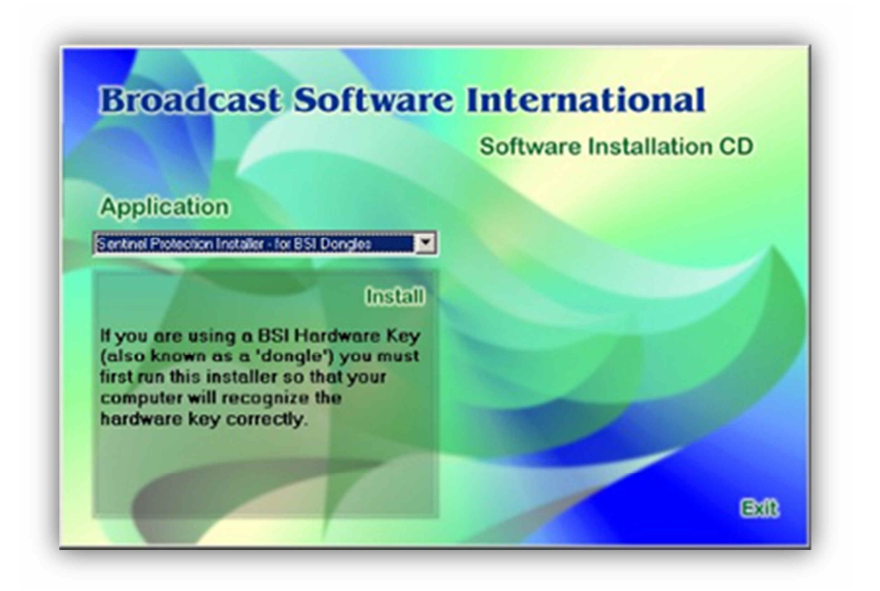

- 2. Using the **Application** drop-down list, click **Sentinel Protection Installer for BSI Dongle**. This is the first option from the drop-down list.
- 3. Click Install.
- 4. Proceed to section 2.4.3 to install the Sentinel Protection Windows driver.

### 2.4.2 Downloading the Driver from the BSI Website

The following procedure describes how to install the Sentinel Protection Windows driver from a BSI Installation CD. To install the driver from CD, use the drive-installation instructions in section 2.4.1 instead.

- 1. Launch a web browser and go to the BSI Drivers page at http://www.bsiusa.com.
- 2. Download the driver into a new folder.
- 3. After downloading the driver, extract the files into the new folder.
- 4. Double-click the .exe file that was extracted in the previous step.
- 5. Proceed to section 2.4.3 to install the Sentinel Protection Windows driver.

### 2.4.3 Installing the Sentinel Protection Windows Driver

After starting the Sentinel Protection Installer from the BSI Installation CD or by downloading from the internet, use the following procedure to complete the installation.

- > To install the Sentinel Protection Windows driver
- 1. If the following security warning appears, click the **Run** button.

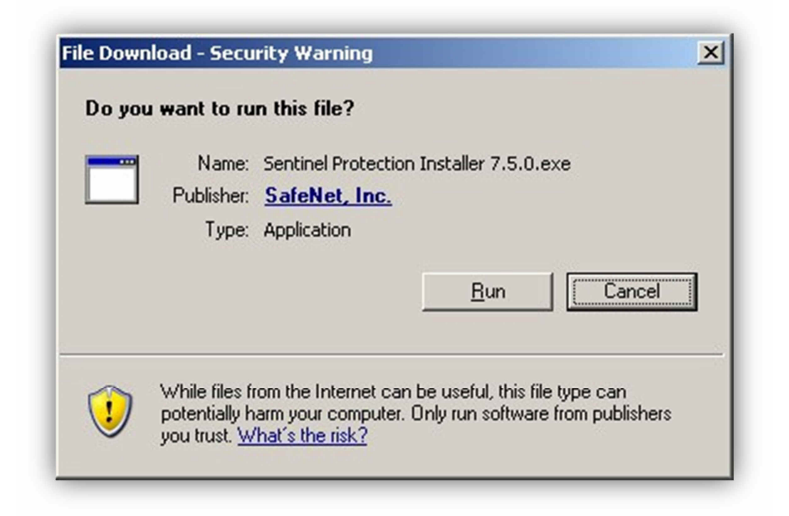

2. At the next screen, click Next.

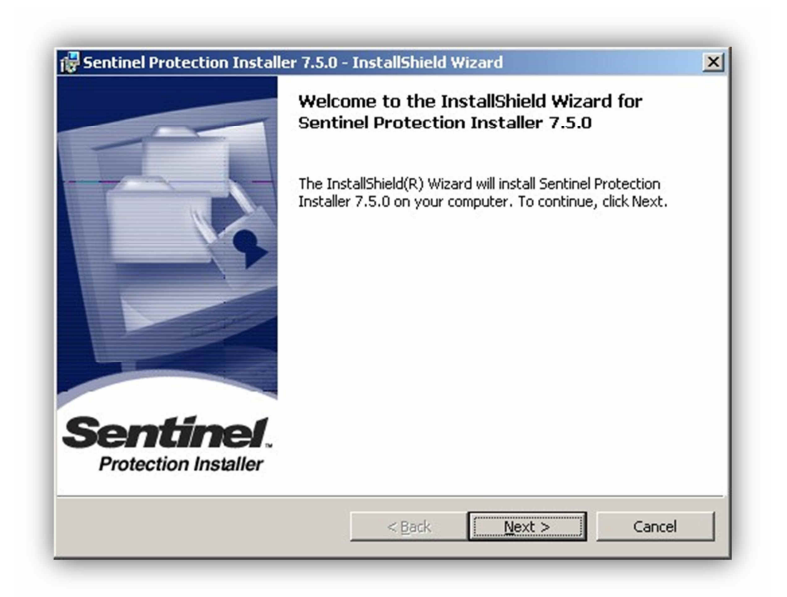

3. When the License Agreement page appears, read the Software License Agreement. If you agree to its terms, click the **I accept** radio button, and then click **Next**.

**Note:** You must agree to the terms to continue with the installation.

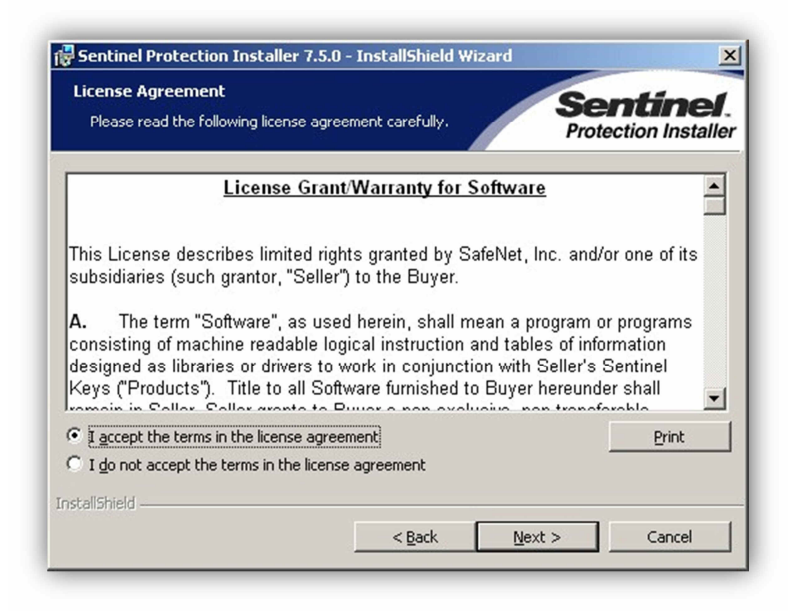

4. At the Setup Type page, click **Custom**, and then click **Next**.

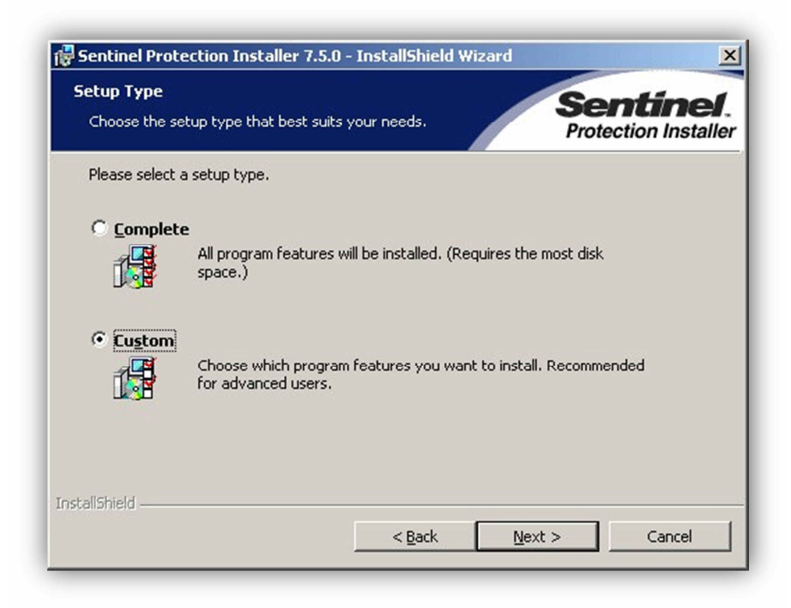

 At the Custom Setup page, disable all options for installing the Sentinel Protection Server driver component and the Sentinel Keys Server driver component by clicking the Selection button, and then clicking This feature will not be available, as shown below.

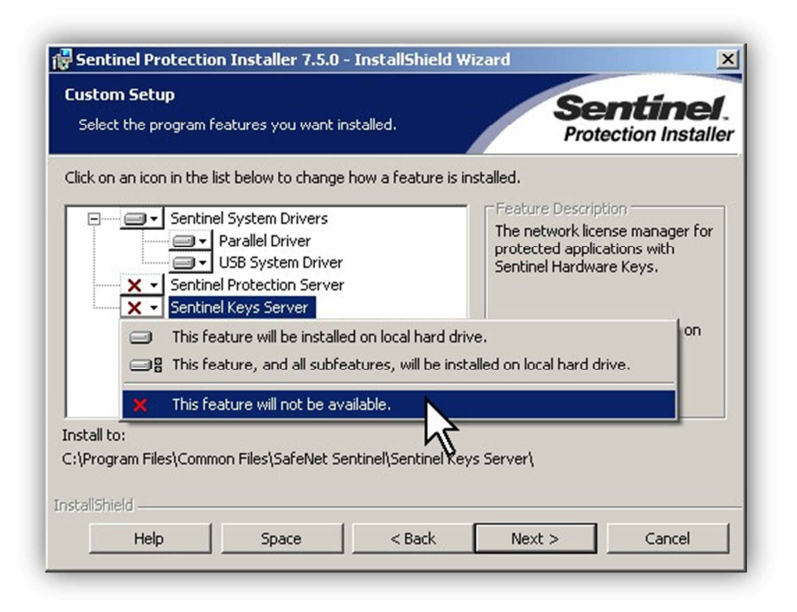

#### 6. Click Next.

The installer is ready to copy its files to your computer's hard drive.

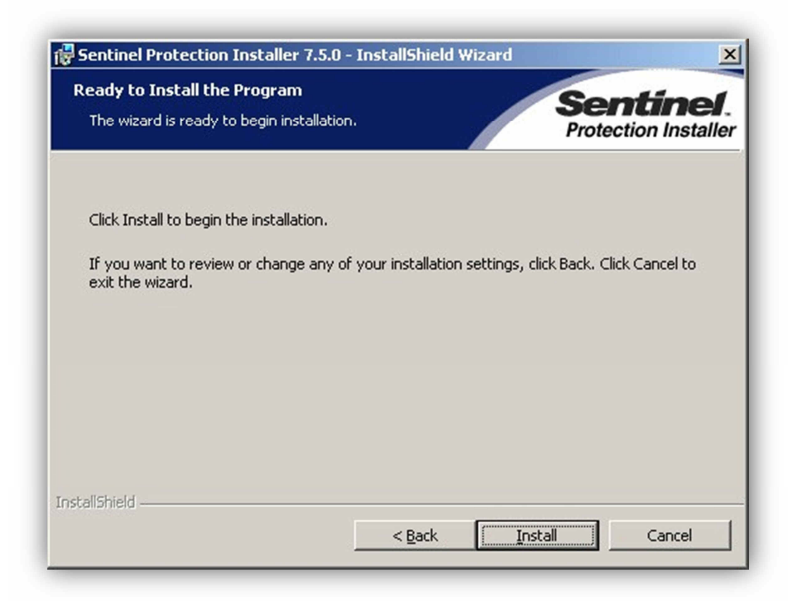

#### 7. Click Install.

The files are copied to your hard drive.

8. After the Sentinel Protection driver is installed, click **Finish** at the InstallShield Wizard Complete page to complete the installation.

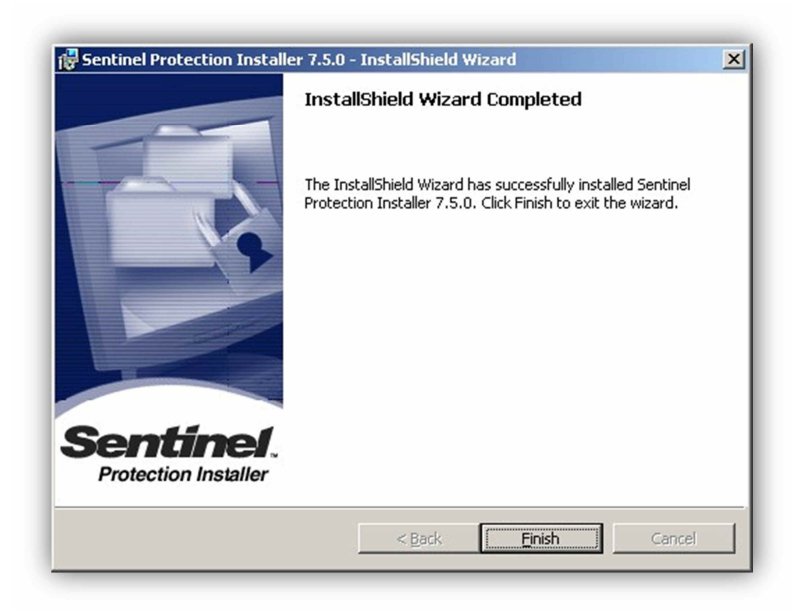

- 9. Reboot your computer.
- 10. After the computer reboots, insert the USB memory stick into an available USB port on your computer.

Windows detects the hardware key and displays the **Found New Hardware** message in the system tray.

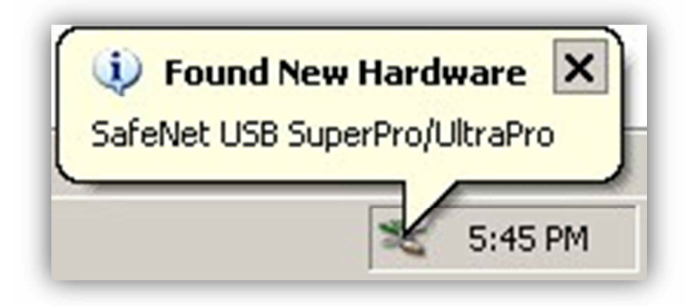

11. You now have installed the USB Registration Key. Proceed to section 2.5 to enter the Validation Code to register your OpX One system.

## 2.5 Registering Your OpX One System

The File Server module handles registration information for your OpX One system. An OpX One license allows you to define two station profiles on the File Server; one for the main Audio Server, and a secondary one for the Auxiliary Audio Server. The number of Studio Clients (or any other OpX One module) you can run on your network isn't limited in any way.

Before you enter your registration code into the OpX One File Server module, you must install the Sentinel Protection driver, which is the driver for the USB Registration Key (see section 2.4). If you have not already done so, install the driver, and then register your OpX One system.

#### > To register your OpX One system

1. Insert the USB Registration Key driver into an available USB port on the workstation running the OpX One File Server module.

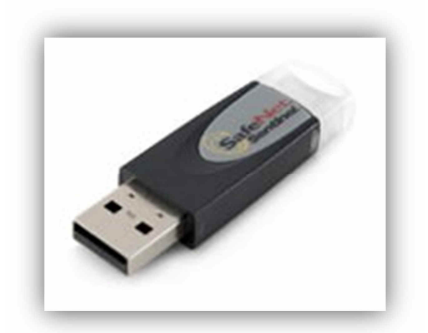

 Click the Windows Start menu and click Programs > Broadcast Software > OpX File Server.

The OpX One File Server module opens and the Register page prompts you for an authorization code.

**Note:** In the unlikely event the Register page does not appear, go to the **Edit** menu in the File Server module and click **Register**.

#### Installing the OpX One Software

| 601B-014E-       | 2E72-850C | <br> |  |
|------------------|-----------|------|--|
|                  |           |      |  |
| Authorization Co | ode       |      |  |
|                  |           |      |  |
|                  |           |      |  |
|                  |           |      |  |

Figure 2-2. Register Window

4. After you enter your authorization code, click OK.

Your OpX One system is registered and your File Server is now ready to accept connections from the Audio Server, Studio Clients, and all other OpX One modules.

## 2.6 Where to Go from Here

You have now installed OpX One on your on-air workstation. If you are installing the OpX One modules on one or more production systems, repeat the procedure in section 2.3 for each production workstation, installing the pertinent modules for each system. After you finish installing OpX One on all your workstations, you are ready to configure the modules. Proceed to the remaining chapters in this guide for information about configuring the OpX One modules you intend to use. For assistance matching users and modules, see

Table 1-2 on page 14.

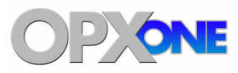

# **3 File Server Module**

#### **Topics:**

- Starting the File Server Module (page 34)
- ▲ Quick Tour (page 35)
- Configuring the File
   Server Module (page 40)
- Adding and Removing Stations (page 42)
- Enabling or Disabling the Virtual Audio Server (page 46)
- Enabling or Disabling the Voicetrack Transfer Module (page 47)
- Remote Voice Track Transfer Module (page 48)

This chapter describes the OpX One File Server module.

The OpX One File Server module acts as the traffic cop that oversees the repository for all your audio files and configuration files. The File Server tracks your audio files, their locations, their attributes (Artist, Title, Genre, etc.), and data transfer to and from the OpX One Audio Server and OpX One Studio Clients. An OpX One system contains a singular OpX One File Server and audio server, but can contain multiple instances of the Studio Client module and other utility modules.

## 3.1 Starting the File Server Module

The File Server module is the foundation of the OpX One system. It directs communications between the other OpX One modules. Therefore, you must start the File Server module before you start any other OpX One module.

#### > To start the File Server module

- 1. In an available Universal Serial Bus (USB) port on your PC, insert the supplied dongle containing the OpX One serial number and authentication code.
- 2. On your PC, click the **Start** button on the Windows taskbar, and then click **Programs > Broadcast Software > OpX One File Server**.

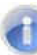

If the OpX File Server window shown below doesn't appear when it is running, it may be minimized. To open the OpX File Server when it is minimized, look for the File Server icon in the "System Tray" by the Windows System Clock (as shown at right). Hold down the CTRL key on your key while double-clicking on the OpX File Server icon to open the window shown below.

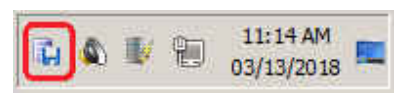

| G OpX File Server - REGISTER | RED                                   |            |
|------------------------------|---------------------------------------|------------|
|                              |                                       |            |
| TCP Connections 0            | · · · · · · · · · · · · · · · · · · · |            |
|                              |                                       |            |
|                              |                                       |            |
|                              |                                       |            |
| ETP Connections 0            |                                       |            |
|                              |                                       |            |
|                              |                                       |            |
|                              |                                       | v0.0.0.169 |

**Note:** If the message **Security key / driver is not installed** appears, see section 15.1.

## 3.2 Quick Tour

The following sections provide a quick tour of the File Server module interface.

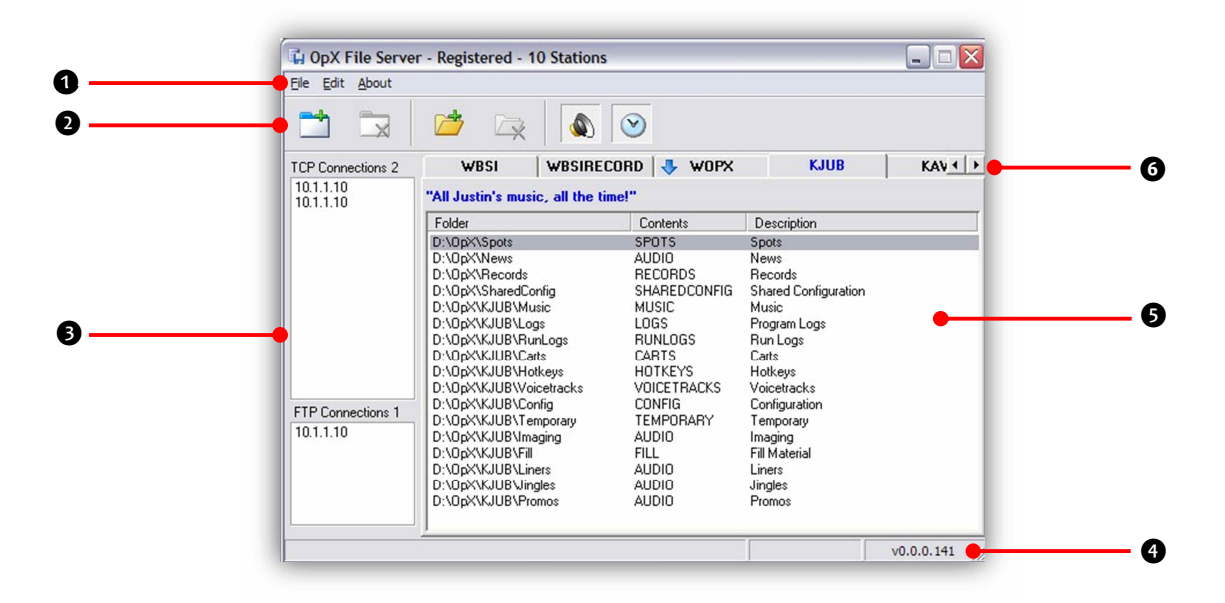

**Note:** The image above shows a multi-station configuration of OpX. OpX One allows only a single-station profile, plus a station profile for an Auxiliary Audio Server, so OpX One users will have a maximum of two station profile tabs.

| Number | Description                                                                                                    |
|--------|----------------------------------------------------------------------------------------------------|
| 0      | Menu bar. See section 3.2.1.                                                                                                    |
| 0      | Tool bar. See section 3.2.2.                                                                                                    |
| 6      | Connection list. See section 3.2.3.                                                                                                    |
| 0      | File Server module version.                                                                                                    |
| 0      | Station folder list. See section 3.2.4.                                                                                                    |
| G      | Each station appears as a tab. Click the tab to view the contents in the station folder. If the number of folders exceeds what can be shown, use the station or scroll left or right. |

### 3.2.1 Menu Bar

The menu bar appears at the top of the File Server window. The following sections describe the menu options.

### 3.2.1.1 File Menu

| <u>F</u> ile | <u>E</u> dit <u>A</u> bout        |
|--------------|-----------------------------------|
|              | Enable Remote Voicetrack Stations |
|              | Enable Remote Voicetrack Transfer |
|              | Exit                              |

#### Enable Remove Voicetrack Stations =

enables or disables the Audio Server to allow studio clients to edit voice tracks on other OpX One system locations. See section 3.5.

Enable Remove Voicetrack Transfer = enables or disables the Voicetrack Transfer module. This module updates your local OpX One File Server with the latest voicetrack and log information from remote OpX One systems. See section 3.6.

**Exit** = exits the File Server module.

### 3.2.1.2 Edit Menu

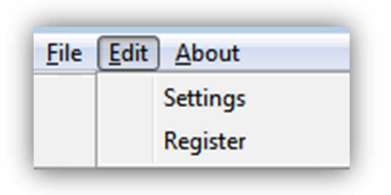

**Settings** = configures File Server module settings. See section 3.3.

**Register** = shows the serial number and validation code for your OpX One software. If the message **Security key / driver is not installed** appears, see section 15.1.

### 3.2.1.3 About Menu

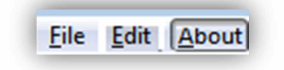

Opens a window that shows the version and build date of the File Server module you are running. This window also shows the amount of memory and virtual memory being used, and the amount of time that the File Server module has been running. See Figure 3-1 for an example. To close the window, click **OK**.
| About                                        | ×        |  |
|----------------------------------------------|----------|--|
| v0.0.0.169                                   | <u>^</u> |  |
| Build Date:<br>Aug 11 2014 07:24:00          |          |  |
| Memory Usage:<br>11,912K / 11,924K           | E        |  |
| VM Usage:<br>6,236K / 6,416K                 | -        |  |
| Running Time: 1 Hour, 23 Minutes, 48 Seconds |          |  |
| OK                                           |          |  |

Figure 3-1. Example of About Information

### 3.2.2 Tool Bar

The File Server module tool bar appears below the menu bar.

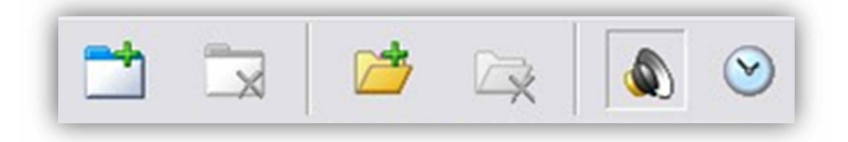

Moving the screen pointer over a tool displays the tool's function as a tooltip. For example:

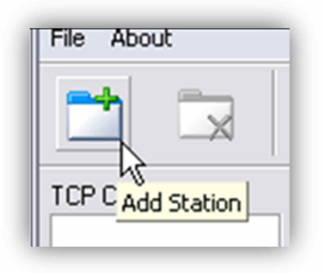

Table 3-1 describes the tools on the tool bar.

Table 3-1. File Server Module Tool Bar

| Tool | Tool Name      | Description                                                                              | Tool    | Tool Name                                   | Description                                                                                                    |
|------|----------------|------------------------------------------------------------------------------------------|---------|---------------------------------------------|----------------------------------------------------------------------------------------------------|
|      | Add Station    | Adds stations to the File<br>Server module. See<br>section 3.4.1.                        |         | Remove Folder                               | This function is<br>disabled. Contact BSI<br>for information about<br>removing folders.                                         |
|      | Remove Station | This function is disabled.<br>Contact BSI for<br>information about<br>removing stations. |         | Enable Remote<br>Voicetrack<br>Stations     | Enables remote<br>voicetrack stations.<br>See section 3.5.                                                                      |
|      | Add Folder     | Adds folders to a station.<br>See section 3.4.2.                                         | $\odot$ | Enable Automatic<br>Voicetrack<br>Transfers | Updates the latest<br>voicetrack and log<br>information between<br>the local and remote<br>OpX One systems. See<br>section 3.6. |

### **3.2.3 Connections List**

The Connections List shows the IP address of each module accessing the File Server. If multiple modules are accessing the File Server at the same time from the same machine, the same IP address might be shown multiple times.

The Connections List has two fields:

- TCP Connections at the top shows connections by any module performing real-time control. Examples include Studio Clients, Audio Servers and Auxiliary Audio Servers, the Import – Merge module, or the Clock Builder module. A number at the top-right (3 in the example to the right) shows the number of current connections.
- FTP Connections at the bottom shows any connections that are transferring files. Examples include the File Manager module, Info Edit module, or an Audio Server actively transferring audio files. A number at the top-right (1 in the example on the right) shows the number of current connections.

| 192.16<br>192.16<br>192.16 | 58.1.90<br>58.1.94<br>58.1.95 | )<br>1<br>5 |
|----------------------------|-------------------------------|-------------|
|                            |                               |             |
| FTP C                      | onnec                         | tions       |
| 192.18                     | 58.1.94                       | 1           |

### 3.2.4 Station Folder List

The Station Folder List creates a tab for each station you add to your OpX One system. Each tab shows a list of the folders available to each station and contains the following columns:

- **Folder** = full path to the folder.
- Contents = type of data in the folder (for example, AUDIO, RECORDS, LOGS).

| Folder                  | Contents     | Description          | ^ |
|-------------------------|--------------|----------------------|---|
| D:\0pX\News             | AUDIO        | News                 |   |
| D:\OpX\Records          | RECORDS      | Records              |   |
| D:\OpX\SharedConfig     | SHAREDCONFIG | Shared Configuration |   |
| D:\OpX\WOPX\Music       | MUSIC        | Music                |   |
| D:\OpX\WOPX\Logs        | LOGS         | Program Logs         |   |
| D:\OpX\W0PX\RunLogs     | RUNLOGS      | Run Logs             |   |
| D:\OpX\WOPX\Carts       | CARTS        | Carts                |   |
| D:\OpX\WOPX\Hotkeys     | HOTKEYS      | Hotkeys              |   |
| D:\OpX\WOPX\Voicetracks | VOICETRACKS  | Voicetracks          | = |
| D:\OpX\WOPX\Config      | CONFIG       | Configuration        |   |
| D:\OpX\WOPX\Temporary   | TEMPORARY    | Temporary            |   |
| D:\OpX\WOPX\Imaging     | AUDIO        | Imaging              |   |
| D:\OpX\WOPX\Fill        | FILL         | Fill Material        |   |
| D:\OpX\WOPX\Liners      | AUDIO        | Liners               |   |
| D:\OpX\WOPX\Jingles     | AUDIO        | Jingles              |   |
| D:\OpX\WOPX\Promos      | AUDIO        | Promos               |   |
| D:\OpX\New Folder       | AUDIO        | My New Folder        | ~ |

• **Description** = description of folder contents (for example, News, Records, Music).

**Note:** The image above shows a multi-station configuration of OpX. OpX One allows only a single-station profile, plus a station profile for an Auxiliary Audio Server, so OpX One users will have a maximum of two station profile tabs.

# 3.3 Configuring the File Server Module

To open the OpX File Server when it is minimized, look for the File Server icon in the "System Tray" by the Windows System Clock (as shown at right). Hold down the CTRL key on your key while double-clicking on the OpX File Server icon.

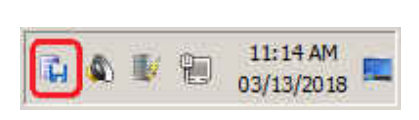

The File Server module comes with default configuration settings that should suit most users. Using the **Settings** option on the **Edit** menu, you can change these settings to suit your requirements.

- To configure the File
   Server module settings
- 1. On the **Edit** menu, click **Settings**.

The Settings dialog box shown at right appears.

2. Complete the fields in the dialog box (see

| Settings                                          | ×     |
|---------------------------------------------------|-------|
| Delete Voicetracks After 7 🕺 Days                 |       |
| Enable Next Play Updates From Future Program Logs |       |
| ✓ Keep FTP Server Running                         |       |
| Network Interface                                 |       |
| 10.1.1.10 • 0pX                                   |       |
| Compression For Remote Stations                   |       |
| Bit Rate                                          |       |
|                                                   |       |
|                                                   |       |
| Stations To Search For Common Folder Duplicates   |       |
| ✓ WBSI<br>✓ KBSI                                  |       |
|                                                   |       |
|                                                   |       |
| ]                                                 |       |
| 🗸 OK 🗶 C.                                         | ancel |

- 3. Table 3-2).
- 4. Click OK.

#### File Server Module

| Field                                                | Description                                                                                                    | Default  |
|------------------------------------------------------|----------------------------------------------------------------------------------------------------|----------|
| Delete Voicetracks After n Days                      | Maximum number of days that the system retains voice tracks before deleting them. To enable this option, check the check box, and then either accept the preset value (7) or change it.                                   | Disabled |
| Enable Next Play Updates From<br>Future Program Logs | When using the studio interface, enabling this option allows the jock to see when a selected item is going to play next, If this option is enabled, OpX One looks at future logs as well as today's log to find the item. | Disabled |
| Keep FTP Server Running                              | Allows the File Server to check whether the FTP server is running and restarts it if it is not running.                                                                                                    | Enabled  |
| Network Interface                                    | IP address of the OpX One network interface.                                                                                                    | See GUI  |
| Bit Rate                                             | Allows you to change the native bitrate of the audio files in OpX One. Only files that are encoded with that bit rate will be able to be imported.                                                                        | 128 kbps |
| Stations To Search For Common<br>Folder Duplicates   | Check to have OpX One search for files with the same name in other folders for the stations you are managing.                                                                                                    | Enabled  |

#### Table 3-2. Fields in the Settings Dialog Box

# 3.4 Adding and Removing Stations

đ

**Note:** OpX One allows only a single-station profile, plus a station profile for an Auxiliary Audio Server, so OpX One users will have a maximum of two station profiles.

The OpX One system is organized by "station." This means you must create a station on the File Server for each Audio Server or Auxiliary Audio Server you want to run.

### 3.4.1 Adding Stations to Your File Server

The following procedure describes how to create a single station. To create multiple stations, repeat this procedure for each additional station you want to create.

#### > To create a single station

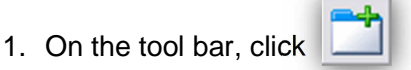

The Add Station dialog box appears, as shown on the next page.

#### File Server Module

| <ol> <li>Complete the fields in the dialog box (see</li> <li>4.</li> </ol> | Add Station Station Description                                           |
|----------------------------------------------------------------------------|---------------------------------------------------------------------------|
| 5 Table 3-3)                                                               | Market Not Applicable  Local Station - Voicetracked / Programmed Remotely |
| <ol> <li>6. Click <b>OK</b>.</li> </ol>                                    | The Remote Station - Voicetracked Locally                                 |
| 7. To create additional stations, repeat this procedure.                   | ☐ Programmed Locally<br>Common Folders<br>✓ Spots<br>✓ News<br>✓ Records  |
|                                                                            | OK X Cancel                                                               |

Table 3-3. Fields in the Add Station Dialog Box

| Field                                                | Description                                                                                                    | Default        |
|------------------------------------------------------|----------------------------------------------------------------------------------------------------|----------------|
| Station                                              | Enter the call sign for identifying this station.                                                                                                    | _              |
| Description                                          | Enter a full description of the station. This description will identify this station in OpX One.                                                                                                    | _              |
| Market                                               | Use this field and the New Market button when using Remote Voicetracking (see section 3.7). For a standard station profile, you can leave this field set to "Not Applicable," although you can configure a market name if desired. | Not Applicable |
| Local Station – Voicetracked<br>/Programmed Remotely | Check this check box when using Remote Voicetracking (see section 3.7). For a standard station profile, you can leave this check box unchecked.                                                                                    | Not checked    |
| Remote Station – Voicetracked Locally                | Check this check box when using Remote Voicetracking (see section 3.7). For a standard station profile, you can leave this check box unchecked.                                                                                    | Not checked    |
| Programmed Locally                                   | Check this check box when logs are being built at the same offsite location where voice tracks are being recorded. Leave this check box unchecked when logs are merged back at the primary location.                               | Not checked    |
| Common Folders                                       | Check the folders you want this station to use. All files in the Common folders can be made available to any other stations.                                                                                                    | Checked        |

### 3.4.2 Adding a New Folder to a Station

When you create a station in OpX One, a set of default folders is created for that station. However, you can add more folders to organize your audio files or other file types to your liking.

#### > To add a new folder to a station

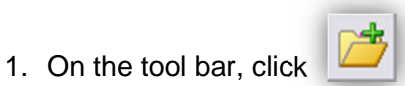

An Add Folder dialog box similar to the image shown at right appears.

- Complete the fields in the dialog box (see Table 3-4).
- 3. Click **OK**.
- Restart the station's FTP server, Audio server and File Sync modules for the change to take effect.

Table 3-4. Fields in the Add Folder Dialog Box

| AddFolder - WBSI - The Best Of BS | 21           |
|-----------------------------------|--------------|
| Name                              | •            |
| Use Common Folder                 |              |
| Contents                          | •            |
| Description                       |              |
| 1                                 |              |
|                                   | Cox X Cancel |

| Field             | Description                                                                                                    | Default     |
|-------------------|----------------------------------------------------------------------------------------------------|-------------|
| Name              | Enter the name of the folder. This name should allow you to differentiate this folder from other folders.                                                                                                    | _           |
| Use Common Folder | To share this folder with other stations in your OpX One system, check this check box. You can then share this station with other stations using the procedure in section 44. When checked, OpX One does not add the folder to other stations automatically. | Not checked |
| Contents          | Select the type of data you will store in the folder.                                                                                                    | _           |
| Description       | Enter a description of the contents in the folder.                                                                                                    | _           |

### 3.4.3 Adding a Common Folder to a Station

After you add a new folder to a station using the procedure in section 3.4.2, you can make that folder available on another station. This feature is useful if you want to share the same content, such as spots, jingles, sound effects, between stations.

- > To add a common folder to a station
- 1. On the tool bar, click

The Add Folder dialog box shown at right appears.

- Complete the fields in the dialog box (see Table 3-5).
- 3. Click OK.
- Restart the FTP server followed by the Audio Server and File Sync modules for the change to take effect.

| AddFolder - WBSI - The Best Of | BSI    |
|--------------------------------|--------|
| Name                           | •      |
| Contents<br>Description        | •      |
|                                | Cancel |

### Table 3-5. Fields in the Add Folder Dialog Box

| Field             | Description                                                                             | Default     |
|-------------------|-----------------------------------------------------------------------------------------|-------------|
| Name              | Use the drop-down list to select the folder you want to make available to this station. | _           |
| Use Common Folder | Check this check box to make this folder available to this station.                     | Not checked |
| Contents          | Select the type of data you will store in the folder.                                   | _           |
| Description       | Enter a description of the contents in the folder.                                      | —           |

# 3.5 Enabling or Disabling the Virtual Audio Server

The File Server's Virtual Audio Server must be enabled to allow studio clients to edit voice tracks on other OpX One system locations. If the File Server's Virtual Audio Server is not running, the Remote Voicetrack station profile will not appear in the Station Selection window of the studio client.

- > To enable the Virtual Audio Server
- 1. Click Enable Remote Voicetrack Stations on the File menu.

| UK        |    |       |
|-----------|----|-------|
| Click the | (١ | icon. |

2. To confirm that the Virtual Audio Server is running, click the **File** menu and confirm that a check mark appears next to **Enable Remote Voicetrack Stations**.

| File | Edit About                        |
|------|-----------------------------------|
| ✓    | Enable Remote Voicetrack Stations |
|      | Enable Remote Voicetrack Transfer |
|      | Exit                              |

- > To disable the Virtual Audio Server
- 1. Click Enable Remote Voicetrack Stations on the File menu.

OR

| Click the |  | icon. |
|-----------|--|-------|
|-----------|--|-------|

 To confirm that the Virtual Audio Server is no longer running, click the File menu and confirm that a check mark no longer appears next to Enable Remote Voicetrack Stations.

| File | Edit About                                                             |
|------|------------------------------------------------------------------------|
|      | Enable Remote Voicetrack Stations<br>Enable Remote Voicetrack Transfer |
|      | Exit                                                                   |

| Pag   | e 46  | of  | 390 |
|-------|-------|-----|-----|
| . ~ 9 | • • • | ••• |     |

# **3.6 Enabling or Disabling the Voicetrack Transfer Module**

The File Server's Voicetrack Transfer module updates the latest voicetrack and log information between the local OpX One File Server and remote OpX One systems.

- > To enable the Voicetrack Transfer module
- 1. Click Enable Remote Voicetrack Transfer on the File menu.
  - OR Click the 🗵 icon.
- 2. To confirm that Voicetrack Transfer module is running, click the **File** menu and confirm that a check mark appears next to **Enable Remote Voicetrack Transfer**.

| File | Edit About                        |
|------|-----------------------------------|
|      | Enable Remote Voicetrack Stations |
| ✓    | Enable Remote Voicetrack Transfer |
|      | Exit                              |

- > To disable the Voicetrack Transfer module
- 1. Click Enable Remote Voicetrack Transfer on the File menu.

OR

Click the 😢 icon.

2. To confirm that the Voicetrack Transfer module is no longer running, click the **File** menu and confirm that a check mark no longer appears next to **Enable Remote Voicetrack Transfer**.

| File | Edit About                        |
|------|-----------------------------------|
|      | Enable Remote Voicetrack Stations |
|      | Enable Remote Voicetrack Transfer |
|      | Exit                              |

# **3.7 Remote Voice Track Transfer Module**

The Remote Voice Track Transfer module transfers voice tracks from a remote studio to the primary OpX One network automatically, without requiring user intervention. Just run this module on the local and remote file servers, and the files transfer between the serves automatically.

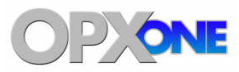

# **4 Audio Server Module**

#### **Topics:**

- Starting the Audio Server Module (page 50)
- ▲ Quick Tour (page 51)
- Configuring the Audio Server Module (page 60)
- Loading the Program Log (page 115)
- Adding, Editing, and Deleting Items in the Program Log (page 116)
- Playing Back a Program Log Item (page 120)

This chapter describes the OpX One Audio Server module.

The OpX One Audio Server module handles audio playback and recording.

The OpX One Audio Server module reads your program log, interfaces with general-purpose input/output (GPIO) devices and your audio switcher, and handles background recording of audio.

# 4.1 Starting the Audio Server Module

You must start the File Server module before you start the Audio Server module.

- > To start the Audio Server module
- 1. Start the File Server module (see section 3.1).
- 2. Double-click the Audio Server icon on your desktop or click the Windows Start button and click **Programs > Broadcast Software > OpX One Audio Server**.

An Audio Server window similar to the following appears. The first time the window appears, it will be empty.

| File Edit   Action About     D0:45:18     D0:45:18     D0:45:18     D0:45:18     D0:45:18     D0:45:18     D0:45:18     D0:45:18     D0:45:18     D0:45:18     D0:45:18     D0:45:18     D0:45:18     D0:45:18     Dock Count     Main     Auxiliary     Time Shift     Audition     Audition | <u>()</u> A                               | udio Server - W                                               | BSI   |      |             |      |                | 0 8     | x |
|----------------------------------------------------------------------------------------------------|-------------------------------------------|---------------------------------------------------------------|-------|------|-------------|------|----------------|---------|---|
| Log Position                                                                                                    | File                                      | Edit Action                                                   | About |      |             |      |                | 00:45:1 |   |
| Audition                                                                                                    | evices Connections Status Record Playback | Log Position<br>Deck Count<br>Main<br>Auxiliary<br>Time Shift |       | Item | Description | Name | Sched / Actual | Length  |   |
| 0.00700                                                                                                    |                                           | Audition                                                      |       |      |             |      |                | 0.00700 |   |

# 4.2 Quick Tour

The following sections provide a quick tour of the Audio Server module interface.

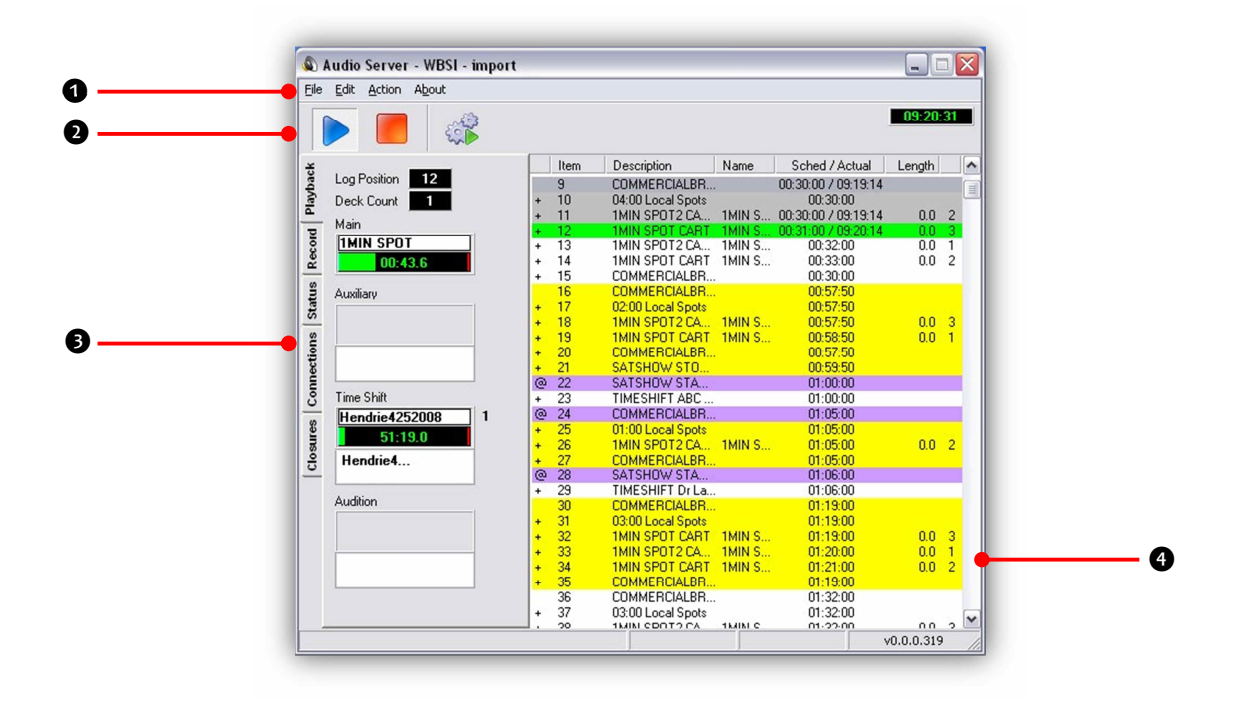

| Number | Description                                                                                                  |
|--------|----------------------------------------------------------------------------------------------------|
| 0      | Menu bar. See section 4.2.1.                                                                                 |
| 0      | Tool bar. See section 4.2.2.                                                                                 |
| Θ      | Playback, Record, Status, Connections, and Devices tabs. See sections 4.2.3, 4.2.4, 4.2.5, 4.2.6, and 4.2.7. |
| 9      | Program log display. See section 4.2.8.                                                                      |

### 4.2.1 Audio Server Module Menu Bar

The menu bar appears at the top of the Audio Server window. The following sections describe the menus on the menu bar.

### 4.2.1.1 File Menu

| File | Edit   | Action | About |
|------|--------|--------|-------|
| L    | oad Lo | g Ct   | rl+L  |
| E    | kit    |        |       |

**Load Log** = loads logs manually. See section 4.4.

**Exit** = exits the Audio Server module.

### 4.2.1.2 Edit Menu

| File | Edit Action | About  |
|------|-------------|--------|
|      | Add         |        |
|      | Edit        |        |
|      | Delete      |        |
|      | Settings    | Ctrl+S |

**Add** = inserts items manually into the currently loaded program log. See section 4.5.1.

**Edit** = edits items in the program log. See section 4.5.2.

**Delete** = deletes items from the program log. See section 4.5.3.

**Settings** = configures the Audio Server module settings. See section 4.3.

### 4.2.1.3 Action Menu

| File | Edit | Action About |        |
|------|------|--------------|--------|
|      |      | Start        | Ctrl+T |
|      |      | 📕 Stop       | Ctrl+X |
|      |      | 💰 Run Macro  | Ctrl+M |

**Start** = starts playback of the highlighted item in the program log. See section 4.5.

**Stop** = stops all audio playback, including the Main, Auxiliary, Time Shift, and Audition decks. It does not stop playback of Hot Keys playing on a Studio Client module. See section 4.5.

**Run Macro** = allows you to run macros. Common uses are to run maintenance macros or one-time on-the-fly macros. See Appendix A - Macros.

#### 4.2.1.4 About Menu

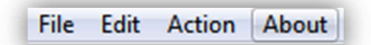

Opens a window that shows the version and build date of the Audio Server module you are running. This window also shows the amount of memory and virtual memory being used, and the amount of time that the Audio Server module has been running. See Figure 4-1for an example. To close the window, click **OK**.

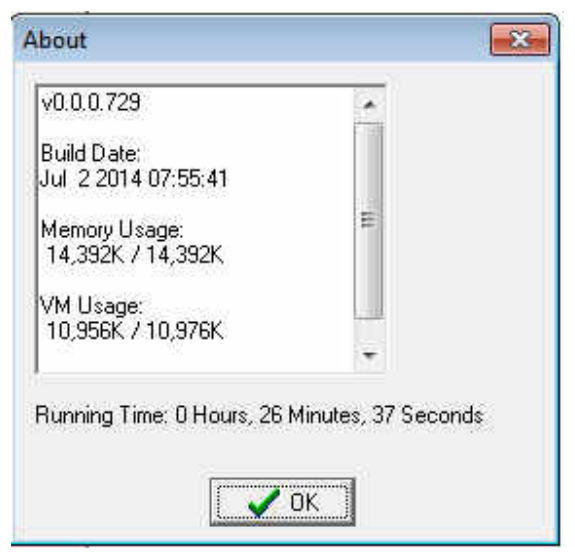

Figure 4-1. Example of About Information

### 4.2.2 Audio Server Tool Bar

The Audio Server module tool bar appears below the menu bar.

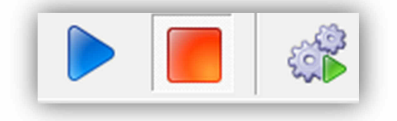

Moving the screen pointer over a tool displays the tool's function as a tooltip. For example:

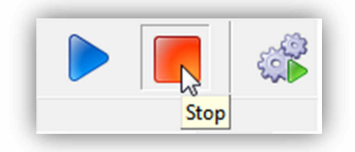

The following table describes the tools on the tool bar.

| Tool | Description                                                                                                    |
|------|----------------------------------------------------------------------------------------------------|
|      | Starts playback of the highlighted item in the program log. See section 4.6.                                                                                                    |
|      | Stops all audio playback, including the Main, Auxiliary, Time Shift, and Audition decks. It does not stop playback of Hot Keys playing on a Studio Client module. See section 4.6. |
|      | Allows you to run macros. Common uses are to run maintenance macros or one-time on-the-fly macros. See Appendix A - Macros.                                                        |

Playback

Log Position 448

00:56.0

1

Deck Count

Main

122-13

### 4.2.3 Playback Tab

The **Playback** tab on the left side of the Audio Server window shows the current status of all the audio playback devices. The following table describes the fields on the tab.

| Field                                                  | Description                                                                                                    |  |  |
|--------------------------------------------------------|----------------------------------------------------------------------------------------------------|--|--|
| Log Position                                           | Line item in the program log that is currently playing. If playback is stopped, Log Position is the item that will play next.                                                                                                    |  |  |
| Deck Count                                             | Total number of audio files playing on the Main Deck.<br>For example:                                                                                                    |  |  |
|                                                        | <ul> <li>If two tracks are segueing, the Deck Count increments from 1 to 2.</li> </ul>                                                                                                    |  |  |
|                                                        | • When a voice track occurs, the Deck Count can increment up to 3 to show the total number of elements playing at the same time.                                                                                                    |  |  |
| Main                                                   | Shows the most recently started audio event in the<br>Playback Deck Stack. There are three playback decks<br>in the Playback Deck stack that cycle through the audio<br>events in the program log. If a segue starts or multiple<br>audio files are playing, the display shows the segueing<br>in audio file, not the audio file segueing out. |  |  |
|                                                        | The top half of the display shows the name of the audio<br>file that is currently playing. The bottom half shows the<br>time until the end of the file is reached. A blue bar on<br>the left side shows the intro point and a red bar is the<br>segue point embedded into the playing audio file.                                              |  |  |
|                                                        | The example below looks slightly different than the exam 02:43.6 long (2 minutes and 43.6 seconds) and has just is 03:50.4 in length and has played <sup>3</sup> / <sub>4</sub> of the way through                                                                                                    |  |  |
|                                                        | 1759-12<br>02:                                                                                                    |  |  |
|                                                        | The solid green bar in the example to the right shows the left to right as the audio file playback progresses.                                                                                                    |  |  |
| Auxiliary                                              | Shows audio events playing in the Auxiliary deck. The Auxiliary deck is used by events from trigger sets, scheduled events sets, and some macros that play audio events.                                                                                                    |  |  |
| Time Shift Display<br>and Time Shift<br>event list box | The Time Shift display shows audio events for the Time S<br>box shows stacked-up events.                                                                                                    |  |  |
| Audition display and<br>Audition event list<br>box     | Show items being auditioned, including audio elements p (see Chapter 5).                                                                                                    |  |  |

### 4.2.4 Record Tab

The **Record** tab shows the status of all four Audio Server record decks. If enough audio recording devices (audio cards) are installed on your Audio Server, you can record four separate audio streams at the same time.

While actively recording each deck display shows the name of the audio file being recorded on the top half, while the bottom half shows the current record position. For example, in the figure to the right, Record Deck One is recording a half-hour program and is 04:28.7 into the file. The green bar shows the progress of the audio file, with a specified length.

When performing a record with no specified length, no progress bar will appear; however, a countdown timer shows the maximum length possible, along with the available hard drive space.

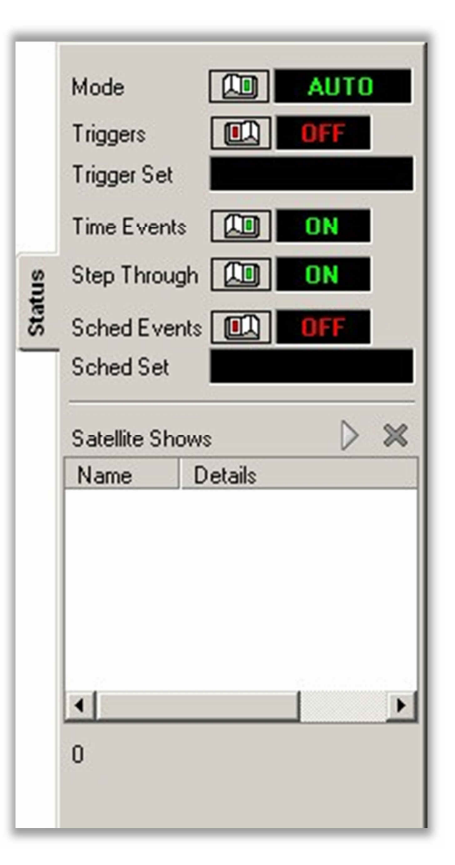

### 4.2.5 Status Tab

The **Status** tab shows all real- time modifiable settings that affect the way OpX One plays audio and interacts with outboard hardware. Exercise care when changing these settings. The following table describes the fields on the tab.

| Field        | Description                                                                                                    |  |        | Mode (TD) AUTO                                                                                                    |
|--------------|----------------------------------------------------------------------------------------------------|--|--------|----------------------------------------------------------------------------------------------------|
| Mode         | <ul> <li>Adjusts how items in the program log progress. To adjust the mode click the On ( ) or Off ( ) icon. Three modes are available:</li> <li>In Auto mode, playback of the program log follows the specified cue types of each event. The system obeys the Start Items Using Remote Channel check box setting (see Table 4-2 on page 66).</li> <li>In Assist mode, similar to Auto mode, but items must be started manually. The system obeys the Start Items Using Remote Channel check box setting (see Table 4-2 on page 66).</li> <li>In Manual mode, cue types are ignored and each event in the program log is treated as a manual cue. The system ignores the Start Items Using Remote Channel check box.</li> </ul> |  | Status | Note     Auto       Triggers     Image: Constraint of the second second |
| Triggers     | Show <b>On</b> when the Audio Server is monitoring<br>incoming triggers or <b>Off</b> when incoming triggers are<br>disregarded. To toggle the Triggers indicator between<br><b>On</b> and <b>Off</b> , click the On (                                                                                                    |  |        |                                                                                                    |
| Trigger Set  | Shows the name of the currently loaded Trigger set. If<br>no set is loaded, this field is blank. You cannot change<br>this field from this tab. To change it, run the<br>LOADTRIGGERS macro from a scheduled event,<br>trigger set, program log, Hot Key, or by clicking the <b>Run</b><br><b>Macro</b> button in the Audio Server tool bar. For more<br>information, see Appendix A - Macros.                                                                                                    |  |        | 0                                                                                                    |
| Time Events  | Shows whether the Audio Server is monitoring events in the program log with time-based cues. When Time Events are set to On, scheduled events are played at the specified times. If Time Events is set to Off, all time-based functions of the Audio Server are ignored. To toggle the Time Events indicator between <b>On</b> and <b>Off</b> , click the On (                                                                                                    |  |        |                                                                                                    |
| Step Through | This is an automatic system function.                                                                                                    |  |        |                                                                                                    |
| Sched Events | Shows whether the Audio Server is monitoring the currently selected scheduled events set. When set to <b>On</b> , events in the scheduled events set run at the times specified in the set. When set to <b>Off</b> , all events in the set are ignored. To toggle the Sched Events indicator between <b>On</b> and <b>Off</b> , click the On (                                                                                                    |  |        |                                                                                                    |
| Sched Set    | Shows currently loaded scheduled events. This field usually is used to run macros at specific times without being subject to what is happening in the program log. For more information, see section 4.3.11. You cannot change this field from this tab. To change it, run the LOADSCHEDULED macro from a scheduled event, trigger set, program log, Hot Key, or by clicking the <b>Run Macro</b> button in the Audio Server tool bar. For more information, see Appendix A - Macros.                                                                                                    |  |        |                                                                                                    |

| Satellite Shows | Lists all Satellite Shows scheduled in the current hour's Clock (created using the OpX One Clock Builder described in Chapter 8). Satellite Shows in this field can be started manually by highlighting the Satellite Show in the list and |
|-----------------|----------------------------------------------------------------------------------------------------|
|                 | clicking the Start button at the top of the Satellite Shows list.                                                                                                    |

## 4.2.6 Connections Tab

The Connections tab shows the IP addresses of:

- Workstations connected to the Audio Server.
- The File Server to which the Audio Server is connected.

The following table describes the fields on the tab.

| Field              | Description                                                                                                    |
|--------------------|----------------------------------------------------------------------------------------------------|
| Client Connections | Shows the IP address of any workstation running<br>the OpX One Studio Client. If more than one Audio<br>Server is running on your network, <b>Client</b><br><b>Connections</b> lists only the Studio Clients that are<br>connected to this Audio Server |
| File Server        | Shows the IP address of the File Server to which the Audio Server is connected.                                                                                                    |

# 4.2.7 Devices Tab

The **Devices** tab shows the status of incoming triggers. The following table describes the fields on the tab.

| Field                 | Description                                                                                                    |
|-----------------------|----------------------------------------------------------------------------------------------------|
| Closure Grid          | Shows the status of each closure input. This<br>display is useful when setting up or troubleshooting<br>closures to verify that your wiring connections are<br>correct. Each indicator turns green when a closure<br>is received. If more than one device is configured,<br>tabs at the top appear for each.              |
|                       | For troubleshooting, closure numbers in the grid<br>are clickable. When you click a number a pseudo<br>closure is generated and any function using that<br>closure is triggered.                                                                                                    |
| Device list           | Shows the name and status of all hardware I/O<br>devices configured on your Audio Server. You<br>cannot change the statuses from this tab. To<br>change it, run the DEVICE macro by clicking the<br><b>Run Macro</b> button in the Audio Server tool bar. For<br>more information, see Appendix A - Macros.               |
| Closures History List | Shows the history of all closure activity since the<br>Audio Server was last started. The most recently<br>activated closure appears at the bottom of the list.<br>This list is useful when troubleshooting missing,<br>incorrectly timed, or repeated closures to see which<br>closures have or have not been activated. |

|         | W0PX-ACS82<br>1 2 3 4 5 6 7 8<br>9 10 11 12 13 14 15 16                                                                                                    |
|---------|----------------------------------------------------------------------------------------------------|
|         | Device Status<br>WOPX-ACS82 ON                                                                                                    |
| Devices | Closures         11:52:11 - 4 (Closure #4) - LIVE         11:55:13 - 2 (Closure #2) - LIVE         11:57:46 - 6 (Closure #6) - LIVE         11:57:47 - 4 (Closure #4) - LIVE         11:59:47 - 5 (Closure #5) - LIVE         11:59:47 - 8 (Closure #8) - LIVE         11:59:57 - 1 (Closure #1) - LIVE         12:05:57 - 2 (Closure #6) - LIVE         12:05:57 - 7 (Closure #7) - LIVE         12:16:14 - 3 (Closure #3) - LIVE         12:18:12 - 4 (Closure #4) - LIVE         12:20:57 - 2 (Closure #2) - LIVE         12:18:12 - 4 (Closure #4) - LIVE         12:20:57 - 2 (Closure #2) - LIVE         12:20:57 - 2 (Closure #3) - LIVE         12:20:57 - 3 (Closure #3) - LIVE         12:20:57 - 4 (Closure #4) - LIVE         12:20:57 - 2 (Closure #2) - LIVE         12:20:57 - 2 (Closure #2) - LIVE         12:21:39 - 7 (Closure #3) - LIVE         12:29:31 - 3 (Closure #3) - LIVE |

**Client Connections** 

192.168.1.92 192.168.1.91

192.168.1.93

192.168.1.90 - FILE\_SERVER

File Server

Connections

### 4.2.8 Program Log Display

The program log display lists the audio files and other automation (macro) events to be executed throughout the day (audio and macro events can also be executed from the scheduled events and Hot Keys). Think of the program log as the piano-roll and the Audio Server as the player-piano.

Program logs in OpX One are expected to be for a 24-hour period. Usually, program logs are imported from Traffic Log- and Music Loggenerating applications. However, they can also be generated manually using the OpX One Import – Merge application (see Chapter 9).

|   | Item | Description Nam         | e Sched / Actual | Length A |
|---|------|-------------------------|------------------|----------|
| + | 96   | K00L 107.9 Ro K00       | JI 02:00:00      | 00:10 1  |
| + | 97   | Andy Kim · Roc 1-18     | 02:00:10         | 03:24 2  |
| + | 98   | Aretha Franklin 1742    | 05 02:03:35      | 03:29 3  |
| + | 99   | Barry White - C 1737    | 09 02:07:04      | 03.26 1  |
| + | 100  | KOOL 107.9 Ro KOO       | JI 02:10:30      | 00.10 2  |
| + | 101  | BENJAMIN FR 5513        | 02:10:40         | 00.01 3  |
| + | 102  | CMLS 6473               | 02:10:41         | 00.58 1  |
| + | 103  | ONE HOME SO 6432        | 02:11:39         | 00.58 2  |
| + | 104  | KOOL 107.9 Ro KOO       | JI 02:12:37      | 00.10 3  |
| + | 105  | Blue Swede - H 1767     | 16 02:12:47      | 02:48 1  |
| + | 106  | Bread - Make It 122-1   | 2 02:15:35       | 03.08 2  |
| + | 107  | KOOL 107.9 Ro KOO       | jing 02:18:43    | 00:01 3  |
| + | 108  | QUICK BOOKS 8750        | 02:18:44         | 00:29 1  |
| + | 109  | RELPAX · BAR 8716       | 02:19:13         | 00.59 2  |
| + | 110  | BENJAMIN FR., 5513      | 02:20:12         | 00.01 3  |
| + | 111  | KOOL 107.9 Ro KOO       | jing 02:20:13    | 00.01 1  |
| + | 112  | Chicago - If You 122-1  | 3 02:20:14       | 03:50 2  |
| + | 113  | Dave Clark Five 1825    | 05 02:24:04      | 02:18 3  |
| + | 114  | Diana Ross & T 109-1    | 0 02:26:22       | 02:49 1  |
| + | 115  | K00L 107.9 Ro K00       | jing 02:30.01    | 00.01 2  |
| + | 116  | ST MARYS - B 6263       | 02:30.02         | 01:00 3  |
| + | 117  | SUDAFED - BA B824       | 02:31:02         | 00.29 1  |
| + | 118  | BENJAMIN FR 5513        | 02:31:31         | 00:01 2  |
| • | 119  | K00L 107.9 Ro., K00     | Ling 02:31:32    | 00:01 3  |
|   | 120  | Doobie Brothers 112-0   | 02:31:33         | 03:24 1  |
| + | 121  | Dusty Springfiel., 1-19 | 02:34:57         | 02:23 2  |
| + | 122  | Isley Brothers 1741     | 16 02:37:20      | 02:29 3  |
| + | 123  | KOOL 107.9 Ro KOO       | ing 02:39.59     | 00.01 1  |
| + | 124  | SAFEWAY - SF 6435       | 02:40:00         | 00:59 2  |
| • | 125  | BENJAMIN FR., 5513      | 02:40:59         | 00.01 3  |
|   | 126  | FEATHER PET 6242        | 02:41:00         | 00.59 1  |
| + | 127  | K00L 107.9 Ro., K00     | ing 02:41:59     | 00.01 2  |
|   | 128  | II lackenn R 1759       | 12 02.42.00      | 02.42 3  |

# 4.3 Configuring the Audio Server Module

The Audio Server module comes with default configuration settings. Using the **Settings** option on the **Edit** menu, you can change these settings to suit your requirements. For convenience, the settings are organized in tabs in the Settings window.

#### > To configure the Audio Server module settings

1. On the Edit menu, click Settings.

The Settings dialog box appears, with the General tab displayed.

| ettings                                                                                     | ×                                                                                             |
|---------------------------------------------------------------------------------------------|-----------------------------------------------------------------------------------------------|
| Trigger Sets   Mixers   Data   Scheduled E<br>General   Playback   Auto Fill / Time Scaling | vents Sets   Modes / Logs   Closures / Relays<br>  Record   Categories   Folders   Device I/O |
| Station                                                                                     |                                                                                               |
| WBSI - The Best Of BSI                                                                      |                                                                                               |
| * Changing the station requires a rest<br>the Audio Server to take effect.                  | art of                                                                                        |
| Program Log Name Template                                                                   |                                                                                               |
| %mm%dd%yy 7 ⊂ Cle                                                                           | ar Program Log Status                                                                         |
| 🔽 This Is The Primary Audio Server For This                                                 | s Station                                                                                     |
| Sample Rate Mode                                                                            |                                                                                               |
| 44,100 Hz Stereo                                                                            | <b>*</b>                                                                                      |
| Manual<br>Banner<br>AUXILIARY                                                               |                                                                                               |
| Sync System Time With The File Server                                                       |                                                                                               |
| File Server Address                                                                         |                                                                                               |
| 10 . 1 . 1 . 10                                                                             |                                                                                               |
| OpX Network Interface                                                                       | Port Offset                                                                                   |
| 10.1.1.10 - OpX                                                                             | + 0 14                                                                                        |
| Axia / Wheatstone Network Interface for GP                                                  | ID Devices                                                                                    |
| 🗸 ок                                                                                        | 🗙 Cancel 🛛 🔚 Apply                                                                            |

2. Complete the fields in the dialog box tabs.

| General Settings – see section 4.3.1                    | Folder settings – see section 4.3.6     | Scheduled event sets – see section 4.3.11 |
|---------------------------------------------------------|-----------------------------------------|-------------------------------------------|
| Playback settings – see section 4.3.2                   | Device I/O settings – see section 4.3.7 | Modes and logs – see<br>section 4.3.12    |
| Auto fill and time scaling settings – see section 4.3.3 | Trigger sets – see section 4.3.8        | Closures and relays – see section 0       |
| Record settings – see section 4.3.4                     | Mixer settings – see section<br>4.3.9   |                                           |
| Category settings – see section 4.3.5                   | Data settings – see section<br>4.3.10   |                                           |

3. When you finish, click  $\ensuremath{\textbf{Apply}}$  and  $\ensuremath{\textbf{OK}}.$ 

# 4.3.1 General Configuration Settings

The **General** tab contains basic settings for setting up your Audio Server.

| rigger Sets   Mivers   D                         | ata   Scheduled Events Sets              | Modes / Logs Closures / Bela |
|--------------------------------------------------|------------------------------------------|------------------------------|
| ingger Sets   Mixers   D                         | to Fill / Time Scaling   Becord          | Categories Folders Device U  |
| Station                                          | to risk risks socialing [ riceona        |                              |
| WBSI - The Best Of BS                            | 1                                        | •                            |
| * Changing the station the Audio Server to       | on requires a restart of<br>take effect. |                              |
| Program Log Name Tem                             | plate                                    |                              |
| %mm%dd%yy                                        | 💎 🔽 Clear Program                        | Log Status                   |
|                                                  |                                          |                              |
| 🔽 This Is The Primary A                          | Audio Server For This Station            |                              |
| Sample Rate                                      | Mode                                     |                              |
| 44,100 Hz                                        | ▼ Stereo                                 | 4                            |
|                                                  |                                          |                              |
| Start In Mode                                    |                                          |                              |
| Manual 💌                                         |                                          |                              |
| Banner                                           |                                          |                              |
| AUXILIARY                                        |                                          |                              |
|                                                  |                                          |                              |
| Sync System Time W                               | /ith The File Server                     |                              |
| File Server Address                              |                                          |                              |
| 10 . 1 . 1                                       | . 10                                     |                              |
| OpX Network Interface                            |                                          | Port Offset                  |
| 10.1.1.10 - OpX                                  |                                          | - 0 14                       |
| Axia / Wheatstone Netv                           | vork Interface for GPIO Devices          |                              |
| egeneration in the article second with 1 d 1951. |                                          | -                            |
|                                                  |                                          |                              |

### Figure 4-2. General Tab

#### Table 4-1. Fields in the General Tab

| Field   | Description                                                                                                   | Default         |
|---------|----------------------------------------------------------------------------------------------------|-----------------|
| Station | Allows you to select the default station. All Stations configured on your OpX One File Server will be listed. | Varies by setup |

#### Audio Server Module

| Field                     | Description                                                                                                    | Default   |
|---------------------------|----------------------------------------------------------------------------------------------------|-----------|
| Program Log Name Template | Determines the file name that OpX One loads when the log automatically<br>loads at midnight. Your entry can include standard characters and meta-<br>variables, which are used to add a dynamic element to program log loading.<br>Rather than limiting the log to a static name, specific sequences of<br>characters can be used to represent dynamically changing information, such<br>as the date, day, year, and day of the week. | %mm%dd%yy |
|                           | <ul> <li>• %yy         Year as a 2-digit number.         Examples: For 2009, replace %yy with "09". For 2016, replace %yy with         "16".</li> </ul>                                                                                                    |           |
|                           | <ul> <li>%yyyy<br/>Year as a 4-digit number.<br/>Example: For 2016, replace %yyyy with "2016".</li> </ul>                                                                                                    |           |
|                           | <ul> <li>%m<br/>Month as a 1- or 2-digit number without a leading zero.</li> <li>Examples: For June, replace %m with "6". For November, replace %m with "11".</li> </ul>                                                                                                    |           |
|                           | <ul> <li>%mm<br/>Month as a 2-digit number with a leading zero.</li> <li>Examples: For July, replace %mm with "07". For October, replace %mm<br/>with "10".</li> </ul>                                                                                                    |           |
|                           | <ul> <li>%mmm</li> <li>Month as a 3-letter abbreviation.</li> <li>Example: For November, replace %mmm with "Nov".</li> </ul>                                                                                                    |           |
|                           | <ul> <li>%mmmm<br/>Month as a full name.</li> <li>Example: For August, replace %mmmm with "August".</li> </ul>                                                                                                    |           |
|                           | <ul> <li>%d         Day as a 1- or2-digit number without a leading zero.         Examples: For the 5<sup>th</sup>, replace %d with "5." For the 12<sup>th</sup>, replace %d with "12".     </li> </ul>                                                                                                    |           |
|                           | <ul> <li>%dd         Day as a 2-digit number with a leading zero         Examples: For the 7<sup>th</sup>, replace %d with "07". For the 24<sup>th</sup>, replace %d with             "24",         </li> </ul>                                                                                                    |           |
|                           | <ul> <li>%ddd         Day as a 3-letter abbreviation.         Example: For Tuesday, replace %ddd with "Tue".     </li> </ul>                                                                                                    |           |
|                           | <ul> <li>%dddd         Day as a full name.         Example: For Friday, replace %dddd with "Friday".     </li> </ul>                                                                                                    |           |
|                           | If you generate new logs every day and your log-generation software creates logs with titles such as:                                                                                                    |           |
|                           | <ul> <li>"020108t.log", "102607t.log", or "120708t.log", enter "%mm%dd%yyt.log"<br/>into this field.</li> </ul>                                                                                                    |           |
|                           | <ul> <li>Monday.txt", "Wednesday.txt", or "Saturday.txt", enter "%dddd" into this<br/>field.</li> </ul>                                                                                                    |           |
|                           | <ul> <li>"Jan 2, 2008.log", "Nov 30, 2009.log", or "Jul 4, 2008", enter "%mmm %d,<br/>%yyyy" into this field.</li> </ul>                                                                                                    |           |
|                           | Do not include extensions. The OpX One import process adds a .xml extension automatically. For more information about importing and merging logs, see Chapter 9.                                                                                                    |           |

#### Audio Server Module

| Field                                                 | Description                                                                                                    | Default                |
|-------------------------------------------------------|----------------------------------------------------------------------------------------------------|------------------------|
| Clear Program Log Status                              | Automatically clears as- played information when a program log is loaded.<br>This is useful for re-using logs or to ensure that the information shown when<br>airing a log is not from a previous playback.                                                                                                    | Checked                |
| This Is The Primary Audio Server<br>For This Station  | Check this check box to have your station's main ("Primary") Audio Server<br>write all hardware settings to the server, so the Clock Builder module and<br>any backup Audio Servers that are running are aware of the hardware<br>settings from your station's Primary Audio Server, such as names you<br>assigned to audio switcher channels, triggers and relays.                                | Checked                |
|                                                       | On backup Audio Servers, uncheck this check box to prevent inadvertent<br>changes you make on the backup server from overwriting critical settings on<br>your on-air Primary Audio Server.                                                                                                    |                        |
| Sample Rate                                           | Selects the output sample rate (very significant when used with a digital audio card) and the rate of the audio files that OpX One will play. OpX One plays audio files that have a singular rate, so be sure all your audio files have the same sample rate.                                                                                                    | 44,100 MHz             |
| Mode                                                  | Output stereo/mono mode. A mix of stereo and mono audio files is<br>acceptable to play with OpX One, but they must be the same sample rate. If<br>mono is selected, all stereo and mono audio files played will be summed<br>and output to both left and right channels. If Stereo is selected, stereo audio<br>files remain stereo and mono files are summed out both left and right<br>channels. | Stereo                 |
| Start in Mode                                         | Determines the automation mode in which the application starts. Always use Auto.                                                                                                    | Manual                 |
| Banner                                                | Not used with a standard Audio Server. This field is reserved for naming the Auxiliary Audio Server. See Chapter 5.                                                                                                    | AUXILIARY              |
| Sync System Time With The File Server                 | Do not use (for legacy systems only).                                                                                                    | Unchecked              |
| File Server Address                                   | IP address of the File Server.                                                                                                    |                        |
| OpX One Network Interface                             | OpX One can communicate with Axia/Wheatstone hardware on a separate NIC. If OpX One detects an Axia or Wheatstone audio driver installed, select the NIC used for your Axia or Wheatstone audio network; otherwise, this field is unavailable.                                                                                                    | 10.1.1.10 – OpX<br>One |
| Port Offset                                           | The communication port for clients. This value must be unique for each Audio Server.                                                                                                    | 0                      |
| Axia/Wheatstone Network<br>Interface for GPIO Devices | If OpX One detects an Axia or Wheatstone audio driver installed, enter the local IP address of the NIC that will use the Axia or Wheatstone audio network; otherwise, this field is unavailable.                                                                                                    | _                      |

# 4.3.2 Playback Configuration Settings

The **Playback** tab contains configuration settings for audio playback devices are designated for each playback deck in OpX One.

#### Audio Server Module

| rigger Sets   Mixers   Data   Scheduled B  | Events Sets   Modes / Logs   Closures / Relay               |
|--------------------------------------------|-------------------------------------------------------------|
| eneral Playback   Auto Fill / Time Scaling | g   Record   Categories   Folders   Device I/               |
| Channel / Deck #1 Playback Device          | Default Segue Time                                          |
| 1 - ASI6520 /01 WDM Out (AudioS) 💌         | 250 🕺 Milliseconds                                          |
| Channel / Deck #2 Playback Device          | 🔽 Fade In                                                   |
| 1 - ASI6520 /02 WDM Out (AudioS 💌          | 100 🕺 Milliseconds                                          |
| Channel / Deck #3 Playback Device          | Maximum Fade Out                                            |
| 1 - ASI6520 /03 WDM Out (AudioS 💌          | 3000 Milliseconda                                           |
| Auxiliary Deck #4 Playback Device          | Default Ducking Level                                       |
| 1 - ASI6520 /04 WDM Out (AudioS 💌          | 90 1 Percent                                                |
| Use Next Available Device If Busy          | Fade Out Cut Before Voicetrack                              |
| Time Shift Deck #5 Playback Device         | 3000 X Milliseconds                                         |
| 1 - ASI6520 /04 WDM Out (AudioS 💌          | Fade & Go Fade Dut                                          |
|                                            | 3000 1 Milliseconds                                         |
| Auto Mode Through Breaks                   | Check Dates And Times                                       |
| 🔽 In Manual Mode                           | Check Dates And Times     Shart Items Hains Barnata Channel |
| 🖵 In Assist Mode                           | Start terns Using Henole Channel                            |
|                                            | i neassign Device On Make Next                              |
|                                            |                                                             |

Figure 4-3. Playback Tab

### Table 4-2. Fields in the Playback Tab

|                                                                                                    | 2010010                                                                                                    |
|----------------------------------------------------------------------------------------------------|----------------------------------------------------------------------------------------------------|
| eck #1 Playback Device       These fields determine which audio devices are used for each of the three         eck #2 Playback Device       main playback decks. The main playback decks are rotated as playback         eck #3 Playback Device       occurs. The deck with which each item will play appears in the far-right         column of the Program Log Display in the Audio Server.       Server.                                                                                               | 1 – AS16520/01<br>WDM Out (AudioS)<br>1 – AS16520/02                                                                                                    |
| ecause OpX One uses a software-based audio mixing engine, all three<br>nannel Playback fields can be set to the same device or, for more control,<br>their own individual device. We recommend you set each deck to its own<br>evice. Typically, deck 1 would be 1WDML, deck 2 would be 2WDML, and<br>o on. Setting each Channel Playback Device field to a different audio<br>evice is useful for manual control over fades when each device is<br>unnected to a separate channel strip on your console. | WDM Out (AudioS)<br>1 – AS16520/03<br>WDM Out (AudioS)                                                                                                    |
| a<br>a<br>c<br>b<br>l<br>e<br>a<br>a<br>c<br>b<br>l<br>e<br>a<br>a<br>c<br>b<br>l<br>e<br>a<br>a<br>c<br>c<br>l<br>e<br>a<br>a<br>c<br>c<br>l<br>e<br>a<br>a<br>c<br>c<br>l<br>e<br>a<br>a<br>c<br>a<br>a<br>a<br>a<br>a<br>a<br>a<br>a<br>a<br>a<br>a<br>a<br>a<br>a<br>a<br>a                                                                                                    | ese fields determine which audio devices are used for each of the three<br>in playback decks. The main playback decks are rotated as playback<br>eurs. The deck with which each item will play appears in the far-right<br>umn of the Program Log Display in the Audio Server.<br>cause OpX One uses a software-based audio mixing engine, all three<br>annel Playback fields can be set to the same device or, for more control,<br>heir own individual device. We recommend you set each deck to its own<br>vice. Typically, deck 1 would be 1WDML, deck 2 would be 2WDML, and<br>on. Setting each Channel Playback Device field to a different audio<br>vice is useful for manual control over fades when each device is<br>innected to a separate channel strip on your console.<br>te: Always use WDM drivers. Never select <b>Wave</b> , even if Wave drivers<br>installed. |

#### Audio Server Module

| Field                                 | Description                                                                                                    | Default                            |
|---------------------------------------|----------------------------------------------------------------------------------------------------|------------------------------------|
| Auxiliary Deck #4 Playback Device     | Used to playback triggered events. You can select an independent device<br>for flexibility or the same device as your main decks playback device.<br>Because OpX One has internal mixing, multiple decks can use the same<br>playback device.                                                                                                    | 1 – AS16520/04<br>WDM Out (AudioS) |
| Use Next Available Device If Busy     | Do not use for legacy systems.                                                                                                    | Checked                            |
| Time Shift Deck #5 Playback<br>Device | Used to play back satellite shows recorded using the Clock Builder Record function. If you use Time Shift functionality, select a unique device for this deck and configure a Mixer that controls this deck, so the Satellite Show settings can mute and unmute this channel independently of other playback decks for spot-replacement functionality.                                                                                 | 1 – AS16520/04<br>WDM Out (AudioS) |
| Auto Mode Through Breaks              | These options allow the Audio Server to enter Auto mode automatically<br>when breaks are encountered in Manual or Assist mode. This means that<br>when a break starts, all the audio files segue automatically and continue to<br>play through as if in Auto mode.                                                                                                    | Unchecked                          |
| Default Segue Time                    | OpX One segues between audio cuts at the points you set in each audio file. To segue between cuts, even if the cuts do not have segue points set, set this option to the length a default segue should take to overlap the cuts. Even with this feature enabled, the set cue points are used if they are set in the particular cuts. This setting applies only when one or both cuts have no segue points set (see Chapter 10).        | 250 milliseconds                   |
| Fade In                               | Determines the fade-in time applied to the starting audio element when a segue occurs.                                                                                                    | Checked<br>100 milliseconds        |
| Maximum Fade Out                      | <ul> <li>Maximum fade out time of the audio element that is ending during a segue.</li> <li>Unchecked = time of the full intro/segue (length of either the ending element's segue time or the starting element's intro time, whichever is shorter) is used as the fade out length.</li> <li>Checked = fade out time is either the full intro/segue time determined on-the-fly or the length set here, whichever is shorter.</li> </ul> | Unchecked<br>300 milliseconds      |
| Default Ducking Level                 | Ducking attenuates audio elements when a voicetrack is playing. This option ducks songs or other audio element types down under a voice track. You can set the ducking level on a per-voicetrack basis, but this setting determines the default level on new voicetracks.                                                                                                    | 90 percent                         |
| Fade Out Cut Before Voicetrack        | Fades down the volume of the cut before a voicetrack. Use only with cuts                                                                                                    | Unchecked                          |
| When Cut After Voicetrack Starts      | produced in a manner that requires this feature.                                                                                                    | 3000 milliseconds                  |
| Fade & Go Fade Out                    | Length of the cut fade when using the "Fade-and-Go" feature on the studio client.                                                                                                    | 3000 milliseconds                  |
| Check Dates And Times                 | To have OpX One check that all your audio elements are valid for the dates set in the audio files, enable this option (see Chapter 10). If OpX One finds an audio file that is outside its date range, playback of that audio event causes an error and the event is skipped.                                                                                                    | Unchecked                          |
| Start Items Using Remote Channel      | When checked, the next playback deck changes to whichever pot the Start Next button is on. If Deck 2 is next and you push start on remote start 1, for example, the next cut plays out of deck 1.                                                                                                    | Unchecked                          |
| Reassign Device on Make Next          | When using the Make Next feature, this option always changes the device on that item to deck 1.                                                                                                    | Unchecked                          |

# 4.3.3 Auto Fill and Time Scaling Configuration Settings

The **Auto Fill / Time Scaling** tab contains configuration settings for auto-fill and time scaling.

| Settings                                                                                                    |                                                                           |
|----------------------------------------------------------------------------------------------------|---------------------------------------------------------------------------|
| Trigger Sets   Mixers   Data   Scheduled Events Sets<br>General   Playback Auto Fill / Time Scaling   Record                                                                                                    | Modes / Logs   Closures / Relays  <br>  Categories   Folders   Device I/O |
| <ul> <li>Enable Auto Fill &amp; Time Scaling</li> <li>Fill Breaks Randomly</li> <li>Fill Breaks Largest To Smallest</li> <li>Native Time Scaling ( Real-Time )</li> <li>Native Time Scaling ( Background )</li> <li>Maximum Time Scaling</li> <li>SM Percent</li> </ul> |                                                                           |
|                                                                                                    |                                                                           |
| _ ОК                                                                                                    | 🗙 Cancel 🛛 🔚 Apply                                                        |

Figure 4-4. Auto Fill / Time Scaling Tab

#### Table 4-3. Fields in the Auto Fill / Time Scaling Tab

| Field                             | Description                                                                                                    | Default   |
|-----------------------------------|----------------------------------------------------------------------------------------------------|-----------|
| Enable Auto Fill and Time Scaling | When checked, Auto Fill fills mandatory breaks automatically (created with OpX One's Clock Builder module) that do not have enough content to complete their set length. The Auto Fill function uses audio files you place in your station's Fill folder. Checking this check box enables the remaining options in this tab. | Unchecked |
| Fill Breaks Randomly              | When checked, audio events are chosen at random from your Fill folder<br>until your break is filled.                                                                                                    | Disabled  |
| Fill Breaks Largest To Smallest   | When checked, the longest audio file from your Fill folder that will fit your remaining break period is added to your break. If there is time in your break, that time continues to be filled with the largest file that fits that time until your break is filled completely.                                               | Disabled  |

#### Audio Server Module

| Field                            | Description                                                                                           | Default  |
|----------------------------------|----------------------------------------------------------------------------------------------------|----------|
| Native Time Scaling (Real-Time)  | Select Native Real Time. Other selections are provided for legacy or special-case use.                | Disabled |
| Native Time Scaling (Background) | Select Native Real Time. Other selections are provided for legacy or special-case use.                | Disabled |
| Maximum Time Scaling             | Determines the maximum time scaling percentage possible. For best results, use a value from 5 to 15%, | Disabled |

### 4.3.4 Record Configuration Settings

The **Record** tab has drop-down lists for selecting the record device for each record deck. You can set record decks to their own specific device for flexibility, allowing you to record four sources simultaneously. If the audio hardware installed on your system does not have four record devices available, decks can share the same record device. When two or more decks share the same record device, only one can access it at a time. The first deck to start recording with a device locks out other decks that try to use that same device until the first deck finishes recording.

| Settings                                                                                                    |                                                                         |
|----------------------------------------------------------------------------------------------------|-------------------------------------------------------------------------|
| Trigger Sets   Mixers   Data   Scheduled Events Sets  <br>General   Playback   Auto Fill / Time Scaling Record | Modes / Logs   Closures / Relays  <br>Categories   Folders   Device I/O |
| First Record Deck Device                                                                                       |                                                                         |
| Second Record Deck Device                                                                                      |                                                                         |
| 1 - ASI6520 /02 WDM In (AudioSc 💽                                                                              |                                                                         |
| Third Record Deck Device                                                                                       |                                                                         |
| 1 - ASI6520 /01 WDM In (AudioSc: 💌                                                                             |                                                                         |
| Forth Record Deck Device                                                                                       |                                                                         |
| 1 - ASI6520 /02 WDM In (AudioSc 💌                                                                              |                                                                         |
| * Changes to the record device<br>settings requires restarting the<br>Audio Server to take effect.             |                                                                         |
| 🗸 ОК 🔰                                                                                                    | Cancel                                                                  |

#### Figure 4-5. Record Tab

### 4.3.5 Category Configuration Settings

OpX One uses categories to organize your audio and add another dimension to the types of searches you can do when adding audio files to your logs. You add, delete, or edit categories using the **Categories** tab. You set an audio cut's category using the Info Edit module (see Chapter 10).

If you define a category field to import, you must specify it here.

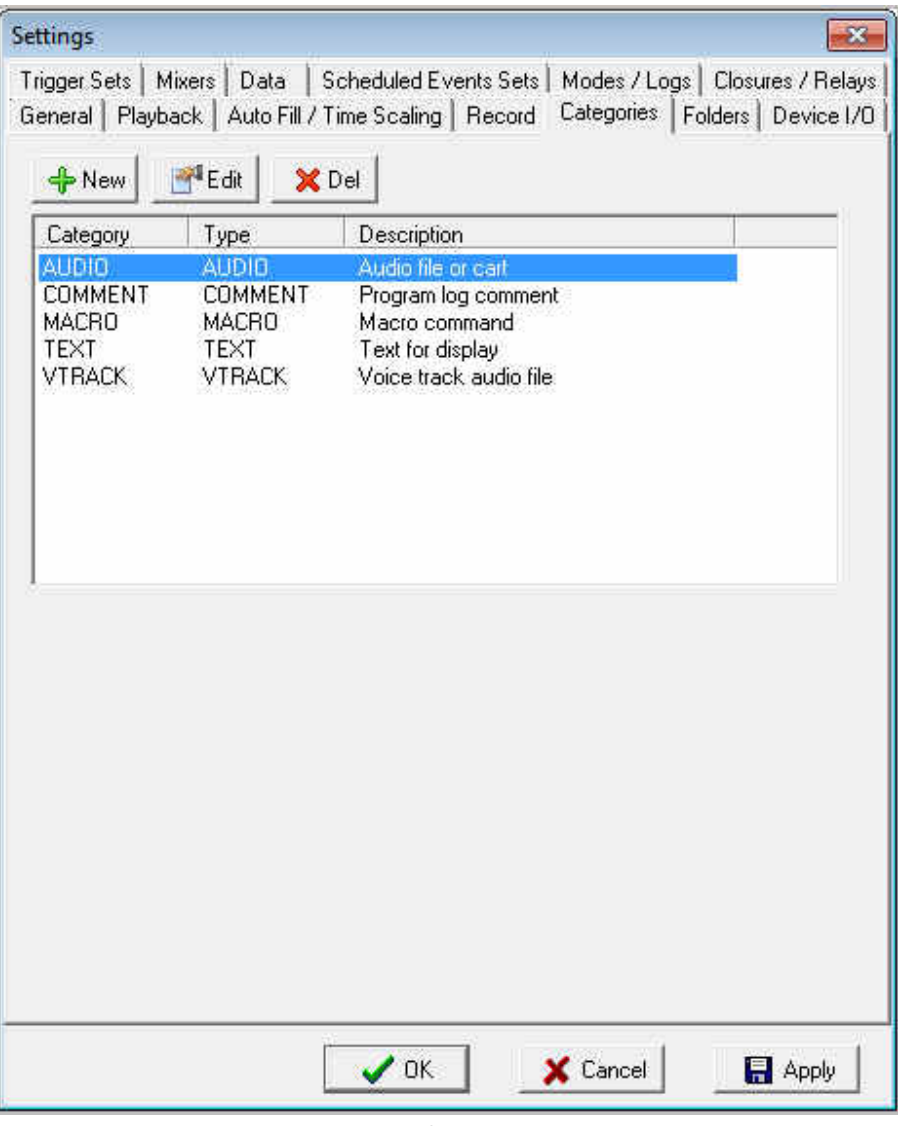

Figure 4-6. Categories Tab

The following sections describe how to add, edit, or delete categories.

### 4.3.5.1 Adding Categories

- > To add a category to your Audio Server
- 1. In the **Categories** tab, click the **New** button

The Category dialog box appears.

| Category    |      | ×        |
|-------------|------|----------|
| Category    | -    |          |
| Type        | ×    |          |
| Description |      |          |
| 1           |      |          |
|             | 🖉 ОК | 🗙 Cancel |

Figure 4-7. Category Dialog Box

- 2. Complete the fields in the dialog box (see Table 4-4).
- 3. Click OK.

#### Table 4-4. Fields in the Category Dialog Box

| Field       | Description                                                   | Default |
|-------------|---------------------------------------------------------------|---------|
| Category    | Enter a short name.                                           | —       |
| Туре        | Select the content type. Generally, Audio should be selected. | AUDIO   |
| Description | Enter a description of the category.                          | _       |
### 4.3.5.2 Editing Categories

There might be times when you need to edit a category. For example, you might want to change the category name, type, or description.

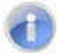

Note: You cannot edit default categories.

- > To edit a category
- 1. In the Categories tab, click the category you want to edit.
- 2. Click the Edit button Edit

The Category dialog box appears.

- 3. Edit the fields you want to change (see Table 4-4).
- 4. Click **OK**.

### 4.3.5.3 Deleting Categories

If you no longer need a category, you can delete it. You can delete any category, except default categories.

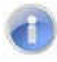

**Note:** A precautionary message does not appear before you delete a category. Therefore, be sure you do not need a category before you delete it. You cannot undo a category after it has been deleted.

#### > To delete a category

- 1. In the **Categories** tab, click the category you want to delete.
- 2. Click the **Del** button XDel

## 4.3.6 Folder Configuration Settings

**Note:** OpX One uses the folder structure settings configured in the File Server module. This tab is disabled on OpX One systems, but remains for user interface consistency with the OpX automation system.

| Folder                                                                                                    | Tune                                                  | Description   |   |
|----------------------------------------------------------------------------------------------------|-------------------------------------------------------|---------------|---|
| D:\Audio\W/BSI\Spots                                                                                                    | SPOTS                                                 | Spots         |   |
| D:\Audio\WBSI\News                                                                                                    | AUDIO                                                 | News          |   |
| D:\Audio\WBSI\Records                                                                                                    | RECORDS                                               | Records       |   |
| D:\Audio\WBSI\Music                                                                                                    | MUSIC                                                 | Music         |   |
| D:\Audio\WBSI\Imaging                                                                                                    | AUDIO                                                 | Imaging       |   |
| D:\Audio\WBSI\Fill                                                                                                    | FILL                                                  | Fill Material | - |
| D:\Audio\WBSI\Liners                                                                                                    | AUDIO                                                 | Liners        | = |
| D:\Audio\WBSI\Jingles                                                                                                    | AUDIO                                                 | Jingles       |   |
| D:\Audio\WBSI\Promos                                                                                                    | AUDIO                                                 | Promos        |   |
| D: \Audio\WBSI\Carts                                                                                                    | CARTS                                                 | Carts         |   |
| D: \Audio\WBSI\HunLogs                                                                                                    | RUNLOGS                                               | Run Logs      |   |
| D: \Audio\WBSI\Logs\Audio Ser.                                                                                                   | LUGS                                                  | Program Logs  |   |
| D: \Audio\WBSI\Voicetracks                                                                                                    | CONFIC                                                | Voicetracks   |   |
| D: \Audio \WBSI\Lonfig                                                                                                    |                                                       | Lonfiguration | - |
| Count West remotatil                                                                                                    | II IIIIIIIIIIIIIIIIIIIIIIIIIIIIIIIIIII                | Lemporarii    | • |
| Adding folders to the File Se<br>restart of the Audio Server I<br>lick OK below to write the se<br>nen restart FileSync as well. | erver requires<br>to take effect.<br>ettings locally, |               |   |

Figure 4-8. Folders Tab

## 4.3.7 Device Configuration I/O Settings

Any device that sends closures to outboard devices, receives closures from other devices, or switches audio is considered an I/O device. The **Device I/O** tab allows you to configure these devices.

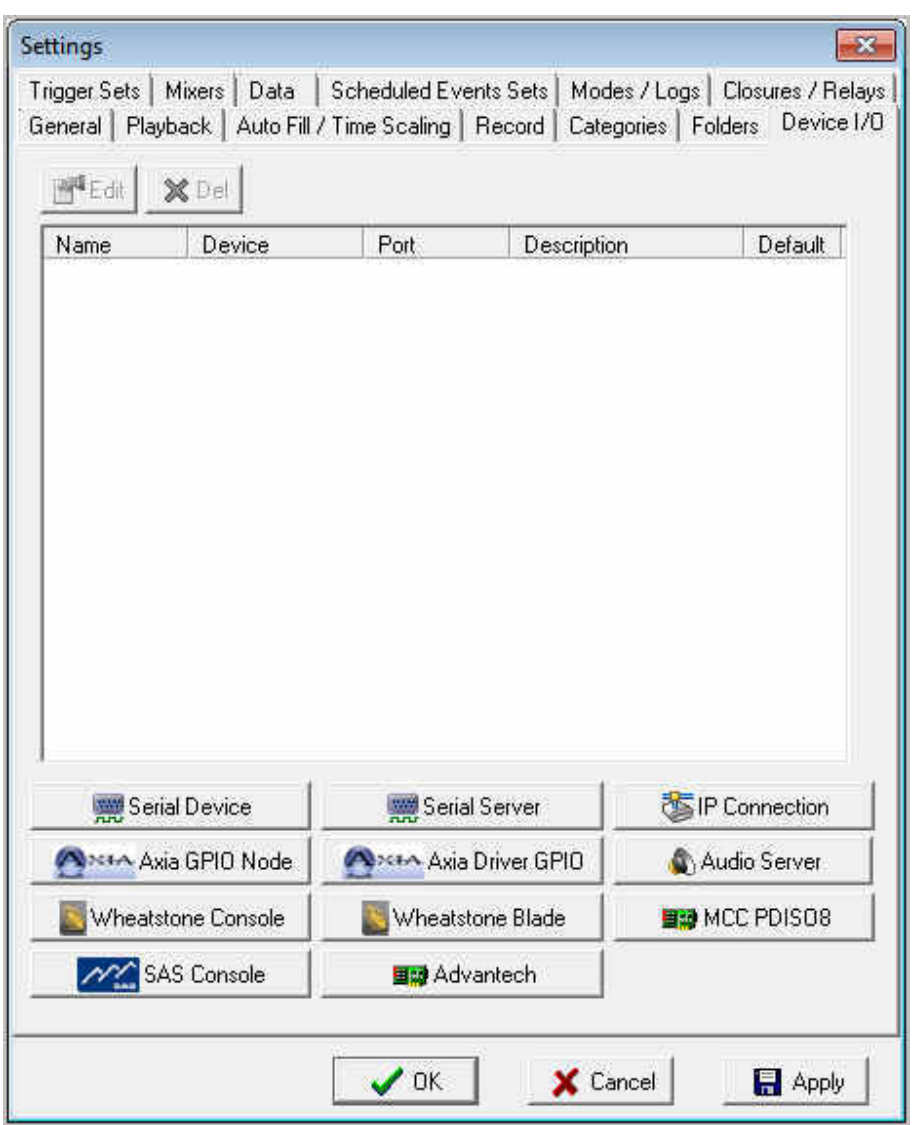

Figure 4-9. Device I/O Tab

**Note:** As OpX One is an all-in-one version of OpX, the Serial Server device is not supported on OpX One installations. This button is disabled on OpX One systems, but remains for user interface consistency with the OpX automation system.

### 4.3.7.1 Adding a Serial Device

Serial devices supported by OpX One are the Broadcast Tools SS 8.2, ACS 8.2, SS 16.4, GPI-32, and SRC 8-III.

### > To add a serial device

- 1. Be sure the device you are configuring for OpX One is connected and configured properly.
- 2. In the **Device I/O** tab, click the **Serial Device** button

🚃 Serial Device

The Serial Device dialog box appears.

| Name                                  | Description                                                |
|---------------------------------------|------------------------------------------------------------|
|                                       |                                                            |
|                                       |                                                            |
| Port                                  | Device                                                     |
| 1                                     | ×                                                          |
| Baud Rate                             | Broadcast Tools                                            |
| 9600 👻                                | Unit ID# Specify the actual Unit ID<br>not AUTO when using |
| Data Bits                             | AUTO  multiple devices on the same port                    |
| 8 💌                                   | Number Of Devices                                          |
| Parity                                | On This Port                                               |
| None 💌                                | I Ignore Subsequent Closures For                           |
| Stop Bits                             | 250 14 Milliseconds                                        |
| 1 -                                   |                                                            |
| Flow Control                          | CR/LF                                                      |
| None -                                | Connect At Start Up                                        |
| · · · · · · · · · · · · · · · · · · · |                                                            |
| Clouure Description                   | pris                                                       |
| Switcher Descript                     | ions                                                       |
| 1                                     |                                                            |
|                                       |                                                            |

Figure 4-10. Serial Device Dialog Box

- 3. Complete the fields in the dialog box (see Table 4-5).
- 4. Click **OK**.

| Field                         | Description                                                                                                    | Default          |
|-------------------------------|----------------------------------------------------------------------------------------------------|------------------|
| Name                          | Enter a short identification name for your serial device. This name should allow you to differentiate this device from other devices.                                                                                                    | _                |
| Description                   | Enter a verbose description for your serial device.                                                                                                    | _                |
| Port                          | Enter the port number based on the requirements for your serial device.<br>Refer to the documentation for your serial device.                                                                                                    | 1                |
| Baud Rate                     | Set the baud rate, in bits per second (bps), based on the requirements for your serial device. Refer to the documentation for your serial device.                                                                                                    | 9600             |
| Data Bits                     | Set the number of data bits based on the requirements for your serial device. Refer to the documentation for your serial device.                                                                                                    | 8                |
| Parity                        | Set the parity setting based on the requirements for your serial device.                                                                                                    | None             |
| Stop Bits                     | Set the number of stop bits based on the requirements for your serial device. Refer to the documentation for your serial device.                                                                                                    | 1                |
| Flow Control                  | Set the flow control based on the requirements for your serial device. Refer to the documentation for your serial device.                                                                                                    | None             |
| Device                        | Available options are for Raw Serial Device (used for serial devices not explicitly supported by OpX One), Broadcast Tools SS 8.2, ACS 8.2, SS 16.4, GPI-32, SRC 8-III, 8&2 D/ev, SRC-16, and GPI-16.                                                                                      | _                |
|                               | For Broadcast Tools devices:                                                                                                    |                  |
|                               | <ul> <li>Select the ID address that your device is set to from the Unit ID# drop-<br/>down list. The default device ID for Broadcast Tools switchers purchased<br/>through BSI is "1".</li> </ul>                                                                                          |                  |
|                               | <ul> <li>To avoid invalid or "chattering" relays, set a period of time for OpX One to<br/>ignore subsequent closures after an initial closure is received enable by<br/>enabling the Ignore Subsequent Closures For option and selecting a<br/>time-out time (in milliseconds).</li> </ul> |                  |
|                               | • To aid identification of what is connected to your Broadcast Tools device,<br>click the Closure Descriptions and/or Switcher Descriptions buttons.                                                                                                    |                  |
|                               | Figure 4-11 shows an example Closure Descriptions list. As this example shows, it is easier to remember the friendly closure name "Rosh Limberg Commercial Break Start" after several months than it is to remember "Closure #2".                                                          |                  |
|                               | Figure 4-12 and Figure 4-13 show input and output description lists which are editable by clicking on the Switcher Descriptions button.                                                                                                    |                  |
| Append Termination Characters | Select the terminating characters that will be appended to the end of each command sent to the serial device. The default termination characters are a carriage return and line feed.                                                                                                    | Checked<br>CR/LF |
| Connect At Start Up           | To have your Audio Server connect to this serial device automatically at startup, check this check box.                                                                                                    | Unchecked        |

### Table 4-5. Fields in the Serial Device Dialog Box

|    | Pin    | Description                         |     |
|----|--------|-------------------------------------|-----|
| 1  | C-1    | Rosh Limberg Start                  |     |
| 2  | C · 3  | Rosh Limberg Commercial Break Start | -11 |
| 3  | C - 4  | Rosh Limberg Station ID             | -   |
| 4  | C • 6  | Closure #4                          | -   |
| 5  | C-7    | Closure #5                          |     |
| 6  | C-9    | Closure #6                          |     |
| 7  | C-10   | Dr. Laurie Commercial Break Start   |     |
| 8  | C-12   | Dr. Laurie Station ID               |     |
| 9  | C-13   | Closure #9                          |     |
| 10 | C - 15 | Closure #10                         |     |
| 11 | C - 16 | Joans Music TOH ID/Start            |     |
| 12 | C - 18 | Joans Music Commercial Break Start  |     |
| 13 | D - 1  | Joans Music Magic Call              |     |
| 14 | D - 3  | Closure #14                         |     |
| 15 | D - 4  | Closure #15                         |     |
| 16 | D - 6  | Bill O'Really Start                 |     |

Figure 4-11. Closure Description List for a Broadcast Tools Switcher/Trigger Device

| S | WITCHE    | R2                        |   |  |
|---|-----------|---------------------------|---|--|
| S | witcher 2 | - Broadcast Tools SS 16.4 |   |  |
|   | Inputs    | Dutputs                   |   |  |
| 1 | Input     | Description               | 8 |  |
| Í | 1         | ABG News Feed             |   |  |
|   | 2         | StarGuilde III #1         |   |  |
|   | 3         | StarGuilde III #2         |   |  |
|   | 4         | Umity 4000 #1             |   |  |
| Ì | 5         | Umity 4000 #2             |   |  |
|   | 6         | StarGuilde II #1          |   |  |
|   | 7         | StarGuilde II #2          |   |  |
|   | 8         | Direct Console Output     |   |  |

Figure 4-12. Input Description List for a Broadcast Tools Switcher Device

| Uutput |                                      |
|--------|--------------------------------------|
|        | UpX Pass-1 hrough (Satellite-to-Air) |
| - 2    | Up/ Necord 1                         |
| 4      | OpX Record 3                         |
|        |                                      |
|        |                                      |

Figure 4-13. Output Description List for a Broadcast Tools Switcher Device

### 4.3.7.2 Adding an IP Connection

You can add a TCP or UDP IP connection to the Audio Server.

### > To add an IP connection

1. In the Device I/O tab, click the IP Connection button

5 IP Connection

The IP Connection dialog box appears.

|                                                                              |                                                                      | -X                 |
|------------------------------------------------------------------------------|----------------------------------------------------------------------|--------------------|
| Name                                                                         | Description                                                          |                    |
| Network Interface                                                            |                                                                      | 22                 |
| 10.1.1.10 - OpX                                                              | Ψ.                                                                   |                    |
| Protocol<br>TCP                                                              | Type<br>Client                                                       |                    |
| Connect / Send / D                                                           | isconnect                                                            |                    |
| Connect Send / D                                                             | 1000ra 100r                                                          |                    |
| Address                                                                      | Port                                                                 |                    |
| Address                                                                      | Port<br>0 . 0 1000                                                   |                    |
| Address 0.0.0                                                                | Port<br>0.0<br>1000<br>• Characters ( Must Be CR/LF To Send To Anoth | ner Audio Server ) |
| Address 0.0.  Address CR/LF                                                  | Port<br>0.0<br>Characters ( Must Be CR/LF To Send To Anoth           | ner Audio Server ) |
| Address 0.0.  Address CR/LF Connect At Start Up                              | Port<br>0.0<br>Characters ( Must Be CR/LF To Send To Anoth           | ner Audio Server ) |
| Address       O     O       Image: Connect At Start Up       Image: Commands | Port<br>0.0<br>Characters ( Must Be CR/LF To Send To Anoth           | ner Audio Server ) |

Figure 4-14. IP Connection Dialog Box

- 2. Complete the fields in the dialog box (see Table 4-6).
- 3. Click OK.

### Table 4-6. Fields in the IP Connection Dialog Box

| Field       | Description                                                                                                    | Default |
|-------------|----------------------------------------------------------------------------------------------------|---------|
| Name        | Enter a short identification name for your IP connection. This name should allow you to differentiate this IP connection from other IP connections. | _       |
| Description | Enter a verbose description for your IP connection.                                                                                                 | —       |

| Field                         | Description                                                                                                    | Default                |
|-------------------------------|----------------------------------------------------------------------------------------------------|------------------------|
| Network Interface             | Select the IP address of the OpX One network interface for this IP connection.                                                                                                    | 10.1.1.20 - OpX<br>One |
| Protocol                      | Select the protocol used with this IP connection: TCP or UDP                                                                                                    | TCP                    |
| Туре                          | Select whether the device at the other end of the IP connection is a client or server of the Audio Server.                                                                                                    | Client                 |
| Connect/Send/Disconnect       | To send requests to and disconnect from the IP connection, check this check box.                                                                                                    | Unchecked              |
| Address                       | Enter the IP address of the device at the other end of the IP connection.                                                                                                    | 0.0.0.0                |
| Port                          | Enter the port number based on the requirements for your device. Refer to the documentation for your device.                                                                                                    | 1000                   |
| Append Termination Characters | Select the terminating characters that will be appended to the end of each command sent to the device at the other end of the IP connection. The default termination characters are a carriage return and line feed. | Checked<br>CR/LF       |
| Connect At Start Up           | To have your Audio Server connect to this IP connection automatically at startup, check this check box.                                                                                                    | Unchecked              |
| Commands                      | Click this button to open the Watch Text dialog box (see Figure 4-15). Use this dialog box to add, edit, or delete watch text.                                                                                       | _                      |

### 4.3.7.2.1 Adding Watch Text

This function sends the system a command via TCP/UDP and ties that command to a macro. When the Audio Server sees that watch string, it executes the defined macro.

#### > To add watch text

1. In the IP Connection dialog box, click the **Commands** button

nds button

The Watch Text dialog box appears.

| ommand (N | (acro) | Log | ic | 🔶 Ne         |
|-----------|--------|-----|----|--------------|
|           |        |     |    | <b>⊡</b> ¶Ec |
|           |        |     |    | ×D           |
|           |        |     |    |              |
|           |        |     |    |              |
|           |        |     |    |              |
|           |        |     |    |              |
|           |        |     |    |              |
|           |        |     |    |              |

Figure 4-15. Watch Text Dialog Box

#### 2. Click the New button

The Watch Text Item dialog box appears.

| Watch Tex  | t Item           | ×                 |
|------------|------------------|-------------------|
| Watch Te   | đ                |                   |
| Macro Cor  | nmand            |                   |
| l<br>Logic |                  |                   |
| Execute I  | Command If Watch | Text Is Present 💌 |
|            | 12.04            |                   |

Figure 4-16. Watch Text Item Dialog Box

- 3. Complete the fields in the dialog box (see Table 4-7).
- 4. Click OK.

### Table 4-7. Fields in the Watch Text Time Dialog Box

| Field      | Description                                                                                                    | Default |
|------------|----------------------------------------------------------------------------------------------------|---------|
| Watch Text | Enter a short identification name for your device. This name should allow you to differentiate this device from other devices. | _       |

| Field         | Description                                                                             | Default                                        |
|---------------|-----------------------------------------------------------------------------------------|------------------------------------------------|
| Macro Command | Enter the macro command. For more information, see Appendix A - Macros.                 | _                                              |
| Logic         | Select whether the command is to be executed when the watch text is present or missing. | Execute Command<br>If Watch Text Is<br>Present |

### 4.3.7.2.2 Editing Watch Text

There might be times when you need to edit watch text. For example, you may want to change the macro associated with the watch text.

#### > To edit watch text

- 1. In the IP Connection dialog box, click the **Commands** button *The Watch Text dialog box appears (see Figure 4-15).*
- Click the watch text you want to edit, and then click the Edit button The Watch Text Item dialog box appears (see Figure 4-16).
- 3. Edit the fields you want to change (see Table 4-7).
- 4. Click OK.

### 4.3.7.2.3 Deleting Watch Text

If you no longer need watch text, you can delete it.

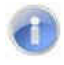

**Note:** A precautionary message does not appear before you delete watch text. Therefore, be sure you do not need watch text before you delete it. You cannot undo watch text after it has been deleted.

**Commands** 

#### > To delete watch text

1. In the IP Connection dialog box, click the **Commands** button

The Watch Text dialog box appears (see Figure 4-15).

- 2. Click the watch text you want to delete.
- 3. Click the **Del** button **X** Del

### 4.3.7.3 Adding an Axia GPIO Node

- > To add an Axia I/O GPIO node to your OpX One Audio Server
- 1. In the Device I/O tab, click the AXIA GPIO Node button

The Axia GPIO dialog box appears.

| Axia GP     | 10      |        |         |    |    |         |    |   |   |    |   |      | X     |
|-------------|---------|--------|---------|----|----|---------|----|---|---|----|---|------|-------|
| Name        |         |        |         |    | De | scripti | on |   |   |    |   | <br> | Ĩ     |
| Axia Gl     | PIO Ac  | ldress |         |    |    |         |    |   |   |    |   |      | _     |
| 0           | ÷       | 0      | S¥      | 0  | 53 | 0       |    |   |   |    |   |      |       |
| ⊂ Cor       | nnect / | At Sta | art Up  |    |    |         |    |   |   |    |   |      |       |
| <b>e</b> ¶C | losure  | Desc   | riptior | ns |    |         |    |   |   |    |   |      |       |
|             |         |        |         |    |    |         |    | Ē | J | ΰK | 1 | X C  | ancel |

Figure 4-17. Axia GPIO Dialog Box

- 2. Complete the fields in the dialog box (see Table 4-8).
- 3. Click OK.

### Table 4-8. Fields in the Axia GPIO Dialog Box

| Field                | Description                                                                                                    | Default   |
|----------------------|----------------------------------------------------------------------------------------------------|-----------|
| Name                 | Enter a short identification name for your Axia GPIO node. This name should allow you to differentiate this device from other devices.                                                                       | _         |
| Description          | Enter a verbose description for your Axia GPIO node.                                                                                                    | —         |
| Axia GPIO Address    | Enter the IP address of your Axia I/O device.                                                                                                    | 0.0.0.0   |
| Connect At Start Up  | To have your Audio Server connect to this Axia GPIO node automatically at startup, check this check box.                                                                                                    | Unchecked |
| Closure Descriptions | To make identification of what is connected to your Axia I/O device's<br>closures, click this button and enter friendly names for each connected<br>closure. Figure 4-18 shows an example of a closure list. | _         |

| Closure | Pin    | Description                         | 1 |
|---------|--------|-------------------------------------|---|
| 1       | Port 1 | Rosh Limberg Start                  |   |
| 2       | Port 1 | Rosh Limberg Commercial Break Start |   |
| 3       | Port 1 | Rosh Limberg Station ID             |   |
| 4       | Port 1 | Closure #4                          |   |
| 5       | Port 1 | Closure #5                          |   |
| 6       | Port 2 | Closure #6                          |   |
| 7       | Port 2 | Dr. Laurie Commercial Break Start   | _ |
| 8       | Port 2 | Dr. Laurie Station ID               |   |
| 9       | Port 2 | Closure #9                          |   |
| 10      | Port 2 | Closure #10                         |   |
| 11      | Port 3 | Joans Music TOH ID/Start            |   |
| 12      | Port 3 | Joans Music Commercial Break Start  |   |
| 13      | Port 3 | Joans Music Magic Call              |   |
| 14      | Port 3 | Closure #14                         |   |
| 15      | Port 3 | Closure #15                         |   |
| 16      | Port 4 | Bill O'Really Start                 |   |

Figure 4-18. Example of a Closure List

### 4.3.7.4 Adding an Axia Driver GPIO

- > To add an Axia I/O Driver GPIO to your OpX One Audio Server
- 1. In the **Device I/O** tab, click the **AXIA Driver GPIO** button *The Axia GPIO dialog box appears.*

| xia GPIO            |             | × |
|---------------------|-------------|---|
| Name                | Description | î |
| ávia GPIO Address   | •           |   |
| 127 0               | 0 . 1       |   |
|                     |             |   |
| Connect At Start Up |             |   |
| Connect At Start Up |             |   |

Figure 4-19. Axia GPIO Dialog Box

- 2. Complete the fields in the dialog box (see Table 4-9).
- 3. Click OK.

| Table 4-9. | Fields | in | the | Axia | GPIO | Dialog | Box |
|------------|--------|----|-----|------|------|--------|-----|
|------------|--------|----|-----|------|------|--------|-----|

| Field               | Description                                                                                                    | Default   |
|---------------------|----------------------------------------------------------------------------------------------------|-----------|
| Name                | Enter a short identification name for your Axia Driver GPIO device. This name should allow you to differentiate this device from other devices. | _         |
| Description         | Enter a verbose description for your Axia driver GPIO device.                                                                                   | _         |
| Axia GPIO Address   | Enter the IP address of your Axia driver GPIO device.                                                                                           | 0.0.0.0   |
| Connect At Start Up | To have your Audio Server connect to this Axia driver GPIO device automatically at startup, check this check box.                               | Unchecked |

### 4.3.7.5 Adding an Audio Server

- > To add an audio server to your OpX One Audio Server
- 1. In the **Device I/O** tab, click the **Audio Server** button

The Audio Server dialog box appears.

| Audio Server        |             |      |          |
|---------------------|-------------|------|----------|
| Name                | Description |      |          |
|                     |             |      |          |
| Station             |             |      |          |
| 1                   |             | ×    |          |
| Address             |             |      |          |
| 0.0.0               | . 0         |      |          |
| Connect At Start Up |             |      |          |
| See                 |             |      |          |
|                     |             |      |          |
|                     |             |      |          |
|                     |             | S DK | 🗶 Cancel |

Figure 4-20. Audio Server Dialog Box

- 2. Complete the fields in the dialog box (see Table 4-10).
- 3. Click OK.

| Table 4-10 | . Fields in | the Audio | Server | Dialog | Box |
|------------|-------------|-----------|--------|--------|-----|
|------------|-------------|-----------|--------|--------|-----|

| Field               | Description                                                                                                    | Default   |
|---------------------|----------------------------------------------------------------------------------------------------|-----------|
| Name                | Enter a short identification name for your audio server. This name should allow you to differentiate this device from other devices.                   | _         |
| Description         | Enter a verbose description for your audio server.                                                                                                    | _         |
| Station             | Select a station that will be used with this audio server. Only stations with currently running Serial Device Servers are shown in the drop-down list. |           |
| Address             | Enter the IP address of the audio server.                                                                                                    | 0.0.0.0   |
| Connect At Start Up | To have your Audio Server connect to this audio server automatically at startup, check this check box.                                                 | Unchecked |

🐹 Wheatstone Console

### 4.3.7.6 Adding a Wheatstone Console

- > To add a Wheatstone console to your OpX One Audio Server
- 1. In the  $\ensuremath{\text{Device I/O}}$  tab, click the  $\ensuremath{\text{Wheatstone Console}}$  button

The Wheatstone Console dialog box appears.

| Wheatstone Console                                                                                                    |                        |                                                    | ×      |
|----------------------------------------------------------------------------------------------------|------------------------|----------------------------------------------------|--------|
| Name                                                                                                    | Descripti              | on                                                 |        |
| Console Address          0       0       0         Deck #1 = Console Channel:         Deck #2 = Console Channel:         Deck #3 = Console Channel:         Image: Console Channel:         Closure Descriptions | 0<br>1 2<br>2 2<br>3 2 | I Ignore Subsequent Deck Sta<br>250 ♪ Milliseconds | rts    |
|                                                                                                    |                        | I ОК X                                             | Cancel |

Figure 4-21. Wheatstone Console Dialog Box

- 2. Complete the fields in the dialog box (see Table 4-11).
- 3. Click OK.

| Table 4-11. | . Fields in the | Wheatstone | Console | Dialog | Box |
|-------------|-----------------|------------|---------|--------|-----|
|-------------|-----------------|------------|---------|--------|-----|

| Field                                                                               | Description                                                                                                    | Default                       |
|-------------------------------------------------------------------------------------|----------------------------------------------------------------------------------------------------|-------------------------------|
| Name                                                                                | Enter a short identification name for your Wheatstone console. This name should allow you to differentiate this device from other devices.                          | _                             |
| Description                                                                         | Enter a verbose description for your Wheatstone console.                                                                                                    | _                             |
| Console Address                                                                     | Enter the IP address of your Wheatstone console.                                                                                                    | 0.0.0.0                       |
| Deck #1 – Console Channel<br>Deck #2 – Console Channel<br>Deck #3 – Console Channel | Select a remote device.                                                                                                    | 1<br>2<br>3                   |
| Ignore Subsequent Deck Starts                                                       | To have your Audio Server connect to this Wheatstone console<br>automatically at startup, check this check box and either accept the default<br>value or change it. | Unchecked<br>250 milliseconds |

| Field                | Description                                                                                                    | Default   |
|----------------------|----------------------------------------------------------------------------------------------------|-----------|
| Connect At Start Up  | To have your Audio Server connect to this Wheatstone console automatically at startup, check this check box.                                              | Unchecked |
| Closure Descriptions | To make identification of what is connected to your Wheatstone console's closures, click this button and enter friendly names for each connected closure. | _         |

🐹 Wheatstone Blade

### 4.3.7.7 Adding a Wheatstone Blade

- > To add a Wheatstone blade to your OpX One Audio Server
- 1. In the **Device I/O** tab, click the **Wheatstone Blade** button

The Wheatstone Blade dialog box appears.

| Name                                                                                                    | De                            | scription |  |  |
|----------------------------------------------------------------------------------------------------|-------------------------------|-----------|--|--|
| r                                                                                                    |                               |           |  |  |
| Blade Address                                                                                                    |                               |           |  |  |
| 0.0                                                                                                    | . 0.                          | 0         |  |  |
| ✓ Ignore Subsequer 250                                                                                                    | nt Deck Starts                | 5         |  |  |
| ✓ Ignore Subsequer<br>250                                                                                                    | nt Deck Starts<br>Up          | 8         |  |  |
| <ul> <li>✓ Ignore Subsequer</li> <li>250</li></ul>                                                                                              | nt Deck Starts<br>Up          | 5         |  |  |
| <ul> <li>✓ Ignore Subsequer</li> <li>250 24 s</li> <li>✓ Connect At Start I</li> <li>✓ Closure Descript</li> <li>✓ Switcher Descript</li> </ul> | nt Deck Starts<br>Up<br>tions |           |  |  |

Figure 4-22. Wheatstone Blade Dialog Box

- 2. Complete the fields in the dialog box (see Table 4-12).
- 3. Click **OK**.

| Field                         | Description                                                                                                    | Default                       |
|-------------------------------|----------------------------------------------------------------------------------------------------|-------------------------------|
| Name                          | Enter a short identification name for your Wheatstone blade. This name should allow you to differentiate this device from other devices.                    | _                             |
| Description                   | Enter a verbose description for your Wheatstone blade.                                                                                                    | _                             |
| Blade Address                 | Enter the IP address of your Wheatstone blade.                                                                                                    | 0.0.0.0                       |
| Ignore Subsequent Deck Starts | To have your Audio Server connect to this Wheatstone blade automatically at startup, check this check box and either accept the default value or change it. | Unchecked<br>250 milliseconds |
| Connect At Start Up           | To have your Audio Server connect to this Wheatstone blade automatically at startup, check this check box and either accept the default value or change it. | Unchecked<br>250 milliseconds |
| Closure Descriptions          | To make identification of what is connected to your Wheatstone blade's closures, click this button and enter friendly names for each connected closure.     | _                             |
| Switcher Descriptions         | To make identification of the inputs and outputs connected to your switcher, click this button and enter friendly names for each input and output.          | _                             |

#### Table 4-12. Fields in the Wheatstone Blade Dialog Box

### 4.3.7.8 Adding an MCC PDISO8

- > To add an MCC PDISO8 to your OpX One Audio Server
- 1. Install and configure the device (refer to the documentation for your device).
- 2. In the Device I/O tab, click the MCC PDIS08 button

📰 MCC PDISO8

The Measurement Computing Device dialog box appears.

Audio Server Module

| Measurement Computing | Device       | ×    |
|-----------------------|--------------|------|
| Name                  | Description  |      |
| Device                | ures For     |      |
| Connect At Start Up   |              |      |
| Closure Descriptions  |              |      |
|                       | 🖉 OK 🛛 🗙 Car | icel |

Figure 4-23. Measurement Computing Device Dialog Box

- 3. Complete the fields in the dialog box (see Table 4-13).
- 4. Click OK.

### Table 4-13. Fields in the Measurement Computing Device Dialog Box

| Field                          | Description                                                                                                    | Default                       |
|--------------------------------|----------------------------------------------------------------------------------------------------|-------------------------------|
| Name                           | Enter a short identification name for your device. This name should allow you to differentiate this device from other devices.                          | _                             |
| Description                    | Enter a verbose description for your serial server device.                                                                                              | —                             |
| Device                         | Select a remote device.                                                                                                    | _                             |
| Ignore Subsequent Closures For | To minimize accidental double-clicks, check this check box to set a period of time that each console button will be ignored after it is clicked.        | Unchecked<br>250 milliseconds |
| Connect At Start Up            | To have your Audio Server connect to this device automatically at startup, check this check box.                                                        | Unchecked                     |
| Closure Descriptions           | To make identification of what is connected to your Wheatstone blade's closures, click this button and enter friendly names for each connected closure. | _                             |

### 4.3.7.9 Adding a SAS Console

- > To add a SAS console to your OpX One Audio Server
- 1. In the Device I/O tab, click the SAS Console button

The SAS Console dialog box appears.

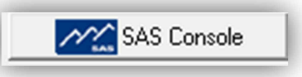

| Name                                        |                                                      |                         |          | Descri | otion |      |     |      |        |     |      |
|---------------------------------------------|------------------------------------------------------|-------------------------|----------|--------|-------|------|-----|------|--------|-----|------|
| Console A                                   | Address                                              |                         |          |        |       | Port |     | Cons | ole ID | (1. | 256) |
| 0                                           | . 0                                                  | 46                      | 0        | . C    |       | 102  | 4 🏄 |      | 1 2    |     |      |
| )eck #1                                     | Source C                                             | hanne                   | ##(1     | - 9998 | )     |      |     |      |        |     |      |
|                                             |                                                      |                         |          |        |       |      |     |      |        |     |      |
| 1                                           | 14                                                   |                         |          |        |       |      |     |      |        |     |      |
| 1<br>)eck #2<br>2                           | 3<br>Source C                                        | hanne                   | il #     |        |       |      |     |      |        |     |      |
| 1<br>)eck #2<br>2<br>)eck #3                | Source C                                             | hanne<br>hanne          | #        |        |       |      |     |      |        |     |      |
| 1<br>)eck #2<br>2<br>)eck #3<br>3           | Source C<br>2<br>Source C<br>Source C                | hanne<br>hanne          | #        |        |       |      |     |      |        |     |      |
| 1<br>Deck #2<br>2<br>Deck #3<br>3           | Source C<br>2<br>Source C<br>2<br>2                  | hanne<br>hanne          | #<br>  # |        |       |      |     |      |        |     |      |
| 1<br>Deck #2<br>2<br>Deck #3<br>3<br>— Conn | Source C<br>Source C<br>Source C<br>24<br>ect At Sta | hanne<br>hanne<br>rt Up | #        |        |       |      |     |      |        |     |      |

### Figure 4-24. SAS Console Dialog Box

- 2. Complete the fields in the dialog box (see Table 4-14).
- 3. Click OK.

### Table 4-14. Fields in the SAS Console Dialog Box

| Field                                                                            | Description                                                                                                    | Default     |
|----------------------------------------------------------------------------------|----------------------------------------------------------------------------------------------------|-------------|
| Name                                                                             | Enter a short identification name for your SAS console. This name should allow you to differentiate this device from other devices.                                                                                                    | _           |
| Description                                                                      | Enter a verbose description for your SAS console.                                                                                                    | _           |
| Console Address                                                                  | Enter the IP address of the SAS console.                                                                                                    | 0.0.0.0     |
| Port                                                                             | Enter the port number based on the requirements for your SAS console.<br>Refer to the documentation for your SAS console.                                                                                                    | 1024        |
| Console ID                                                                       | Enter a unique ID to identify this SAS console.                                                                                                    | 1           |
| Deck #1 Source Channel #<br>Deck #2 Source Channel #<br>Deck #3 Source Channel # | Determine which audio devices are used for each of the three main<br>playback decks. The main playback decks are rotated as playback occurs.<br>The deck with which each item will play appears in the far-right column of<br>the Program Log Display in the Audio Server.<br>Because OpX One uses a software-based audio mixing engine, all three<br>Channel Playback fields can be set to the same device or, for more control,<br>to their own individual device. Setting each Channel Playback Device field to | 1<br>2<br>3 |
|                                                                                  | a different audio device is useful for manual control over fades when each device is connected to a separate channel strip on your console.                                                                                                    |             |
| Connect At Start Up                                                              | To have your Audio Server connect to this device automatically at startup, check this check box.                                                                                                    | Unchecked   |

## 4.3.7.10 Adding an Advantech Device

🗱 Advantech

- > To add an Advantech Device to your OpX One Audio Server
- 1. In the **Device I/O** tab, click the **Advantech** button

The I/O Card Device dialog box appears.

| I/O Card Device      |             |      |          |
|----------------------|-------------|------|----------|
| Name                 | Description |      | 1        |
| 1/0 Card Type        | Ţ           |      |          |
| Device               |             |      |          |
| Connect At Start Up  | him         |      |          |
| Closure Descriptions |             |      |          |
|                      |             | 🖉 ОК | X Cancel |

Figure 4-25. I/O Card Device Dialog Box

- 2. Complete the fields in the dialog box (see Table 4-15).
- 3. Click OK.

#### Table 4-15. Fields in the I/O Card Device Dialog Box

| Field                | Description                                                                                                    | Default   |
|----------------------|----------------------------------------------------------------------------------------------------|-----------|
| Name                 | Enter a short identification name for your I/O card device. This name should allow you to differentiate this device from other devices.                                                                           |           |
| Description          | Enter a verbose description for your I/O card device.                                                                                                    | _         |
| I/O Card Type        | Select the type of I/O card.                                                                                                    | _         |
| Device               | Select the device.                                                                                                    | _         |
| Connect At Start Up  | To have your Audio Server connect to this I/O card automatically at startup, check this check box.                                                                                                    | Unchecked |
| Closure Descriptions | To make identification of what is connected to your Axia I/O device's closures, click this button and enter friendly names for each connected closure. Figure 4-18 on page 84 shows an example of a closure list. |           |

## **4.3.8 Trigger Set Configuration Settings**

You can use triggers to execute (play) audio events, carts, or macros when a closure is received by your I/O device hardware. Common uses for this function are to use Start and/or Stop buttons on your console, or "button boxes" for sound effects or other audio events.

A "trigger set" is a list of audio or macro events that are executed when a closure is received. OpX One allows you to define multiple trigger sets and load them at will. They can be loaded using the LOADTRIGGERS macro (see Appendix A - Macros).

### 4.3.8.1 Creating Trigger Sets

#### > To create a new trigger set

1. From the Settings dialog box, click the Trigger Sets tab.

The Trigger Sets tab appears.

| <b>∳</b> New Edit | Del         |  |
|-------------------|-------------|--|
| Name              | Description |  |
|                   |             |  |
|                   |             |  |
|                   |             |  |
|                   |             |  |
|                   |             |  |
|                   |             |  |
|                   |             |  |
|                   |             |  |

Figure 4-26. Trigger Sets Tab

2. Click the **New** button

The Trigger Set dialog box appears.

| rigger Set |      |          |             |          | × |
|------------|------|----------|-------------|----------|---|
| Vame       | Desc | ription  |             |          |   |
| Device     |      |          |             | _        |   |
|            |      |          |             | <u> </u> |   |
| # Closure  | Name | Category | Description | 12       |   |
|            |      |          |             |          |   |
|            |      |          |             |          | E |
|            |      |          |             |          | - |
|            |      |          |             |          |   |
|            |      |          |             |          |   |
|            |      | ing the  |             |          |   |
| 201        |      |          |             |          |   |
| < [        |      | m        |             |          | • |

Figure 4-27. Trigger Set Dialog Box

- 3. Complete the fields in the dialog box (see Table 4-16).
- 4. Click OK.

| Field       | Description                                                                                                    | Default |
|-------------|----------------------------------------------------------------------------------------------------|---------|
| Name        | Enter a short identification name for your trigger set. This name should allow you to differentiate this trigger from other trigger sets. |         |
| Description | Enter a verbose description for the trigger set.                                                                                          | _       |
| Device      | Select the device from which triggers will be received for this trigger set.                                                              | _       |

### 4.3.8.1.1 Editing Trigger Sets

There might be times when you need to edit a trigger set. For example, you may want to change the macro associated with the trigger set.

### > To edit a trigger set

- 1. From the Settings dialog box, click the **Trigger Sets** tab. *The Trigger Sets tab appears (see Figure 4-26).*
- 2. Click the trigger set you want to edit, and then click the **Edit** button *The Trigger Set Item dialog box appears (see Figure 4-27).*
- 3. Edit the fields you want to change (see Table 4-16).
- 4. Click OK.

#### 4.3.8.1.2 Deleting Trigger Sets

If you no longer need a trigger set, you can delete it.

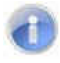

**Note:** A precautionary message does not appear before you delete a trigger set. Therefore, be sure you do not need a trigger set before you delete it. You cannot undo a trigger set after it has been deleted.

### > To delete a trigger set

1. From the Settings dialog box, click the Trigger Sets tab.

The Trigger Sets tab appears (see Figure 4-26).

- 2. Click the trigger set you want to delete.
- 3. Click the **Del** button X Del

## **4.3.9 Mixer Configuration Settings**

The **Mixers** tab allows OpX One to control the volume levels of the audio devices installed on your Audio Server machine. The main use for this function is control of audio feeds from satellite. The Audio Server allows you to configure 10 mixer profiles, each of which is controllable using macros or the Clock Builder.

### 4.3.9.1 Creating and Editing Mixers

### > To create and edit mixers

From the Settings dialog box, click the Mixers tab.
 A tab similar to the following appears.

| #  | Name             | Description      |  |
|----|------------------|------------------|--|
| 2  | MIXER1<br>MIXEB2 | MIXER1<br>MIXER2 |  |
| 3  | MIXER3           | MIXER3           |  |
| 1  | MIXER4           | MIXER4           |  |
| Ę. | MIXER5           | MIXER5           |  |
| 7  | MIXEB7           | MIXEB0           |  |
| 3  | MIXER8           | MIXER8           |  |
| 3  | MIXER9           | MIXER9           |  |
| 10 | MIXER10          | MIXER10          |  |
|    |                  |                  |  |
|    |                  |                  |  |
|    |                  |                  |  |
|    |                  |                  |  |
|    |                  |                  |  |
|    |                  |                  |  |
|    |                  |                  |  |
|    |                  |                  |  |
|    |                  |                  |  |
|    |                  |                  |  |
|    |                  |                  |  |
|    |                  |                  |  |

Figure 4-28. Mixers Tab

2. Click a mixer profile, and then click the Edit button

A Mixer dialog box similar to the following appears. The left pane shows the installed audio devices and each controllable function of that audio card.

| Name<br>MIXER1                                                                                                    | Description<br>MIXER1      | _        |
|----------------------------------------------------------------------------------------------------|----------------------------|----------|
| 🔶 🗙 🚼 🔚                                                                                                    |                            | 🍂 Faders |
| Henrich Master Volume     1 - ASI6520 /02 WDM I     ASI6520 /03 WDM I     ASI6520 /03 WDM I     ASI6520 /04 WDM I     ASI6520 /04 WDM I     ASI6520 /04 WDM I     ASI6520 Mixer     ASI6520 Mixer     ASI6520 | # Card Control Description |          |
| e m +                                                                                                    | * I III                    |          |

Figure 4-29. Mixer Dialog Box

- 3. Browse through the list in the left pane, and then click the volume control of your desired device's input or output channel.
- 4. To add a device to the mixer's configuration, click the Add button
- 5. To remove a control from the mixer's configuration, click the control in the list on the right (see Figure 4-30), and then click the **Delete** button
- 6. When you finish, click **OK**.

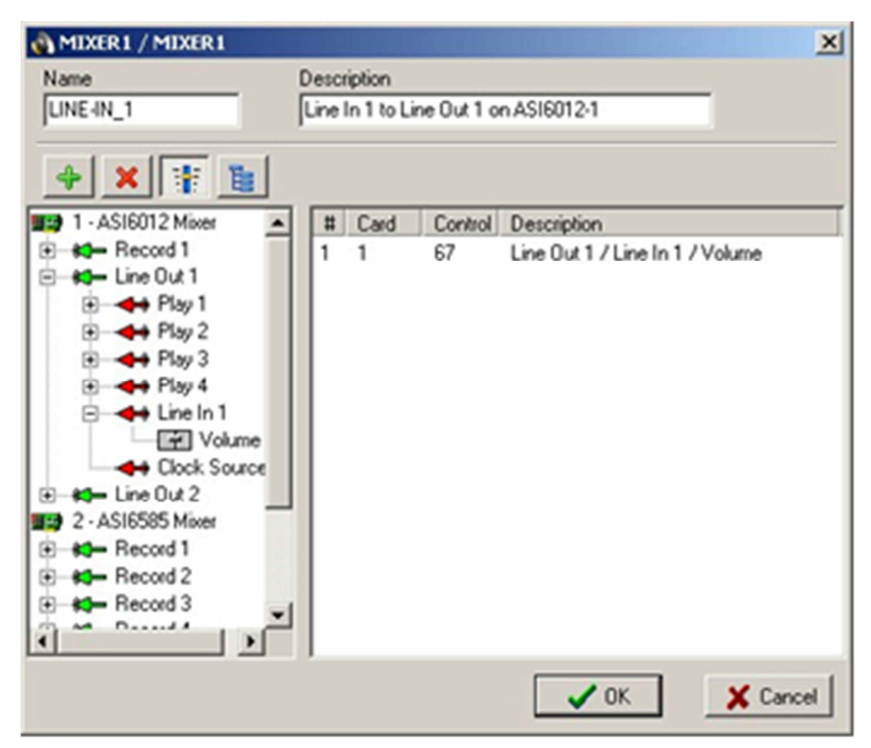

Figure 4-30. Mixer Editor with an AudioScience 6012 Model's Line In 1 Pass-through Volume Control Selected

## 4.3.10 Data Configuration Settings

PAD data is an industry-standard format of data output used by HD radio transmitters and RDS encoders to communicate artist, title, description, and other information. PAD data can either be transmitted from the OpX One system as a .xml file or sent directly to a device in the network using that device's IP address.

To set up PAD data output, use the **Data** tab.

### > To configure data settings

From the Settings dialog box, click the Data tab.
 A tab similar to the following appears.

| Enable PAD Output             |                                           |
|-------------------------------|-------------------------------------------|
| C File Name                   |                                           |
|                               | 2                                         |
|                               | Port                                      |
| 0.0.0.                        | 0                                         |
| latural latertage             |                                           |
| 10.1.1.10 - OpX               | ~                                         |
| fields                        | Evolude Categories ( Folders )            |
|                               |                                           |
|                               | News E                                    |
|                               |                                           |
|                               |                                           |
| Prevenue Evente - Neut Evente | Minimum Length                            |
|                               | 30 🔀 Seconds                              |
| - Remove Text Retween Sper    | vitied Character in Title & Artist Fields |
|                               |                                           |
| Fitle *                       | Artist *                                  |
| Defaults Are Used For Exclude | d Items                                   |

Figure 4-31. Data Tab

- 2. Complete the fields in the dialog box (see Table 4-17).
- 3. Click **OK**.

| Field              | Description                                                                                                    | Default   |
|--------------------|----------------------------------------------------------------------------------------------------|-----------|
| Enable PAD Output  | To enable output of PAD data, check this check box. Checking this check box enables the remaining options in this tab. To stop PAD data output, uncheck this check box.                                                                                                    | Unchecked |
| File Name          | To output PAD data to an .xml-formatted file, check this option, and then either enter the path in the field or click the $\widehat{\textbf{Den}}$ icon, go to the desired location in the Browse dialog box, and click <b>Open</b> . Each time the PAD data is updated, the specified filename are overwritten with a new copy of the .xml file with the current data | _         |
| IP Address<br>Port | To have OpX One output PAD data directly to an IP address, check this option and enter the IP address and port number.                                                                                                    | 0.0.0.0   |

| Field                                                                | Description                                                                                                    | Default                |
|----------------------------------------------------------------------|----------------------------------------------------------------------------------------------------|------------------------|
| Network Interface                                                    | Select the IP address of the OpX One network interface for this IP connection.                                                                                                    | 10.1.1.20 - OpX<br>One |
| Fields                                                               | Check the types of data you want the Audio Server to output as PAD data.                                                                                                    | Unchecked              |
| Exclude Categories (Folders)                                         | Each audio event category you defined appears in this list. Enabling one of the categories in this list causes the Audio Server to NOT output the data of that event to the PAD data.                                                                                                    | Unchecked              |
| Previous Events                                                      | Allows you to transmit a desired number of data about the previously played audio events.                                                                                                    | 0                      |
| Next Events                                                          | Allows you to set a desired number of upcoming audio events for which to send data.                                                                                                    | 0                      |
| Minimum Length                                                       | Allows you to exclude events from transmitting PAD data. This option allows you to set a limit by the minimum length audio events that must send PAD data (in seconds).                                                                                                    | 30 seconds             |
| Remove Text Between Specified<br>Characters in Title & Artist Fields | Data from the artist or title fields to be removed when sending pad data. This is determined using a special character. If you have an artist that looked like "grateful dead 1972 Europe," for example, and you want the pad to display only "grateful dead," you can change it to "grateful dead *1972 Europe*" and set the asterisk to be our delimiting character. | *                      |
| Default Title                                                        | Default information to show if the title field is missing or if the data is being skipped.                                                                                                    | _                      |
| Default Artist                                                       | Default information to show if the artist field is missing or if the data is being skipped.                                                                                                    | _                      |

## 4.3.11 Scheduled Event Set Configuration Settings

Scheduled events are events – audio files or macros – that you want executed automatically, regardless of other activities being performed in the program log or any other area of the OpX One system. They are ideal for starting records, sending serial strings, controlling switchers, or any other event you want to occur in the background.

Scheduled events are added to a Scheduled Events Set. OpX One works with only one Scheduled events set at a time. It is possible to switch which Scheduled Events Set is loaded using the LOADSCHEDULED macro. You can also run the LOADSCHEDULED macro from within a Scheduled Events Set to load another Scheduled Events Set.

### 4.3.11.1 Adding Scheduled Events

### > To configure a new scheduled event

From the Settings dialog box, click the Scheduled Events Sets tab.
 A tab similar to the following appears.

| (e.u.                                                                                                    |
|----------------------------------------------------------------------------------------------------|
| Settings                                                                                                    |
| General   Playback   Auto Fill / Time Scaling   Record   Categories   Folders   Device I/O<br>Trigger Sets   Mixers   Data   Scheduled Events Sets   Modes / Logs   Closures / Relays |
| 🕂 New 🚰 Edit 🗶 Del                                                                                                    |
| Name Description                                                                                                    |
|                                                                                                    |
|                                                                                                    |
|                                                                                                    |
|                                                                                                    |
|                                                                                                    |
|                                                                                                    |
|                                                                                                    |
|                                                                                                    |
|                                                                                                    |
|                                                                                                    |
|                                                                                                    |
|                                                                                                    |
|                                                                                                    |
|                                                                                                    |
|                                                                                                    |
|                                                                                                    |
|                                                                                                    |
|                                                                                                    |
|                                                                                                    |
| 🗸 OK 🛛 🗶 Cancel 🔚 Apply                                                                                                    |

Figure 4-32. Scheduled Events Sets Tab

2. Click the **New** button

The Scheduled Event Sets dialog box appears.

| Name      | Descript | ion  |                       |
|-----------|----------|------|-----------------------|
| + New Edi | Category | Name | Description / Command |
| n otheses | Categoly | Hung |                       |
|           |          |      |                       |
|           |          |      |                       |
|           |          |      |                       |
|           |          |      |                       |

Figure 4-33. Scheduled Event Sets Dialog Box

- 3. Complete the fields in the dialog box (see Table 4-18).
- 4. Click OK.

### Table 4-18. Fields in the Scheduled Event Sets Dialog Box

| Field       | Description                                                                                                    | Default |
|-------------|----------------------------------------------------------------------------------------------------|---------|
| Name        | Enter a short identification name for your scheduled event. This name should allow you to differentiate this trigger from other scheduled events. | _       |
| Description | Enter a verbose description for the Scheduled Event Set.                                                                                          | _       |

### 4.3.11.2 Editing Scheduled Events

There might be times when you need to edit scheduled events. For example, you may want to change the name or description associated with the scheduled event.

#### > To edit a scheduled event

1. From the Settings dialog box, click the Scheduled Event Sets tab.

The Scheduled Event Sets tab appears (see Figure 4-32).

- Click the Scheduled Event Sets you want to edit, and then click the Edit button The Scheduled Event Sets Item dialog box appears (see Figure 4-33).
- 3. Edit the fields you want to change (see Table 4-18).
- 4. Click OK.

### 4.3.11.3 Deleting Scheduled Events

If you no longer need a scheduled event, you can delete it.

**Note:** A precautionary message does not appear before you delete a scheduled event. Therefore, be sure you do not need a scheduled event before you delete it. You cannot undo a scheduled event after it has been deleted.

#### > To delete scheduled events

1. From the Settings dialog box, click the Scheduled Event Sets tab.

The Scheduled Event Sets tab appears (see Figure 4-32).

- 2. Click the scheduled event you want to delete.
- 3. Click the **Del** button

# 4.3.12 Mode and Log Configuration Settings

The **Modes** tab allows you to configure OpX One modes, program log options, and macro options.

To configure modes and logs

1. In the Device I/O tab, click the Modes / Logs tab.

The following tab appears.

| ettings                                                                                 |                                                                                                   |
|-----------------------------------------------------------------------------------------|---------------------------------------------------------------------------------------------------|
| General   Playback   AutoFill / Time Scalin<br>Trigger Sets   Mixers   Data   Scheduled | ng   Record   Categories   Folders   Device I/C<br>Events Sets   Modes / Logs   Closures / Relay: |
| Allowed Modes                                                                           |                                                                                                   |
| 🔽 Manual                                                                                |                                                                                                   |
| 🔽 Assist                                                                                |                                                                                                   |
| 🔽 Auto                                                                                  |                                                                                                   |
| Program Log Options                                                                     |                                                                                                   |
| File Server Updates To Log Items ( If U                                                 | Inchecked Depend On FileSunc Only 1                                                               |
| ✓ Update All Program Logs ( If Unchecke                                                 | ed Depend On FileSync Only )                                                                      |
| F Check File Server Program Log And M                                                   | erge Changes Into On-Air Log                                                                      |
|                                                                                         |                                                                                                   |
| Macro Options                                                                           |                                                                                                   |
| Macro Separator Character                                                               |                                                                                                   |
|                                                                                         |                                                                                                   |
|                                                                                         |                                                                                                   |
|                                                                                         |                                                                                                   |
|                                                                                         |                                                                                                   |
|                                                                                         |                                                                                                   |
|                                                                                         |                                                                                                   |
| 🗸 0                                                                                     | K 🗙 Cancel 🔚 Apply                                                                                |

Figure 4-34. Modes / Logs Tab

- 2. Complete the fields in the tab (see Table 4-19).
- 3. Click **OK**.
#### Audio Server Module

| Field               | Description                                                                                                    | Default |
|---------------------|----------------------------------------------------------------------------------------------------|---------|
| Allowed Modes       | Designates how each OpX One Audio Server advances through a program log. There are three modes for each Audio Server: manual, assist, and auto.                                                                                                    | Checked |
|                     | <ul> <li>Manual mode = the Audio Server steps through the log manually, relying<br/>on outside input before advancing.</li> </ul>                                                                                                    |         |
|                     | <ul> <li>Assist mode = intended for use by live talent. Audio events load from the<br/>program log into the Playback Deck Stack, but segues do not execute<br/>automatically as they are in auto mode. Events are played by clicking the<br/>Start/Start Next button, an individual deck's play button, a timed event, or<br/>by a closure (if configured)</li> </ul> |         |
|                     | <ul> <li>Auto mode = the Audio Server advances through the log automatically,<br/>unless it encounters a command in a log directing it to do otherwise.</li> </ul>                                                                                                    |         |
| Program Log Options | Allows you to configure the following options:                                                                                                    | Checked |
|                     | <ul> <li>File Server Updates = when checked, the Audio Server transfers new<br/>program logs. Not necessary with FileSync.</li> </ul>                                                                                                    |         |
|                     | <ul> <li>Update All Program Logs = updates anything in the Logs folder, not just<br/>logs that match the program log template. For example, TESTLOG<br/>transfers, even though the template is %mm%dd%yy.</li> </ul>                                                                                                    |         |
|                     | <ul> <li>Check File Server Program Log = moves updates in real-time into the<br/>program log.</li> </ul>                                                                                                    |         |
| Macro Options       | Allows you to define the character that separates macros.                                                                                                    | .,      |

### Table 4-19. Fields in the Modes / Logs Tab

# 4.3.13 Closure and Relay Configuration Settings

The **Closure/Relay** tab allows you to configure the following settings:

- Start deck closures see section 4.3.13.1.
- Stop deck closures see section 4.3.13.2.
- Channel on relays see section 4.3.13.3.
- Channel off relays see section 4.3.13.4.
- Voicetrack relays see section 4.3.13.5.

### 4.3.13.1 Configuring Start Deck Closures

The **Start Deck Closures** tab allows you to configure incoming closures to trigger Deck #1, Deck #2, and Deck #3 to start playing their currently loaded events. This feature is most commonly used with Start buttons on your station's console. The **Ignore Start Closure For** option allows you to set an ignore period for the incoming closure so that an accidental double-press of the button will not cause the deck to play 2 items.

| ttings                       |                                |                                            |                              |                           |                                         |
|------------------------------|--------------------------------|--------------------------------------------|------------------------------|---------------------------|-----------------------------------------|
| ieneral   Pla<br>rigger Sets | ayback   Auto<br>  Mixers   Da | Fill / Time Scaling  <br>ta   Scheduled Ev | Record Cate<br>ents Sets Mod | gories   Fo<br>les / Logs | olders   Device I/I<br>Closures / Relay |
| Device                       |                                |                                            |                              |                           |                                         |
|                              |                                |                                            | •                            |                           |                                         |
| Channe                       | l On Relays<br>Start Deck Clo  | Channel O<br>sures                         | lff Relays  <br>Sto          | Voice<br>p Deck Clo       | track Relays<br>sures                   |
| Deck #1 ( !                  | Start Next For                 | Assist & Auto Modes                        | -                            |                           |                                         |
| Deck #2                      | able                           |                                            | <u> </u>                     |                           |                                         |
| Not Applic                   | able                           |                                            | •                            |                           |                                         |
| Deck #3                      |                                |                                            |                              |                           |                                         |
| Not Applic                   | able                           |                                            | <b>_</b>                     |                           |                                         |
| Ignore :                     | Start Closure F                | or 1000 🔀 Mil                              | iseconds After A             | . Deck Sta                | rts                                     |
|                              |                                | 🗸 ок                                       | ] <mark>×</mark> a           | ancel                     | 🔚 Apply                                 |

Figure 4-35. Start Deck Closures Tab

### 4.3.13.2 Configuring Stop Deck Closures

The **Stop Deck Closures** tab allows you to configure incoming closures to trigger Deck #1, Deck #2, and Deck #3 to stop playing their currently playing event

|                                            | •                  |                                         |
|--------------------------------------------|--------------------|-----------------------------------------|
| Channel On Relays  <br>Start Deck Closures | Channel Off Relays | Voicetrack Relays<br>Stop Deck Closures |
| Deck #1                                    |                    |                                         |
| Not Applicable                             | ×                  |                                         |
| Deck #2                                    |                    |                                         |
| Not Applicable                             | •                  |                                         |
| )eck #3                                    |                    |                                         |
| Not Applicable                             | •                  |                                         |
|                                            |                    |                                         |
|                                            |                    |                                         |
|                                            |                    |                                         |
|                                            |                    |                                         |
|                                            |                    |                                         |

Figure 4-36. Stop Deck

Audio Server Module

**Closures Tab** 

### 4.3.13.3 Configuring Channel On Relays

The **Channel On Relays** tab allows you to configure outgoing relay closures to pulse or latch on when Deck #1, Deck #2, or Deck #3 are playing on the Audio Server.

If using **Pulse At Beginning Of Playback For**, specify the duration of the pulse from the **Milliseconds** selector (for a secondary closure when each deck stops, see section 4.3.13.4). Otherwise, to keep the relay latched, select **On For Duration Of Playback** 

| tings                                                                                    |                                                                                        |
|------------------------------------------------------------------------------------------|----------------------------------------------------------------------------------------|
| eneral   Playback   AutoFill / Time Scaling<br>igger Sets   Mixers   Data   Scheduled Ev | Record   Categories   Folders   Device 1/<br>vents Sets   Modes / Logs Closures / Rela |
| Device                                                                                   |                                                                                        |
|                                                                                          | <b>.</b>                                                                               |
| Start Deck Closures                                                                      | Stop Deck Closures                                                                     |
| Channel On Relays Channel C                                                              | Jff Relays   Voicetrack Relays                                                         |
| Deck #1<br>Not Applicable                                                                | •                                                                                      |
| Deck #2                                                                                  |                                                                                        |
| Not Applicable                                                                           | <b>•</b>                                                                               |
| Deck #3                                                                                  |                                                                                        |
| Not Applicable                                                                           | •                                                                                      |
|                                                                                          |                                                                                        |
| Figure                                                                                   |                                                                                        |

Relays Tab

### 4.3.13.4 Configuring Channel Off Relays

The **Channel Off Relay** tab settings are used to configure a momentary outgoing relay closure to for Playback Deck #1, Deck#2, or Deck #3 when and will pulse the selected relay when playback is stopped.

The relay options on this tab are used only when the **Pulse At Beginning Of Playback** option on the **Channel On Relays** tab is enabled (see section 4.3.13.3). The pulse length setting for the Channel Off Relays are the same as those configured in the **Millisecond** field on the **Channel On Relays** tab.

|                                              |                                                   | 1             | •      |                   |
|----------------------------------------------|---------------------------------------------------|---------------|--------|-------------------|
| Sta                                          | rt Deck Closures                                  | 1             | Stop E | eck Closures      |
| Channel O                                    | n Relays                                          | Channel Off F | lelays | Voicetrack Relays |
| Deck #1                                      |                                                   |               |        |                   |
| Not Applicabl                                | e                                                 |               | •      |                   |
| Deck #2                                      |                                                   |               |        |                   |
| Not Applicabl                                | e                                                 |               | •      |                   |
| Deck #3                                      |                                                   |               |        |                   |
| Not Applicabl                                | e                                                 |               | •      |                   |
| * Channel O<br>applicable il<br>Relays are s | ff Relays are or<br>the Channel O<br>et to pulse. | nly<br>n      |        |                   |

### Figure 4-38. Channel Off Relays Tab

### 4.3.13.5 Configuring Voicetrack Relays

The voicetrack relay function works with BSI Skimmer Plus to enhance your skimming functionality and the validity of what is played on the air.

When a voicetrack is played over the air, the relay chosen in the **Playing Voicetrack Relay** field will be latched closed.

**Voicetrack Inhibit Relay** is used to have Skimmer Plus ignore its "mic open" closure while the OpX One Studio Client is in the Voicetrack Editor. This prevents Skimmer Plus from recording the creation of your voicetrack before it is completed so that the voicetrack is not recorded as if it was played over the air.

#### Audio Server Module

| levice                                     | •                       |                                         |
|--------------------------------------------|-------------------------|-----------------------------------------|
| Start Deck Closures<br>Channel On Relays   | )<br>Channel Off Relays | Stop Deck Closures<br>Voicetrack Relays |
| Playing Voicetrack Relay<br>Not Applicable | •                       |                                         |
| /oicetrack Inhibit Relay                   |                         |                                         |
| Not Applicable                             | ×                       |                                         |
|                                            |                         |                                         |
|                                            |                         |                                         |
|                                            |                         |                                         |
|                                            |                         |                                         |

Figure 4-39. Voicetrack Relays Tab

# 4.4 Loading the Program Log

Clicking **Load Log** on the **File** menu allows you to load a log ad-hoc manually. This is useful when you want to play content that is not part of your scheduled programming, or need to reload or restart a log.

#### > To load the program log

1. On the File menu, click Load Log.

The Load Program Log dialog box appears.

#### Audio Server Module

| Todau | Tomorrow  | Vesterdau |
|-------|-----------|-----------|
| loday | 1 omorrow | Yesterday |
| st    |           |           |
|       |           |           |
|       |           |           |
|       |           |           |
|       |           |           |
|       |           |           |
|       |           |           |
|       |           |           |
|       |           |           |

Figure 4-40. Load Program Log Dialog Box

- 2. Complete the fields in the dialog box (see Table 4-20).
- 3. Click OK.

#### Table 4-20. Fields in the Load Program Log Dialog Box

| Field                          | Description                                                                                                    | Default   |
|--------------------------------|----------------------------------------------------------------------------------------------------|-----------|
| Today<br>Tomorrow<br>Yesterday | Automatically loads the log specified for each day based on the "Program<br>Log Name Template" setting in the General tab of the Settings window (see<br>section 4.3.1). Clicking one of the Today, Tomorrow, or Yesterday buttons<br>loads the specified log instantly and closes the dialog box. | -         |
|                                | To select a specific log instead of using the Today, Tomorrow, and Yesterday buttons, click the name of the log in the log list and click <b>OK</b> . If you do not want to load a log, click the <b>Cancel</b> button.                                                                            |           |
| Load From Server               | By default, logs are loaded from the Audio Server's local hard drive.<br>Checking this check box shows the logs stored on your File Server.                                                                                                    | Unchecked |

# 4.5 Adding, Editing, and Deleting Items in the Program Log

The **Edit** menu has **Add**, **Edit**, and **Delete** options for adding, editing, and deleting items in the program log.

### 4.5.1 Adding Items to the Program Log

Use the **Add** button on the File menu to insert files manually into the currently loaded program log ad-hoc.

- > To add an item
- 1. In the program log, click the item above where you want to insert the item.
- 2. On the Edit menu, click Add.

The Add dialog box appears.

| Add                         |
|-----------------------------|
| Cue<br>Auto Start ( + )     |
| Scheduled Time ( HH:MM:SS)  |
| Category                    |
| Name (Cut Id / File )       |
|                             |
| Description / Macro Command |
|                             |
| V OK X Cancel               |

Figure 4-41. Add Dialog Box

- 3. Complete the fields in the dialog box (see Figure 4-41).
- 4. Click OK.

#### Audio Server Module

| Field                       | Description                                                                                                    | Default        |
|-----------------------------|----------------------------------------------------------------------------------------------------|----------------|
| Cue                         | Allows you to set the cue type for the item being inserted. For more information, see Appendix B - Cue Types.                                                                                                    | Auto Start (+) |
| Scheduled Time              | Set the time the event is scheduled to play. This setting is not required for events with a cue type of Auto Start or Stop because it has no effect on playback, although it is useful to track when your events should play.                                                       | 00:00:00       |
|                             | With Time Immediate and Time Next events, however, the Scheduled Time is required because it determines when OpX One plays the event. Enter the time in HH:MM:SS format (2 digits for the hour, 2 digits for the minutes, and 2 digits for the seconds, each separated by a colon). |                |
| Category                    | Three types of events can be added:                                                                                                    | _              |
|                             | <ul> <li>Audio = all Audio files belong to the type 'Audio' (even if they were given<br/>a custom category)</li> </ul>                                                                                                    |                |
|                             | Macro                                                                                                    |                |
|                             | <ul> <li>Comment = remarks that can help you track of your log, but do not<br/>perform a function. The cue type of a comment does affect the flow of<br/>playback; a Stop cue on a comment stops playback, as it would on an<br/>audio file.</li> </ul>                             |                |
| Name                        | Enter the name of the audio file you want to insert. This field is used only by the add function when entering items with "Audio" selected from the Category drop-down list.                                                                                                    | _              |
| Description / Macro Command | All categories use this field.                                                                                                    | _              |
|                             | <ul> <li>Audio events = enter the description of what you are entering.</li> </ul>                                                                                                    |                |
|                             | Comments = enter the text of the comment.                                                                                                    |                |
|                             | <ul> <li>Macro = enter the command to be performed (see Appendix A - Macros<br/>for information about the available macros and their command structure).</li> </ul>                                                                                                    |                |

#### Table 4-21. Fields in the Add/Edit Dialog Box

### 4.5.2 Editing Items in the Program Log

There might be times when you need to edit items in the program log.

#### > To edit an item

- 1. In the program log, click the item you want to edit.
- 2. On the Edit menu, click Edit.

An Edit dialog box similar to the following appears.

#### Audio Server Module

| Edit - 348b-09                            | X      |
|-------------------------------------------|--------|
| Cue                                       |        |
| Scheduled Time (HH-MM-SS)                 |        |
|                                           |        |
| Category                                  |        |
| AUDIO                                     |        |
| Name (Cut Id / File )                     |        |
| 3486-09                                   |        |
| Description / Macro Command               |        |
| (Rock) Superstar[Clean Edit] - Cypress Hi |        |
|                                           |        |
| 🗸 ок. 🛛 🗶 с                               | Cancel |

Figure 4-42. Edit Dialog Box

3. Edit the fields you want to change (see

- 4. Table 4-21).
- 5. Click OK.

### 4.5.3 Deleting Items from the Program Log

If you no longer need an item in the program log, you can delete the item.

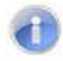

**Note:** A precautionary message does not appear before you delete an item. Therefore, be sure you do not need the item before you delete it. You cannot undo an item after it has been deleted.

- > To delete an item
- 1. In the program log, click the item you want to edit.
- 2. On the Edit menu, click Delete.

# 4.6 Playing Back a Program Log Item

The following procedure describes how to play back an item in the program log.

If the program log is playing when you click the **Start** option or button, playback of the current item continues and the selected item will play back at the highlighted point. To move playback to a new point in the program log from the Audio Server, use the Stop option or button to stop playback, then select the item in the program log at the point where you want to restart playback and click the **Start** option or button.

- > To play back an item in the program log
- 1. In the program log, click the item you want to play back.
- 2. Perform one of the following steps:
  - On the Action menu, click Start.

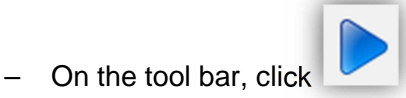

- 3. To stop playback, perform one of the following steps:
  - On the Action menu, click Stop.

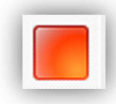

- On the tool bar, click

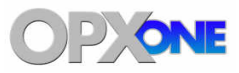

# **5 Auxiliary Audio Server Module**

### **Topics:**

 Starting the Auxiliary Audio Server Module (page 123) This chapter describes the OpX One Auxiliary Audio Server module.

The OpX One Auxiliary Audio Server is an OpX One Audio Server that you can run to perform tasks such as performing background recordings. Performing recordings and other utility tasks in the background removes these tasks from having to be performed by the main Audio Server. The Auxiliary Audio Server has the same functions as the main Audio Server, except that it is not accessible from an OpX One Studio Client.

# **5.1 Starting the Auxiliary Audio Server Module**

You must start the File Server module before you start the Auxiliary Audio Server.

- > To start the Auxiliary Audio Server module
- 1. Start the File Server module (see section 3.1).
- Click the Windows Start button and click Programs > Broadcast Software > AUXILIARYOpX One AudioServer.

The Auxiliary Audio Server module appears.

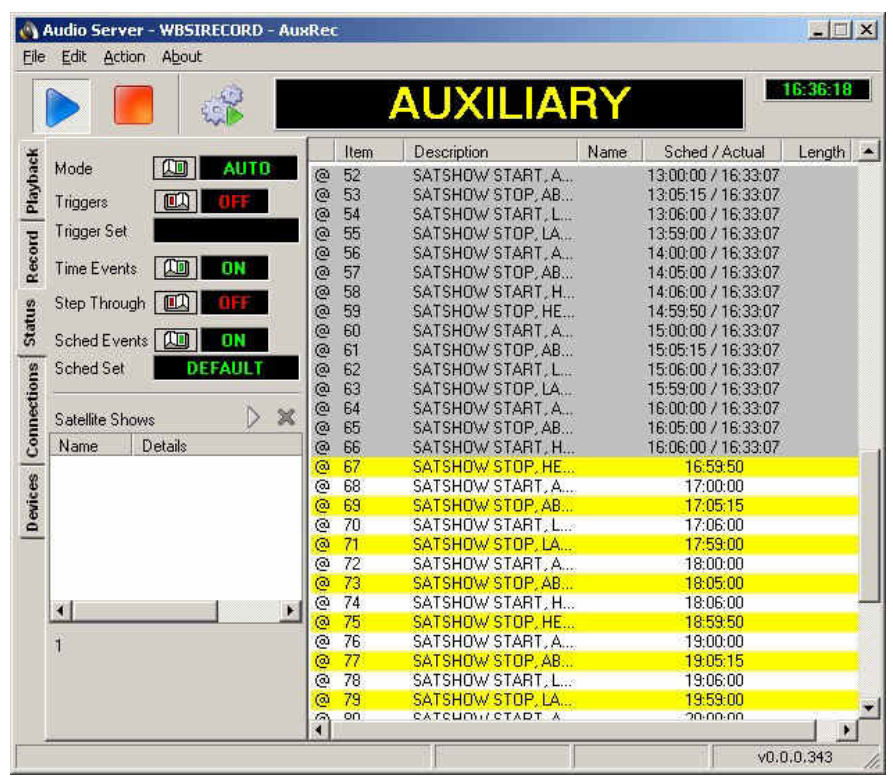

Figure 5-1. Auxiliary Audio Server Module

3. Refer to the equivalent sections in Chapter 4, as the module setup and usage are the same as the Audio Server module.

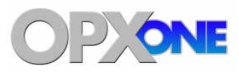

### **Topics:**

- Starting the Studio Client Module (page 125)
- A Quick Tour (page 126)
- Configuring the Studio
   Client Module (page 134)
- Operating Modes (page 144)
- Verifying a Program Log (page 146)
- Loading a Program Log (page 148)
- Playing Back a Log (page 150)
- Editing a Program Log (page 151)
- Using Hot Keys (page 153)
- Saving the Hot Key Page to the File Server (page 160)
- Using the Voicetrack Editor (page 161)

This chapter describes the OpX One Studio Client module.

The OpX One Studio Client module is the module used in the on-air studio and production studio. The Studio Client module includes the Voicetrack Editor, which allows you to edit voicetracks for the program log currently on the air.

# 6.1 Starting the Studio Client Module

You must start the File Server module and Audio Server module before you start the Studio Client module.

- > To start the Studio Client module
- 1. Start the File Server module (see section 3.1).
- 2. Click the Windows Start button and click **Programs > Broadcast Software > OpX One Studio Client**.

OpX One searches for stations, and then shows the stations found.

3. Click a station, and then click **Done**.

A Studio Client window similar to the following appears.

| KLIF-FM - O                          | pX - Broadcast Sol         | ftware Internatio    | onal                        |             |                         |                       |       |                     |                    | <u>_8×</u>                     |
|--------------------------------------|----------------------------|----------------------|-----------------------------|-------------|-------------------------|-----------------------|-------|---------------------|--------------------|--------------------------------|
| KLIF-FN                              | 1 - Hot 93.3               |                      | ۷ آ                         | /ednesday / | April 13th              |                       |       |                     |                    |                                |
| WORK<br>RIHANNA F<br>10.5 / 3.22.4 / | T. DRAKE<br>/ 3.0          |                      | STOP                        | 4.4         |                         | 7:35:51               | PM    | Hot Traffic         | ZANN<br>Sweeper    | ZANN                           |
| TALK BRE                             |                            |                      |                             |             |                         | Î                     | 2     | Bed                 | Whisper TNH<br>933 | Whisper                        |
| ARIANA GR                            | ANDE                       |                      |                             | 10.0 3:4    | 2                       | TODAY'S HIT           | MUSIC |                     |                    |                                |
| Log: 041316<br>999                   | HOT QUICK                  | Air Date: 0          | 4/13/2016<br>HQ             | UICK 19:3   | 0.0<br>15:43            | 0.0 <b>(3)</b>        |       | Empire State<br>Bed | Hot Traffic<br>Bed | ZANN<br>Sweeper All<br>Request |
| PLAY                                 | WORK<br>RIHANNA FT. DRA    | КЕ                   | 142                         | 917 19:3    | 35:45 10.<br><b>∢3</b>  | 5 3.0 <b>1</b>        |       | 4:36 3              | 1:07 3             | 5 3                            |
| 1001                                 | TALK BREAK                 |                      | 15                          | 19:3        | 39:04                   | 0.0                   | ~     |                     |                    | HOT                            |
| 1002                                 | DANGEROUS<br>ARIANA GRANDE | WOMAN                | 142                         | 926 19:3    | 89:04 10.<br>K3         | 0 1.9 2               |       | ZANN<br>Sweeper     | Freek-A-Leek       | SPOT                           |
| 1003                                 | HOT QUICK<br>HOT QUICK     |                      | 📓 HO                        | UICK 19:4   | 12:26 0.0               | 0.0 <b>(3</b> )       |       | Commercial<br>Free  | Bed                | <b>'ATROI</b>                  |
| 1004                                 | NO<br>MEGHAN TRAINOI       | R                    | - 142                       | 921 19:4    | 12:28 0.0<br><b>×</b> 3 | 0.1 <b>1</b>          | E     | 7 3                 | 1:58 3             | 1:00 RFD 1                     |
| 1005                                 | TALK BREAK                 |                      | 15                          | 19:4        | 15:52                   | 0.0                   |       | ZANN                | ZANINI             |                                |
| 1006                                 | SIX FLAGS SENIOR           | 3HITS.COM<br>R NIGHT | 🖉 PFL                       | AGS 19:4    | 15:53 0.0<br><b>«</b>   | 0.0<br>36.5> <b>2</b> |       | Sweeper<br>Urban    | Sweeper            | Frontin' Bed                   |
| 1007                                 | COMMERCIAI                 | LBREAKBEGI           | N                           | 19:4        | 16:28                   |                       | V     | Dictionary          |                    | 2:02 2                         |
| 1008                                 |                            |                      | ac) 🌲 <sub>060</sub>        |             |                         | 0.3<br>30.2> 3        |       |                     |                    |                                |
| 1009                                 |                            |                      | <sup></sup> <sup></sup> 703 |             |                         | 0.2<br>:00.3> 1       | V     |                     |                    |                                |
| AUTO                                 | DELETE                     | MOVE                 | COPY                        | CUE         | MAKE                    | STAR<br>NEXT          | T IN  | ISERT EDI           | TJE                | OPTIONS                        |

# 6.2 Quick Tour

The following sections provide a quick tour of the Studio Client module interface.

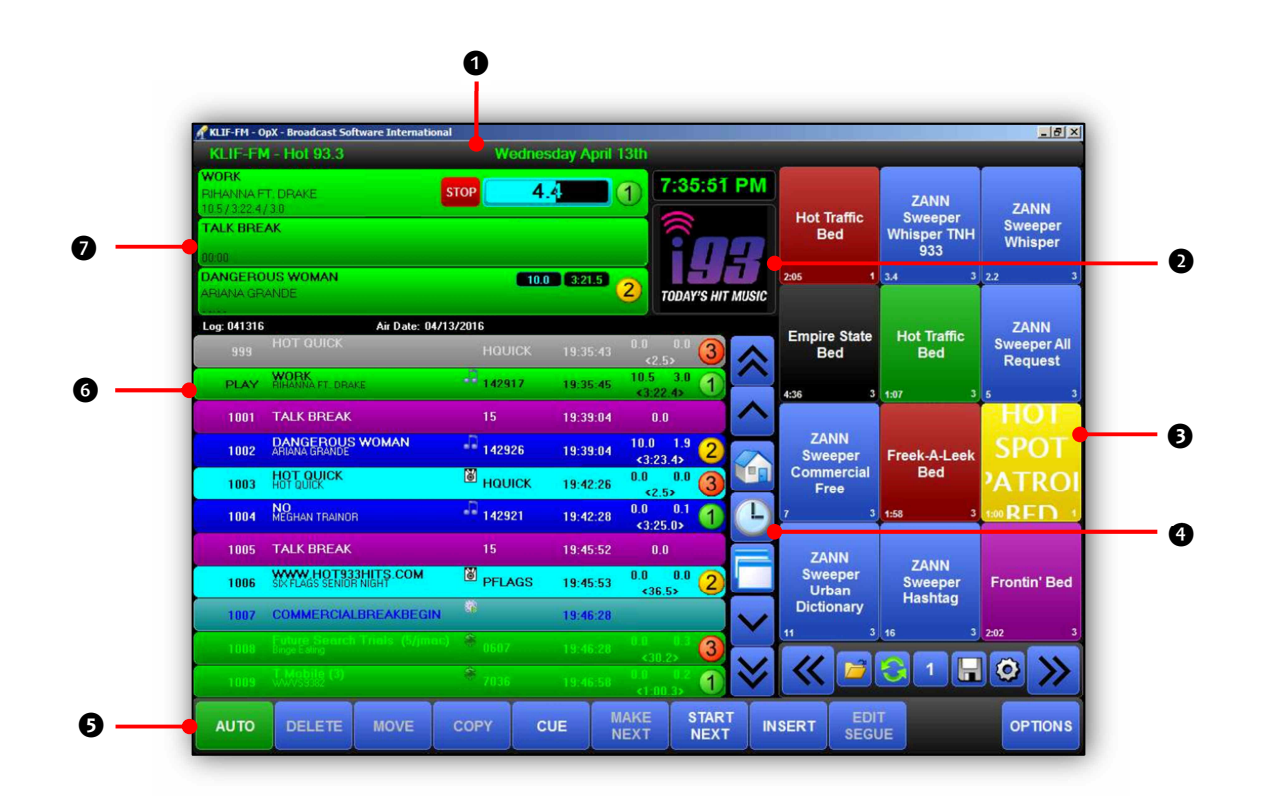

| Number | Description                         |
|--------|-------------------------------------|
| 0      | Date/time panel. See section 6.2.1. |
| 0      | Station panel. See section 6.2.2.   |
| 6      | Hot Key panel. See section 6.2.7.   |
| 0      | Navigation bar. See section 6.2.5.  |
| 0      | Menu bar. See section 6.2.6.        |
| 6      | Program log. See section 6.2.4.     |
| Ø      | Playback decks. See section 6.2.3.  |

### 6.2.1 Date/Time Panel

The date/time panel shows the current system date and time.

| 🕈 KLIF-FM - OpX - Broadcast Software II | nternational |            |           |            |      | _ [8] |
|-----------------------------------------|--------------|------------|-----------|------------|------|-------|
| KLIF-FM - Hot 93.3                      | V            | ednesday A | pril 13th |            |      |       |
| WORK                                    |              |            |           | 7-35-51 DM |      |       |
| RIHANNA FT. DRAKE                       | STOP         | 4.4        | (1)       | 7.00.01 PW | ZANN |       |

Clicking the **Time** section allows you to toggle between 12-hour and 24-hour display formats.

Clicking the weather information opens a pop-up window that shows current weather and forecast details.

### 6.2.2 Station Panel

The station panel shows the logo of the station (Audio Server) to which the Studio Client is connected. You can click the station panel to change stations.

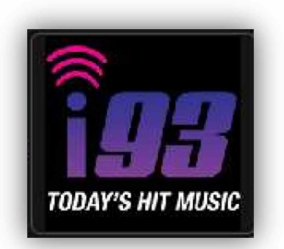

**Tip:** To add a station logo to this panel, save a picture in .jpg format in the Shared Config folder on your file server. Name the file after the station name. In the example above, for instance, the station profile is named "WOPX" and the logo file is named WOPX.jpg.

### 6.2.3 Playback Decks

The playback deck stack shows the currently playing audio files along with those that are upcoming. As your program log runs, it populates the decks with the audio files to be played.

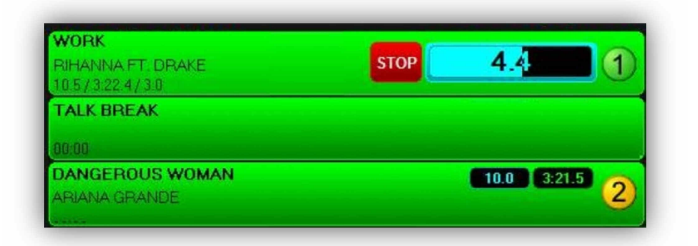

The three decks in the stack are shown in

the example above, with the top-most deck currently playing an audio file. The currently playing audio file always moves to the top of the stack, with the next-to-play audio file second, and third-to-play deck last. This is referred to as a stack because the decks are not in order numerically; instead they are in order by which file is currently playing, then the next to play, and then third to play. When the currently playing deck finishes with its event, it

rotates out of the stack, the next items move up, and a new third-to-play item is added to the bottom of the stack.

When an audio file is playing, you can use the **Stop Button** to stop playback of the deck. The progress meter shows the length remaining of the audio file in text. In the example above, 2 minutes, 39.7 seconds remain) and creates a bar-graph representation in the background.

The color of the text and progress bar depends on the portion of the audio file that is playing:

- Blue = appears during intro.
- Green = appears during the main section.
- Red appears during the segue.

The deck from which the audio file is playing appears at the far right, with a (1), (2), or (3) icon.

### 6.2.4 Program Log

The program log shows the schedule of events that will be played, including audio files, carts, and macros.

The name of the currently loaded log appears after the Log: tag at the top of the log. If the intended air date of the log is set, it appears after the Air Date: tag.

Except for the first and last columns, the header of the list contains titles for the data type of each column of the program log. Table 6-1 describes each column in the program log.

| Log: 041316 | Air Date: 04/13                  | /2016    |          |                              |
|-------------|----------------------------------|----------|----------|------------------------------|
| 999         |                                  |          |          | 0.0 0.0 3<br><2.5>           |
| PLAY        | WORK<br>RIHANNA FT. DRAKE        | 142917   | 19:35:45 | 10.5 3.0<br><3.22.4>         |
| 1001        | TALK BREAK                       |          | 19:39:04 | 0.0                          |
| 1002        | DANGEROUS WOMAN<br>ARIANA GRANDE | 142926   | 19:39:04 | 10.0 1.9 <b>2</b>            |
| 1003        | HOT QUICK<br>HOT QUICK           | HQUICK   | 19:42:26 | 0.0 0.0 3<br><2.5>           |
| 1004        | NO<br>MEGHAN TRAINOR             | - 142921 | 19:42:28 | 0.0 0.1 <b>1</b><br><3:25.0> |
| 1005        | TALK BREAK                       |          | 19:45:52 | 0.0                          |
| 1006        | SIX FLAGS SENIOR NIGHT           | PFLAGS   | 19:45:53 | 0.0 0.0 <b>2</b>             |
| 1007        | COMMERCIALBREAKBEGIN             |          | 19:46:28 |                              |
| 1008        |                                  | 8 0607   |          | 0.0 0.3 3<br>(30.2)          |
| 1009        |                                  | 7036     |          | 0.0 0.2 1<br><1:00.3>        |

| Column | Description                                                                                                    |
|--------|----------------------------------------------------------------------------------------------------|
| Cue    | Uses an icon to show the cue type of each program log item:                                                                                                    |
|        | • [No Icon] Auto Start = Auto Start cued events have no icon in the Studio Client's program log display. This is equivalent to the + cue the Audio Server shows for Auto Start events. |
|        | • C Time Immediate = event with a cue type of Time Immediate. This icon is equivalent to the @ cue on the Audio Server.                                                                |
|        | <ul> <li>Ime Next = items with a cue type of Time Next. This icon appears for events<br/>designated with the # cue on the Audio Server.</li> </ul>                                     |
|        | <ul> <li>Stop Cue = audio playback will stop. This icon appears for items with no cue type<br/>on the Audio Server.</li> </ul>                                                         |

#### Table 6-1. Columns in the Program Log

| Column      | Description                                                                                                    |
|-------------|----------------------------------------------------------------------------------------------------|
| #           | Shows the event number of each event in the program log. The first event at the top of the program log is event 1 and each event after that is incremented. This makes it easy to track your location in your log should you exit and re-open OpX One or edit in a production room. The currently playing event displays <b>Play</b> rather than its event number.                                                                                                    |
| Description | Shows the Artist and Title data from your audio files and carts. For Macro events or Comments, the specified entry is shown. For quick identification, an icon appears to the right of the description text for common category types:                                                                                                    |
|             | • Second second se |
|             | • 🚾 = music                                                                                                    |
|             | • 📓 = cart                                                                                                    |
|             | voice track                                                                                                    |
|             | • 🎲 = macro                                                                                                    |
| Name        | Shows the physical file name (the name the audio file on the hard drive) of audio events.                                                                                                    |
| Time        | Shows the time your audio file is scheduled to play. The time can be configured to show the estimated time, scheduled time, or both using the <b>Log Time</b> drop-down list in the <b>General</b> tab of the Studio Client module (see Table 6-5 on page 136). If no time is specified by your traffic or music log-generating software, OpX One estimates when the subsequent files will play based on the currently playing item and the system clock setting. This field changes to a Play button (or a Stop button on the currently playing event) on the highlighted event in the program log.                                                                                                    |
| Length      | Shows (from left to right) the intro length, total length, and segue length of audio events.<br>Macros and comments do not have an associated length and do not show a length.                                                                                                    |
| Deck Number | Uses an icon to show which deck number will be used to play each item. This is useful if you configure your audio server to use separate line outputs to your console for performing manual fades, etc. If you force a re-load of the decks or change the next-to-play item, the playback order in this column is reset and the order can change.                                                                                                    |

### 6.2.5 Navigation Bar

The navigation bar runs along the right side of the program log. It contains the icons in Table 6-2 that simplify navigation in the program log.

 Table 6-2. Icons in the Program Log Navigation Bar

| Icon        | Icon Name              | Description                                                                                                    |
|-------------|------------------------|----------------------------------------------------------------------------------------------------|
|             | Page Up                | Click to move the program log up one page at a time.                                                                                                    |
|             | Event Up               | Click to move up one item at a time.                                                                                                    |
|             | Current Event          | Automatically scrolls the program log to the currently playing event.                                                                                                    |
|             | Go To Time             | Click to go to a specific time in your program log. A grid appears with a button for each hour of the day. Click the desired hour to go to that portion of your program log. |
| 8           | Detach<br>Hotkey Panel | If you have two monitors, click to place the Hot Keys to detach the Hot Key Panel from the main user interface and make the panel a separate user-sizable window.            |
|             | Event Down             | Click to move down one item at a time.                                                                                                    |
| <b>&gt;</b> | Page Down              | Click to move the program log down one page at a time.                                                                                                    |

### 6.2.6 Menu Bar

AUTO DELETE MOVE COPY CUE MAKE START INSERT EDIT NEXT NEXT INSERT SEGUE OPTIONS

The menu bar contains the main function buttons of the user interface. The buttons that appear on the menu bar vary with the operating mode selected using the **Mode** button (the far left button in the figure below, shown set to Auto mode). Table 6-3 describes the buttons in the menu bar.

For more information about operating modes of the Studio Client module, see section 6.4. **Table 6-3. Menu Bar Buttons** 

| Button        | Description                                                                                                    |
|---------------|----------------------------------------------------------------------------------------------------|
| Αυτο          | Use to switch operating modes of the Studio Client module.                                                                                 |
| DELETE        | Highlight an item in the program log and click this button to delete the event.                                                            |
| MOVE          | Highlight an event in the program log, click this button, and then click another location to move the event.                               |
| COPY          | Highlight an event in the program log, click this button, and then click another location to copy the event.                               |
| CUE           | Sets the program log to cue mode to preview intros and segues of each audio event.                                                         |
| MAKE          | To reload the Playback Deck Stack with the currently highlighted event in the Program Log as the next-to-<br>play item, click this button. |
| START<br>NEXT | Starts playback or forces a segue to the next event.                                                                                       |
| INSERT        | Opens the Event Insert window to add items to the program log or Hot Keys.                                                                 |
| EDIT<br>SEGUE | Edits the cross-over length and type for an individual segue, click this button to open the Segue Editor.                                  |
| OPTIONS       | Provides access to various Studio Client options, including voicetracking and loading and saving of logs.                                  |

### 6.2.7 Hot Key Panel

Hot Keys are "instant-fire" audio files, carts, or macro commands available at the touch of a button. You create Hot Key Sets to organize the Hot Keys available.

The Hot Key Panel has a Hot Key Set loaded with audio files and carts. Clicking any Hot Key plays the specified audio event.

Adding or replacing items is as easy as dragging-anddropping from the Insert Item window (shown in Figure 6.4) onto the desired Hot Key.

To edit the color, options, or clear a Hot Key right-click a Hot Key and click the corresponding option from the pop-up menu.

To switch between Hot Key Sets, click the Next  $\leq$  or **Previous**  $\gg$  button.

To save Hot Key Sets to your local machine, click the Save To Server button. To load a previously saved Hot Key Set from the server, click the Load From Server O button. To refresh the currently loaded Hot

Key Set, click the **Set Refresh** button. To adjust the number of rows and columns displayed on the Hot Key Panel, click the **Hot Buttons Settings** button.

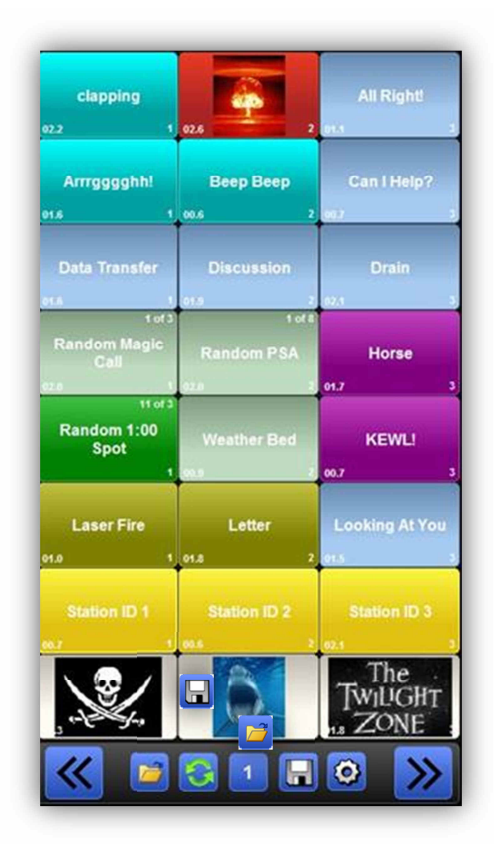

### 6.2.8 Insert Panel

The Insert Panel inserts audio events into the program log display and adds audio events to the Hot Keys.

To access the insert panel, click the **Insert** button in the menu bar at the bottom of the Studio Client user interface. The insert panel can be displayed in two locations:

- Superimposed over the top of the Hotkeys Panel.
- Over top of the left side of the program log display.

To switch orientations, click the **Insert** button on the menu bar to toggle between views. The panel switches between the orientations with each click. This allows you to drag audio events into the program log (when the panel is over the Hot Keys) or to the Hot Keys (when the panel overlaps the program log).

The **Quick** field shows the file name of the event you highlighted in the event list. If you know the name of the event you want to insert, enter the file name using your keyboard. After you select and highlight your

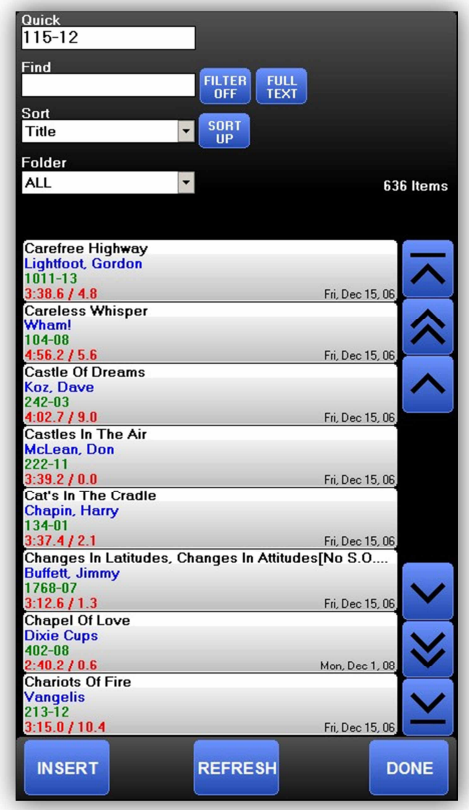

event, the insert method you use depends on where you place your event:

- To insert an event into the program log, click the **Insert** button. The button will switch its label to **Insert Where?** , at which point you can click on the location in your program log where you want your event placed. The event you click shifts down, along with all subsequent events, and the new event is inserted.
- To add your event to a Hot Key, use your mouse cursor to drag the event from the event list and drop it onto your desired Hot Key.

# 6.3 Configuring the Studio Client Module

The Studio Client module comes with default configuration settings. Using the **Config** option on the **Options** menu, you can change these settings to suit your requirements. For convenience, the settings are organized in tabs in the Settings window.

- > To configure the Studio Client module settings
- 1. On the **Options** menu, click **Config**.

The Configuration dialog box appears, with the General tab displayed.

| Configuration                                                                                                    |                                                                                                    |           |                                                                                                    |                                                                                                    |
|----------------------------------------------------------------------------------------------------|----------------------------------------------------------------------------------------------------|-----------|----------------------------------------------------------------------------------------------------|----------------------------------------------------------------------------------------------------|
| General                                                                                                    | Modes                                                                                                    | Playback  | Voicetracking                                                                                                    | Audition / Cue                                                                                                    |
| Sample Rate<br>44,100 HZ<br>Mode<br>STEREO<br>Hot Buttons Folder<br>C:\Program Files (x88<br>Voicetrack Folder<br>C:\Program Files (x88<br>Row Height<br>38 2<br>Auto Position To Exec<br>45 2<br>Seconds<br>Hot Button Pages<br>10 2<br>Hot Button Update Int<br>30 2<br>Configuration Passwo | S)\Broadcast Software In<br>S)\Broadcast Software In<br>S)\Broadcast Software In<br>cuting / Next Time Out<br>terval | ternation | Allow Delete Of Macro C<br>Delete Yes / No Prompt<br>Fade Current On Log ket<br>Disable Keyboard Functi<br>Show Voicetracks Folde<br>Rotation On Hotkeys<br>Stop Button On Playing I<br>Call Letters<br>Enable Hot Buttons Setti<br>Enable Hot Buttons Setti<br>Enable Hot Buttons Setti<br>Enable Hot Buttons Setti<br>Enable Hot Buttons Setti<br>Enable Hot Buttons Setti<br>Dag Drop From Hotkeys<br>Length Minus Segue In<br>Sync System Time With<br>Alternate Last / Next Pla<br>Add Sort By Year<br>Show Scheduled Time O<br>Voicetrack Length<br>Minutes<br>Time<br>Immated Time<br>Skin<br>OpXSkin | ommands<br>m Play<br>ons<br>r In INSERT List<br>tem<br>ngs<br>ck<br>ogram Log<br>5<br>Log & INSERT List<br>The File Server<br>y Date<br>On Stops & Time Events |
|                                                                                                    | DONE                                                                                                    |           | CANCEL                                                                                                    |                                                                                                    |

2. Complete the fields in the dialog box tabs.

| General Settings – see section 6.3.1  | Voicetracking settings – see section 6.3.4 |
|---------------------------------------|--------------------------------------------|
| Mode settings – see section 6.3.2     | Audition/cue settings – see section 6.3.5  |
| Playback settings – see section 6.3.3 |                                            |

3. When you finish, click **Done**.

# 6.3.1 General Configuration Settings

The **General** tab contains basic settings for setting up your Studio Client module.

| General Modes                                                                                                    | Playback | Voicetracking                                                                                                    | Audition / Cue                                                                                                    |
|----------------------------------------------------------------------------------------------------|----------|----------------------------------------------------------------------------------------------------|----------------------------------------------------------------------------------------------------|
| Sample Rate<br>44,100 HZ<br>Mode<br>STEREO<br>Hot Buttons Folder<br>C:\Program Files (x86)\Broadcast Software Inte<br>Voicetrack Folder<br>C:\Program Files (x86)\Broadcast Software Inte<br>Row Height<br>38 24<br>Auto Position To Executing / Next Time Out<br>45 24 Seconds<br>Hot Button Pages<br>10 24<br>Hot Button Update Interval<br>30 24 | matior   | Allow Delete Of Macro O<br>Delete Yes / No Prompt<br>Fade Current On Log Ite<br>Disable Keyboard Functi<br>Show Voicetracks Folde<br>Rotation On Hotkeys<br>Stop Button On Playing I<br>Call Letters<br>Slogan<br>Enable Splitter<br>Enable Hot Buttons Sett<br>Enable Hot Buttons Sett<br>Enable Hot Button Undo<br>Multi-Color Buttons<br>Show Log Info Above Pr<br>Drag Drop From Hotkeys<br>Length Minus Segue In I<br>Sync System Time With<br>Alternate Last / Next Pla<br>Add Sort By Year<br>Show Scheduled Time O<br>Voicetrack Length<br>Ime<br>timated Time | iommands<br>m Play<br>ons<br>r In INSERT List<br>tem<br>ings<br>ick<br>ogram Log<br>cog & INSERT List<br>The File Server<br>y Date<br>On Stops & Time Events |
| DONE                                                                                                    |          | CANCEL                                                                                                    |                                                                                                    |

### Figure 6-4. General Tab

### Table 6-5. Fields in the General Tab

| Field              | Description                                                                                                    | Default     |
|--------------------|----------------------------------------------------------------------------------------------------|-------------|
| Sample Rate        | Output sample rate for all audio files played by the Studio Client (for example, monitoring voice tracks, intros, segues, and Hot Keys).                                                                                                    | 44,100 HZ   |
| Mode               | Determines whether audio will be stereo or mono (summed) for all audio files played by the Studio Client (for example, monitoring voice tracks, intros, segues, and Hot Keys).                                                                          | Stereo      |
| Hot Buttons Folder | Path where audio files used in Hot Key sets will be cached.                                                                                                    | See the tab |
| Voicetrack Folder  | Path where voicetrack files, and associated intro and segue audio file portions used to create and edit your voicetracks, will be cached.                                                                                                    | See the tab |
| Row Height         | Amount of space each line of the program log display is allowed to use. A higher number allows more data to be displayed per event. A lower number allows more events to be displayed at the expense of the amount of data per event that can be shown. | 38          |

| Field                                       | Description                                                                                                    | Default   |
|---------------------------------------------|----------------------------------------------------------------------------------------------------|-----------|
| Auto Position To Executing/Next<br>Time Out | Number of seconds before the position line reappears on the voicetrack and segue editors.                                                                                                    | 45        |
| Hot Button Pages                            | Maximum number of Hot Key sets that the Hot Key panel will show. A lower<br>number is non-destructive, so setting the maximum page lower than an<br>existing Hot Key set does not delete or destroy the Hot Key sets above the<br>maximum number set.                                          | 10        |
| Hot Button Update interval                  | Amount of time before the studio client checks for new version of the file associated with the hot button.                                                                                                    | 30        |
| Configuration Password                      | Security password that allows only intended users can access the<br>Configuration window. After a case-sensitive password is entered in this<br>field, a prompt appears when a user tries to go to the Configuration window.                                                                   | _         |
| Allow Delete Of Macro<br>Commands           | Allows you to delete macro commands from the Studio Client program log display.                                                                                                    | Checked   |
| Delete Yes/No Prompt                        | <ul> <li>Checked = a confirmation prompt appears before items are deleted.</li> <li>Unchecked = a confirmation prompt does not appear before items are deleted.</li> </ul>                                                                                                    | Unchecked |
| Fade Current On Log Item Play               | • Checked = currently playing audio event fades out when the log loads and the first event in the newly loaded program log starts to play.                                                                                                    | Checked   |
|                                             | <ul> <li>Unchecked = when a new log is loaded, the currently playing event stops<br/>playing before the first item in the next log starts.</li> </ul>                                                                                                    |           |
| Disable Keyboard Functions                  | <ul> <li>Checked = disable Studio Client Control + [Key] shortcuts. Normal<br/>keyboard usage, such as typing in a name to search, is still possible. This<br/>setting is helpful if you accidentally press or bump keys on your keyboard<br/>that unintentionally affect playback.</li> </ul> | Unchecked |
|                                             | Unchecked = enable Studio Client Control + [Key] shortcuts.                                                                                                    |           |
| Show Voicetracks Folder in<br>INSERT List   | Checked = insert previously created voicetrack files into the program log<br>or Hot Keys.                                                                                                    | Unchecked |
|                                             | <ul> <li>Unchecked = hides the voicetrack folder in the Insert window's Folder<br/>drop-down list.</li> </ul>                                                                                                    |           |
| Rotation On Hotkeys                         | • Checked = adding an audio event to a Hot Key that has an audio event already associated with it displays a prompt to replace the existing audio event or add it as a rotation. Each time you click the Hot Key, it plays one of the audio events in the rotation.                            | Checked   |
|                                             | • Unchecked = the added audio event always replaces the one associated with the Hot Key without displaying a prompt.                                                                                                    |           |
| Stop Button On Playing Item                 | • Checked = currently playing event displays a stop button in the program log display rather than a play button. This setting does not affect the Stop button in the decks on the Playback Deck Stack.                                                                                         | Checked   |
|                                             | <ul> <li>Unchecked = currently playing event displays a play button in the<br/>program log display.</li> </ul>                                                                                                    |           |
| Call Letters                                | • Checked = call letters appear to the left of the date/weather information in the Studio Client interface. A field is provided for entering the call letters.                                                                                                    | Checked   |
|                                             | Unchecked = call letters do not appear in the Studio Client user interface.                                                                                                    |           |
| Slogan                                      | • Checked = slogan appears to the left of the date/weather information in the Studio Client interface. A field is provided for entering the slogan.                                                                                                    | Checked   |
|                                             | Unchecked = slogan does not appear in the Studio Client user interface.                                                                                                    |           |

| Field                                         | Description                                                                                                    | Default        |
|-----------------------------------------------|----------------------------------------------------------------------------------------------------|----------------|
| Enable Splitter                               | <ul> <li>Checked = program log and Hot Key Panel widths can be moved by<br/>dragging the splitter bar between them.</li> </ul>                                                                                                    | Unchecked      |
|                                               | <ul> <li>Unchecked = program log and Hot Key Panel widths are locked to their<br/>current position.</li> </ul>                                                                                                    |                |
| Enable Hot Buttons Settings                   | <ul> <li>Checked = number of Hot Key rows and columns can be changed.</li> <li>Unchecked = number of Hot Key rows and columns is locked.</li> </ul>                                                                                                    | Unchecked      |
| Enable Hot Button Unlock                      | <ul> <li>Checked = Hot Key panel can be unlocked.</li> <li>Unchecked = Hot Key panel cannot be unlocked.</li> </ul>                                                                                                    | Unchecked      |
| Multi-Color Buttons                           | <ul> <li>Checked = color layout of the Studio Client can be changed.</li> <li>Unchecked = color layout of the Studio Client cannot be changed.</li> </ul>                                                                                                    | Unchecked      |
| Show Log Info Above Program<br>Log            | <ul> <li>Checked = shows program log info information, including the name of the program log, at the top of the program log display.</li> <li>Unchecked = hides program log info information.</li> </ul>                                                               | Checked        |
| Drag Drop From Hotkeys                        | <ul> <li>Checked = items from the currently showing Hot Key Set can be dragged<br/>and dropped into the program log.</li> <li>Unchecked = events cannot be dragged from your Hot Keys to the<br/>program log.</li> </ul>                                               | Unchecked      |
| Length Minus Segue In Log & INSERT List       | Track length as calculated at the segue marker, not as calculated from the end of the track.                                                                                                    | Unchecked      |
| Sync System Time With The File Server         | Do not use this check box.                                                                                                    | Unchecked      |
| Alternate Last/Next Play Date                 | <ul> <li>Checked = last and next play dates are alternated.</li> <li>Unchecked = last and next play dates are not alternated.</li> </ul>                                                                                                    | Unchecked      |
| Add Sort By Year                              | Allows you to sort songs by the year they were produced. For example, this feature is useful with classic rock stations.                                                                                                    | Unchecked      |
| Show Scheduled Time On Stops<br>& Time Events | Time that items are scheduled to run, instead of the estimated time they will play. Timed events can be programmed, so they will hit the scheduled time exactly by using the @ cue type.                                                                               | Unchecked      |
| Max Voicetrack Length                         | Maximum allowed length of the voicetracks.                                                                                                    | 5              |
| Log Time                                      | <ul> <li>Estimated Time = time when the system thinks the item will play.</li> <li>Scheduled Time = scheduled time derived from an external scheduling software application.</li> <li>Both Estimated &amp; Scheduled Times = estimated and scheduled times.</li> </ul> | Estimated Time |
| Skin Options                                  | Allows you to customize the appearance of the Studio Client user interface.<br>For more information, see section 6.12.9.                                                                                                    | _              |

## 6.3.2 Mode Configuration Settings

The **Modes** tab allows you to configure the initial and available modes for the Studio Client module.

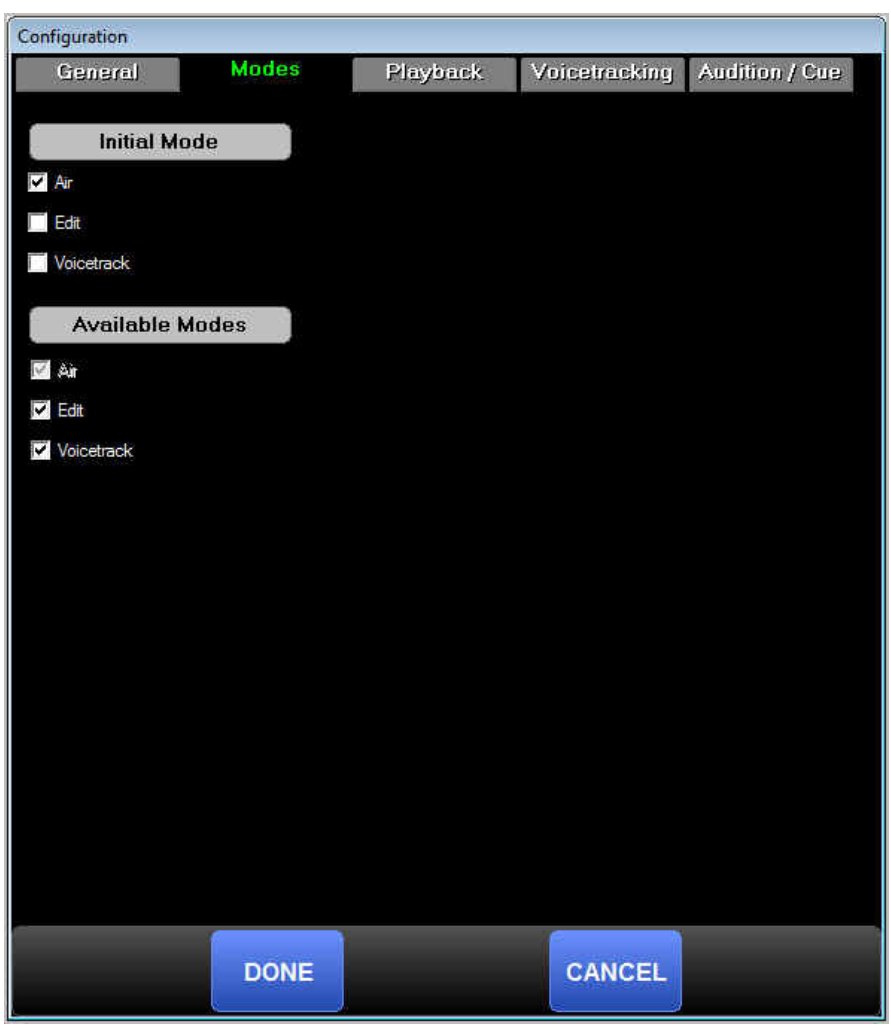

Figure 6-6. Modes Tab

#### Table 6-7. Fields in the Modes Tab

| Field           | Description                                                                                                    | Default                   |
|-----------------|----------------------------------------------------------------------------------------------------|---------------------------|
| Initial Mode    | Allows you to set the default mode for the Studio Client when you open the Studio Client Module.                                                                                               | Air                       |
| Available Modes | Uncheck options to disable modes from the Studio Client on your machine.<br>This is useful for production machines that you do not want to potentially<br>allow to control the on-air playback | Air<br>Edit<br>Voicetrack |

### 6.3.3 Playback Configuration Settings

Hot Keys are one of two types of audio events not played by the Audio Server module (voicetrack editing is the other). The **Playback** tab allows you to select which playback devices the Hot Keys will use. The Studio Client can use three playback devices for Hot Key playback. You can either choose an independent device for each of the three selections, or use the same device for all three.

By default, the left-most column of Hot Keys use Hotkey Playback Device #1, the middle column uses Device #2, and the right column uses Device #3.

| Configuration                                |                      |               |                |
|----------------------------------------------|----------------------|---------------|----------------|
| General Modes                                | Playback             | Voicetracking | Audition / Cue |
|                                              | _ <b>_</b>           | - /0#         |                |
| Hotkey Playback Device #1                    | Net Applicable       | Jn 7 Off      |                |
|                                              | Not Applicable       |               |                |
| Hotkey Playback Device #2                    | Net Analysida        |               |                |
|                                              | пос Аррісаціе        | 100           |                |
| Hotkey Playback Device #3                    | ALL A. P. LL         |               |                |
| None                                         | Not Applicable       | *             |                |
| Play first hot button on device #1, second o | n #2 and third on #3 |               |                |
|                                              |                      |               |                |
|                                              |                      |               |                |
|                                              |                      |               |                |
|                                              |                      |               |                |
|                                              |                      |               |                |
|                                              |                      |               |                |
|                                              |                      |               |                |
|                                              |                      |               |                |
|                                              |                      |               |                |
|                                              |                      |               |                |
|                                              |                      |               |                |
|                                              |                      |               |                |
|                                              |                      |               |                |
|                                              |                      |               |                |
|                                              |                      |               |                |
|                                              |                      |               |                |
|                                              |                      |               |                |
|                                              |                      | 6             |                |
| DONE                                         |                      | CANCEL        |                |
|                                              |                      | Sanuta order  |                |

Figure 6-8. Playback Tab

### 6.3.4 Voicetracking Configuration Settings

The Voicetracking tab allows you to configure voicetrack settings.

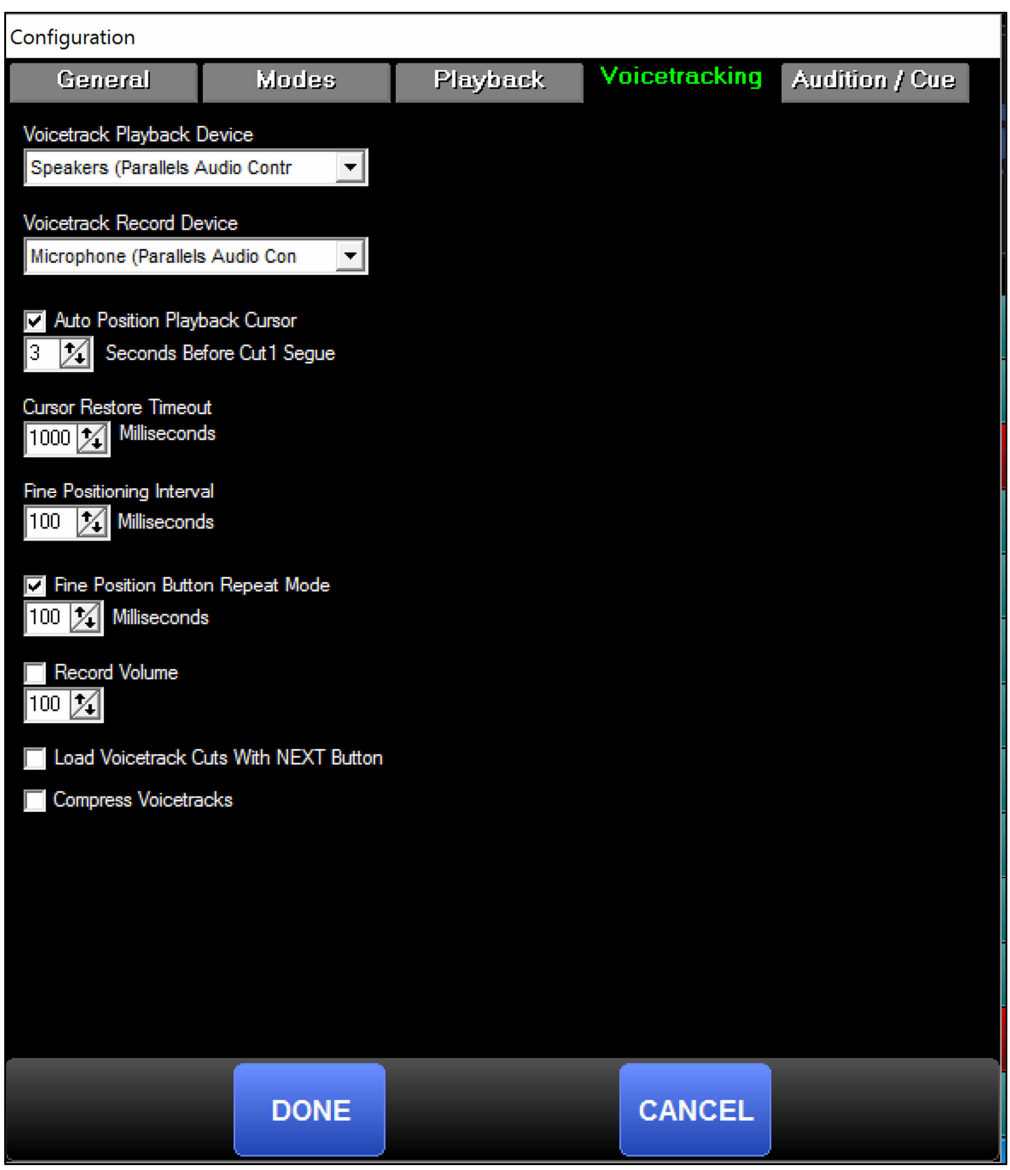

Figure 6-9. Voicetracking Tab

| Field                                    | Description                                                                                                    | Default          |
|------------------------------------------|----------------------------------------------------------------------------------------------------|------------------|
| Voicetrack Playback Device               | Playback device the Voicetrack Editor will use.                                                                                                    | See the tab      |
| Voicetrack Record Device                 | Record device the Voicetrack Editor will use.                                                                                                    | See the tab      |
| Auto Position Playback Cursor            | Allows you to choose the default position of playback start.                                                                                                    | Checked<br>3     |
| Cursor Restore Timeout                   | Number of milliseconds before the cursor reappears after adjusting the start point of the voicetrack or Cut 2.                                                                                                    | 1000             |
| Fine Positioning Interval                | Number of milliseconds by which each track will be shifted when clicking the advance or recede buttons.                                                                                                    | 100              |
| Fine Position Button Repeat<br>Mode      | Allows you to enable a repeat function when holding the advance and pull-<br>back buttons and adjust the amount of time between each repeat.                                                                                                    | Checked<br>100   |
| Record Volume                            | The Voicetrack Editor records at the full volume coming into the audio device being used. Use this field to set a specific record volume other than 100%.                                                                                                    | Unchecked<br>100 |
| Load Voicetrack Cuts With NEXT<br>Button | Used with the voicetrack marker configured in the Import-Merge module's<br>Import Format settings. Importing voicetrack markers into your program log<br>simplifies voicetracking by allowing your talent to click the NEXT button in<br>the Voicetrack Editor to automatically move the Voicetrack Editor to the<br>position in the program log for which they need to record the next voicetrack. | Unchecked        |
| Compress Voicetracks                     | Check to have the system compress the audio. (Instead of using WAV, the system uses the method defined in the file server.)                                                                                                    | Unchecked        |

### Table 6-10. Fields in the Voicetracking Tab

## 6.3.5 Audition/Cue Configuration Settings

If you use the audition/cue function, you can check the Audition check box and configure the following settings.

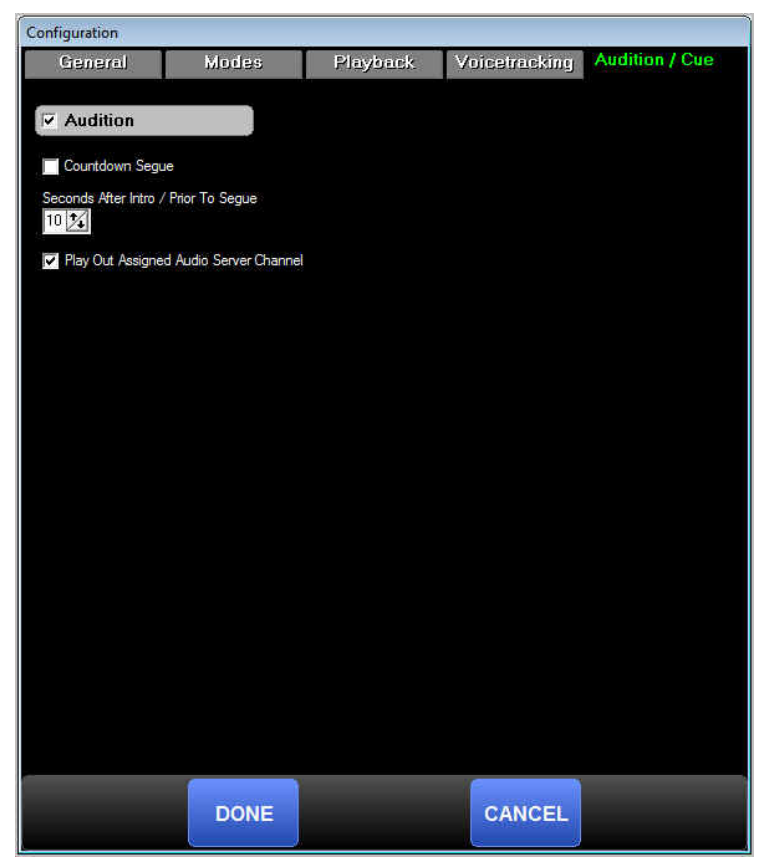

Table 6-11. Audition/Cue Tab

| Field                                     | Description                                                                                                    | Default   |
|-------------------------------------------|----------------------------------------------------------------------------------------------------|-----------|
| Countdown Segue                           | <ul> <li>Checked = when auditioning the segue, the timer counts down to zero at<br/>the segue point, and then restarts the timer and count down through the<br/>segue length.</li> </ul>                                                                          | Unchecked |
|                                           | <ul> <li>Unchecked = countdown clock counts down the length to the end of the<br/>track.</li> </ul>                                                                                                    |           |
| Seconds After Intro / Prior To<br>Segue   | Starting point of the segue audition. With the default of 10 seconds, the segue audition starts its playback 10 seconds prior to the segue point. For example, a segue point of 13 seconds before the end of a song plays the last 23 seconds of your audio file. | 10        |
| Play Out Assigned Audio Server<br>Channel | Plays the audition channel out of the audition device on the audio server instead of the audition channel on the studio client.                                                                                                    | Checked   |

# 6.4 Operating Modes

The Studio Client module has several operating modes that affect the playback of the program log. You select an operating mode by clicking the left button in the tool bar, and then clicking a button from the Pop-up menu.

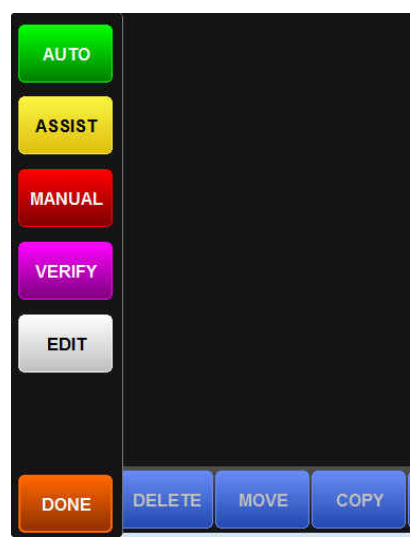

Figure 6-1. Pop-up Menu for Selecting Operating Modes

#### Table 6-13. Operating Modes

| Button | Mode        | Description                                                                                                    |
|--------|-------------|----------------------------------------------------------------------------------------------------|
| Αυτο   | Auto        | Auto mode is the most widely used operating mode. In Auto mode, all cue types are adhered to and full automation is possible.                                                                                                    |
| ASSIST | Live Assist | Live Assist mode is used by live talent. Audio events load from the program log into<br>the Playback Deck Stack, but segues do not automatically execute, as they are in<br>Auto Mode. Events are played by clicking the Start/Start Next button, an individual<br>deck's play button, a timed event, or they can be started by a closure (if configured). |
|        |             | OpX One can respect cues for breaks, so that your entire break can be played as if in Auto mode. This allows your break to play in its entirety without stopping between each break element/commercial/PSA if you configured Audio Server preferences to do so.                                                                                            |
| MANUAL | Manual      | In Manual mode, no items are automatically placed into the Playback Deck Stack.<br>Instead you click the individual Play button on the desired event in the program log.<br>While in Manual mode, no timed events or Auto Start cued events execute<br>automatically.                                                                                      |
|        |             | OpX One can respect cues for breaks, so that your entire break can be played as if in Auto mode. This allows your break to play in its entirety without stopping between each break element/commercial/PSA if you configured Audio Server preferences to do so.                                                                                            |
| Button | Mode   | Description                                                                                                    |
|--------|--------|----------------------------------------------------------------------------------------------------|
| VERIFY | Verify | After importing or creating a Program Log, verify your program log to be sure all the events are valid to be played — that the audio files exist, and that the start and end dates allow the events to be played:                                                                                                    |
|        |        | <ol> <li>Click the <b>Mode</b> button, and then click <b>Verify</b> from the Mode menu.</li> <li>When the verification process ends, a window similar to the one in Figure 6-2 appears, with a list of all faults shown in your program log.</li> <li>Go to the position of the errored item by clicking its listing in the error log.</li> <li>When you finish with the report, click <b>Done</b>.</li> </ol> |
| EDIT   | Edit   | Edit mode is the most common mode to enter when working in your production room<br>or on-air studio to add voicetracks and edit logs. It is the only mode you can enter in<br>the Studio Client that allows you to work with OpX One without directly affecting the<br>on-air playback of the Audio Server module for the station to which you are<br>connected.                                               |
|        |        | Edit mode allows you to edit a program log other than the one currently being aired or edit the on-air log without affecting the on-the-air playback. When you enter Edit mode, a pop-up window prompts you to select the log you want to edit. Click the log and commence your edits. When you finish, click the <b>Options</b> menu and click <b>Save Log</b> .                                              |

| Missing: 322 |              | Out Of Date: 2          |                 |
|--------------|--------------|-------------------------|-----------------|
| 10:00:00     | Inflatable T | OUT OF DATE Sun, Jul 8, |                 |
| 10:00:06     | 606-12       | MISSING                 |                 |
| 10:02:41     | 2025         | MISSING                 |                 |
| 10:02:45     | 16162        | MISSING                 |                 |
| 10:04:47     | 2025         | MISSING                 |                 |
| 10:04:51     | 19749        | MISSING                 |                 |
| 10:07:32     | 2025         | MISSING                 |                 |
| 10:07:36     | 15018        | MISSING                 |                 |
| 10:13:52     | 2025         | MISSING                 |                 |
| 10:13:56     | 15947        | MISSING                 |                 |
| 10:17:12     | 2025         | MISSING                 | $\mathbf{\vee}$ |
| 10:17:16     | 16798        | MISSING                 |                 |
| 10:19:53     | 2025         | MISSING                 |                 |
|              |              | DONE                    |                 |

Figure 6-2. Example of Faults in the Program Log

# 6.5 Verifying a Program Log

After you import or create a program log, verify your program log to be sure all the events are valid to be played — that the audio files exist, and that the start and end dates allow the events to be played.

#### > To verify a program log

1. Click the Mode button on the menu bar, and then click Verify.

At the end of the verification process, a window similar to the one in Figure 6-4 lists all faults in your program log.

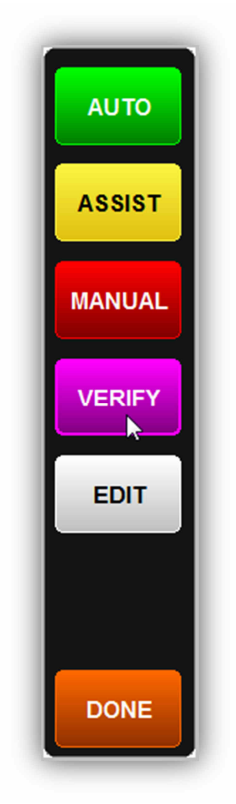

Figure 6-3. Clicking Verify from the Mode Button

| Missing: 322 | 3            | Out Of Date: 2          |          |
|--------------|--------------|-------------------------|----------|
| 10:00:00     | Inflatable T | OUT OF DATE Sun, Jul 8, |          |
| 10:00:06     | 606-12       | MISSING                 | $\wedge$ |
| 10:02:41     | 2025         | MISSING                 |          |
| 10:02:45     | 16162        | MISSING                 |          |
| 10:04:47     | 2025         | MISSING                 |          |
| 10:04:51     | 19749        | MISSING                 |          |
| 10:07:32     | 2025         | MISSING                 |          |
| 10:07:36     | 15018        | MISSING                 |          |
| 10:13:52     | 2025         | MISSING                 |          |
| 10:13:56     | 15947        | MISSING                 |          |
| 10:17:12     | 2025         | MISSING                 | a 12     |
| 10:17:16     | 16798        | MISSING                 | $\sim$   |
| 10:19:53     | 2025         | MISSING                 |          |
|              |              | DONE                    |          |

Figure 6-4. Example of Errors in Program Log

- 2. Go to the position of the error by clicking its listing in the error log.
- 3. Click **Done** when you finish with the report.

# 6.6 Loading a Program Log

- > To load an existing log from the Studio Client module
- 1. Click the **Options** menu button on the menu bar, and then click **Load Log** (see Figure 6-5).

The Program Log window appears (see Figure 6-6).

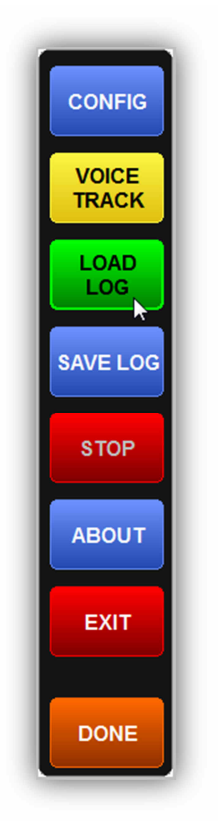

Figure 6-5. Clicking Load Log from the Options Menu

| Program Logs |                                           |      |            |         |     |       |  |  |
|--------------|-------------------------------------------|------|------------|---------|-----|-------|--|--|
| _            | Load daily program log in Production mode |      |            |         |     |       |  |  |
|              | TODAY TOMORROW                            |      |            |         |     |       |  |  |
| CALENI       | DAR                                       |      |            |         |     | LIST  |  |  |
| < Marc       | :h                                        | Wedn | esday Apri | il 13th |     | May > |  |  |
| Sun          | Mon                                       | Tue  | Wed        | Thu     | Fri | Sat   |  |  |
|              |                                           |      |            |         | 1   | 2     |  |  |
| 3            | 4                                         | 5    | 6          | 7       | 8   | 9     |  |  |
| 10           | 11                                        | 12   | 13         | 14      | 15  | 16    |  |  |
| 17           | 18                                        | 19   | 20         | 21      | 22  | 23    |  |  |
| 24           | 25                                        | 26   | 27         | 28      | 29  | 30    |  |  |
|              |                                           |      |            |         |     |       |  |  |
|              |                                           |      |            | C 1114  |     |       |  |  |
|              |                                           | ONE  |            | CANC    | EL  |       |  |  |

Figure 6-6. Example of Errors in Program Log

- 2. To load the log specified for today, tomorrow, or yesterday, as determined by the Audio Server's **Program Log Name Template** setting, click the **Today**, **Tomorrow**, or **Yesterday** button.
- 3. To load a specific log by file name, click the desired program log in the Logs list.
- 4. When you finish, click the **Done** button.

# 6.7 Playing Back a Log

In Auto mode, loading a log executes the first event in the log automatically.

In Assist or Manual mode, perform the following procedure to play back a log. You can also use this procedure to start playback at a specific point while in any mode.

#### > To play back a log

- 1. Click the event you want to play.
- 2. Click the Make Next button, and then click the Start or Start Next button.

# 6.8 Editing a Program Log

You can use the Studio Client to edit the currently playing program log while in Auto, Live Assist, or Manual mode. You can also use it to edit a log in Edit mode while the on air program log is playing. The procedure for editing the program log (add events, remove events, move events, or copy events) in any mode is the same.

## 6.8.1 Adding Events

- > To add an event
- 1. Click the **Insert** button in the tool bar

The Insert Panel appears.

2. Find the event you want to add to your program log, and then click the **Insert** button on the **Insert** panel. Do not click the **Insert** button on the tool bar.

The Insert button changes to Insert Where?

3. Click the location in the program log where you want to place your event.

The event is placed in the location you clicked and the item you clicked in the program log and all items below it shift down.

## 6.8.2 Removing an Event

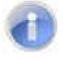

**Note:** A precautionary message does not appear before you remove an event. Therefore, be sure you do not need an event before you remove it. You cannot undo an event after it has been removed from the program list.

- > To remove an existing event from your program log
- 1. Click the item to highlight it, and then click the **Delete** button in the tool bar **Delete** *The item is removed from the program log.*

## 6.8.3 Moving an Event

The following procedure describes how to move an existing event from one location to another location in your program log (for example, how to move a song from before a break to after a break, or switch the order of commercials in a break).

- > To move an existing event from one location to another location in your program log
- 1. Click the item you want to move in the program log.
- 2. Click the **Move** button in the tool bar

The Move button changes to Move Where?

3. Click the location in your program log to where you want to move the event.

The event moves to the new location and the events between the old and new locations shift to accommodate the move.

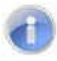

**Note:** If you decide not to move an event after clicking the **Move** button, click the **Move Where?** button to cancel the move process

## 6.8.4 Copying an Event

You can copy an event in your program log to another location. This procedure creates a duplicate event at a different point in your program log.

#### > To copy an event

- 1. Click the event.
- 2. Click the **Copy** button

The Copy button changes to "Copy Where?"

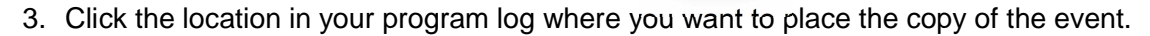

The duplicate event is added to the location where you clicked in the program log and the event that was at that location, and all subsequent events, shift down.

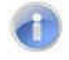

**Note:** If you decide not to copy an event after clicking the **Copy** button, click the **Copy Where?** button to cancel the copy process

# 6.9 Using Hot Keys

Hot Keys are used for instant playback of events. The most common uses of the Hot Keys are for sound effects, jingles, or weather beds for live shows.

Playing a **Hot Key** is as simple as clicking the Hot Key event button or touching the desired event button if you use a touch screen.

Initially, there will be no events in your Hot Keys.

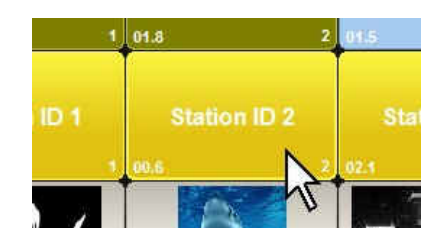

Figure 6-7. Clicking a Hot Key to Play an Event

### 6.9.1 Adding an Event to a Hot Key

- > To add an event to a Hot Key
- 1. Click the **Insert** button in the tool bar two times

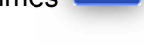

The Insert Panel opens.

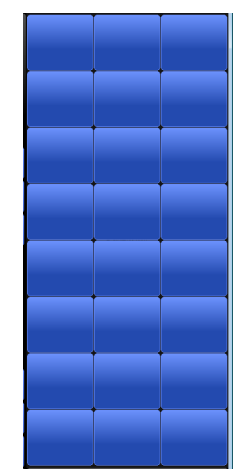

Figure 6-8. Insert Panel

- 2. In the list of events, find the event you want to add to your Hot Key.
- 3. Click-and-drag the event from the Insert Panel event list and to the desired Hot Key. *The event is added to the Hot Key.*

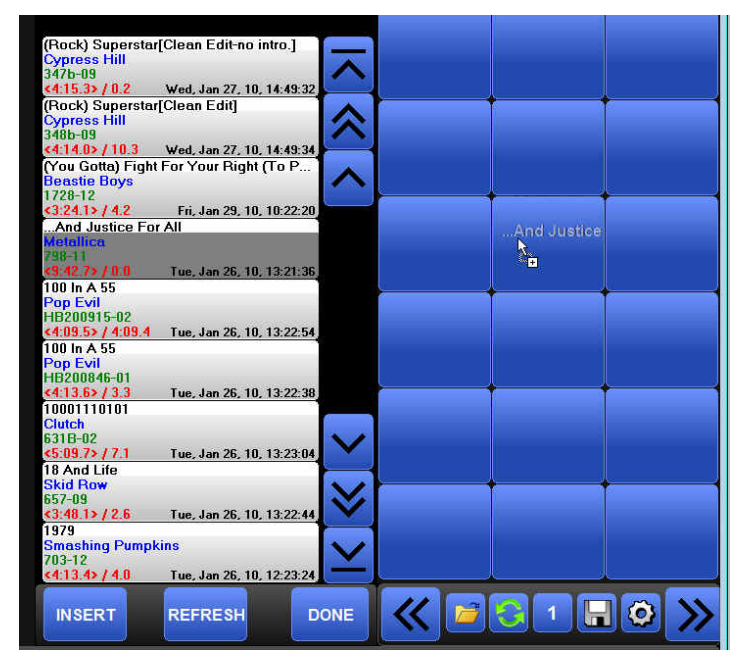

Figure 6-9. Example of Dragging an Event to a Hot Key

# 6.9.2 Creating Rotating Hot Keys

If you add an event to a Hot Key that has an event associated with it, you are prompted by one of the following windows, depending on how the **Rotation On Hotkeys** is configured in the Studio Client's configuration settings.

### 6.9.2.1 Rotation On Hotkeys is Enabled

- > If Rotation On Hotkeys is enabled
- 1. You are prompted by a window similar to the following:

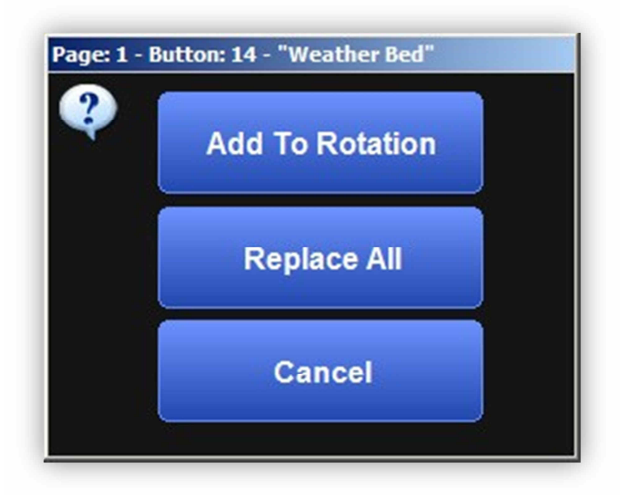

- 2. Perform one of the following steps:
  - To add the event to the existing list of rotation events, click the Add To Rotation button.
  - To delete the existing list of rotation events and replace it with the newly added event, click the **Replace All** button.
  - To cancel the procedure, click the **Cancel** button.

### 6.9.2.2 Rotation On Hotkeys is Not Enabled

- > If Rotation On Hotkeys is not enabled
- 1. You are prompted by a window similar to the following:

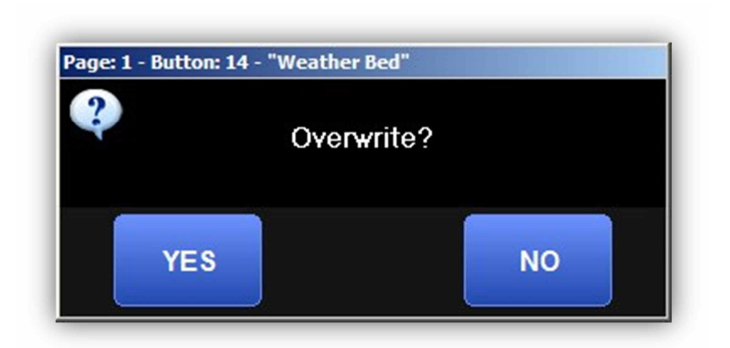

- 2. Perform one of the following steps:
  - To replace the existing event with the new one, click the **Yes** button.
  - To keep the old event or cancel the procedure, click the **No** button.

## 6.9.3 Working with Hot Keys

When a Hot Key is set up as a Rotating Hot Key, the Hot Key button adds a caption to the top-right corner that shows which event file will play next and the total number of events in the rotation (see Figure 6-10).

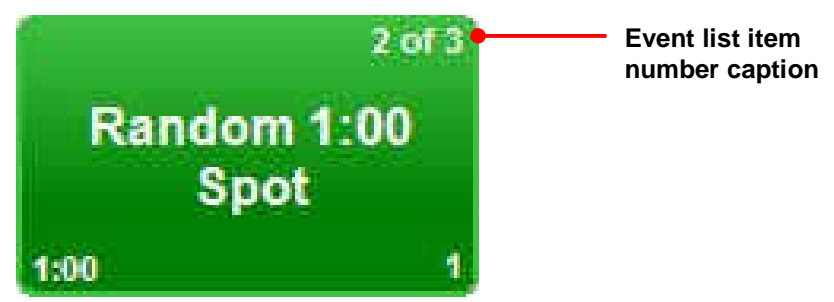

Figure 6-10. Example of a Rotating Hot Key

- > To view the list of events in the rotation
- 1. Right click the Hot Key, and then click List....

An Event Rotation List window similar to the one in Figure 6-11 appears.

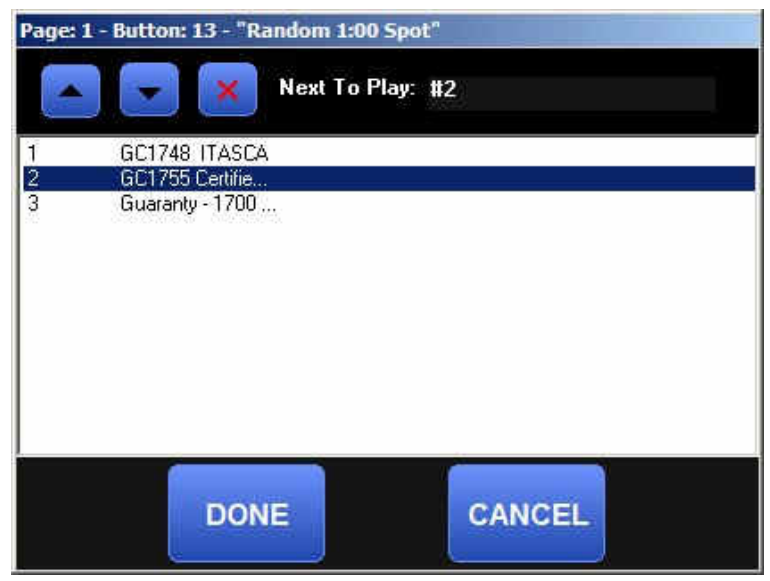

Figure 6-11. Sample Event Rotation List Window

- 2. To select which event will be the next event to play, highlight the event, or clicking the **Up** or **Down** button
- 3. To remove an event from the list, highlight it and click the **Delete** button

## 6.9.4 Setting Hot Key Properties

You can select the color of Hot Key buttons, the button's caption, and which playback device each Hot Key will use.

You can also configure a Hot Key to act as an "Insert" button rather than a playback button. This feature allows you to insert a commonly used event into your program log directly from the Hot Key panel.

- > To configure Hot Key properties
- 1. Right-click the Hot Key whose properties you want to set.
- 2. From the pop-up menu, click Properties (see Figure 6-12).

The Properties dialog box appears (see Figure 6-13).

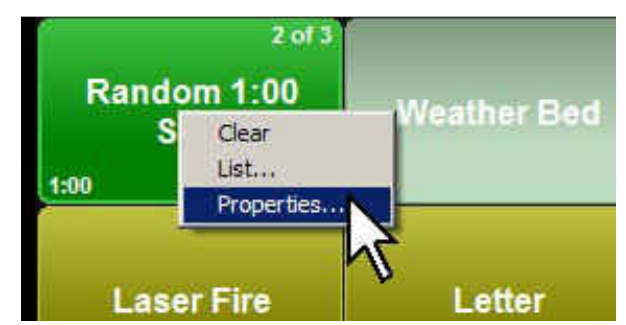

Figure 6-12. Clicking Properties from the Pop-up Window

| Random 1:00 Spot                                                  |        |
|-------------------------------------------------------------------|--------|
| Caption                                                           |        |
| Random 1:00 Spot                                                  |        |
| Color                                                             |        |
| 🧱 Green                                                           | •      |
| Font                                                              |        |
| ∄r Arial                                                          | Font   |
| Picture                                                           |        |
|                                                                   | Clear  |
| Device<br>1<br>Insert Into Program Log<br>Start Voicetrack Record |        |
| ок                                                                | CANCEL |

Figure 6-13. Properties Dialog Box

- 3. Complete fields in the dialog box (see Table 6-14).
- 4. Click OK.

## Table 6-14. Fields in the Properties Dialog Box

| Field   | Description                                                                                                    | Default                      |
|---------|----------------------------------------------------------------------------------------------------|------------------------------|
| Caption | By default, your Hot Key shows the file name of the audio event you've added. To change the caption, change the text in this field.                                                                 | File name of the audio event |
| Color   | Changes the background color of the Hot Key.                                                                                                    | Green                        |
| Font    | Changes the font style, size, and color.                                                                                                    | Arial                        |
| Picture | Replaces the Hot Key caption text with a picture. Click the <b>Browse</b> button to select your picture. To remove a picture and return to showing the caption text, click the <b>Clear</b> button. | _                            |

| Field                   | Description                                                                                                    | Default |
|-------------------------|----------------------------------------------------------------------------------------------------|---------|
| Device                  | Hot Keys use the audio playback device associated with each column of Hot Key buttons, as configured in the Studio Client's configuration settings. If you want a Hot Key to use a different column's playback device, select it from this drop-down list.                                                                                                    |         |
| Insert Into Program Log | Changes the operation of the Hot Key without affecting other Hot Keys in<br>your Hot Key Set. Enabling this option changes the behavior of the Hot Key<br>to act as an Insert key. This means that rather than playing an event, as a<br>normal Hot Key does, the Hot Key will allow you to insert the associated<br>event into your program log. When you click an Insert Hot Key, its caption<br>changes to <b>Insert Where?</b> You can then click a location in your program log<br>to insert the Hot Key's event. Use this as a quick shortcut for inserting a<br>commonly used event without having to use the Insert Panel. Insert Hot<br>Keys can be easily identified by the <b>Insert</b> tag added to the top corner of the<br>specific Hot Key (see the Weather Bed Hotkey in Figure 6.2) |         |
| Start Voicetrack Record | Enabling this option make a Hot Key to initiate voicetrack recording, enable this option.                                                                                                    |         |

# 6.10 Using Hot Key Pages

The previous sections described how to use individual Hot Keys. The following sections describe how to use a Hot Key page.

## 6.10.1 Navigating Hot Key Pages

> To switching between Hot Key pages

1. Click the Next 🔌 or Previous ≤ button.

The counter above the **Refresh** 🔕 button indicates which Hot Key page is loaded.

# 6.11 Saving the Hot Key Page to the File Server

The Hot Key page is saved to your local machine. However, you can save a copy of it to the File Server.

- > To save a Hot Key page to the file server
- 1. Click the Save Page To Server 🗔 button.

## 6.11.1 Loading a Hot Key Page from the File Server

- > To load a previously saved Hot Key page from the file
- 1. Click the Load Page From Server 🚨 button.

## 6.11.2 Refreshing a Hot Key Page

- > To refresh the currently loaded Hot Key page
- 1. Click the **Refresh** 😉 button.

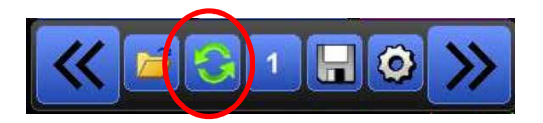

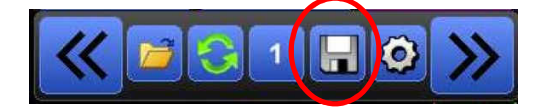

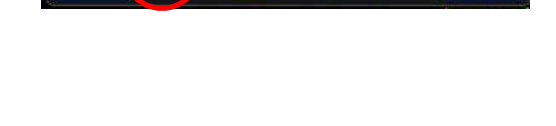

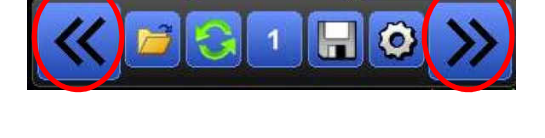

Page 160 of 390

# 6.12 Using the Voicetrack Editor

Voicetracking is the act of pre-recording voiceovers specific to the content of your program log to give your listening audience the impression that your station has live talent on the air. Users produce their voicetracks ahead of the scheduled air time of their program log. It is common to find stations that appear to be staffed 24 hours a day because of content-specific voiceovers that are, in reality, voice tracked by only a couple staff members. Each on-air talent need only spend a couple hours a day recording their voicetracks for 4, 8, or more hour shifts. Some talent can even record full shifts for multiple different stations using voicetracking.

The following sections assume you created a program log and configured the Studio Client settings with appropriate recording and playback audio devices for the Voicetrack Editor. If you produce voicetracks on your on-air workstation, be sure the audio playback device you configured for voicetracking does not go on.

## 6.12.1 Voicetrack Editor User Interface

The following figure shows the Voicetrack Editor user interface. The following sections describe the Voicetrack Editor user interface. Table 6-15 describes the key user interface components shown in Figure 6-14.

| RWFMS - O         | pX - Broadcast Software                           | Internation | nal        |             |              |      |        |                    |             |                      |             |   |       | - C        | ı ×  |
|-------------------|---------------------------------------------------|-------------|------------|-------------|--------------|------|--------|--------------------|-------------|----------------------|-------------|---|-------|------------|------|
| WFMS -            | 95.5 Indianapo                                    | lis         |            |             |              |      |        | Wedr               | nesday Apri | l 13th               |             | _ |       |            |      |
|                   |                                                   |             |            |             |              |      |        |                    |             | 9:37:                | 17 PM       |   |       | T          |      |
|                   |                                                   |             |            |             |              |      |        |                    |             |                      |             |   |       |            |      |
|                   |                                                   |             |            |             |              |      |        |                    |             | WEN                  |             |   | 1     |            |      |
|                   |                                                   |             |            |             |              |      |        |                    |             | THE COUN             | TRV STATION |   |       |            |      |
|                   |                                                   |             |            |             |              |      |        |                    |             |                      |             |   | +     | +          |      |
| Log: WFMS0        | 41416                                             | Air Date:   | 04/14/2016 |             |              |      |        |                    |             |                      |             |   |       |            |      |
| 265               | Thon<br>Brad Paisley<br>Brad Paisley              |             |            |             |              |      |        | JJ 34390           | 4:07:47     | 14.1 6.7<br><4:16.2> |             |   |       |            |      |
| 266               | VOICETRACK                                        |             |            |             |              |      |        | VOICET             | R 4:11:57   | 0.0                  | $\sim$      |   |       |            |      |
| 267               | Wasted Time                                       |             |            |             |              |      |        | <b>37619</b>       | 4:11:57     | 9.1 2.5              |             |   |       |            |      |
|                   | Keith Urban<br>STAB - MED (RM                     | )           |            |             |              |      |        |                    |             | <3:43.9><br>0.0 2.1  |             |   |       |            |      |
| 268               |                                                   | ,<br>       |            |             |              |      |        | 11409              | 4:15:38     | <2.1>                | _           |   |       |            |      |
| 269               | Heartbeat<br>Carrie Underwood<br>Carrie Underwood |             |            |             |              |      |        | 37601              | 4:15:38     | 15.2 4.9<br><3:27.2> |             |   |       | T          |      |
| 270               | NO TALK SEGUE                                     |             |            |             |              |      |        | F1031              | 4:19:00     | 0.0                  |             |   |       |            |      |
| 271               | She's Country<br>Jason Aldean                     |             |            |             |              |      |        | - 34394            | 4:19:00     | 7.1 4.3              |             |   |       |            |      |
| 272               | VOICETBACK                                        |             |            |             |              |      |        | VOICET             | B. 4-22-38  | (3:41.5)             |             |   |       |            |      |
|                   | Reckless                                          |             |            |             |              |      |        |                    |             | 8.2 6.4              |             |   |       | T          |      |
| 273               | Martina McBride<br>Martina McBride                |             |            |             |              |      |        | 37615              | 4:22:38     | <3:32.3>             |             |   |       |            |      |
| ERR               | TOOM DURING (ROTAT                                |             | N)         |             |              |      |        | 11491              | 4:26:04     | 0.0 0.0<br><0.0>     |             |   |       |            |      |
| 275               | I'm Comin' Over<br>Chris Young                    |             |            |             |              |      |        | - <sup>32026</sup> | 4:26:03     | 15.2 5.5<br><3:17.3> | ≫           |   |       |            |      |
| $\mathbf{\Sigma}$ | Then<br>Brad Paids                                |             |            | 6.6         |              |      |        |                    |             |                      |             |   | 90% 🎽 | <u>/.</u>  | ON   |
|                   | 01001 044                                         |             |            | 12.4-1/1160 | 12212621 60  | 2.2  |        |                    |             |                      |             |   |       | Ň          | ON   |
|                   |                                                   |             |            | 11180-      | 113213821_80 |      |        | Mented Theory      |             |                      |             |   |       |            |      |
|                   |                                                   |             |            |             | 9.0          |      |        | Keih Urban         |             |                      |             |   | 90%   | <b>√</b> > | ON   |
|                   | VOIDE                                             | 1           | DI 416     |             |              |      |        |                    |             |                      | _           |   |       |            |      |
| LOAD              | TRACK S                                           | TOP         | ALL        | ALIGN       | INSERT       | NEXT | DELETE | $\sim$             | 00:45       | »>                   |             |   |       |            | DONE |
|                   |                                                   |             |            |             |              |      |        |                    |             |                      |             |   |       |            |      |

### Figure 6-14. Voicetrack Editor

| Component Name                      | Description                                                                                                    |
|-------------------------------------|----------------------------------------------------------------------------------------------------|
| Start Point Shift Earlier<br>Button | Clicking Cut 2's Shift Earlier button shifts the start<br>time of the second audio file earlier as compared to<br>the end of Cut 1. Clicking voicetrack's Shift Earlier<br>button shifts the start time of the voicetrack and the<br>Cut 2 audio file earlier.                                                                                                    |
| Go To Cut 1 Button                  | If you venture elsewhere in the program log while<br>creating voicetracks, clicking this button scrolls the<br>program log display to the Cut 1 audio file loaded in<br>the Voicetrack Editor.                                                                                                    |
| Cut 1                               | The dark green bar represents the first cut of the segue between which you are inserting your voicetrack. The light green section shows the Artist and Title data from the audio file. The dark green section represents the segue portion of the cut and displays that length.                                                                                                    |
| Voicetrack                          | The middle yellow bar represents the voicetrack that<br>has been recorded. This bar does not appear until<br>you record your voicetrack, and its width depends on<br>the length of the file recorded. The bar shows the<br>length and filename automatically given to the file.<br>The voicetrack start position can be shifted by<br>clicking on the left or right side of the yellow bar<br>(great for touchscreen users). |
| Cut 2                               | The lower green bar represents the second cut of the segue that you are inserting your voicetrack between. The light green section shows the Artist and Title data from the audio file. The dark green section represents the intro portion of the cut and displays that length. Cut 2's start position can be shifted by clicking on the left or right side of the green bar (great for touchscreen users).                 |
| Channel Mute Buttons                | To temporarily mute audio cuts, click the corresponding Channel Mute buttons. The button's text shows ON when a channel is unmuted or OFF when it is muted.                                                                                                    |
| Start Point Shift Later<br>Buttons  | Clicking Cut 2's Shift Later button shifts the start time<br>of the second audio file later as compared to the end<br>of Cut 1. Clicking Voicetrack's Shift Later button<br>shifts the start time of the voicetrack and the Cut 2<br>audio file later.                                                                                                    |
|                                     | Component Name Start Point Shift Earlier Button Go To Cut 1 Button Cut 1 Voicetrack Cut 2 Cut 2 Channel Mute Buttons Start Point Shift Later Buttons                                                                                                    |

### Table 6-15. Key Components in the Voicetrack Editor User Interface

| Component      | Component Name                                             | Description                                                                                                    |
|----------------|------------------------------------------------------------|----------------------------------------------------------------------------------------------------|
|                | Ducking Level Adjust<br>Buttons & Ducking<br>Level Display | Each track, Cut 1, voicetrack, and Cut 2, have<br>adjustment buttons for their ducking levels. Each cut<br>automatically ducks its volume to the percentage<br>chosen while the voicetrack is actively playing.                                                                                                    |
| PLAY<br>ALL    | Play All Button                                            | Click this button to preview the full voicetrack,<br>including the ducking levels set, the segue of Cut 1,<br>and the intro of Cut 2 as currently set.                                                                                                    |
| STOP           | Stop Button                                                | This button is active only while playback or recording<br>is taking place. Click this button to stop playback<br>after clicking the Play All button or to stop recording<br>when creating a Voicetrack.                                                                                                    |
| VOICE<br>TRACK | Voice Track Button                                         | <ul> <li>This button is used when creating your voicetrack.<br/>During the creation process this button is used<br/>multiple times and acquires different functions as the<br/>voice track is recorded:</li> <li>1. Click to start playback of Cut 1. The button caption<br/>changes to RECORD.</li> <li>2. When Cut 1 is playing, clicking the button a<br/>second time starts recording from your microphone<br/>and the button caption changes to PLAY CUT2.</li> <li>3. Clicking once more sets the start point of Cut 2.</li> <li>4. Click the STOP button to stop recording from your<br/>microphone.</li> </ul> |
| LOAD           | Load Button                                                | Click this button to load the audio event you've<br>highlighted in the Program Log Display into the Cut 1<br>and the subsequent event into Cut 2.                                                                                                    |
| ALIGN          | Align Button                                               | To quickly reset the start position of the recorded voicetrack and Cut 2 to the segue point of Cut 1, click this button.                                                                                                    |
| INSERT         | Insert Button                                              | After you finish creating and editing your voicetrack, click this button to insert the voicetrack into your program log.                                                                                                    |
| 00:45          | Time Scale Display                                         | The length of time selected here determines the length of time represented by the full width of the Voicetrack Editor graphic display.                                                                                                    |
| DONE           | Done Button                                                | When you finish creating or editing voicetracks, click this button to exit the Voicetrack Editor.                                                                                                    |

## 6.12.2 Creating Voicetracks

You can perform voicetracking in any mode (Auto, Live Assist, and Manual); more often than not, however, you will perform voicetracking in Edit mode. The Studio Client is set up so that you can edit the voicetracks for the program log loaded on your screen. This means you can edit voicetracks in the currently playing program log while you are in Auto, Live Assist, or Manual mode, or you can edit a completely separate program log from the on-air content using the Studio Client's Edit mode.

- > To access the Voicetrack Editor
- 1. Click the **Options** button in the menu bar.
- 2. Click the Voice Track button in the pop- up menu.

The Studio Client displays the Voicetrack Editor at the bottom of the user interface (see Figure 6-14 on page 162).

## 6.12.3 Loading Audio Events into the Voicetrack Editor

You can load any audio events into the Voicetrack Editor, whether they are music, talk, or other audio content.

#### > To load events into the Voicetrack Editor

1. Highlight the first of the two adjacent tracks in the program log event list between which you want to insert your voicetrack (see Figure 6-15).

|     | AMONTOR I                                                                                                    | MIDIE                 | 17.82.90 |                    | <b>a</b> | * |
|-----|----------------------------------------------------------------------------------------------------|-----------------------|----------|--------------------|----------|---|
| 289 | My Eyes Adored You                                                                                                    | 219-01                |          | 15.010.2           | 2        |   |
| 290 | My Girl                                                                                                    | <sup>***</sup> 551-02 | 12.27:11 | 9.0 3.2            | 0        |   |
| 211 | In the second second se | and the second        | ALC: NO  | (incom)            | 1        |   |
| 292 | My Guy<br>Web, Haty                                                                                                    |                       | 12:29:64 | 8.0 1.7            | 0        | 1 |
| 293 | My Sweet Lord<br>Harrson, George                                                                                                    | 210-06                | 12:32:41 | 31.0 4.9<br>4:29:0 | 0        |   |
|     |                                                                                                    | Shine                 |          |                    | •        |   |
| 296 | My World Is Empty Without<br>Rose Dans & The Supreme                                                                                                    | 305-07                | 12:38:11 | 11.0 2.8           | 2        |   |

Figure 6-15. Highlighting a Track After which a Voicetrack will be Placed

2. Click the Load button in the lower left corner of the Voicetrack Editor (see Figure 6-16).

Your two audio events are loaded as Cut 1 and Cut 2 in the Voicetrack Editor, as in Figure 6-14 on page 162.

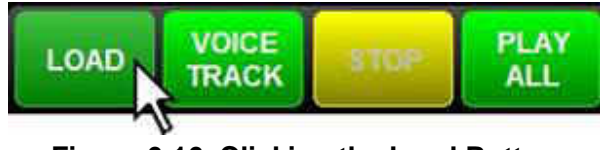

Figure 6-16. Clicking the Load Button

## 6.12.4 Recording a Voicetrack

After you load your audio events into the Voicetrack Editor using the previous procedure, you can record your voicetrack. Recording the voicetrack involves multiple presses of a single button to simplify recording your voicetrack.

- > To record a voicetrack
- 1. Click the **Voice Track** button (see Figure 6-17).

Playback of Cut 1 begins and the button toggles to **Record**. As playback progresses, a vertical line moves from left to right to show the progress through the playback of your audio event (see Figure 6-14 on page 162).

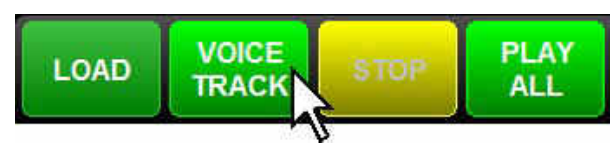

Figure 6-17. Clicking the Voice Track Button

g. As Cut 1 plays, click the **Record** button at the point you want to start recording from your microphone (see Figure 6-18).

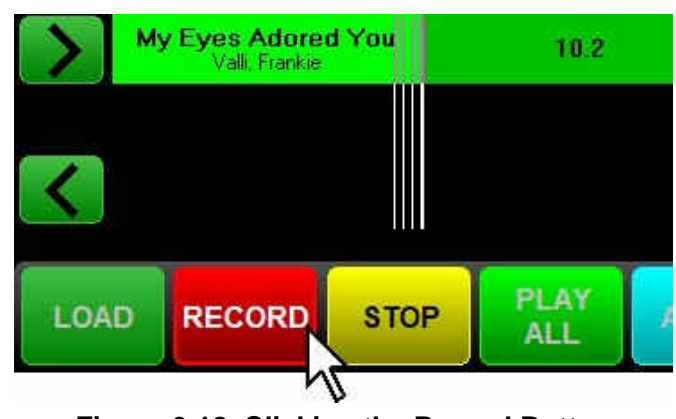

Figure 6-18. Clicking the Record Button

h. As the voicetrack is being recorded, a yellow bar appears on the track display. The yellow bar, as shown in Figure 6-19 represents the playback position and length of your recorded voicetrack.

| <b>My Eyes Adored You</b><br>Valli, Frankie | 10.2                            |
|---------------------------------------------|---------------------------------|
|                                             | <mark>1 - VT100713124</mark> 25 |
|                                             |                                 |

Figure 6-19. Yellow Bar Representing Recorded Audio

2. To set the start point of Cut 2, click the Play Cut 2 button (see Figure 6-20).

| My Eyes Adored<br>Vall, Frankie | I You | 10.2        |       | Cut 1      |            |                 |
|---------------------------------|-------|-------------|-------|------------|------------|-----------------|
|                                 | 1 - N | VT100713124 | ×     | Voicetrack |            |                 |
| <                               |       |             |       | 9.0        | My<br>Temp | Girl<br>Aations |
|                                 |       |             |       |            |            |                 |
| LOAD PLAY<br>CUT2               | STOP  | PLAY<br>ALL | ALIGN | INSERT     | NEXT       | DELETE          |

Figure 6-20. Clicking the Play Cut 2 Button

3. To end the recording progress, click the **Stop** button (see Figure 6-21).

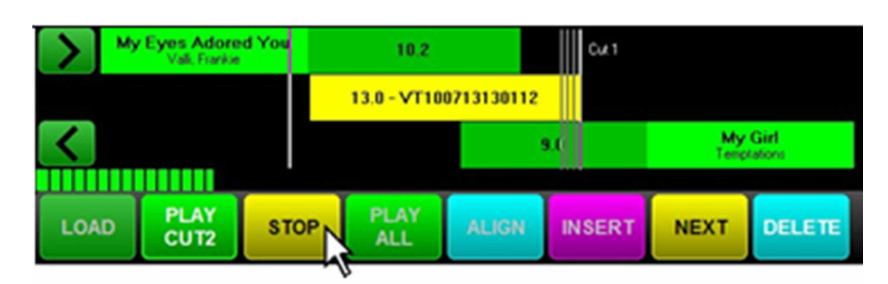

Figure 6-21. Clicking the STOP Button

You have now recorded a voicetrack. To preview it, go to section 6.12.5.

## 6.12.5 Previewing Your Voicetrack

After you use the procedure in the previous section to record your voicetrack, you can preview your voicetrack.

- > To hear a preview of your voicetrack
- 1. Click the Play All button (see Figure 6-22).

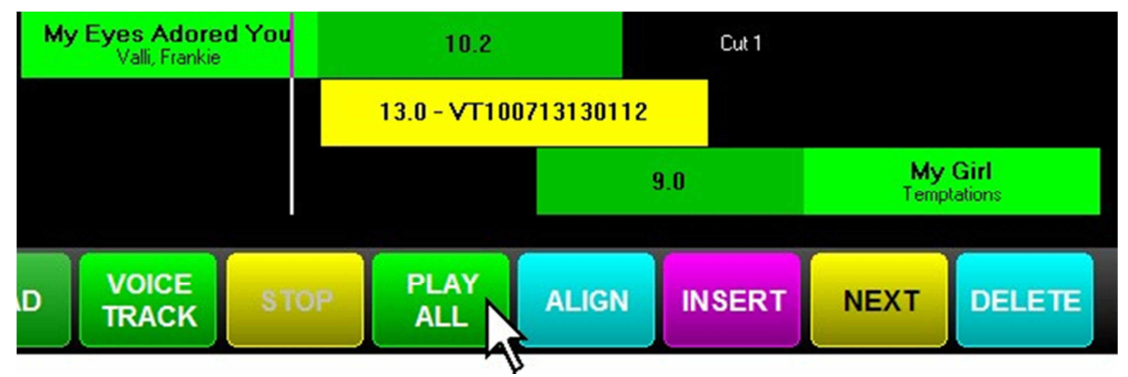

Figure 6-22. Clicking the Play All Button

2. To stop playback, click the **Stop** button.

## 6.12.6 Adjusting Segue/Start Points

After you preview your voicetrack, you can adjust the start points of the voicetrack audio or Cut 2 if they are not to your liking.

#### > To adjust segue/start points

1. Click the segue or start point, and then drag it to the desired location.

**Note:** You can also use the **Align** button to adjust segues and start points automatically or use the arrow buttons to adjust segues and start points manually.

# 6.12.7 Adjusting Ducking Levels

The term "ducking" means: to turn down a portion of overlapping audio to de-emphasize one part (the ducked audio track) and emphasize another (the non-ducked audio track).

You can perform ducking with the Voicetrack Editor independently for each portion of the voicetrack. The ducking effect for all tracks occurs while the voicetrack audio portion is playing. This means that if you set a ducking level on Cut 1, it will not be turned down – or ducked – until the voicetrack audio starts. When ducking is set on Cut 2, it will not return to its normal, non- ducking level until the end of the voicetrack audio is reached.

The voicetrack itself has a ducking level. Since all ducking occurs while the voicetrack audio is playing, this setting is useful for adjusting the overall volume of the voicetrack.

- **Note:** Normally, you should not have to adjust ducking levels. Instead, use the voice track level setting in the Studio Client to set the level at which the voice track is played back and use the ducking level setting in the Audio Server songs to set the level at which songs are ducked.
- > To adjust the ducking level of Cut 1, the voicetrack, or Cut 2
- 1. Click the Ducking Level Adjustment buttons next to the Ducking Level Display (see Figure 3-1) to adjust in 5% volume increments.

The **Ducking Level Adjust Up** button increases the volume of the corresponding track, up to a maximum of 100% of the audio file's actual recorded volume. The **Ducking Level Adjust Down** button decreases the volume of the corresponding track while the voicetrack is playing. You can adjust this a minimum of 5% of its original volume.

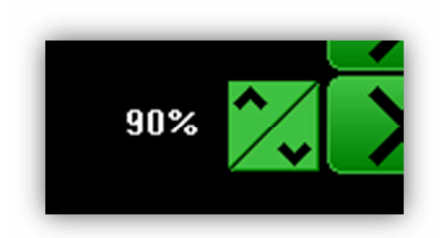

Figure 6-23. Ducking Level Adjustment Buttons with Current Ducking level Set to 90%

## 6.12.8 Inserting Your Completed Voicetrack into the Program Log

After you create and edit your voicetrack, you can insert tor completed voicetrack into the program log.

- > To insert the completed voicetrack into the program log
- 1. Click the **Insert** button.

The voicetrack audio file are saved to the OpX One Audio Server and inserted into the program log directly below the currently highlighted item in the program log.

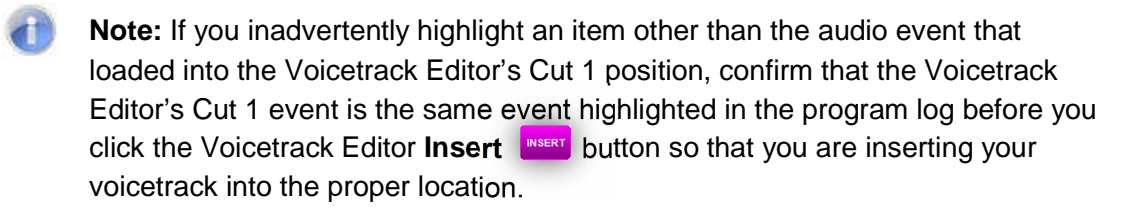

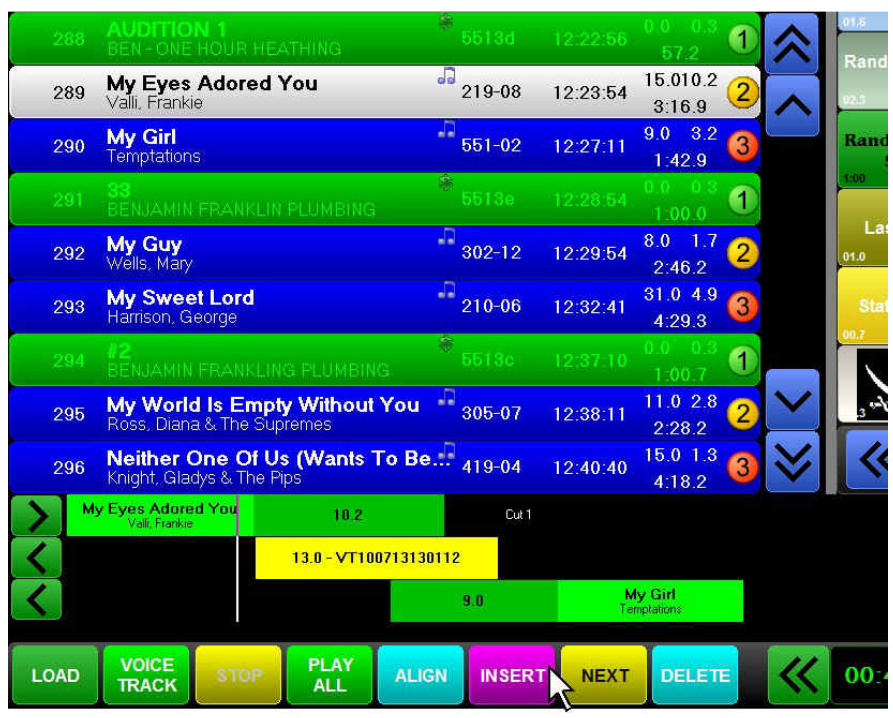

Figure 6-24. Clicking Insert

## 6.12.9 Customizing the Studio Client Appearance

Since most users of OpX One will spend hours a day using the Studio Client, OpX One allows you to create custom themes (or "skins") to enhance your experience using the Studio Client.

### > To change the skin options

1. Click the **Options** button on the main menu bar, and then click **Config**.

The Studio Client's Configuration window appears.

2. Click the **Skin Options** button in the lower right corner of the **General** tab on the Configuration window (see Figure 6-25).

The Skin Options window appears (see Figure 6-26). The top section of the Skin Options window has buttons for each skin option you can customize.

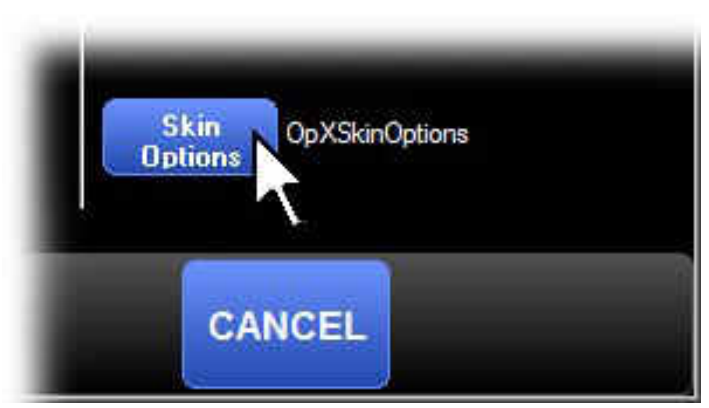

Figure 6-25. Clicking the Skin Options Button

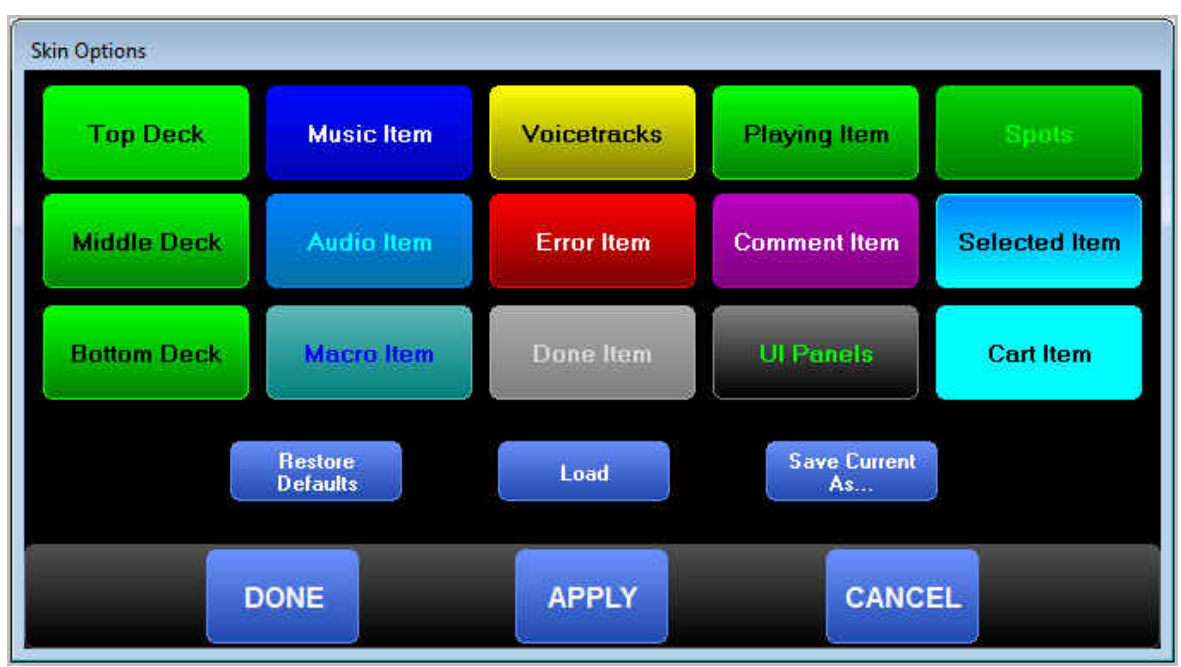

Figure 6-26. Skin Options Window

3. Click a button in the top section.

The Skin Item Option dialog box appears (see Figure 6-27).

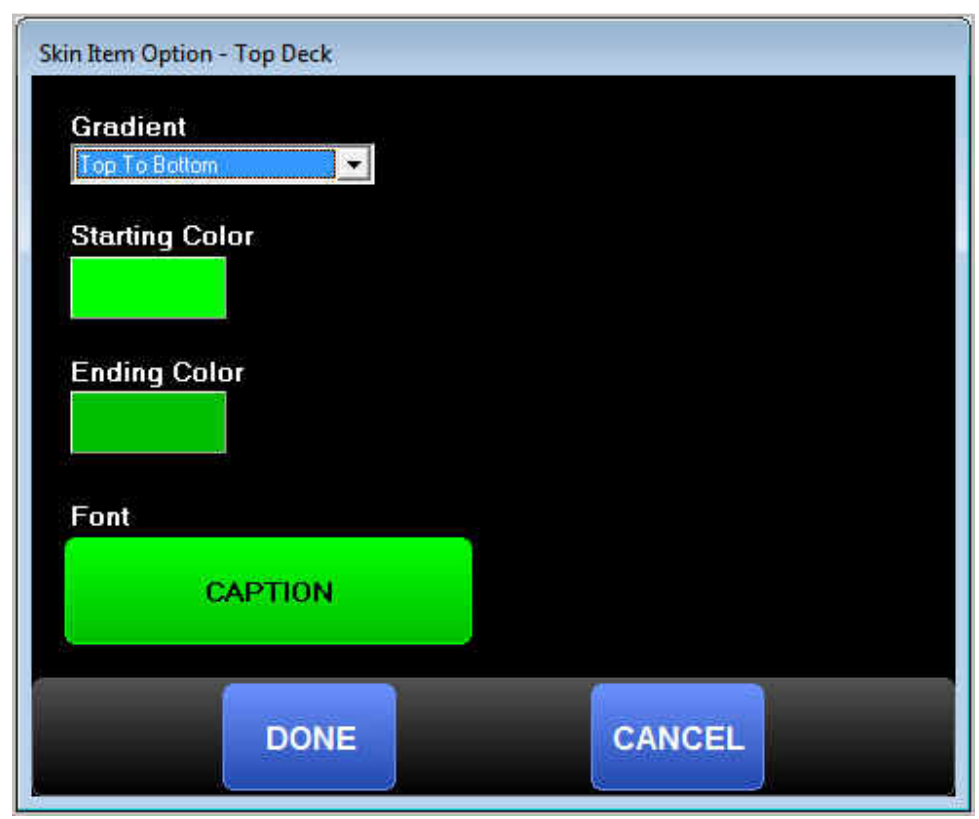

Figure 6-27. Skin Item Option Dialog Box

4. Use this window to edit the skin option as desired (see Table 6-16).

### Table 6-16. Fields in the Skin Item Option Dialog Box (Top Section)

| Field          | Description                                                                                                    | Default       |
|----------------|----------------------------------------------------------------------------------------------------|---------------|
| Gradient       | Most skin items are displayed with a gradient (fading between two colors).<br>This drop-down list allows you to choose the format of the gradient. | Top To Bottom |
| Starting Color | Click the color block to select the top color for your gradient.                                                                                   | _             |
| Ending Color   | Click this color block to select the ending color for the gradient                                                                                 | _             |
| Font           | Click the Caption button to display the Font Selection dialog box (see Figure 6-28). Select the font, style, size, and color for your skin option. | _             |

| ont:                                                                                                    | Font style:                              | <u>Size</u> :                          |        |
|----------------------------------------------------------------------------------------------------|------------------------------------------|----------------------------------------|--------|
| licrosoft Sans Serif                                                                                                    | Bold                                     | 12                                     | OK     |
| Microsoft Sans Serif<br>Modem<br>Monotype Corsiva<br>MS Outlook<br>MS Reference Sans S<br>MS Reference Special<br>MS Sans Serif | Regular<br>Italic<br>Bold<br>Bold Italic | 12<br>14<br>16<br>18<br>20<br>22<br>24 | Cancel |
| Effects<br>Strikeout<br>Underline<br>Golor:                                                                                     | Sample<br>ABI                            | oYyZz                                  |        |
| de services en en en en en en en en en en en en en                                                                              | Western                                  | *                                      |        |

Figure 6-28. Font Selection Dialog Box

5. Use the buttons in the middle section of the Skin Item Option dialog box as appropriate (see Table 6-17).

### Table 6-17. Buttons in the Skin Item Option Dialog Box (Middle Section)

| Field            | Click This Button to                                          |
|------------------|---------------------------------------------------------------|
| Restore Defaults | Restore all default colors and fonts for your skin.           |
| Load             | Load a previously saved Skin Item Option Profile.             |
| Save Current As  | Save your current skin options as a new skin options profile. |

6. When you finish, click the appropriate button at the bottom of the Skin Item Option dialog box (see Table 6-18).

| Table 6-18. Buttons in the Skin Item | Option Dialog Box (Bottom Section) |  |
|--------------------------------------|------------------------------------|--|
|--------------------------------------|------------------------------------|--|

| Field  | Click This Button to                                                                                                    |
|--------|----------------------------------------------------------------------------------------------------|
| Done   | Apply any changes you made and close the Skin Item Option dialog box.                                                                                |
| Apply  | Save the changes you made and leave the Skin Item Option dialog box open for you to make further refinements to your skin's settings.                |
| Cancel | Close the Skin Item Option dialog box and discard all changes you made since you opened the Skin Item Option dialog box or clicked the Apply button. |

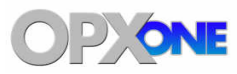

#### **Topics:**

- Starting the File Manager Module (page 175)
- Quick Tour (page 176)
- Configuring the File Manager Module (page 181)
- ▲ Transferring Files (page 183)
- Working with carts (page 187)
- Editing Local Audio File Tagging Info (page 193)
- Editing Audio Tagging Info on the File Server (page 196)
- Generating and Viewing Automation Reports (page 197)

This chapter describes the OpX One File Manager module.

The File Manager module shows the files each station has available. It also allows you to transfer your audio files from your production machines into the OpX One File Server, generate reports, and create carts. When you create audio files to put on the air, you use the File Manager module to transfer those audio files into the File Server.

**Note:** Although you can put audio files directly into the File Server using disks, flash drives, and mapped network drives, we recommend you use the File Manager to perform these tasks. This is because the File Manager communicates directly with the File Server module to notify it of newly added files. Not using the File Manager to copy files delays the recognition of audio files that you add.

**Tip:** Because the File Manager module does not use mapped drives to communicate with the File Server module, mapped drives are not necessary with the OpX One system. Without mapped drives on the PC running OpX One, you'll have greatly enhanced network security.

# 7.1 Starting the File Manager Module

You must start the File Server module before you start the File Manager module.

- > To start the File Manager module
- 1. Start the File Server module (see section 3.1).
- 2. Click the Windows Start button and click **Programs > Broadcast Software > OpX One File Manager**.

An OpX One File Manager window similar to the following appears.

| 🇐 OpX File Manager                                                                                    |                                                         |     |
|----------------------------------------------------------------------------------------------------|---------------------------------------------------------|-----|
| Eile Edit About                                                                                       |                                                         |     |
|                                                                                                    |                                                         |     |
|                                                                                                    |                                                         |     |
| My Computer - "ALEX"                                                                                  | Server - "OPX-FILESERVER"                               |     |
|                                                                                                    |                                                         |     |
| C Oldies                                                                                              | OPX-FILESERVER                                          |     |
| Name Modifed▼ Title Artist ▲                                                                          | WBSIRECORD - WBSI Aux Audio Server (BACKGROUND RECORDS) | - 1 |
| 615-20.w Tue, May 5, The Got A Crush On Stewart, hod Due                                              | WOPX - The Best Rock!                                   | - 1 |
| G19-09.w Tue, May 5, Worlds Apart Cole, Jude                                                          | News                                                    | - 1 |
| 625-06.w Tue, May 5, Helter Skelter Beatles                                                           | Records                                                 | - 1 |
| 912.04 w Tue, May 5, This I Promise You[R 'N Sync                                                     |                                                         | - 1 |
| 914-02.w Tue, May 5, The Last Worthless Henley, Don                                                   | Run Logs                                                | - 1 |
| 916-07.w Tue, May 5, Time After Time Lauper, Cyndi                                                    | Carts                                                   | - 1 |
| 907-13.w Tue, May 5, The Flame Cheap Trick                                                            |                                                         | - 1 |
| 903.17 w Tue, May 5, At This Moment Vera, Billy & The .                                               |                                                         | - 1 |
| 907-02.w Tue, May 5, The Heart Of The M Henley, Don                                                   | Imaging                                                 | - 1 |
| 613-01.w Tue, May 5, Revolution Beatles                                                               | Fill Material                                           | - 1 |
| 585-02.w Tue, May 5, Money Beatles                                                                    |                                                         | - 1 |
| 585-14.w Lue, May 5, Mercy Mercy Me [Ih Gaye, Marvin<br>587-14.w. Tue May 5, Cru Like & Babu Box Tops | Promos                                                  | - 1 |
| 582-17.w Tue, May 5, Eleanor Rigby Beatles                                                            | My New Folder                                           | - 1 |
| 580-10.w Tue, May 5, San Francisco (Be S McKenzie, Scott                                              |                                                         | - 1 |
| 580-12.w Tue, May 5, Turn! Turn! Turn! Byrds                                                          | 🖶 🕎 🥡 JUB                                               |     |
| 592-04 w Tue, May 5, The Wreck Ut The E Lightfoot, Gordon                                             | ⊕- <b>1</b> MIDH                                        |     |
| 603-07.w Tue, May 5, In The Midnight Hour Pickett, Wilson                                             |                                                         | - 1 |
| 603-20.w Tue, May 5, Working My Way Ba Four Seasons                                                   |                                                         |     |
|                                                                                                    |                                                         |     |
| 501 Items                                                                                             |                                                         |     |
|                                                                                                    |                                                         | 11. |

# 7.2 Quick Tour

The following sections provide a quick tour of the File Manager module interface.

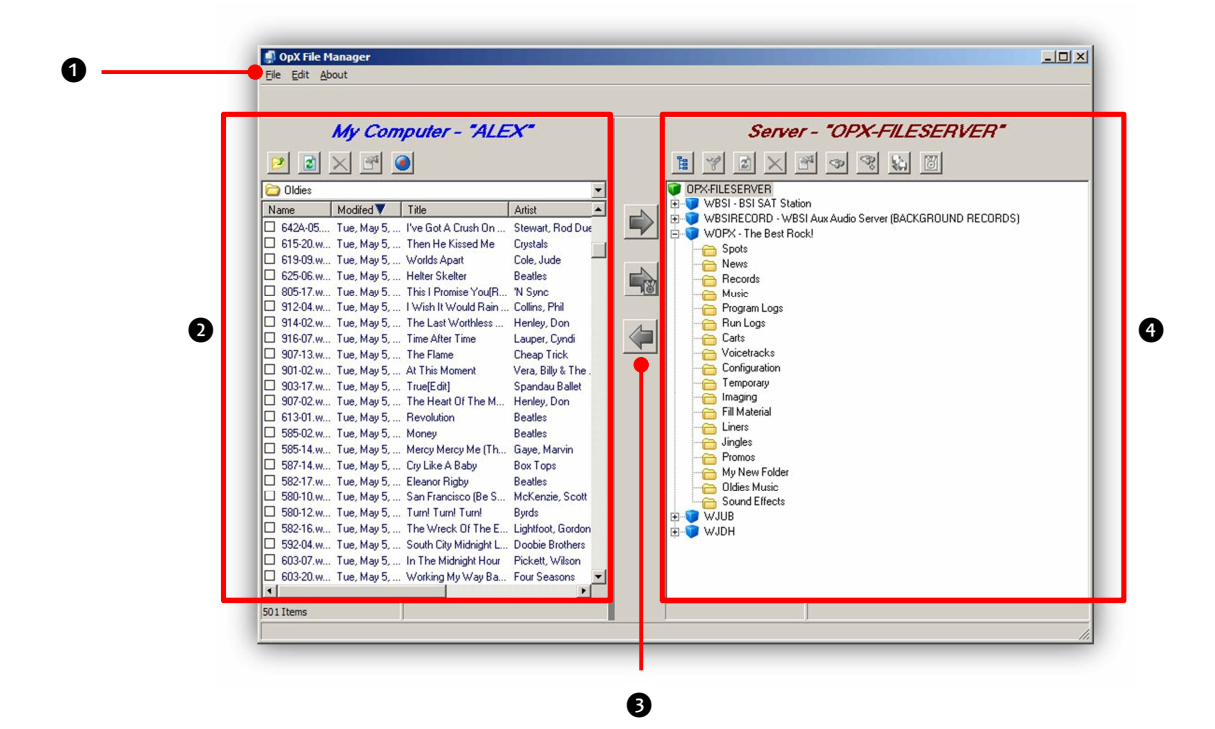

| Number | Description                          |
|--------|--------------------------------------|
| 0      | Menu bar. See section 7.2.1.         |
| 0      | Local file list See section 7.2.2.   |
| 6      | Transfer buttons. See section 7.2.4. |
| 6      | Server file list. See section 7.2.3. |

## 7.2.1 File Manager Module Menu Bar

The menu bar appears at the top of the File Manager window. The following sections describe the menus on the menu bar.

### 7.2.1.1 File Menu

| File | Edit | About |   |
|------|------|-------|---|
| E    | xit  | Ctrl+ | Q |

**Exit** = exits the File Manager Module.

### 7.2.1.2 Edit Menu

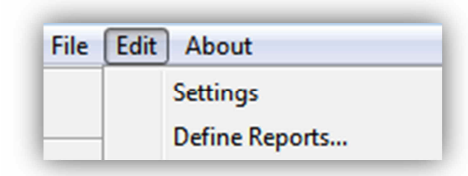

### 7.2.1.3 About Menu

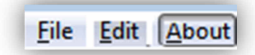

**Settings** = inserts items manually into the currently loaded program log. See section 7.3.

**Define Reports** = allows you to create report templates. See section 7.8.1.

Opens a window that shows the version and build date of the File Manager module you are running. This window also shows the amount of memory and virtual memory being used, and the amount of time that the File Manager module has been running. See Figure 7-1 for an example. To close the window, click **OK**.

| v0.0.0.195                          | * |
|-------------------------------------|---|
| Build Date:<br>Aug 15 2014 08:47:09 |   |
| Memory Usage:<br>23,932K / 23,932K  |   |
| VM Usage:<br>16,012K / 16,048K      |   |
|                                     | * |
|                                     |   |

Figure 7-1. Example of About Information

# 7.2.2 Local File List

The local file list allows you to browse through the drives and folders on your local computer. Use this list to browse the audio files you want to transfer to your OpX One File Server.

The local file list has several icons at the top of the list. Table 7-1 describes these icons.

The local file list also contains a location drop-down list. Clicking this drop-down list shows a list of your drives and the folder you are currently viewing. In Figure 7-2, the **Spots** folder appears at the top of the drop-down list because it is the folder currently displayed.

| Icon     | Icon Name     | Description                                                                                                    |
|----------|---------------|----------------------------------------------------------------------------------------------------|
|          | Parent Folder | To display the contents of the folder one level above (that is, the parent folder), click this button.                                                                       |
|          | Refresh       | To get the most up-to-date list offiles on the local hard drive, click this button to refresh the list offiles.                                                              |
| ×        | Delete        | To delete the files selected in the local file list, click this button. Files are deleted permanently, so exercise care when deleting files.                                 |
| <b>2</b> | Info Tags     | Click this button to open a pop-up window for editing common audio file tags. This feature can be thought of as a trimmed down (or "light") version of the Info Edit module. |
|          | Record        | When you need to record a file ASAP while using the File Manager module, click this button to open a pop-up window with a simple record deck.                                |

### Table 7-1. Local File List Icons

| Spots            | - |
|------------------|---|
| My Documents     |   |
| 😡 My Computer    | 1 |
| 31/2 Floppy (A:) |   |
| System (C:)      |   |
| Local Disk (D:)  |   |
| C Spots          |   |
| DVD-R Drive (E:) |   |
| Carleal Danal    |   |

Figure 7-2. Example of Location Drop-Down List

## 7.2.3 Server File List

To browse the folders for each configured station on your File Server, use the server file list.

The server file list has two display modes:

- Directory Tree mode. You use this mode while browsing the available stations and their subfolders. When you double-click a station's folder, the server file list switches to File List mode, so you can see the files in the station's folders. Figure 7-3 shows an example of Directory Tree mode, with the station's directory tree expanded to show its subfolders.
- File List mode. You use this mode when you are inside a folder.

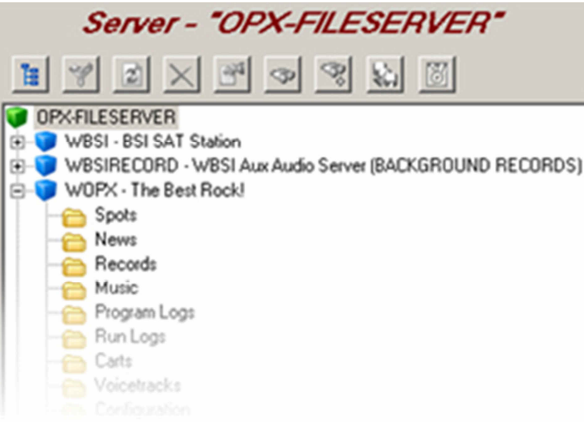

Figure 7-3. Example of Directory Tree Mode

The server file list contains icons across the top of the list of files. Table 7-2 describes these icons.

| Icon      | Icon Name               | Description                                                                                                    |
|-----------|-------------------------|----------------------------------------------------------------------------------------------------|
|           | Station View            | Returns the file list to the 'top level', showing all the stations available.                                                                                                    |
| -         | Filter                  | To filter the types of files shown in the server file list, click this button.                                                                                                    |
|           | Refresh                 | To get the most up-to-date list offiles on the File Server, click this button to refresh the list offiles.                                                                                                    |
| ×         | Delete                  | To delete the files selected in the server file list, click this button. Files are deleted permanently, so exercise care when deleting files.                                                                                                    |
|           | Info Tags               | Click this button to open a pop-up window for editing common audio file tags. This feature can be thought of as a trimmed down (or "light") version of the Info Edit module.                                                                                                    |
| <b></b>   | Find                    | To search for a file by name, click this button,                                                                                                    |
| <u></u>   | Find Next               | After using the Find button to find an item, click this button to find the next file using the same search criteria.                                                                                                    |
| <b>\$</b> | Check For<br>Duplicates | To have OpX One search for files with the same name in other folders for the station you are managing, click this button.                                                                                                    |
| 8         | New Cart                | To create a new cart, click this button. When prompted, enter a name for your cart and click the OK button. When the Cart Editor window appears, drag items from the Server's file list on the right side of the File Manager window into the Cart's Event List in the cart editor. The new cart will be saved into the Carts folder of the current station's profile. |

#### Table 7-2. Server File List Icons

## 7.2.4 Transfer Buttons

After you find the audio file you want to transfer and the location to where you want to transfer it, click the appropriate transfer button to copy your file.

- The button with the arrow pointing to the right itransfers the file selected in the Local File List to the location selected in the server file list.
- The button with the arrow pointing to the left copies the file selected in the Server File List to the location selected in the local file list.

To copy a file from your local drive to your File Server and add it to a cart at the same time, click the **Transfer File To Cart** button. You are prompted to enter the name of the cart to which you want to add the file.

**Note:** The arrows will be gray if the **All** folder is selected. Choose an actual station within a folder.

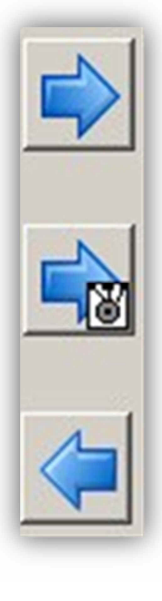
# 7.3 Configuring the File Manager Module

The File Manager module comes with default configuration settings that should suit most users. Using the **Settings** option on the **Edit** menu, you can change these settings to suit your requirements.

- > To configure the File Manager module settings
- 1. On the Edit menu, click Settings.

The Settings dialog box appears.

| Settings                     |
|------------------------------|
| Network Interface            |
| 10.1.1.10 · OpX              |
| File Server Address          |
| 10 . 1 . 1 . 10              |
| 🔽 Use Alternate FTP Port     |
| Default Folder               |
| C:\Users\build-pc\Documents  |
| Default Station              |
| · · · ·                      |
| Playback Device              |
| Default Device               |
| Record Device                |
|                              |
| 44 100 Hz                    |
|                              |
| Save Tags To Local File Only |
| Sort Column Cart Direction   |
| Modified                     |
| ,,                           |
| V OK X Cancel                |

- 2. Complete the fields in the dialog box (see Table 7-3).
- 3. Click **OK**.

| Field                  | Description                                                                                                    | Default                         |
|------------------------|----------------------------------------------------------------------------------------------------|---------------------------------|
| Network interface      | A read-only field that shows the IP address to which the OpX One File Server module is connected.                                                                                                    | See the dialog box              |
| File Server Address    | Checked = enter an IP address of the File Server module to which the<br>File Manager will connect.                                                                                                    | Checked                         |
|                        | <ul> <li>Unchecked = shows the IP address of the server to which the File<br/>Manager is connected.</li> </ul>                                                                                                    |                                 |
| Use Alternate FTP Port | Leave at its default setting.                                                                                                    | Checked                         |
| Default Folder         | Allows you to set a specific 'home' folder that the File Manager displays automatically in the local file list when the File Manager opens initially.                                                                                                    | See the dialog box              |
| Default Station        | Allows you to select the station that appears when you open the File Server.<br>You can still switch to other stations at will. However, if you spend most of<br>your time working on one of your stations, selecting that station here can<br>save you time. | _                               |
| Playback Device        | Select an audio device that the File Manager uses to preview audio files.<br>The default setting means that the File Manager will use the same audio<br>device Microsoft Windows selected when previewing audio.                                              | Default Device                  |
| Record Device          | Select the device the File Manager uses to record audio with its record deck.<br>The default setting means that the File Manager will use the same audio<br>device Microsoft Windows selected as the recording device.                                        | Default Device                  |
| Sample Rate            | Select the audio sample rate for recording and playback of audio using the File Manager.                                                                                                    | 44.100 MHz                      |
| Local Save Options     | Select how the Edit Tags function saves changes to the tags of audio files.                                                                                                    | Save Tags To Local<br>File Only |
| Sort Column            | Select how files are ordered in the local file list and the server file list.<br>Choices are:                                                                                                    | Modified                        |
|                        | Name                                                                                                    |                                 |
|                        | Modified (date)                                                                                                    |                                 |
|                        | • Title                                                                                                    |                                 |
|                        | • Artist                                                                                                    |                                 |
|                        | Length                                                                                                    |                                 |
|                        | Start Date                                                                                                    |                                 |
|                        | End Date                                                                                                    |                                 |
| Sort Direction         | Select whether files listed in the local file list and the server file list are ordered in ascending order (0-9, A-Z) or descending order (9-0, Z-A).                                                                                                    | Descending                      |

# Table 7-3. Fields in the Settings Dialog Box

# 7.4 Transferring Files

You can use the File Manager to transfer files to and from your File Server.

## 7.4.1 Copying Files to Your File Server

- > To copy files to your file server
- 1. Using the **Local File List** on the left side of the File Manager, browse to the desired audio file on your local hard drive.

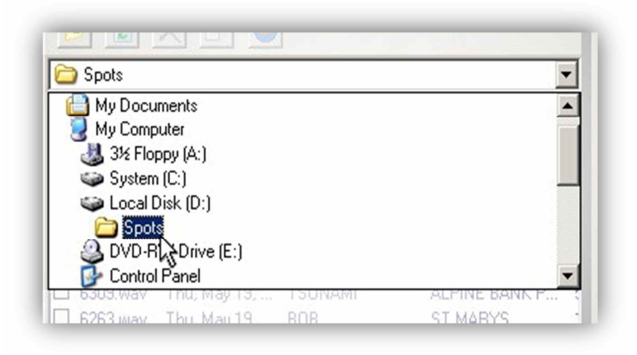

2. Check each audio file you want to transfer.

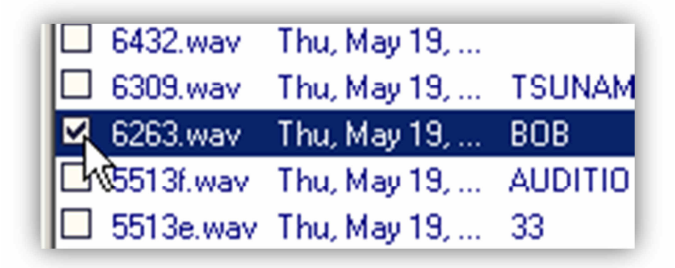

3. Click the plus 🛨 button to expand the list of folders for the station to which you want to copy your audio files.

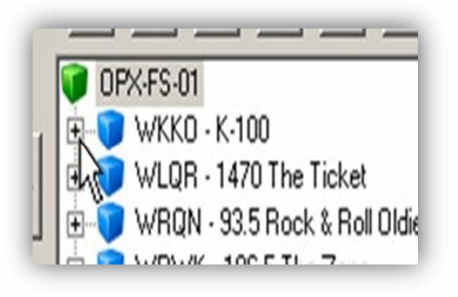

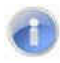

**Note:** You can choose a valid file (44.1khz 16 bit Windows PCM wave) only. If there is no check box to select the cut, double-check the format and sample rate.

4. Click the subfolder of the station to display its contents.

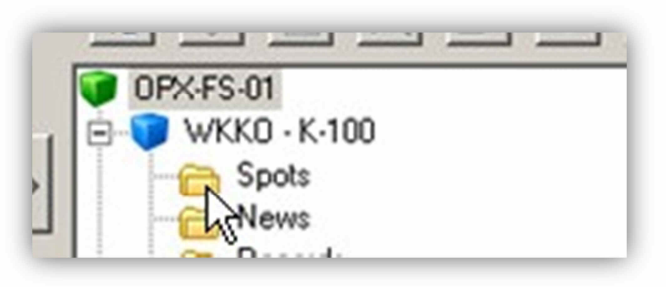

5. Click the right-pointing File Transfer button to start copying.

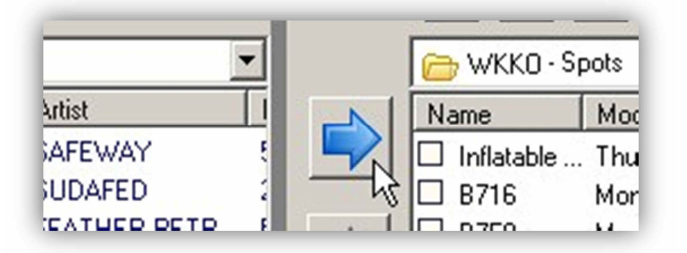

6. If the File Manager finds files with the same name on the server, a message asks whether you want to keep or overwrite the file. Click **Yes** (or **Yes to All** in the case of multiple files) to overwrite or **No** to not overwrite.

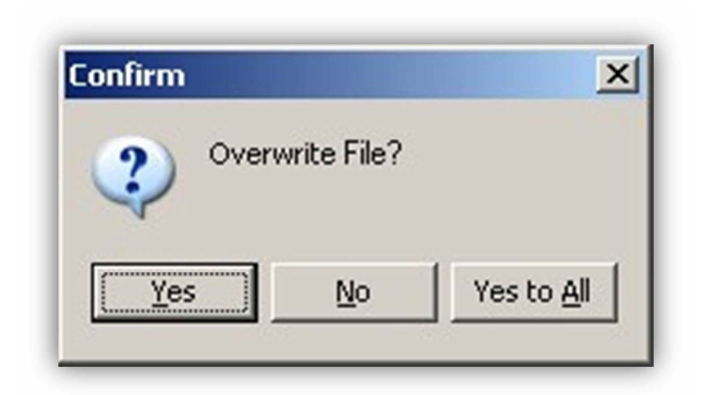

7. When the transfer completes, click the **Done** button.

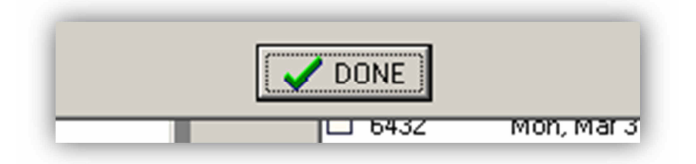

# 7.4.2 Copying Files from Your File Server

- > To copy files from your file server
- 1. Using the **Server File List** on the right side of the File Manager, browse to the desired audio file.

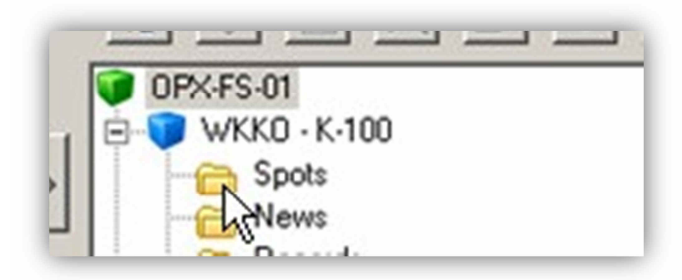

2. Check each audio file you want to transfer.

|   | GC1743 | Mon, Mar 31, | -  |
|---|--------|--------------|----|
|   | 5513e  | Mon, Mar 31, | 33 |
|   | 5513d  | Mon, Mar 31, | AU |
| 己 | FORRES | Mon, Mar 31, |    |
|   | 6435   | Mon Mar 31   | SF |

3. Using the Location drop down on the **Local File List**, click the drive to which you want like to copy the files.

| Local Disk (D:)   | •        |
|-------------------|----------|
| Desktop           | <b>A</b> |
| My Documents      |          |
| 🛃 My Computer     |          |
| 31/2 Floppy (A:)  |          |
| System (C:)       |          |
| 😂 Local Disk (D:) |          |
| DVD-RW Drive(E:)  |          |
| Control Panel     | -        |

4. Browse to the folder to where you want to transfer the server's file.

|          | 0pX            |  |
|----------|----------------|--|
|          | way spots      |  |
| <u>e</u> | Talk Shows     |  |
|          | SkimmerPlus    |  |
|          | Cumulus Eugono |  |

5. Click the left-pointing File Transfer button to start copying.

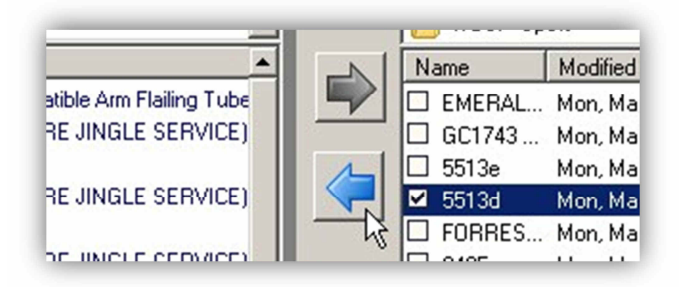

6. If the File Manager finds files with the same name on the server, a message asks whether you want to keep or overwrite the file. Click **Yes** (or **Yes to All** in the case of multiple files) to overwrite or **No** not to overwrite.

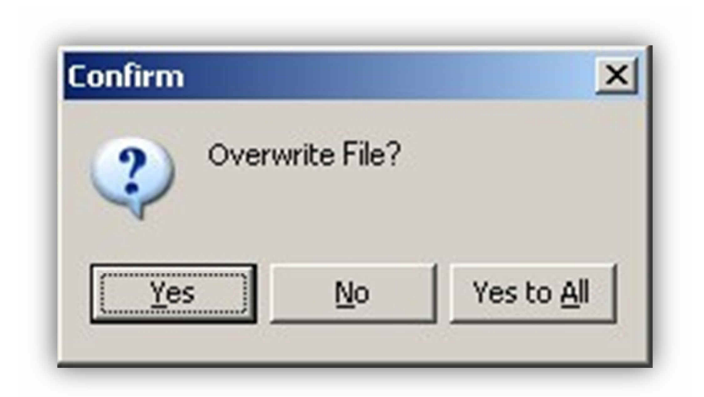

7. When the transfer completes, click the **Done** button.

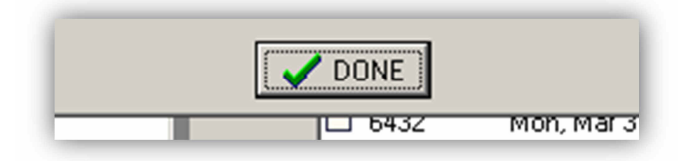

# 7.5 Working with carts

# 7.5.1 Creating a New Cart

- > To create a new cart
- 1. At the top of the File Server List, click the **New Cart** button *The Cart Name dialog box appears.*
- 2. Enter a new name for your cart, and then click the **OK v** button.

| Cart Name  |      |        |
|------------|------|--------|
| My New Car | t    |        |
|            | лк М | Cancel |

The Cart Editor dialog box appears.

| Artist / Adv | vertiser |         |
|--------------|----------|---------|
| Title / Des  | cription |         |
| Length: (HI  | H:MM:SS) |         |
|              |          |         |
| Name         | Artist   | Title   |
| Name         | Artist   | Title   |
| Name         | Artist   | Title X |

- 3. Complete the fields in the dialog box (see Table 7-4).
- 4. To add items to the cart editor's event list, find items in your station's audio folders in the File Manager's server file list and drag and drop them into the cart editor's event list.
- 5. After you have events in your cart's event list, you can edit an event's tag info by clicking the Edit Tags 🚰 button.
- 6. To remove events from the cart's event list, click the Delete button.
- 7. To set the next-to-play item in the cart, highlight the desired event in the cart's event list and click the **Make Next** button.
- 8. When you finish creating your cart, click **SAVE** Save.

| Field             | Description                                                             | Default  |
|-------------------|-------------------------------------------------------------------------|----------|
| Artist/Advertiser | Enter an artist or advertiser that describes the contents of your cart. | —        |
| Title/Description | Enter a title or description about the contents of your cart.           | —        |
| Length            | Enter an average length of the items that will be in your cart.         | 00:00:00 |

### Table 7-4. Fields in the Cart Editor Dialog Box

## 7.5.2 Using the Cart Editor to Edit a Cart

Using the Cart Editor, you can edit the contents of an existing cart, including adding new files, removing events from the event list, or modifying the Artist/Advertiser and Title/Description tags.

- > To edit a cart
- 1. Browse to your desired cart file in the server file list.
- 2. Right-click the cart file, and then click **Edit Tags**.

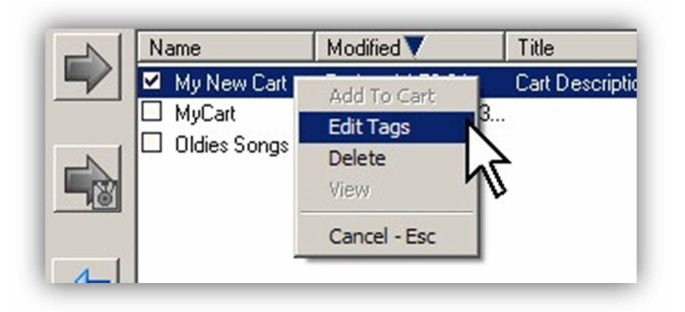

The Cart Editor window appears.

| Artist / Adve                                              | rtiser                                                           |                                       |     |
|------------------------------------------------------------|------------------------------------------------------------------|---------------------------------------|-----|
| Advertiser N                                               | ame                                                              |                                       |     |
| Title / Descri                                             | iption                                                           |                                       |     |
| Cart Descrip                                               | tion                                                             |                                       |     |
| Length: (HH:<br>00:01:00                                   | MM:SS)                                                           |                                       |     |
| Length: (HH:<br>00:01:00                                   | MM:SS)                                                           | Title                                 | i 🕞 |
| Length: (HH:<br>00:01:00<br>Name<br>\$5513                 | MM:SS) Artist BEN - ONE HO                                       | Title<br>INTRODUCT                    | -   |
| Length: (HH:<br>00:01:00<br>Name<br>5513<br>5513c          | MM:SS)<br>Artist<br>BEN - ONE HO<br>BENJAMIN FRA                 | Title<br>INTRODUCT<br>#2              |     |
| Length: (HH:<br>00:01:00<br>Name<br>5513<br>5513c<br>5513b | MM:SS)<br>Artist<br>BEN - ONE HO<br>BENJAMIN FRA<br>BEN - ONE HO | Title<br>INTRODUCT<br>#2<br>INTRODUCT |     |

- 3. Edit the files as desired
- 4. When you finish, click **Save**. **Save**.

## 7.5.3 Adding Local Files Directly to Carts

#### > To add local files directly to carts

1. In the local file list (the left list in the File Manager), highlight the audio file you want to add to a cart on the file server.

A check mark appears next to the item.

| <u> </u> | <u> </u>       | I                |                    |   |
|----------|----------------|------------------|--------------------|---|
| C Spots  |                |                  |                    | • |
| Name 🔺   | Modifed        | Title            | Artist             |   |
| EMERAL   | Mon, Jun 8, 09 | Better Than Fair | Emrald Pool & Pati |   |
| FORRES   | Mon, Jun 8, 09 | County Fair      | Forrest Paint      |   |
| G 55     | Mon, Jun 8, 09 | BARTER (PREMI    | RELPAX             |   |
| GC 🚺 50  | Mon, Jun 8, 09 | BARTER (PREMI    | QUICK BOOKS        |   |

2. On the server file list (the right list in the File Manager), browse to the folder where you want to store the actual audio file (not the location of the cart).

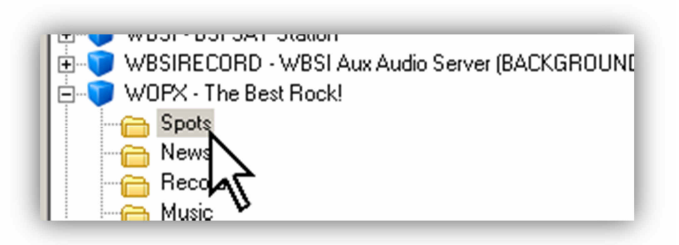

3. Click the Add To Cart button.

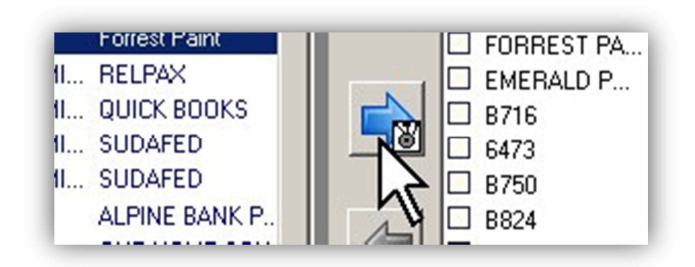

The Cart Names dialog box appears.

| WBSI - BSI SAT Station           |              |
|----------------------------------|--------------|
| WBSIRECORD - WBSI Aux            |              |
| WOPX - The Best Rock!            | My Cart Name |
| KJUB - All Justin's music, all t |              |
| KJDH - All Johnny's music, all   |              |
|                                  |              |

4. Enter the name of the carts to which you want to add audio files.

If you selected a shared folder, the Cart Name dialog in Figure 7-4 appears. Otherwise, the Cart Name dialog box in Figure 7-5 appears.

| WBSI - BSI SAT Station           |              |
|----------------------------------|--------------|
| WBSIRECORD - WBSI Aux            | [            |
| WOPX - The Best Rock!            | My Cart Name |
| KJUB - All Justin's music, all t | [            |
| KJDH • All Johnny's music, all   | -            |

Figure 7-4. Cart Name When Selecting a Shared Folder

| Cart Name   |      | ×        |
|-------------|------|----------|
| Cart Name   |      |          |
| My New Cart |      |          |
|             | av N |          |
|             |      | X Cancel |
|             |      | 5        |

Figure 7-5. Cart Name When Selecting a Non-shared Folder

# 7.6 Editing Local Audio File Tagging Info

#### > To edit local audio file tagging info

1. Right-click an audio file in the local file list (left side in the File Manager), and then click **Edit Tags** from the pop-up menu.

| ✓ 117-11.w  | Tuo Mou E O    | Look What You'v | Scaggs, Boz    |
|-------------|----------------|-----------------|----------------|
| 🔲 118-07.w  | Edit Tags      | t Paradise (    | Reno, Mike &   |
| 🔲 118-08.w  | Delete         | Be The Sa       | Cross, Christo |
| 🗖 118-11.w  | Send To Server | breaker         | Warwick, Dic   |
| 🗖 118-13.w  | Cancel - Esc   | our Eyes Only   | Easton, Shee   |
| 🔲 119-16.w* | тие, мау 5, 0  | Just Unce       | Jones, Quinc   |

A Tag Editor dialog box similar to the following appears.

| On The Street Where You Live - Robert Goulet               | 8                                                                                                    |
|------------------------------------------------------------|----------------------------------------------------------------------------------------------------|
| Copy Info Copy Info                                        | From start Length From end                                                                                           |
| Title / Description                                        |                                                                                                    |
| On The Street Where You Live                               | and the second second second second second second second second second second second second second second second     |
| Artist / Advertiser                                        | a a shake wa waxay a shake waxay ku waxay ku waxay ku waxay ku waxay ku waxay ku waxay ku waxay ku waxay ku wa       |
| Robert Goulet                                              | and a little and a state of taken a state of the                                                                     |
| Name                                                       | i Millio Maarin of haadka Baadoo dhaadh oo ah amadalio da ah o shahii Mada waxaa daab ah ah ah ka ka ki d            |
| Robert Goulet - On the Street Where You Live - My Fair Lac | <ul> <li>At the statistical statistical statistics of the statistic statistical statistics of statistics.</li> </ul> |
| OutCue                                                     |                                                                                                    |
| My Fair Lady [Original Soundtr                             | 0 20 40 1:00 1:20 1:40 2:00 2:20 2:40                                                                                |
| ISCI Code                                                  |                                                                                                    |
|                                                            |                                                                                                    |
|                                                            |                                                                                                    |
| Start Date & Time (24 hr.)                                 |                                                                                                    |
| // 👔 : 🙆                                                   |                                                                                                    |
| End Date & Time (24 hr.)                                   | Set Intro- F7, Set Segue - F8,                                                                                       |
|                                                            | Zoom Left - F10, Zoom Out - F11, Zoom Right - F12                                                                    |
|                                                            | Command To Run At Start                                                                                              |
| No Fade At Segue     TRIM                                  |                                                                                                    |
| Protect Intro Of Next Item     RESAMPLE                    | Command To Run At Segue                                                                                              |
|                                                            |                                                                                                    |
|                                                            | Command To Run At End                                                                                                |
|                                                            |                                                                                                    |
|                                                            | Save X Cancel                                                                                                    |

- 2. Complete the fields in the dialog box (see Table 7-5).
- 3. When you finish, click **SAVE** Save.

## Table 7-5. Fields in the Tag Editor Dialog Box

| Field                      | Description                                                                                                    |  |
|----------------------------|----------------------------------------------------------------------------------------------------|--|
| Copy Info button           | Click this button to copy the current tags to the Windows' Clipboard.                                                                                                    |  |
| Paste Info button          | Click this button to paste the current tags from the Windows' Clipboard.                                                                                                    |  |
| Title/Description          | Enter a title or description about the contents of your cart.                                                                                                    |  |
| Artist/Advertiser          | Enter an artist or advertiser that describes the contents of your cart.                                                                                                    |  |
| Name                       | Name of the file in the system. Edit the name if desired.                                                                                                    |  |
| OutCue                     | Enter the words at the end of a vocal or commercial so they know when it is time to talk.                                                                                                    |  |
| ISCI Code                  | Enter Industry Standard Coding Identification (ISCI) code if applicable.                                                                                                    |  |
| Start Date & Time          | Date and time when a commercial is to start running.                                                                                                    |  |
| End Date & Time            | Date and time when a commercial is to stop running.                                                                                                    |  |
| No Fade at Segue           | a file plays, the system applies a fade when the file hits a segue point. If a song has a fade at e end, check this check box unchecked to avoid applying a second fade.                                                                                                    |  |
| Protect Intro Of Next Item | Controls overlap between items. For example, if an item has a long segue and is followed by another item that has a short intro, checking this check box protects the intro of the second item. In this example, if you uncheck the check box, the segue point of the first item would trail over the vocals of the next item. Typically, you would check this box for items that end with long segues. |  |
| TRIM button                | Click this button to remove silence from the beginning and end of the item.                                                                                                    |  |
| RESAMPLE button            | If an item has a sample rate that is different from the other items in your audio library, click this button to resample the audio for consistency with your other items.                                                                                                    |  |
| From start                 | Read-only field that shows the amount of time from the start of the item.                                                                                                    |  |
| Length                     | Read-only field that shows the duration of the item.                                                                                                    |  |
| From end                   | Read-only field that shows the amount of time to the end of the item.                                                                                                    |  |
| Waveform                   | Shows the waveform of the currently playing item. You can click in the waveform, and then use the lightning bolt icon to set intro and segue points in the waveform.                                                                                                    |  |
| Play button                | Click this button to play the file. You can also play the file by pressing the F2 key on your keyboard.                                                                                                    |  |
| Stop button                | Click this button to stop the file. You can also stop the file by pressing the F3 key on your keyboard.                                                                                                    |  |
| Pause button               | Click this button to pause playing. You can also pause playing by pressing the F4 key on your keyboard.                                                                                                    |  |
| Left button                | Click this button to zoom into the left of the waveform. You can also zoom to the left by pressing the F10 key on your keyboard.                                                                                                    |  |
| Out button                 | Click this button to zoom out to the normal waveform view. You can also zoom out by pressing the F11 key on your keyboard.                                                                                                    |  |
| Right button               | Click this button to zoom into the right of the waveform. You can also zoom in to the right by pressing the F12 key on your keyboard.                                                                                                    |  |
| Zoom Dropdown              | Sets the zoom view time period.                                                                                                    |  |
| Intro                      | Length of the item's intro.                                                                                                    |  |
| Segue                      | Length of the item's segue.                                                                                                    |  |

| Field                   | Description                                                                                                    |
|-------------------------|----------------------------------------------------------------------------------------------------|
| Command To Run At Start | Allows you to run a macro command as soon as the audio starts playing.                                                                                                    |
| Command To Run At Segue | Allows you to run a macro command when the audio start segue point is reached. For example, you might want to run a macro that triggers an external Emergency Alert System (EAS) device after running an EAS message. |
| Command To Run At End   | Allows you to run a macro command when the audio end point is reached.                                                                                                    |

# 7.7 Editing Audio Tagging Info on the File Server

#### > To edit audio tagging info on the file server

1. Right-click an audio file in the file server list (right side in the File Manager), and then click **Edit Tags** from the pop-up menu.

| 980-01 | Fri_f              | )ec 29 //6 1/  | L'IJ Be[Radio Edit] McCain, Ed |
|--------|--------------------|----------------|--------------------------------|
| 982-08 | Fri                | Add To Cart    | od Must Have 'N Sync           |
| 981-13 | Fri                | Edit Tags      | ue Colors[Radio Collins, Phi   |
| 980-14 | Fri                | Delete         | Kiss[Radio V Hill, Faith       |
| 979-12 | Fri                | View           | hestly Love Y Newton-Jo        |
| 952-04 | Fri 🗌              | Cancel - Ecc   | entimental G, Kenny            |
| 941-17 | Fri <del>, a</del> | 700-20, 00, 10 | uts Both Ways Estefan, Gl      |

An Tag Editor dialog box similar to the following appears.

| WBSI - Music - "CCR - Bad Moon Riosing-Front Channels" | "<br>                      |
|--------------------------------------------------------|----------------------------|
| Title / Description                                    |                            |
| Artist / Advertiser                                    |                            |
| Name                                                   |                            |
| CCR - Bad Moon Riosing-Front Channels OutCue           |                            |
|                                                        |                            |
| Start Date & Time (24 hr.) Time Window (24 hr.)        |                            |
| End Date & Time (24 hr.) To                            | No Fade At Seque           |
|                                                        | Protect Intro Of Next Item |
|                                                        | Save 🔀 Cancel              |

- 2. Complete the fields in the dialog box (see Table 7-5 on page 194).
- 3. When you finish, click **SAVE** Save.

# 7.8 Generating and Viewing Automation Reports

Automation system reports are an important and indispensable feature used by general managers and traffic managers. They are most commonly used to verify aired spots and promos to ensure your customer spots are getting aired in accordance with your promise to your customers. In addition, many traffic and billing software packages use automation reports to create affidavits and automatically verify spots and insert "make goods" for your station(s) later program logs.

OpX One's report generating facilities allow you to create report templates to include or ignore data types of your choosing. The following sections describe how to create a report template and run a report.

## 7.8.1 Creating a Report Template

Report templates in OpX One define the information that will be added to a report when a report is run. Defining a template involves selecting the types of data you want the report to show and selecting a format for your report. Table 7-6 describes the data types you can include in your report.

| Data Type     | Description                                                                                                    |
|---------------|----------------------------------------------------------------------------------------------------|
| Spots         | Events playing from a folder, with its Contents type set to "Spots" and all events inserted into the program log by importing a traffic log.                                 |
| Skipped Spots | Spot events skipped over because of timed events or time syncs, but not errored.                                                                                             |
| Music         | Events playing from a folder, with its Contents type set to "Music" and all events inserted into the program log by importing a music log.                                   |
| Skipped Music | Music events skipped because of timed events or time syncs, but not errored.                                                                                                 |
| Carts         | Any cart played will record this data type.                                                                                                    |
| Other Audio   | Anything event stored in a folder, with its contents type set to "Audio" will record this data type when played.                                                             |
| Errors        | Events attempted to be played that cannot play because the item does not exist, is in an incorrect format, or a playback device is not available will record this data type. |
| Warnings      | Started a new sat show while one was already running.                                                                                                    |
| Infos         | Internal system tasks, such as getting files from the server or updating program logs, or uploading run logs, and so on.                                                     |
| Closures      | Any time a trigger device receives a closure, it will record that event with this data type.                                                                                 |
| Inserts       | When an item is inserted into the program log, a record of this occurrence is recorded with this data type.                                                                  |
| Deletes       | If a user deletes an item from the program log, this data type keeps record of that occurring.                                                                               |
| Stops         | Clicking the Stop button of a deck will report this data type.                                                                                                    |

#### Table 7-6. Report Data Types

| Data Type   | Description                                                                                                    |  |
|-------------|----------------------------------------------------------------------------------------------------|--|
| Macros      | Executing a macro by a playback deck will record this data type.                                                                                                    |  |
| Time Events | Any event that has a set time — including music, spots, or macros — that have a cue type of Time Immediate or Time Next. Includes any event added to the Scheduled Events. |  |

OpX One automation reports can be generated in ASCII text formats, with either a positiondependent or delimited format. Column order and position are user configurable.

#### > To create an automation report template

1. On the Edit menu, click **Define Reports**.

| File | Edit | About          |  |
|------|------|----------------|--|
|      | Se   | ettings        |  |
|      | De   | Define Reports |  |

The Reports dialog box appears.

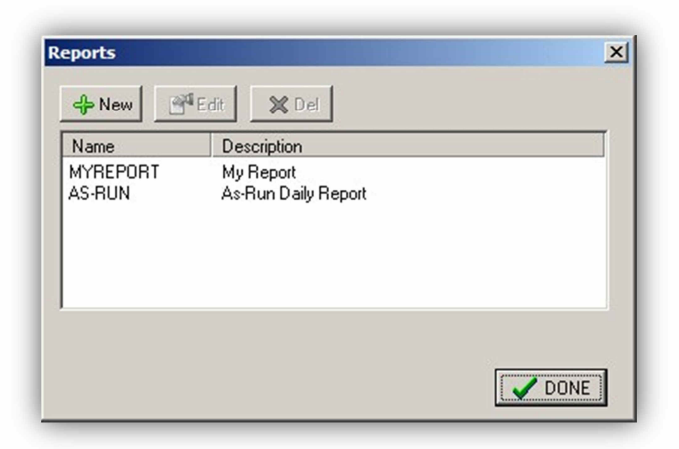

- 2. From this dialog box, you can:
  - Define a new report: Click the **New** button.
  - Edit a report: Highlight the report from the list, and then click the **Edit** button.
  - Delete a report: Highlight the report from the list, and then click the **Delete** button.

If you clicked New or Edit, the Report Settings dialog box appears.

| Name                   |  |  |
|------------------------|--|--|
| Description            |  |  |
| My New Report Template |  |  |
|                        |  |  |
|                        |  |  |
|                        |  |  |
|                        |  |  |
|                        |  |  |
|                        |  |  |
|                        |  |  |

- 3. For a new report, enter a short name in the **Name** field and enter a description in the **Description** field. Click the **Content** tab.
- 4. On the **Content** tab, select the types of data want to include in your report. The example in the figure below includes events that did not play, which is useful for determining your "make-goods." To limit your report to show only data pertaining to a single file name, or several particular file names, use the **Single Name** or **Multiple Names** section to configure file name filters.

| Spots<br>Skipped Spots<br>Skipped Music<br>Carts<br>Other Audio<br>Errors<br>Warnings<br>Infos<br>Closures<br>Inserts<br>Deletes<br>Stops<br>Macros<br>Time Events<br>Records | Single Name Will match any part of the name field. Prompt For Name Each Time The Report Is Run Multiple Names Will match any part of the name field. |
|----------------------------------------------------------------------------------------------------|----------------------------------------------------------------------------------------------------|
|----------------------------------------------------------------------------------------------------|----------------------------------------------------------------------------------------------------|

- 5. Check the types of content to include.
- 6. After you select all the data types you want to include, click the Format tab.

- 7. The **Format** tab allows you to select the output format of your report. Two formats are available:
  - Position Dependent select this format to read your report directly or if the application you want to import the report into asks for this data type.
  - Delimited select this format if the application you want to import specifies this format or allows you to make your own choice. Setup for this format is easier than position dependent.

| leport Settings              |  |
|------------------------------|--|
| Name Content Format Position |  |
| Position Dependent           |  |
| C Delimited                  |  |
| Delimiting Character         |  |
|                              |  |
|                              |  |
|                              |  |
|                              |  |
|                              |  |
|                              |  |
|                              |  |
|                              |  |
|                              |  |
|                              |  |

If you selected **Position Dependent**, click the **Position** tab. The following dialog box appears, except that a new report template has zeros for all the **Start** and **Length** settings. The **Start** and **Length** settings depend on what you are importing the data into. If you are going to view the report directly without importing your data into another application, the settings in the following figure will work for most cases.

| Name   Conte                                                                             | ent Format               | Position                 |          |
|------------------------------------------------------------------------------------------|--------------------------|--------------------------|----------|
| Status<br>Actual Time<br>Sched Time<br>Duration<br>Name<br>Description<br>Type<br>Folder | Start 1 3 12 22 42 84 94 | Length 1 8 8 8 8 40 8 20 |          |
|                                                                                          |                          | <b>√</b> 0K              | X Cancel |

If you selected **Delimited**, enter the delimiting character into the **Delimiting Character** field on the **Format** tab (most applications use the | symbol). Click the
 **Position** tab. A tab similar to the one below appears, except that a new report
 template has zeros for all the **Position** settings. The **Position** settings determine the
 order each field will be added to the report.

| Status<br>Actual Time<br>Sched Time<br>Duration<br>Name<br>Description<br>Type<br>Folder | Position 1 2 3 4 5 6 7 8 | For the delimited format enter the position<br>number for each of the field or 0 to not include<br>the field.<br>For example, a Start Time position of 4 will<br>place the time in the forth position.<br>The positions should be either 0, or a number<br>from 1 to 6. |
|------------------------------------------------------------------------------------------|--------------------------|----------------------------------------------------------------------------------------------------|
|------------------------------------------------------------------------------------------|--------------------------|----------------------------------------------------------------------------------------------------|

8. After completing the Report Settings dialog box, click **OK**.

### 7.8.2 Running a Report

The following procedure describes how to run a report. This procedure assumes you created a report template (see section 7.8.1).

- > To run a report using an automation report template you created
- 1. Browse through the station folder tree on the right side of the File Manager module to find the **Run Logs** folder for your desired station, and then click it.

The right-side of the window switches to Report Viewer mode.

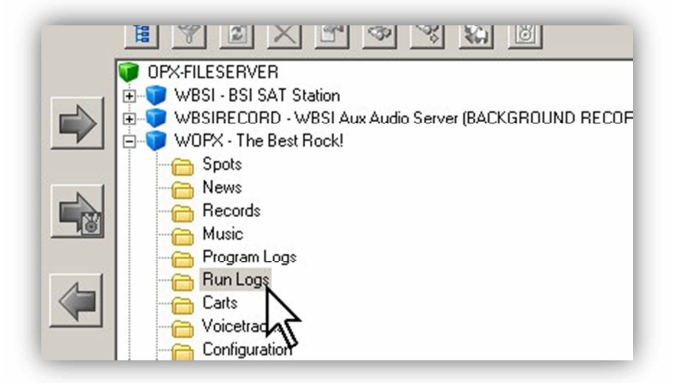

2. Select the month and date that the report will cover.

| +              |     | Maj    | 10, 201 | 0   |     |    |
|----------------|-----|--------|---------|-----|-----|----|
| Mon            | Tue | Wed    | Thu     | Fri | Sat | Su |
|                |     |        |         |     | 1   | 2  |
| 3              | 4   | 5      | 6       | 7   | 8   | 9  |
| 10             | 11  | 12     | 13      | 14  | 15  | 16 |
| 17             | 18  | 19     | 20      | 21  | 22  | 23 |
| 24             | 25  | 26     | 27      | 28  | 29  | 30 |
| 31             |     |        |         |     |     |    |
| eport<br>MYREP | DRT | My Rep | ort     |     |     | •  |

3. Using the Report Template drop-down list, select a report template.

Page 202 of 390

4. Click the **Run Report On** button.

The report is generated and automatically opens in your default .txt viewing application (typically Windows Notepad).

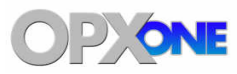

# 8 Clock Builder Module

### **Topics:**

- Starting the Clock Builder Module (page 205)
- ▲ Quick Tour (page 207)
- Configuring the Clock Builder Module (page 215)
- Creating a New Clock (page 216)
- Sample Clocks (page 240)

This chapter describes the OpX One Clock Builder module. This module creates clock templates.

Many stations require the ability to rebroadcast satellite originated shows. These shows include signals (closures) to tell automation systems such as OpX One when the show starts, stops, and when to play ID's, liners, and breaks.

Unlike other automation systems, OpX One uses a Clock Builder to determine how to work with your satellite broadcasts. Not only does the Clock Builder offer a visually familiar method of configuration, it offers an intuitive and quick method to add or modify shows, schedule satellite breaks, and more in a visual, easy-tounderstand way.

With the multitude of station formats, some stations will have all their content originate from files stored on their local hard drive (such as with "music—from—hard drive" stations), while other stations will have a combination of local from-hard-drive content and satellite rebroadcasts. The extreme case is a station that gets all of its content from satellite, as in Figure 8-1 on page 206. The OpX One Clock Builder module allows easy handling of these situations without requiring you to memorize or look up special commands to enter. The result is simplified setup and modification of your station's format.

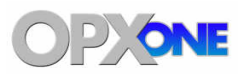

# 8.1 Starting the Clock Builder Module

Before you set up clocks or schedule breaks:

- Configure the OpX One Audio Server because clock setup depends on the configuration of your Audio Server. See Chapter 4 for information about setting up your OpX One Audio Server.
- Confirm that the following parts of OpX One are configured:
  - Your switcher device, so OpX One can switch between sources automatically
  - Your closure device, so OpX One can respond to network triggers
  - A mixer in your OpX One Audio Server, so OpX One can control the volume of your source
- Connect and configure your hardware, including your trigger device, any switcher, and your OpX One Mixers. See Chapter 4.

After you perform these tasks, start the Clock Builder module.

- > To start the Clock Builder module
- 1. Start the File Server module (see section 3.1).
- 2. Click the Windows Start button and click **Programs > Broadcast Software > Clock Builder**.

You are prompted to select a station.

| Select a Station |      | <b>×</b> |
|------------------|------|----------|
| Stations         |      | •        |
|                  |      |          |
|                  | 🦪 OK | Cancel   |

- 3. Using the **Stations** drop-down list, click a station.
- 4. Click **OK**.

| 1     |           | ( 🕝       |            | AM - 1280 A        | M - America | a's Best 💌     |                |
|-------|-----------|-----------|------------|--------------------|-------------|----------------|----------------|
|       | Mon       | Tue       | Wed        | Thu                | Fri         | Sat            | Sun            |
| night | ABM       | ASM       | ABM        | ABM                | ABM         | ABM            | 8614           |
| am    | ABM       | ABM       | ABM        | ABM                | ABM         | ABM            | ABM            |
| am    | ABM       | ABM       | ABM        | ABM                | ABM         | ABM            | ABM            |
| am    | ABM       | ABM       | ABM        | ABM                | ABM         | ABM            | ABM            |
| am    | ABM       | ADDA      | ABM        | ABM                | ABM         | ABM            | ABM            |
| am    | ABM       | ABM       | ABM        | ABM                | ABM         | AEM            | ABM            |
| am    | LIVE      | LIVE      | LIVE :     | LIVE               | LIVE        | ABM            | ABM/PA         |
| am    | LIVE      | LIVE      | LIVE       | LIVE               | LIVE        | AEM            | Informentiale  |
| am    | LIVE      | LIVE      | EIVE       | LIVE               | LIVE        | ABM            | Church Servi   |
| am    | ABM       | ABM       | ABM        | ABM                | ABM         | Real Wealth    | Jerry Schneid. |
| am    | ABM       | ABM       | ABM        | ABM                | ABM         | ABM            | ABM            |
| am    | ABM       | ABM       | ABM        | ABM                | ABM         | ABM            | ABM            |
| oon   | PHIAUTO   | PHI AUTO  | PH/AUTO    | PHIADD             | PH/AUTO     | PHIAUTO        | ABM            |
| pm    | ABM       | ABM:      | ABM        | ABM                | ABM         | ABM            | ABM            |
| pm    | ABM       | ABM       | ABM        | ABM                | ABM         | ABM            | ABM            |
| pm    | ABM       | ABM       | ABM        | ABM                | ABM         | ABM            | ABM            |
| pm    | ABM       | ABM       | ABM        | ABM                | ABM         | ABM            | ABM            |
| pm    | WBAY/Auto | VBAY/Auto | WBAY7 Auto | <b>WBAY</b> / Auto | VBAY/Auto   | ABM            | AEM            |
| pm    | ABM       | ABM       | ABM        | ABM                | ÁBM         | Einatra Hill 1 | AEM            |
| pm    | ABM       | ABM       | ABM        | ABM                | ABM         | Shaha HR 2     | ABM            |
| pm    | ABM       | ABM       | AEM        | ABM                | ABM         | ABM            | ABM            |
| pm    | ABM       | ABM       | AEM        | ABM                | ABM         | ABM .          | ABM            |
| pm    | ABM       | ABM       | AEM        | ABM                | ABM         | ABM            | ABM            |
| pm    | ABM       | ABM       | AEM        | ABM                | ABM         | ABM            | ABM            |

The OpX One Clock Builder module is populated with the information from the selected station.

Figure 8-1. Example of Clock Builder Module

# 8.2 Quick Tour

The following sections provide a quick tour of the Clock Builder module interface.

|          |     | < 🚱 | WB  | SI - BSI SAT | f Station | •   |     |
|----------|-----|-----|-----|--------------|-----------|-----|-----|
| [        | Mon | Tue | Wed | Thu          | Fri       | Sat | Sur |
| Midnight |     |     |     |              |           |     |     |
| 1 am     |     |     |     |              |           |     |     |
| 2 am     |     |     |     |              |           |     |     |
| 3 am     |     |     |     |              |           |     |     |
| 4 am     |     |     |     |              |           |     |     |
| 5 am     |     |     |     |              |           |     |     |
| 6 am     |     |     |     |              |           |     |     |
| 7 am     |     |     |     |              |           |     |     |
| 8 am     |     |     |     |              |           |     |     |
| 9 am     |     |     |     |              |           |     |     |
| 10 am    |     |     |     |              |           |     |     |
| 11 am    |     |     |     |              |           |     |     |
| Noon     |     |     |     |              |           |     |     |
| 1 pm     |     |     |     |              |           |     |     |
| 2 pm     |     |     |     |              |           |     |     |
| 3 pm     |     |     |     |              |           |     |     |
| 4 pm     |     |     |     |              |           |     |     |
| 5 pm     |     |     |     |              |           |     |     |
| 6 pm     |     |     |     |              |           |     |     |
| 7 pm     |     |     |     |              |           |     |     |
| 8 pm     |     |     |     |              |           |     |     |
| 9 pm     |     |     |     |              |           |     |     |
| 10 pm    |     |     |     |              |           |     |     |
| 11 pm    |     |     |     |              |           |     |     |

| Number | Description                                       |
|--------|---------------------------------------------------|
| 0      | Menu bar. See section 8.2.1.                      |
| 0      | Tool bar and station selector. See section 8.2.2. |
| 6      | Grid display. See section 8.2.3.                  |
| 0      | Status bar. See section 8.2.4.                    |

### 8.2.1 Menu Bar

The menu bar appears at the top of the Clock Builder window. The following sections describe the menu options.

#### 8.2.1.1 File Menu

| File | Edit  | About  |
|------|-------|--------|
| E    | xit ( | Ctrl+Q |

### 8.2.1.2 Edit Menu

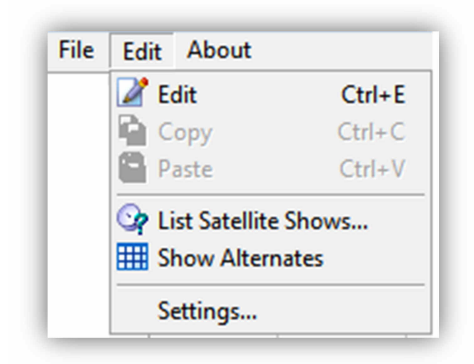

**Exit** = exits the Clock Builder module.

**Edit** = opens the Clock Editor for the highlighted clock on the grid display.

**Cut** = removes the highlighted clock from the grid display and copies it to the Windows' Clipboard.

**Copy** = copies to the Windows' Clipboard the highlighted clock on the grid display.

**Paste** = pastes a cut or copied clock from the Windows' Clipboard over the currently highlighted clock on the grid display.

List Satellite Shows = shows all Satellite Show Start events in a list or tree view window.

Show Alternates = switches the current grid display view to show alternate clocks instead of Monday-Sunday clocks.

**Settings** = configures Clock Builder module settings. See section 8.3.

#### 8.2.1.3 About Menu

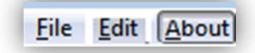

Opens a window that shows the version and build date of the Clock Builder module you are running. This window also shows the amount of memory and virtual memory being used, and the amount of time that the Clock Builder module has been running See Figure 8-2 for an example. To close the window, click **OK**.

| About                               | <b>—</b> × |
|-------------------------------------|------------|
| v0.0.0.129                          | *          |
| Build Date:<br>Oct 23 2013 07:59:09 |            |
| Memory Usage:<br>18,848K / 18,848K  | E          |
| VM Usage:<br>11,888K / 12,116K      |            |
| 1                                   | , v        |
|                                     |            |
|                                     | OK         |

Figure 8-2. Example of About Information

# 8.2.2 Tool Bar and Station Selector

The tool bar and station selector appear below the menu bar. Table 8-1describes the tools on the tool bar.

| 📝 🖻 🔓 🗙 🚱 🎟 | WOPX - The Best Rock! | • |
|-------------|-----------------------|---|
|-------------|-----------------------|---|

Figure 8-3. Log Name and Station Selector

| Tool | Tool<br>Name | Description                                                                                                    | Tool      | Tool Name                          | Description                                                                                                   |
|------|--------------|----------------------------------------------------------------------------------------------------|-----------|------------------------------------|----------------------------------------------------------------------------------------------------|
|      | Edit Clock   | Opens the Clock<br>Editor for the<br>highlighted hour<br>on the grid<br>display.                                                                    | <b>C</b>  | List Satellite Shows               | Shows all satellite show start events in a list or tree view window.                                          |
|      | Сору         | Copies the<br>highlighted hour<br>in the grid display<br>to the Windows'<br>Clipboard.                                                              |           | Show Alternates                    | Switches the grid display<br>current view to show<br>alternate clocks instead of<br>the Monday-Sunday clocks. |
|      | Paste        | Pastes a copied<br>clock from the<br>Clipboard to the<br>highlighted hour<br>in the grid display<br>and replaces any<br>existing clock<br>settings. |           | Station Selector<br>drop-down list | Switches between stations<br>on your OpX One system<br>to view and edit the clock<br>sets for each.           |
| ×    | Delete       | Removes all clock<br>settings from the<br>currently<br>highlighted clock<br>on the grid<br>display.                                                 | WOPX - TH | ne Best Rock!                      | •                                                                                                    |

Table 8-1. Clock Builder Tool Bar and Station Selector

## 8.2.3 Grid Display

The grid display is a spread-sheet style diagram of the clocks you create for each hour of each day of the week.

- The x-axis (horizontal) has columns for each day of the week or, while in the Show Alternates view, the columns are for each alternate day.
- The y- axis (vertical) has rows for each hour of the day.

To edit a clock, double-click the clock block in the grid display to open that time period's clock in the Clock Editor.

|          | Mon       | Tue       | Wed       | Thu       | Fri       | Sat          | Sun           |
|----------|-----------|-----------|-----------|-----------|-----------|--------------|---------------|
| Midnight | ABM       | ABM       | ABM       | ABM       | ABM       | ABM          | ABM           |
| 1 am     | ABM       | ABM       | ABM       | ABM       | ABM       | ABM          | ABM           |
| 2 am     | ABM       | ABM       | ABM       | ABM       | ABM       | ABM          | ABM           |
| 3 am     | ABM       | ABM       | ABM       | ABM       | ABM       | ABM          | ABM           |
| 4 am     | ABM       | ABM       | ABM       | ABM       | ABM       | ABM          | ABM           |
| 5 am     | ABM       | ABM       | ABM       | ABM       | ABM       | ABM          | ABM           |
| 6 am     | UNE       | LIVE      | LIVE      | LIVE      | LIVE      | ABM          | ABM/PA        |
| 7 am     | UNE       | LIVE      | LIVE      | LIVE      | LIVE      | ABM          | Informercials |
| 8 am     | UNE       | LIVE      | LIVE      | LIVE      | LIVE      | ABM          | Church Servi  |
| 9 am     | ABM       | ABM       | ABM       | ABM       | ABM       | Real Vealth  | Jerry Schneid |
| 10 am    | ABM       | ABM       | ABM       | ABM       | ABM       | ABM          | ABM           |
| 11 am    | ABM       | ABM       | ABM       | ABM       | ABM       | ABM          | ABM           |
| Noon     | PH/AUTO   | PHIAUTO   | PHIAUTO   | PH/AUTO   | PH/AUTO   | PH/ AUTO     | ABM           |
| 1 pm     | ABM       | ABM       | ABM       | ABM       | ABM       | ABM          | ABM           |
| 2 pm     | ABM       | ABM       | ABM       | ABM       | ABM       | ABM          | ABM           |
| 3 pm     | ABM       | ABM       | ABM       | ABM       | ABM       | ABM          | ABM           |
| 4 pm     | ABM       | ABM       | ABM       | ABM       | ABM       | ABM          | ABM           |
| 5 pm     | VBAY/Auto | VEAY/Auto | VBAY/Auto | VEAY/Auto | VBAY/Auto | ABM          | ABM           |
| 6 pm     | ABM       | ABM       | ABM       | ABM       | ABM       | Sisatra H#11 | ABM           |
| 7 pm     | ABM       | ABM       | ABM       | ABM       | ABM       | Sinatra HPL2 | ABM           |
| 8 pm     | ABM       | ABM       | ABM       | ABM       | ABM       | ABM          | ABM           |
| 9 pm     | ABM       | ABM       | ABM       | ABM       | ABM       | ABM          | ABM           |
| 10 pm    | ABM       | ABM       | ABM       | ABM       | ABM       | ABM          | ABM           |
| 11 pm    | ABM       | ABM       | ABM       | ABM       | ABM       | ABM          | ABM           |

Figure 8-4. Sample Grid Display

### 8.2.4 Status Bar

The status bar shows the title of the currently highlighted clock. If you have multiple items selected (by shift-clicking or ctrl-clicking), the status bar also shows the number of items selected.

| PH / AUTO | 1 Selected |  |
|-----------|------------|--|
|           |            |  |

Figure 8-5. Status Bar

# 8.2.5 Navigating the Clock Editor Window

The Clock Editor has its own tool bar and description bar for creating and modifying clocks.

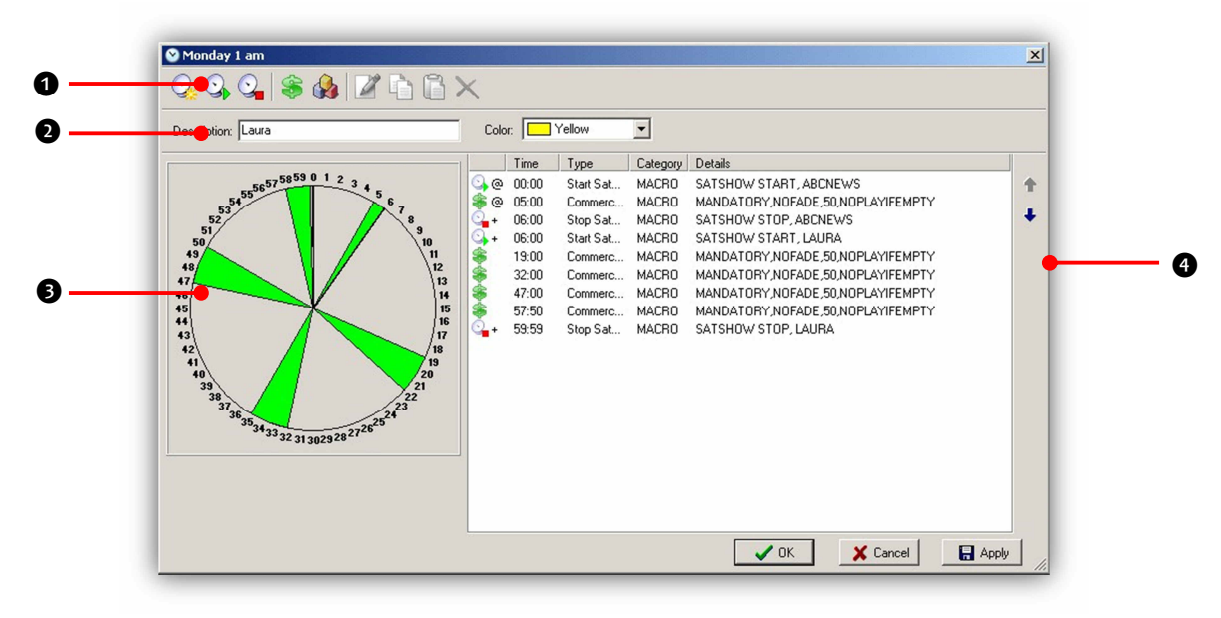

| Number | Description                           |
|--------|---------------------------------------|
| 0      | Tool bar. See section 8.2.5.1.        |
| 0      | Description bar. See section 8.2.5.2. |
| 6      | Clock display. See section 8.2.5.3.   |
| 0      | Event List. See section 8.2.5.4.      |

### 8.2.5.1 Clock Editor Window Tool Bar

The Clock Editor tool bar contains icons for performing the tasks described in

Table 8-2.

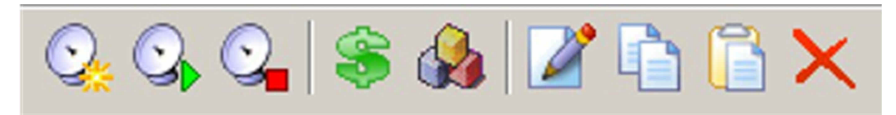

Figure 8-6. Clock Editor Toolbar

#### Clock Builder Module

| Tool | Tool Name                        | Description                                                                                      | Tool | Tool Name  | Description                                                                                    |
|------|----------------------------------|--------------------------------------------------------------------------------------------------|------|------------|------------------------------------------------------------------------------------------------|
|      | New Satellite<br>Show            | Opens the Satellite<br>Show editor to create a<br>new satellite show start<br>event.             |      | Edit Event | Edits an event that has been added to your clock.                                              |
|      | Start Existing<br>Satellite Show | Creates a new satellite<br>show start event from a<br>previously created<br>satellite show item. |      | Сору       | Copies the highlighted<br>event to the Windows'<br>Clipboard.                                  |
| 0    | Stop Satellite<br>Show           | Returns the automation<br>system to local audio<br>playback or stops the<br>satellite audio.     |      | Paste      | Pastes a copied event<br>from the Clipboard to<br>the highlighted event in<br>your event list. |
| \$   | New Commercial<br>Break          | Adds commercial breaks to your clock.                                                            | ×    | Delete     | Removes an event that<br>you added to your<br>clock.                                           |
|      | New Event                        | Creates new non-stopset<br>events such as audio<br>events, macros, or<br>comments.               |      |            |                                                                                                |

#### Table 8-2. Clock Editor Tool Bar

### 8.2.5.2 Clock Editor Window Description Bar

The Description Bar contains the **Description** field and the **Color** drop-down list. The text you type into the **Description** field and the color you select from the **Color** drop-down list allow you to name and color your clock's block on the grid display for easy identification in the Clock Builder. Figure 8-1 on page 206 shows an example of a grid display that has descriptions and colors selected for each clock.

| Description: Dr.L.aurie | Color  | Yellow | - |
|-------------------------|--------|--------|---|
| Description. Di Laure   | COIOI. |        |   |

Figure 8-7. Description Bar

### 8.2.5.3 Clock Display

The clock display provides a visual representation of the events you add to the event list.

- Green "pie wedges" represent breaks.
- Thin black radius lines represent satellite show start, satellite show stop, and custom events.

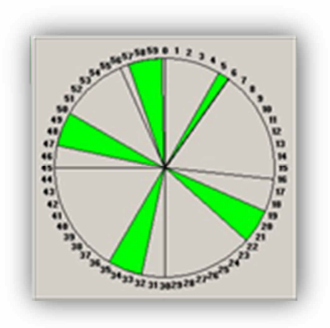

#### **Clock Builder Module**

### 8.2.5.4 Event List

The event list shows all the events your clock will perform. To shuffle an event up or down in the list, highlight the desired event and click the Up or Down icon in the top-right corner of the event list.

|      | Time  | Туре      | Category | Details                     |
|------|-------|-----------|----------|-----------------------------|
| 0,0  | 00:00 | Start Sat | MACRO    | SATSHOW START, ABGNEWS      |
| 80   | 05:00 | Commerc   | MACRO    | MANDATORY,NOFADE,50,NOPL    |
| Q. + | 06:00 | Start Sat | MACRO    | SATSHOW START, LAURIE       |
| 00   | 16:00 | Event     | COMM     | Time Sync                   |
| 8    | 19.00 | Commerc   | MACRO    | MANDATORY,NOFADE, 50,NOPL   |
| 00   | 30.00 | Event     | COMM     | Time Sync                   |
| 8    | 32.00 | Commerc   | MACRO    | MANDATORY, NOFADE, 50, NOPL |
| 00   | 45:00 | Event     | COMM     | Time Sync                   |
| 8    | 47:00 | Commerc   | MACRO    | MANDATORY NOFADE 50, NOPL   |
| 00   | 56:00 | Event     | COMM     | Time Sync                   |
| 8    | 56.50 | Commerc   | MACRO    | MANDATORY, NOFADE, 50, NOPL |

# 8.3 Configuring the Clock Builder Module

The Clock Builder module comes with default configuration settings that should suit most users. Using the **Settings** option on the **Edit** menu, you can change these settings to suit your requirements.

- To configure the Clock
   Builder module settings
- 1. On the **Edit** menu, click **Settings**.

The Settings dialog box appears.

- 2. Complete the fields in the dialog box (see Table 8-3).
- 3. Click **OK**.

#### Table 8-3. Fields in the Settings Dialog Box

| Field                                          | Description                                                                                                    | Default                |
|------------------------------------------------|----------------------------------------------------------------------------------------------------|------------------------|
| Network Interface                              | Read-only field that shows the IP address to which the OpX One network interface is connected                                                                             | 10.1.1.10 - OpX<br>One |
| File Server Address                            | <ul> <li>Checked = use the FTP server IP address. Enter the IP address in the dotted-decimal field.</li> <li>Unchecked = do not use the FTP server IP address.</li> </ul> | Unchecked              |
| Force Default Mixer In Live<br>Satellite Shows | Check this check box to have the system pick the first mixer configured on the New Satellite Show dialog box.                                                             | Unchecked              |

| Settings      |        |               |        |         |        |    |   | <b>-X</b> |
|---------------|--------|---------------|--------|---------|--------|----|---|-----------|
| Network Int   | erface | 3             |        |         |        |    |   |           |
| 10.1.1.10 -   | OpX    |               |        |         |        |    | T |           |
| _             |        |               |        |         |        |    |   |           |
| I✓ [File Serv | er Ad  | ldressj       |        |         |        |    |   |           |
| 1 10          |        |               |        | -       |        | 10 |   |           |
| 1 10          |        | 1             |        | 1       |        | 10 |   |           |
| Force D       | efault | 1<br>Mixer Ii | n Live | Satelli | te Sho | ws |   |           |
| Force D       | efault | 1<br>Mixer li | n Live | satelli | te Sho | ws |   |           |

# 8.4 Creating a New Clock

To set up your satellite clocks, open the OpX One Clock Builder module. You will be prompted to select which station you would like to work on (see Figure 9.3). Figure 9.2 shows the initial screen you will see when opening the Clock Builder. It is a grid representation with columns for each day and rows for each hour of the day. The grid will be empty until clocks are added. Figure 9.1 shows what a Clock Builder grid looks like when fully populated with clocks

#### > To create a new clock

1. In the Clock Editor, double-click the hour block for the hour/day on which you want to create the clock.

The Clock Editor appears for the hour you selected.

- 2. In the **Description** field, enter a title for this clock.
- If desired, select a color for the clock's hour-block in the Clock Builder grid display for easy identification.
- 4. The most common satellite rebroadcast clock consists of the following events:
  - A command to put your satellite show on the air (a satellite show start event), which controls your audio switching and I/O hardware.

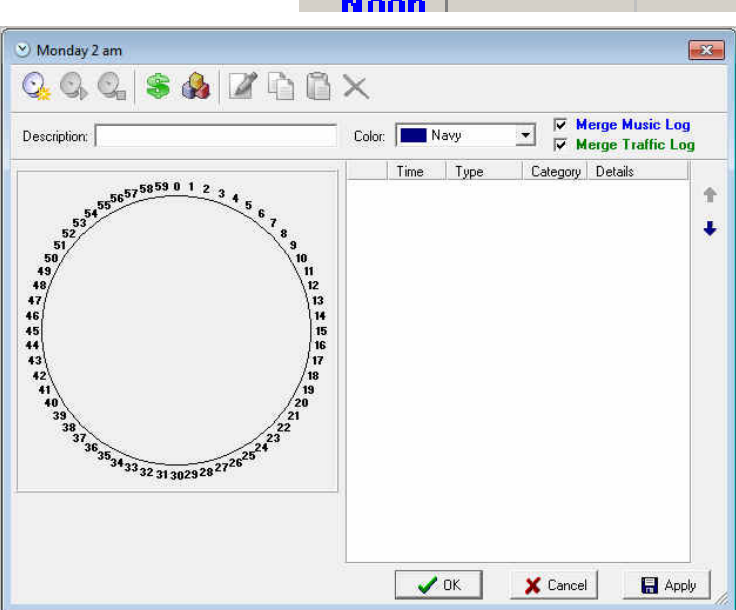

- Commercial break periods, where OpX One is to replace network spots with your local content (a commercial break event).
- A command to turn off the satellite show and return the automation system to local audio (a satellite show stop event) or another satellite show.

To put your satellite show on the air, OpX One must know how to start your satellite show-what inputs to turn on, what triggers to use, and how to behave. Leave the Clock Builder open and see the following sections for procedures about performing these tasks.

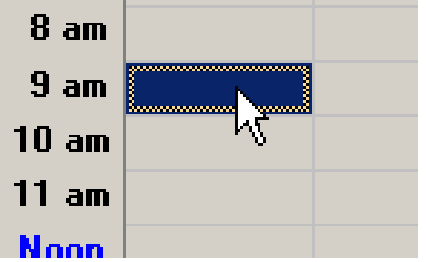
### 8.4.1 Creating a New Satellite Show Start Event

You create a new satellite show start event using the New Satellite Show dialog box. This dialog box presents a number of pages containing configuration settings. To see examples of completed clocks, see section 8.5.

- > To create a new satellite start event
- 1. Click the New Satellite Show icon.

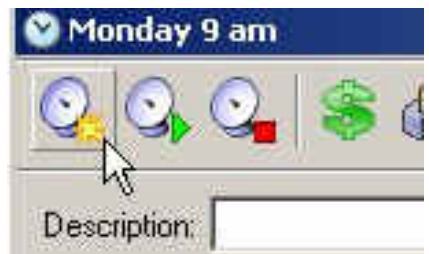

| The New Satellite Show dialog box appears.    | New Satellite Show       Image: State Show         Image: State Show       Image: State Show         Image: State Show       This is the cue time of the show         Later pages will allow start by time or closure if applicable. |
|-----------------------------------------------|----------------------------------------------------------------------------------------------------|
| 2. Complete the fields in the dialog box (see | Cue<br>Time Immediate (@)                                                                                                    |
| 3.                                            | Time - MM:SS<br>00:00 +                                                                                                    |
| 4.                                            | Name<br>Description                                                                                                    |
| 5. Table 8-4).                                | 🖌 OK 🛛 🗶 Cancel                                                                                                    |

 Table 8-4. Page 1 Fields in the New Satellite Show Settings Dialog Box

| Field       | Description                                                                                          | Default            |
|-------------|----------------------------------------------------------------------------------------------------|--------------------|
| Cue         | Under most circumstances, select Time Immediate [@].                                                 | Time Immediate [@} |
| Time        | Select start time of your satellite show. For shows that start at the top of the hour, select 00:00. | 00:00              |
| Name        | Enter a short name for your show.                                                                    | —                  |
| Description | Enter a name that will be added to the list of created satellite shows.                              | _                  |

#### 6. Click Next.

The second page appears in the New Satellite Show dialog box.

| New Satellite Show                           | <b>×</b> |
|----------------------------------------------|----------|
| O Enter the talent and type of the satellit  | e show.  |
| 🔽 Live                                       |          |
| 🦵 Time Shift ( Virtual Closures Only )       |          |
| F Record                                     | ī        |
| Record Deck                                  |          |
| Not Applicable                               |          |
| File Name                                    |          |
| 3                                            |          |
| Trim File After Record                       |          |
| Share With Other Stations (Upload To File St | erver 1  |
|                                              | 100.004  |
|                                              |          |
|                                              |          |
|                                              |          |
| ack.                                         | Next 📫   |
| 🗸 ок                                         | 🗶 Cancel |

- 7. Complete the fields in the dialog box (see
- 8. Table 8-5).

| Table 8-5. Page | e 2 Field | ls in the | New | Satellite | Show | Settings | Dialog | Box |
|-----------------|-----------|-----------|-----|-----------|------|----------|--------|-----|
|-----------------|-----------|-----------|-----|-----------|------|----------|--------|-----|

| Field                     | Description                                                                                                    | Default        |
|---------------------------|----------------------------------------------------------------------------------------------------|----------------|
| Live                      | Check this check box to go to the satellite feed playing at that time.                                                                                                    | Checked        |
| Time Shift                | Check this box to play back a previously recorded show.                                                                                                    | Unchecked      |
| Record                    | If you want to record a satellite show at a time other than when the<br>show is being broadcast, check this check. The file will then be<br>recorded at the time you specified in the previous dialog box. | Unchecked      |
| Record Deck               | Select one of the four record decks in the system.                                                                                                    | Not Applicable |
| File Name                 | Enter the name you want to assign to the recorded file.                                                                                                    | —              |
| Trim File After Record    | Check this check box to remove the silence from the recorded file.                                                                                                    | Unchecked      |
| Share With Other Stations | Check this check box to upload the recorded file to the File Server, so the file can be shared with other stations.                                                                                        | Unchecked      |

#### 9. Click Next.

The third page appears in the New Satellite Show dialog box.

Page 219 of 390

| iew satenite                                       | Show                                         |                                   | <b>×</b>       |
|----------------------------------------------------|----------------------------------------------|-----------------------------------|----------------|
| Selec                                              | t the closure<br>re, switching               | device, start of sl<br>and mixer. | lop-set        |
| Closure Dev                                        | ice                                          |                                   |                |
| Not Applica                                        | ible                                         |                                   |                |
| Start Comme                                        | ercial Break Clos                            | ure                               | Delay 1/10 Sec |
| Not Applica                                        | ible                                         |                                   | • 0 14         |
| Switching                                          | cally fill comme                             | autor Bildons                     | al             |
| Switching                                          | Lowerst                                      | O to a                            | - W NOT #      |
|                                                    |                                              |                                   | 2<br>×         |
| Mixer                                              |                                              |                                   |                |
| Mixer<br>Not Applica                               | ible                                         |                                   | •              |
| Mixer<br>Not Applica<br>V Fade Up<br>V Fade Do     | ible<br>At Start Dr Sho<br>wn At End Or S    | w                                 |                |
| Mixer<br>Not Applica<br>Fade Up<br>Fade Do<br>Eack | able<br>• At Start Of Sho<br>win At End Of S | w<br>how                          | ▼<br>Next →    |

- 10. Complete the fields in the dialog box (see
- 11. Table 8-6).

| Table 8-6. Page 3 | 3 Fields in the | New Satellite | Show Settings | <b>Dialog Box</b> |
|-------------------|-----------------|---------------|---------------|-------------------|
|-------------------|-----------------|---------------|---------------|-------------------|

| Field                                               | Description                                                                                                    | Default        |
|-----------------------------------------------------|----------------------------------------------------------------------------------------------------|----------------|
| Closure Device                                      | Select your closure hardware device.                                                                                                    | Not Applicable |
| Start Commercial Break Closure                      | Select your local break trigger.                                                                                                    | Not Applicable |
| Delay                                               | Adds a delay to the commercial break closure.                                                                                                    | 0              |
| Commercial Breaks Float Past<br>The Top Of The Hour | Causes OpX One to look ahead in your clock each time a break start trigger is received.                                                                                                    | Unchecked      |
|                                                     | <ul> <li>Checked = if more break closures are received and there are no<br/>more breaks in your clock (for example, all expected breaks have<br/>been played), the closure is ignored.</li> </ul> |                |
|                                                     | • Unchecked = use this setting if you set up multi-hour satellite shows that only have a satellite show start event in the first hour's clock.                                                    |                |
| Automatically Fill Commercial<br>Breaks             | Checked = OpX One automatically fills breaks that are not filled with<br>content from your traffic software.                                                                                      | Checked        |
|                                                     | Unchecked = OpX One does not automatically fill breaks.                                                                                                    |                |

| Field                      | Description                                                                                                    | Default        |
|----------------------------|----------------------------------------------------------------------------------------------------|----------------|
| Switching                  | <ul> <li>Add profiles to determine the routing of audio-switching devices for this satellite show. If you do not have any audio routing/switching hardware, leave this field empty.</li> <li>Click the Add Switcher Routing button to add a profile.</li> <li>Click the Delete Switcher Routing button to remove the highlighted device from the list.</li> </ul>                                                                                                    | _              |
| Mixer                      | Determines what input/output of your audio card(s) are unmuted at the start of your satellite show, muted during breaks, and muted at the end of your show. For configurations with an audio switcher, connect your audio switcher's output to an input on your soundcard and set up the audio switcher as a mixer in your audio server configuration. For configurations without an audio switcher, connect your satellite's output directly to the audio card's input and configure the audio card as a mixer in your audio server's settings. For information about setting up OpX One's mixers, see Chapter 4. | Not Applicable |
| Fade Up At Start Of Show   | Check this check box to have the mixer adjust the volume control up at the start of the show.                                                                                                    | Checked        |
| Fade Down At Start Of Show | Check this check box to have the mixer adjust the volume control down at the end of the show.                                                                                                    | Checked        |

#### 12. Click Next.

The fourth page appears in the New Satellite Show dialog box.

| New Satellite Show                                                          | ×                                                                 |
|-----------------------------------------------------------------------------|-------------------------------------------------------------------|
| Select the method to s<br>neither are selected, t<br>encountered in the log | start the satellite show. If<br>he show will start as it is<br>J. |
| Start By Time                                                               | will postpone the start of the<br>I the selected time.            |
| Start By Closure                                                            |                                                                   |
| Active Start - MMISS                                                        | Active End -MMISS                                                 |
| de Back                                                                     | Next 📫                                                            |
|                                                                             | Cancel                                                            |

13. Complete the fields in the dialog box (see Table 8-7).

| Field                | Description                                                                                                    | Default        |
|----------------------|----------------------------------------------------------------------------------------------------|----------------|
| Start By Time        | Allows you to delay the start of your satellite show until a time of your choosing. Like an offset, if you set your satellite show event to start at the top of the hour and set this option to 5:00, your satellite show will not start until 5:00 minutes after. This option is not used in most circumstances.                                 | Unchecked      |
| Start By Closure     | Allows you to start your satellite show by closure. If you air a satellite show that has a floating start, this option allows you to join when the satellite receiver sends a closure. By default, the closure selected is "listened to" for the full hour, but you can limit the active window by setting the Active Start and Active End fields | Not Applicable |
| Active Start – SS:MM | Start time when this event will be active.                                                                                                    | 00:00          |
| Active End – SS:MM   | End time when this event will no longer be active.                                                                                                    | 59:59          |

### Table 8-7. Page 4 Fields in the New Satellite Show Settings Dialog Box

#### 14. Click Next.

The fourth page appears in the New Satellite Show dialog box.

| New Satellite Show                   | ×        |
|--------------------------------------|----------|
| Q Add audio items fired by closures. |          |
| Closure Event                        | +<br>2   |
| ack 1                                | Next 🔿   |
| 🗸 ок                                 | 🗙 Cancel |

15. Select audio files or carts to be played when specific closures are received from your satellite receiver via closure hardware connected to your OpX One Audio Server. This function is useful for station ID closures or "magic calls." If you do not need to handle these types of events, click **Next** to continue to the next page and go to the next step.

To add a new event, click the **Add** button. When the Closure Event dialog box appears, complete the fields in the dialog box (see

16. Table 8-8).

| Closure Event     |                                       |                                                      | ×            |
|-------------------|---------------------------------------|------------------------------------------------------|--------------|
| Description       |                                       |                                                      |              |
| 1                 |                                       |                                                      | 1            |
| Closure           |                                       |                                                      |              |
| Not Applicable    |                                       |                                                      | •            |
| Active Start - MI | M:SS                                  | Active End - MM:S<br>59:59 🛟                         | S            |
| Audio             | Macros                                |                                                      |              |
| Name              | Descriptio                            | on                                                   | - 4          |
| CONSTRUCTION OF A |                                       |                                                      | +            |
|                   |                                       |                                                      | ×            |
|                   |                                       |                                                      | - <u></u> )) |
| * Each audio it   | am will run in                        | ratition                                             | _            |
|                   | CHI WIII FUIL HI                      | Totadom                                              |              |
|                   | · · · · · · · · · · · · · · · · · · · |                                                      | 22           |
| Fade Satellite    | e To 50                               | Percent While Playing Au<br>0 = low, 99 = max volume | idio<br>)    |
|                   |                                       | ØOK                                                  | 🗙 Cancel     |

Table 8-8. Fields in the Closure Event Dialog Box

| Field                | Description                                             | Default        |
|----------------------|---------------------------------------------------------|----------------|
| Description          | Enter a description for your closure event.             | _              |
| Closure              | Select your incoming closure that will fire your event. | Not Applicable |
| Active Start – SS:MM | Start time when this event will be active.              | 00:00          |
| Active End – SS:MM   | End time when this event will no longer be active.      | 59:59          |

Page 223 of 390

| Field             | Description                                                                                                    | Default   |
|-------------------|----------------------------------------------------------------------------------------------------|-----------|
| Name/Description  | Add a new event by clicking the Add button. Drag and drop your audio files from the File Library to the Audio list, as shown in Figure 8-8. You can add multiple items audio list if want multiple items to all play consecutively each time the closure event is triggered. For rotator behavior, create a cart of items and add it to the closure event. | _         |
| Fade Satellite To | • Checked = forces the main satellite feed to duck under your Closure<br>Event rather than mute the satellite feed.                                                                                                    | Unchecked |

| losure Event                                      | X)                                                                                                    |
|---------------------------------------------------|----------------------------------------------------------------------------------------------------|
| Description                                       | Find                                                                                                    |
| Magic Call                                        | 1 In Line                                                                                                    |
| Closure                                           | Folders                                                                                                    |
| Closure #3                                        | 357 Items                                                                                                    |
| Active Start - MM SS Active End - MM SS           | Title Artist Name Length                                                                                                    |
| 06:00 🚍 53:59 🛃                                   | Tue Apr 22 2009 22:06         Hendrie Record         Hendri         00:53:50           Tue Apr 29 2008 22:06         Hendrie Record         Hendri         00:53:50           Tue Apr 29 2008 23:06         Dr Laura Record         Dr Laur         00:52:59           Tue Apr 29 2008 23:06         Dr Laura Record         Dr Laura 00:52:59         00:32:30 |
| Name Description 🔶                                | Twist And Shout Isley Brother: 1741-16 00:02:29                                                                                                    |
| WBSI Magic Call WBSI Magic Call - Alex R          | Twist And Shout Beatles 145-02 00.02:30                                                                                                    |
| *                                                 | Unchained Melody Righteous Brothers 185-10 80-03-33<br>Washington and adultable Washington and adultable 20,000-30                                                                                                    |
| <b>~</b>                                          | WBSI 10 Second Stati. Alex R WBSI 00:00:10                                                                                                    |
|                                                   | WBSI Magic Call Alex R WBSI 00.00.02                                                                                                    |
|                                                   | We Can Work It Out Beatles 432-12 00:02:10                                                                                                    |
|                                                   | Web Apr 23 2008 15:0 Dr. Lauta Record Dr Lau., 00:54:00<br>Web Apr 23 2008 22:0 Herefe Record Herefe (0):53:50                                                                                                    |
|                                                   | Wed Apr 30 2008 19:0. Dr. Laura Record Dr Lau. 00:54:00                                                                                                    |
| Fade Satelite To 25 A Percent While Playing Audio | Wed Apr 30 2008 22:0 Hendrie Record Hendri 00:53:50                                                                                                    |
|                                                   | Werewolves Of London Watten Zevon 579-08 00.03.20                                                                                                    |
| V DK. X Cancel                                    | Refresh                                                                                                    |

#### Figure 8-8. Dragging and Dropping Audio Files

You can add multiple closure events, where each one handles the events for a single closure during a specified time period. In the figure below, two closure events are created: one to handle a "magic call" closure event and the other to handle a floating station ID closure event.

To edit a closure event, click it in the closure event list and click the **Edit** button. To delete a closure event, click it in the closure list and click the **Delete** button.

| New Satellite Show                        | ed by closures. | ×           |
|-------------------------------------------|-----------------|-------------|
| Closure Event<br>Station ID<br>Magic Call |                 | 4<br>2<br>× |
|                                           |                 |             |
| Jack                                      |                 | Next 🔿      |
|                                           | 🗸 ОК            | X Cancel    |

× New Satellite Show 17. After you create, edit, or delete closure events, click the Next Select the method to stop the satellite show. button to go to the next page. T Stop By Closure The fifth page appears in the New Stop Ein Elosure Satellite Show dialog box. These Not Applicable \* settings determine how your Active Start - MM;SS Active End - MM:SS satellite program will be 00:00 59:59 stopped. T Stop By Length Length - HH: MM: SS 18. Complete the fields in the dialog 00:00:00 🕂 box (see If neither stop by closure nor stop after a specified length 19. of time apply, then satellite shows must be stopped by inserting a Stop Existing Satellite Show event. 20. da Back Next 📫 21. Table 8-9). 🗸 ок X Cancel

| Field                | Description                                                                                                    | Default        |
|----------------------|----------------------------------------------------------------------------------------------------|----------------|
| Stop On Closure      | Ends your satellite show when a specific closure is received during the time period you select from the Active Start to the Active End fields.                                                                                                    | Not Applicable |
| Active Start – MM:SS | Start time when this satellite show will be active.                                                                                                    | 00:00          |
| Active End – MM:SS   | End time when this satellite show will no longer be active.                                                                                                    | 59:59          |
| Stop By Length       | Runs your satellite show for the specified length. The time you select is a count-down time. For example, if you select 00:45:00 and your satellite show starts at six minutes after the hour, your satellite show ends at 56 minutes past the hour. | Unchecked      |

Table 8-9. Page 5 Fields in the New Satellite Show Settings Dialog Box

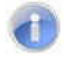

**Note:** Many situations dictate that neither of the above satellite show stop methods be used. Commonly, a clock uses a separate satellite show stop

event at the end of the clock, without using the options available on this page (see section 0).

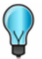

Tip: There are ways to stop a satellite show in a clock:

- Stopping a show by a closure received from your satellite receiver.
- Stopping a show by a specific length.
- Stopping a show by the starting of another show (either within the same clock, or a subsequent hour's clock).
- Stopping a show by adding a satellite show stop event.

#### 22. Click Next.

The sixth page appears in the New Satellite Show dialog box.

| lew Satellite Show                                    | -X                             |
|-------------------------------------------------------|--------------------------------|
| Enter additional command<br>satellite show begins and | s to execute when the<br>ends. |
| Additional Commands To Run At Star                    | t Of Show                      |
| Command                                               |                                |
|                                                       | ×                              |
|                                                       |                                |
| Additional Commands To Run At End                     | Of Show                        |
|                                                       |                                |
|                                                       | ×                              |
|                                                       | ×                              |
|                                                       | ×                              |
|                                                       | ×                              |
|                                                       | ×                              |
| ack Back                                              | ×                              |

- Page 6 is for macro commands you want to execute at the beginning or end of the satellite show. Uses range from sending serial strings, setting mixer levels, and turning I/O devices on or off to running other applications. For more information, see Appendix A Macros.
- 24. To add an item to either list, click the **Add** button next to the particular list and type your desired macro command into the command window that appears.

25. If you are satisfied with your settings, click OK.

### 8.4.2 Adding an Existing Satellite Show Start Event

When you create a satellite show start event, as in the previous section, OpX One adds it to a memorized list. This makes it easy to re-use the configuration of a previously set up satellite show start event without having to "re-invent the wheel."

The following procedure describes how to add a previously defined satellite show start event to your clock. To see examples of completed clocks, see section 8.5.

Description: My Satellite Show

nuesuay iz pin

- > To add an existing satellite show start event
- 1. Click the **Start Existing Satellite Show** button.

The New Start Satellite Show dialog box appears.

- 2. Complete the fields in the dialog box (see
- 3.

4.

| Select satellite | w<br>show you want to start. |          |
|------------------|------------------------------|----------|
| Street soletine  | show you make to start.      |          |
| Name             |                              |          |
| <u> </u>         |                              | <b>•</b> |
| Cue              |                              |          |
| Auto Start (+)   | -                            |          |
| Time - MM:SS     |                              |          |
| 00:00 ÷          |                              |          |
|                  |                              |          |
|                  |                              |          |
|                  |                              |          |
|                  |                              |          |
|                  |                              |          |
|                  |                              |          |
|                  |                              |          |
|                  |                              |          |
|                  |                              |          |
|                  |                              |          |

5. Table 8-10).

### Table 8-10. Fields in the New Start Satellite Show Dialog Box

| Field        | Description                                                                                                    | Default         |
|--------------|----------------------------------------------------------------------------------------------------|-----------------|
| Name         | Select a satellite show start event you created previously.                                                                                                    | _               |
| Cue          | The cue type determines how the satellite show starts based on time or interaction with previous item execution. Under most circumstances, select Time Immediate. For a description of all available cue types, see Appendix B - Cue Types. | Audio Start [+] |
| Time – MM:SS | Select the start time of your satellite show. This usually is 00:00 for shows that start at the top of the hour.                                                                                                    | 00:00           |

6. Click  ${\bf OK}$  to add the event to your clock.

### 8.4.3 Creating a Commercial Break Event

The previous two sections described how to add a satellite show start event to turn on your satellite show at the correct time. As part of those procedures, you told OpX One what trigger the satellite show will send to start a local break. Now you need to tell OpX One when the breaks will occur, so that national breaks can be replaced with your local spots.

|         |                                        | Monday to an                                |
|---------|----------------------------------------|---------------------------------------------|
| $\succ$ | To create a commercial break event     |                                             |
| 1.      | Click the New Commercial Break button. |                                             |
|         |                                        |                                             |
|         |                                        | Description: My Satellite Show              |
|         | The New Commercial Break dialog box    | New Commercial Break                        |
|         | annears                                | Enter the cue, time, length and type of the |
|         |                                        | Cue                                         |
|         |                                        | None [Stop / Start By Closure]              |
| 0       | Complete the fields in the dislam have | Time - MM:SS Length - MM:SS                 |
| Ζ.      |                                        |                                             |
| ~       |                                        | Mandatory                                   |
| 3.      |                                        | 🔿 Optional                                  |
| 4.      |                                        |                                             |
|         |                                        |                                             |
|         |                                        |                                             |
|         |                                        |                                             |
|         |                                        |                                             |
|         |                                        |                                             |
| 5       | Table 8-11)                            | Next =>                                     |
| 5.      |                                        | 🗸 OK 🛛 🗶 Cancel                             |

| Field        | Description                                                                                                    | Default               |
|--------------|----------------------------------------------------------------------------------------------------|-----------------------|
| Cue          | Enter the desired cue type for the break. Choices are:                                                                                                    | None [Stop / Start By |
|              | None = select for trigger-started breaks.                                                                                                    | Closure]              |
|              | <ul> <li>Time Immediate = select for most other non-triggered/non-floating breaks.</li> </ul>                                                                                                    |                       |
|              | For a description of all available cue types, see Appendix B - Cue Types.                                                                                                    |                       |
| Time – MM:SS | Enter the start time of the break in minutes and seconds (MM:SS format).                                                                                                    | Audio Start [+]       |
|              | <ul> <li>For floating (trigger-started) breaks, time is an estimate of the start<br/>time of the break.</li> </ul>                                                                                                    |                       |
|              | <ul> <li>For breaks with a cue type of Time Immediate or Time Next, time is<br/>the exact start time of the break.</li> </ul>                                                                                                    |                       |
| Mandatory    | Always plays break content, including the audio files added in steps 3<br>and 4. If Auto Fill is configured on your Audio Server, breaks that are<br>not fully filled by your traffic software are filled automatically with the<br>content you selected.                                                                               | Selected              |
| Options      | Plays content only when your traffic software places spots or other content within the break. If no content is placed in this break's time period, OpX One does not replace the satellite show content with local content (or the audio files selected in step 3 or 4 below), leaving the satellite show's underlying audio on the air. | Not selected          |

### Table 8-11. Page 1 Fields in the New Commercial Break Dialog Box

6. Click the **Next** button.

The second page of the New Commercial Break dialog box appears. This page allows you to have an audio file of your choosing appended to the end of your break. This means that if you have set your break to 3:00 minutes in step 2, then add a 15-second station ID file to this page, your total break time will be 3:15 minutes.

| curre continuers                     | ial Break      |                                                                    | ×                   |
|--------------------------------------|----------------|--------------------------------------------------------------------|---------------------|
| Add a si                             | ingle audio e  | lement to play after                                               | the                 |
| UP DICOK CI                          | ius.           |                                                                    |                     |
| Name                                 | Descrip        | otion                                                              |                     |
|                                      |                | 22000-0-0-                                                         | +                   |
|                                      |                |                                                                    | ×                   |
|                                      |                |                                                                    |                     |
| Fade Satell                          | ite To 50 🤸    | <ul> <li>Percent While Play</li> <li>R = low 99 = max v</li> </ul> | ing Audio<br>volume |
| 5.00                                 | l fam          | 2 0 - 1017, 30 - 11dx V                                            | olamo               |
| Play If Brea                         | k is Emptu     |                                                                    |                     |
| H 1. 199 11 5 11 5                   | is is clubby   |                                                                    |                     |
| Add a virtual                        | cart if rotati | on from break to br                                                | eak is              |
| Add a virtual<br>lesired.            | cart if rotati | on from break to br                                                | eak is              |
| Add a virtual<br>lesired.            | cart if rotati | on from break to br                                                | eak is              |
| Add a virtual<br>lesired.            | cart if rotati | on from break to br                                                | eak is              |
| \dd a virtual<br>lesired.            | cart if rotati | on from break to br                                                | eak is              |
| Add a virtual<br>lesired.            | cart if rotati | on from break to br                                                | eak is              |
| udd a virtual<br>lesired.            | cart if rotati | on from break to br                                                | eak is              |
| Add a virtual<br>lesired.            | cart if rotati | on from break to br                                                | eak is              |
| Add a virtual<br>lesired.            | cart if rotati | on from break to br                                                | eak is              |
| kdd a virtual<br>lesired.<br>de Back | cart if rotati | on from break to br                                                | eak is<br>Next 📫    |
| Add a virtual<br>lesired.            | cart if rotati | on from break to br                                                | eak is<br>Next 📫    |

Figure 8-9. New Commercial Break Dialog Box (Pg. 2)

#### 7. Complete the fields in the dialog box (see Table 8-12).

#### Table 8-12. Page 2 Fields in the New Commercial Break Dialog Box

| Field                  | Description                                                                                                    | Default   |
|------------------------|----------------------------------------------------------------------------------------------------|-----------|
| Name/Description       | To add an audio element, click on the <b>Add</b> button. When the<br>File Library window appears (similar to Figure 8-8 on page 224), drag<br>and drop desired audio files to the list on this window.<br>You can also add an audio element by typing in the name, rather than<br>dragging and dropping, by clicking the <b>Delete</b> button. | _         |
|                        | the <b>Delete</b> to button.                                                                                                    |           |
| Fade To                | • Checked = the selected audio element plays over top of the satellite show, causing a ducking effect. Use the selector to the right to select the volume level of the satellite show while the audio element plays.                                                                                                    | Checked   |
| Play If Break Is Empty | <ul> <li>Checked = the selected audio element plays even if the break is<br/>empty and the Optional option was selected in step 2.</li> </ul>                                                                                                    | Unchecked |

#### 8. Click the Next button.

The third page of the New Commercial Break dialog box appears. This page allows you to specify audio elements that are added automatically to all breaks, except breaks you configure as Optional, which have not been filled in by your traffic software.

| Name          | Description             | <b></b>     |
|---------------|-------------------------|-------------|
|               |                         | +           |
|               |                         | ×           |
| tems To Hun A | At The End Uf The Break |             |
| Name          | Description             | +<br>+<br>× |

Figure 8-10. New Commercial Break Dialog Box (Page 3)

- 9. Complete the fields in the dialog box (see
- 10. Table 8-13).

 Table 8-13. Page 3 Fields in the New Commercial Break Dialog Box

| Field                                         | Description                                                                                       | Default |
|-----------------------------------------------|---------------------------------------------------------------------------------------------------|---------|
| Items To Run At The Beginning<br>Of The Break | To add an audio element, click on the Add 🛃 button. When the                                      | -       |
| Items To Run At The End Of The                | File Library window appears (similar to Figure 8-8 on page 224), drag                             |         |
| Break                                         | and drop desired audio lies to the list on this window.                                           |         |
|                                               | dragging and dropping, by clicking the <b>Delete</b> $\clubsuit$ button.                          |         |
|                                               | To remove an audio element from the list, click the selection and click the <b>Delete</b> button. |         |

- 11. Click **OK** to add the commercial break to your clock.
- 12. Repeat this procedure for each additional break you have in the hour until you build up all the breaks specified by your syndicator for your satellite show.

### 8.4.4 Creating a Custom Event

You can add custom events to your clock. Custom events allow the scheduling of macros, audio files, carts, or comments into your clock that are not part of a satellite show start event, commercial break, or satellite show end event. Uses of custom events range from playing station IDs, sending serial strings, setting mixer levels, turning on/off I/O devices, and running other applications to loading the log for the next day and more. You can even use custom events in clock hour-blocks that are not part of a satellite rebroadcast.

- > To add a custom event to your clock
- 1. Click the Add Event button.

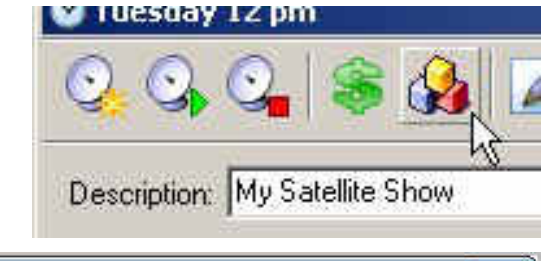

| The New Event dialog box                     | New Event                                                       |
|----------------------------------------------|-----------------------------------------------------------------|
| appears.                                     | Cue ( None = Stop At This Event )                               |
| 2. Complete the fields in the dialo box (see | DG Time - MM:SS                                                 |
| 3. Table 8-13).                              | Category Name / Macro Commands Al Name Field Funt/Jacro Command |
|                                              | OK X Cancel                                                     |

#### Table 8-14. Fields in the New Event Dialog Box

| Field        | Description                                                                                               | Default |
|--------------|----------------------------------------------------------------------------------------------------|---------|
| Cue          | Determines how OpX One's automation will start your event. See Appendix B - Cue Types.                    | _       |
| Time - MM:SS | Used with the timed cues Time Immediate and Time Next to determine when your custom event will be played. | 00:00   |

Page 234 of 390

| Field                         | Description                                                                                                    | Default |
|-------------------------------|----------------------------------------------------------------------------------------------------|---------|
| Category                      | Select the category of your event.                                                                                                    | —       |
| Name/Macro Commands           | The entry you add here depends on your selection in the Category drop-down list.                                                                                                    | _       |
|                               | Audio = enter the name of your audio file.                                                                                                    |         |
|                               | Comment = enter the actual comment text.                                                                                                    |         |
|                               | <ul> <li>Macro = enter the macro command followed by any required or<br/>optional variables. See Appendix A - Macros.</li> </ul>                                                                          |         |
|                               | • Text = the file name is entered without extension. When this event executes, the text file opens on the Studio Client modules. This function is useful for news/weather scripts or general information. |         |
| Name Field for Macro Commands |                                                                                                    | _       |

4. Click **OK** to add your event to your clock.

### 8.4.5 Creating a Stop Satellite Show Event

OpX One needs to know how and when to end your satellite show, just as it needed to know how to start your show.

Stop satellite show events are needed only when transitioning from a satellite show to local audio for a live or time shift satellite show, or ending a recording for a recorded satellite show. A stop satellite show event is not needed if transitioning directly from one satellite show to another because the satellite show start event handles the ending the previous

show when starting the next. To see examples of completed clocks, see section 8.5.

- To add a stop satellite show event to your clock
- 1. Click the **Stop Existing Satellite Show** button.

The New Stop Satellite Show dialog box appears.

- 2. Complete the fields in the dialog box (see
- 3.

4.

| <u></u> 💁 🚱                       |
|-----------------------------------|
| ur Description: My Satellite Show |
| New Stop Satellite Show           |
| Name                              |
| Auto Start (+)                    |
| OK X Cancel                       |

A REAL PROPERTY AND INC.

5. Table 8-15).

| Field        | Description                                                                                                    | Default |
|--------------|----------------------------------------------------------------------------------------------------|---------|
| Name         | Name of the satellite show you want to end.                                                                                 | —       |
| Cue          | Type of cue for your stop satellite show event. For most situations, a stop satellite show event uses a Time Immediate cue. | _       |
| Time - MM:SS | Time for the event to execute, in minutes and seconds (MM:SS) format.                                                       | 00:00   |

6. Click **OK** to add your event to your clock.

### 8.4.6 Creating Multi-Hour Satellite Show Clocks

The procedure is the same as for creating clocks for a multi-hour satellite show and creating singular hour satellite show clocks, except that the events you place in the set of hour-long clocks changes subtly. The difference in how you set up your clocks must take into account:

- A satellite show start event is only required in the first hour of the string of the multi-hour satellite show clocks, although adding them will not hurt in most cases.
- Satellite show stop events are not needed until the end of the last hour of the string of satellite show clocks, although adding them will not hurt in most cases.

See section 8.5.5 for an example of how a multi-hour satellite show clock is set up.

### 8.4.7 Recording a Satellite Show

Recording a satellite show is easy to perform using OpX One. The recording function of OpX One records the audio content and includes the contact closures/triggers received throughout the recording. As a result, recording multi-part shows is simplified compared to other automation systems. Moreover, OpX One can play back your recorded material in a completely automated fashion. You'll never again have to splice a long-form recording manually. You can even air a show live using the procedures in section 8.4 while recording it by checking the **Record** and **Live** options.

There is no need to add commercial break events to a clock that is strictly recording a satellite show. Playback of breaks is handled by the Time Shifting clock that plays back your recorded satellite show.

### 8.4.8 Time-Shifting a Satellite Show

For OpX One, the term "Time Shift" refers to the play back of a satellite show previously recorded by OpX One. When you record a satellite show with the clock builder's recording functions, the triggers received are also recorded (see section 8.4). This allows OpX One to play back a recorded show with dynamically inserted spots and/or liners, jingles, and so on. Now you can record a show and play it back at a later date, with local spots inserted, without any complicated commands or manual audio file editing or splitting. OpX One does it all for you.

The procedure is nearly the same for creating a time shifted satellite show clock and creating a clock for a live satellite show (section 8.4 describes how to configure a clock for live satellite shows). The major difference is that the satellite show start event uses the **Time Shift** option to play a previously recorded satellite show rather than airing live content from your satellite receiver. All other configuration steps for setting up your closure device, commercial break events, and so on are exactly the same as setting up a live satellite show.

Other than the following procedure, setting up a time-shifted show is the same as the procedure in section 8.4.1.

- 1. Perform steps 1 through 9 in section 8.4.1.
- 2. At step 10, add the TIMESHIFT macro to the **Additional Commands To Run At Start Of Show** section. This command prompts your recorded file to play and allows you to specify your recorded file using meta variables.

To add the TIMESHIFT command:

- a. Click the Add Event button to the right of the Additional Commands To Run At Start Of Show field.
- b. Enter the command that specifies your recorded show to the **Macro Command** field of the Command window that pops up (for more information about the TIMESHIFT macro, see Appendix A Macros).
- c. Click OK.

The example shown in Figure 8-11 has a macro that specifies an audio file with the text **roshlimberg** followed by the current date. To put it another way, if today's date is December 23, 2008, the audio file **roshlimberg122308.wav** will be played.

| Command                     | 4           |
|-----------------------------|-------------|
| TIMESHIFT roshimberg%mm%d   | d%yy        |
| ditional Commands To Run At | End DI Show |
| Command                     | 4           |
|                             | ×           |
|                             |             |
|                             |             |
|                             |             |

Figure 8-11. Example of Using the TIMESHIFT Macro

# 8.5 Sample Clocks

The previous sections describe how to create clocks. This section provides examples of clocks used for different purposes.

### 8.5.1 Satellite Talk Show with Top-Of-The-Hour News Example

It is common to use a news service at the top of the hour for the first 5-to-6 minutes of the hour. The example in Figure 8-12 shows a clock that contains a top-of-the-hour news broadcast with its break followed by a switch to a second satellite show.

Specifically, this clock contains a satellite show start event to:

- Switch to news, and then
- At 5 minutes past, play a local spot using a time immediate cued commercial break event, followed by.
- A satellite show start event for the rest of the hour's satellite show with its break events.

The stop satellite show event is set with an auto start cue type. This forces the satellite show to stop automatically at the break just before it finishes playing.

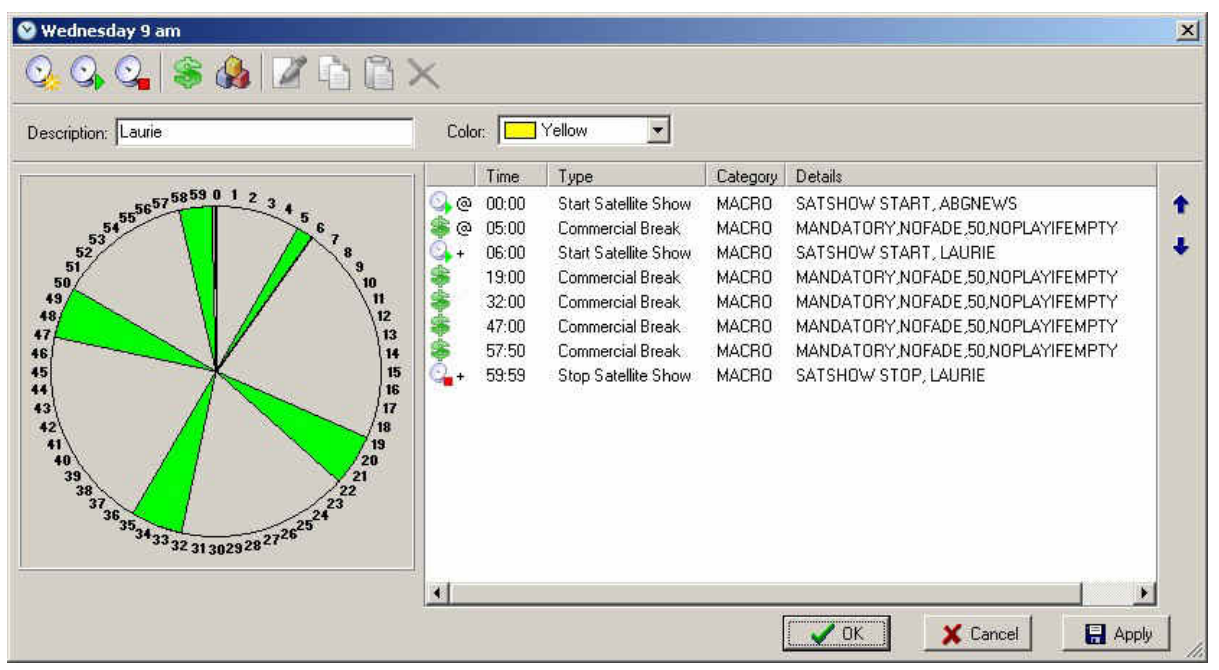

Figure 8-12. Sample Clock Containing a Top-of-the-Hour News Broadcast

### 8.5.2 Satellite Music Show Example

This example shows a simple music from satellite show. There is no top-of-the-hour news to worry about and there are four breaks started by trigger.

- At 59:50 past the hour, an audio event for "TOH Jingle" (top of the hour jingle) has been added as a time immediate event. This forces the top-of-the-hour jingle to play, no matter what else is going on.
- The stop satellite show event has a cue type of Auto Start, which means that it will execute automatically as soon as the top of the hour jingle has played.

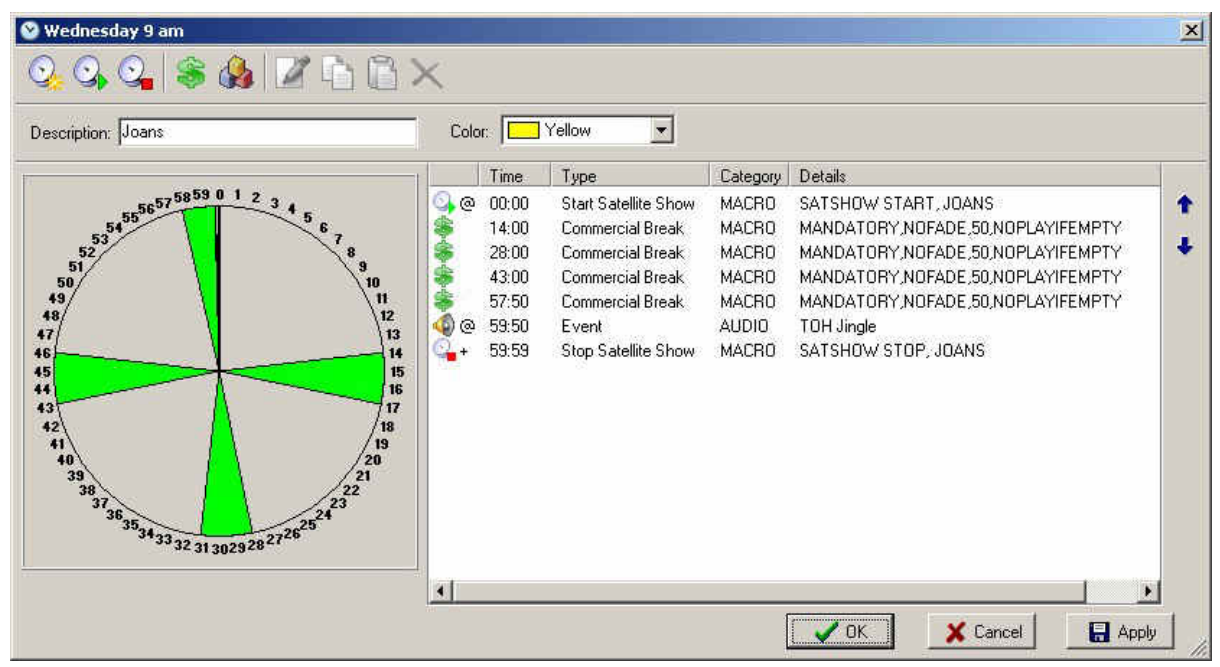

Figure 8-13. Satellite Music Show Example

### 8.5.3 Background Recording Example

Setting up a clock for recording is simple. As shown in the clock in Figure 8-14, all you need to add is the satellite show start command to start the recording and the End Satellite Show command to stop the recording. This example uses the auxiliary Audio Server, so there is only the recording function taking place. The triggers are recorded automatically along with the audio, so there is no need to configure anything for breaks or other events when recording.

To record a show while also airing it live, set up your satellite show start event for your live show, enabling both the **Live** option and the **Recording** option (see section 8.4.1).

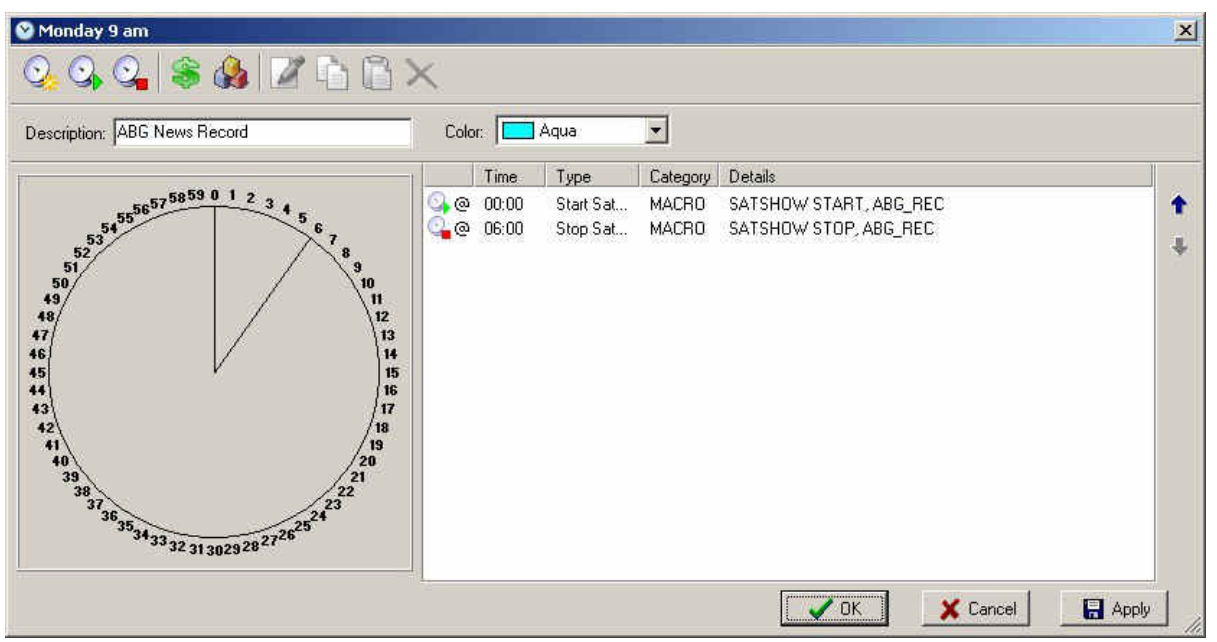

Figure 8-14. Background Recording Example

### 8.5.4 Time-Shift Playback Example

"Time shifting" refers to the playback of a previously recorded satellite show (see section 8.4.7 for setup instructions). A full satellite show including breaks is configured as if it was a live satellite show. The only differences is that the satellite show start events in this hour's clock specify "Record" as the show type, and after the satellite show start events, the TIMESHIFT macro has been inserted that references the recorded show to be played (the TIMESHIFT macro is the mechanism that starts the playback of the recording).

Figure 8-15 shows an example of a clock configured to play back a previously recorded satellite show.

| Description: Laurie Time Shift                                                                                                    | Color      |       | Red       | 1        |                                      |       |
|----------------------------------------------------------------------------------------------------|------------|-------|-----------|----------|--------------------------------------|-------|
|                                                                                                    |            | Time  | Type      | Category | Details                              | 1     |
| 5575859 0 1 2 3 A                                                                                                    | 0.0        | 00.00 | Start Sat | MACBO    | SATSHOW START ARCTS                  | - 4   |
| 545556                                                                                                    | <i>₫</i> + | 00.00 | Event     | MACBO    | TIMESHIET ABC News 2mm2dd2wu         | - 1.0 |
| 53 78                                                                                                    | a 👗        | 05:00 | Commerc   | MACBO    | MANDATORY NOFADE 50 NOPLAYIFEMPTY    | +     |
| 51 9                                                                                                    |            | 06:00 | Start Sat | MACBO    | SATSHOW START LAURIETS               |       |
| 49                                                                                                    | 10 1 1     | 06:00 | Event     | MACRO    | TIMESHIFT Dr Laurie%mm%dd%vv         |       |
| 48                                                                                                    | 12         | 19:00 | Commerc   | MACRO    | MANDATORY, NOFADE, 50, NOPLAYIFEMPTY |       |
| 46                                                                                                    | 14         | 32:00 | Commerc   | MACRO    | MANDATORY NOFADE 50.NOPLAYIFEMPTY    |       |
| 45                                                                                                    | 15         | 47:00 | Commerc   | MACRO    | MANDATORY, NOFADE, 50, NOPLAYIFEMPTY |       |
| *                                                                                                    | 16         | 57:50 | Commerc   | MACRO    | MANDATORY, NOFADE, 50, NOPLAYIFEMPTY |       |
| 42                                                                                                    | /18 0      | 59:50 | Event     | AUDIO    | 10SEC ID                             |       |
| 41                                                                                                    | 19 👩 +     | 59:59 | Stop Sat  | MACRO    | SATSHOW STOP, LAURIETS               |       |
| <sup>40</sup><br><sup>39</sup><br><sup>38</sup><br><sup>37</sup><br><sup>36</sup><br><sup>35</sup><br><sup>34</sup><br><sup>33</sup><br><sup>32</sup><br><sup>31</sup><br><sup>30</sup><br><sup>22</sup><br><sup>22</sup><br><sup>22</sup><br><sup>22</sup><br><sup>22</sup> | 20         |       |           |          |                                      |       |

Figure 8-15. Time Shift Playback Example

### 8.5.5 Multi-Hour Satellite Show Example

Multi-hour satellite programs are common. Handling them in OpX One is nearly the same as handling single-hour satellite programs.

This example shows a 3-hour-long satellite program. Since each OpX One clock accounts for one hour, we create three clocks.

- In Figure 8-16, Figure 8-17, and Figure 8-18, each hour is nearly identical, except for the first two hours not containing a stop satellite show event, while the third hour does.
- The last event in hours 1 and 2 is a Station ID cart event (which your show may or may not require, as this is a situational example) with a time immediate cue, while that same event has an autostart cue in the third hour. This is because the stop satellite show event has a time immediate cue with the station ID cart event automatically starting after that event because of its autostart cue.

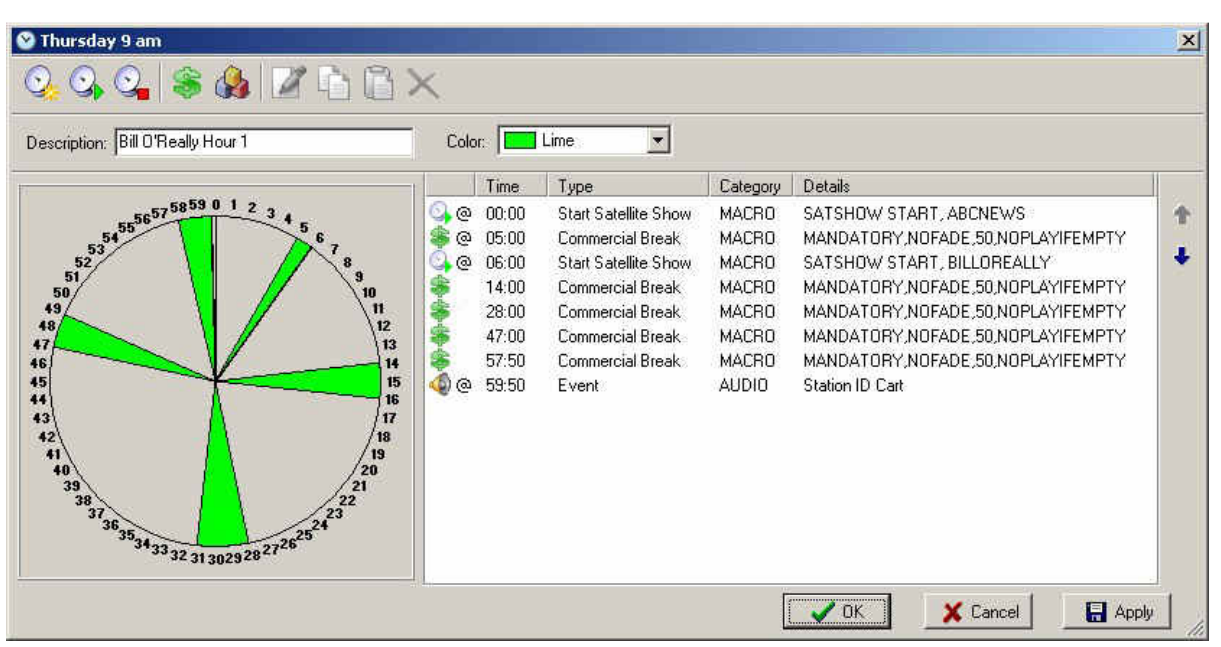

Figure 8-16. Hour One of a Multi-hour Satellite Show Example

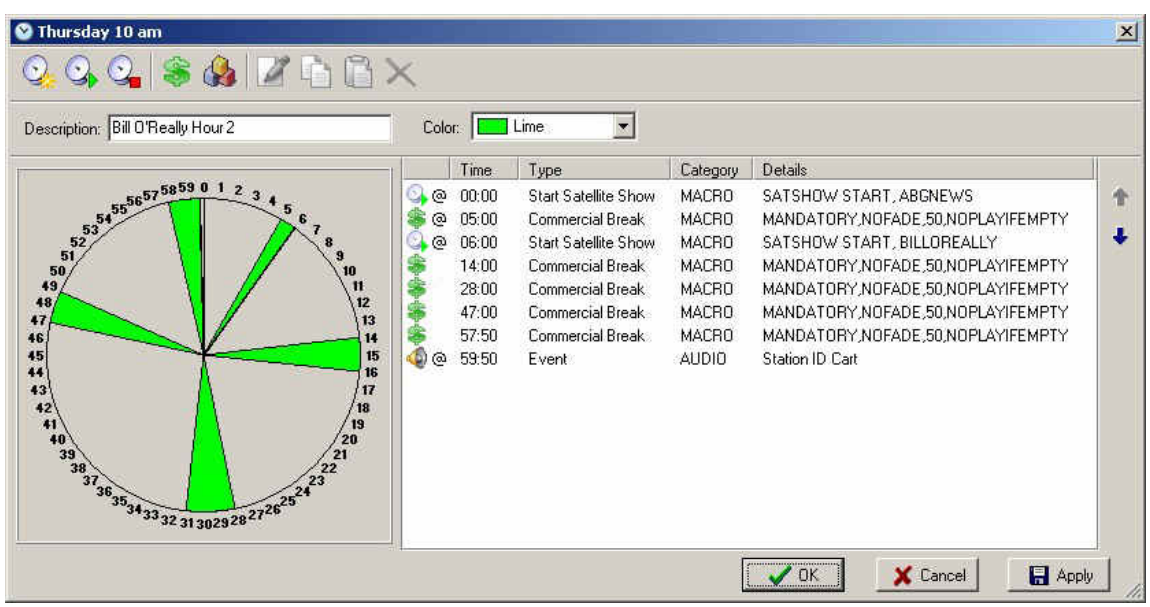

Figure 8-17. Hour Two of a Multi-hour Satellite Show Example

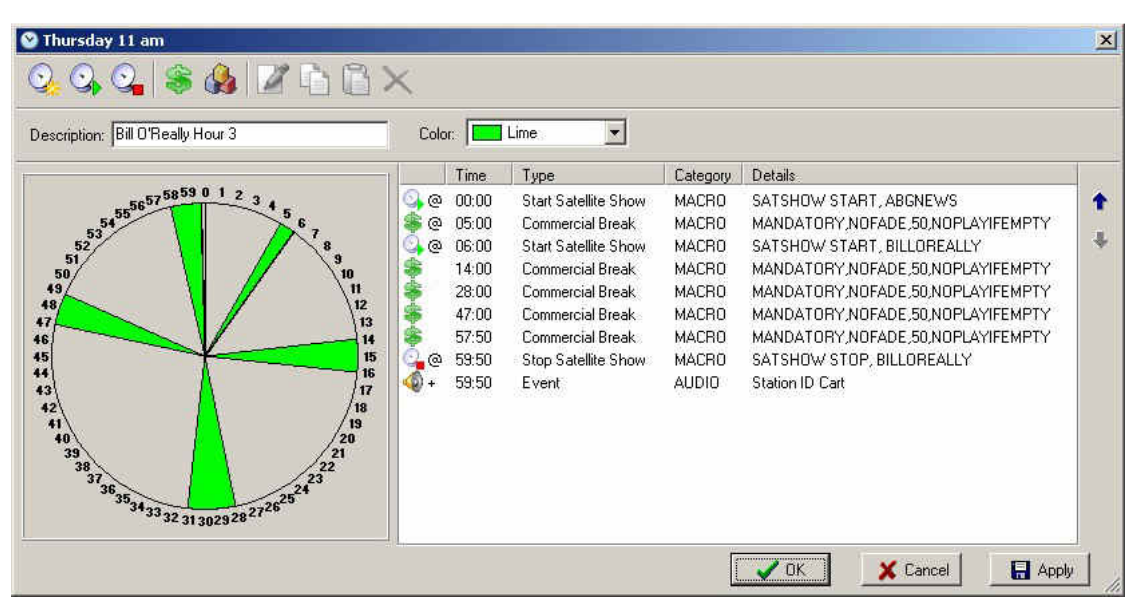

Figure 8-18. Hour Three of a Multi-hour Satellite Show Example

### 8.5.6 Utility Tasks without Satellite Show Audio Example

There are many instances where you might want to put utility tasks into your daily log, without having to worry about putting them into your traffic or music log software before importing into OpX One. You can use the clock builder for these "set-it-and-forget-it" tasks.

The example in Figure 8-19 shows a clock for the last hour of the day that contains only a macro that tells the OpX One Audio Server to load the log for the next day.

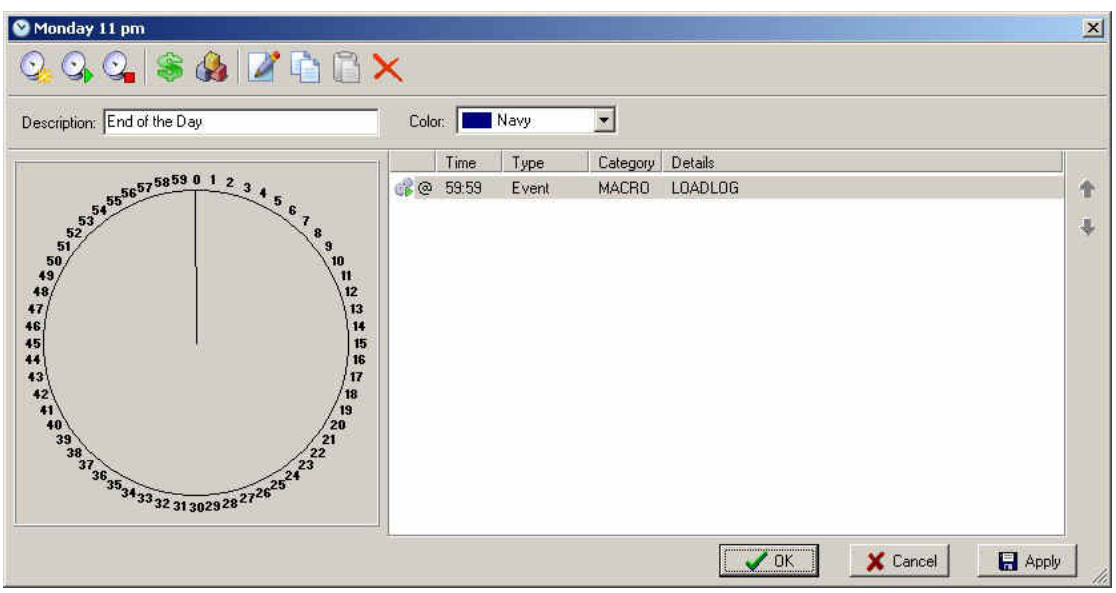

Figure 8-19. Utility Tasks without Satellite Show Audio Example

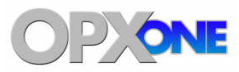

# 9 Import-Merge Module

#### **Topics:**

- Starting the Import-Merge Module (page 248)
- A Quick Tour (page 249)
- Third-Party Log Requirements for Importing (page 255)
- Configuring the Import Merge Module (page 256)
- Importing Program Logs (page 270)
- ٨
- Manually Adding and Editing Program Log Events (page 274)
- Working with Carts (page 277)

This chapter describes the OpX One Import-Merge module.

The Import-Merge module is used to import program logs from traffic- and music log-generating software, and merge them into a single log along with your clocks generated with OpX One's Clock Builder.

## 9.1 Starting the Import-Merge Module

You must start the File Server module before you start the OpX One Import-Merge module.

- > To start the Import-Merge module
- 1. Start the File Server module (see section 3.1).
- 2. Click the Windows Start button and click **Programs > Broadcast Software > Import-Merge**.

You are prompted to select a station.

| Select a Station |      | ×        |
|------------------|------|----------|
| Stations         |      | •        |
|                  | √ OK | X Cancel |

- 3. Using the **Stations** drop-down list, click a station.
- 4. Click OK.

The Import-Merge module is populated with the information from the selected station.

# 9.2 Quick Tour

The following sections provide a quick tour of the Import-Merge module interface.

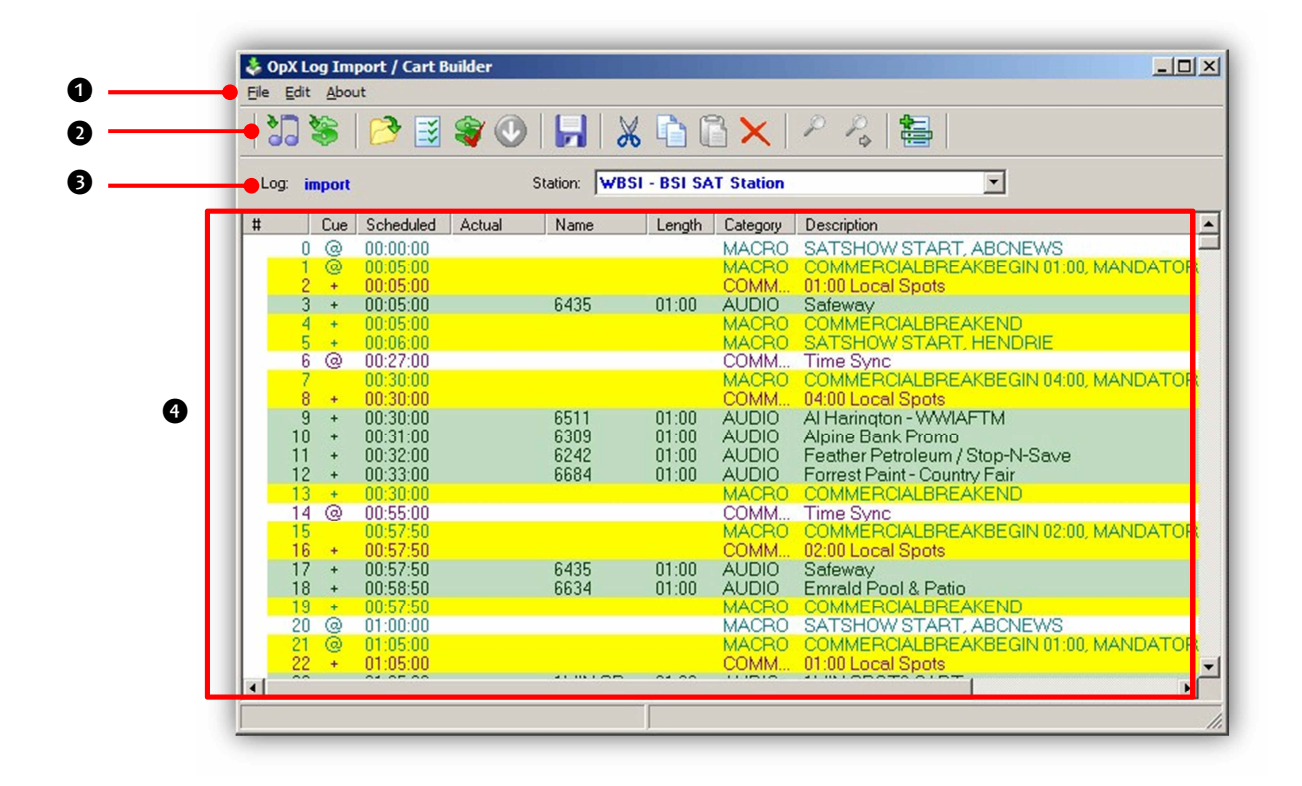

| Number | Description                                       |
|--------|---------------------------------------------------|
| 0      | Menu bar. See section 9.2.1                       |
| 0      | Tool bar. See section 9.2.2.                      |
| 6      | Log name and station selector. See section 9.2.3. |
| 6      | Program log display. See section 9.2.4.           |

### 9.2.1 Import-Merge Module Menu Bar

The menu bar appears at the top of the Import-Merge window. The following sections describe the menus on the menu bar.

#### 9.2.1.1 File Menu

| File Edit About        |        |
|------------------------|--------|
| Open Log               |        |
| Cart Properties        |        |
| 딝 Save                 | Ctrl+S |
| Save As                |        |
| 🔚 Using Music Format   | Ctrl+M |
| 🐝 Using Traffic Format | Ctrl+T |
| Log From Clock         | Ctrl+K |
|                        |        |
| New                    | •      |
| Import                 | +      |
| Export                 | +      |
| 🔚 File Library         |        |
| 🖡 Exit                 | Ctrl+Q |

**Open Log** = opens a program log so you can re-import traffic or modify the log.

**Cart Properties** = sets Artist/Advertiser and Title/Description information, as well as the average length.

**Save** = saves the current file.

**Save As** = saves the current file under a different name and/or location.

**Using Music Format** = imports from your Music Log software See section 9.5.1.

**Using Traffic Format** = imports from your Traffic Log software See section 9.5.2.

**Log From Clock** = imports data from the clocks you created using the Clock Builder Module into your program log.

**Verify Traffic** = checks the traffic event expire dates and file existence in your log.

New = creates a new program log or cart

**Import** = imports music, traffic, alternate, CSV, and XML formats. See section 9.5.

**Export** = exports music, traffic, alternate, CSV, and XML formats. Also, allows you to save your log to your file server. See section 9.6.

**File Library** = adds events to your program log. See section 9.7.1.

**Exit** = exits the Import-Merge Module.

#### 9.2.1.2 Edit Menu

| File | Edit About      |        |
|------|-----------------|--------|
| •    | Verify          | Ctrl+V |
|      | Program Log Opt | ions   |
| Log  | Undo            | Ctrl+Z |
|      | 🐰 Cut           | Ctrl+X |
| #    | Сору            | Ctrl+C |
|      | Paste           | Ctrl+V |
|      | 🗙 Delete        | Del    |
|      | Select All      | Ctrl+A |
|      | Edit Fields     | Ctrl+E |
|      | Insert New Item | Ctrl+N |
|      | Randomize       |        |
|      | 💩 Settings      |        |

**Verify** = checks your program log for errors or missing files.

**Program Log Options** = opens a calendar with dates you can click to see options configured for a particular day.

**Undo** = reverts to the version before you last saved the current file (helpful when you make an error while creating or editing a program).

**Cut** = removes the highlighted event from your program log and copies it to the Windows' Clipboard.

**Copy** = copies the highlighted event to the Windows' Clipboard.

**Paste** = pastes a cut or copied event from the Windows' Clipboard under the currently highlighted item in your program log.

**Delete** = removes an event from your program log, highlight it and choose this menu option. This option is similar to the Cut option, but the event is not copied to your Windows' Clipboard.

**Select All** = highlights all events in the program log. This option can be used with the Cut, Copy, Paste, and Delete menu options

**Edit Fields** = edits the fields of the highlighted event in the program log. This is useful when you want to correct a mistake or slightly modify an existing entry.

**Insert New Item** = to add a new item to your program log, highlight the event in the program log previous to the location where you want to add your new event, and then click this menu option. You can then manually enter the command of your choice.

**Randomize** = randomize carts. This option is available when creating carts, not when creating program logs.

**Settings** = accesses the Import – Merge Module configuration settings and adds events to your program log.

#### 9.2.1.3 About Menu

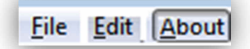

Opens a window that shows the version and build date of the Import-Merge module you are running. This window also shows the amount of memory and virtual memory being used, and the amount of time that the File Manager module has been running. See Figure 9-1 for an example. To close the window, click **OK**.

| About                                                                                                    |         |
|----------------------------------------------------------------------------------------------------|---------|
| v0.0.0.235                                                                                                | ~       |
| Build Date:<br>Aug 14 2014 20:53:35<br>Memory Usage:<br>14,600K / 14,768K<br>VM Usage:<br>7,176K / 7,820K | E       |
|                                                                                                    | ₹<br>IK |

Figure 9-1. Example of About Information
# 9.2.2 Tool Bar

The Import-Merge module tool bar appears below the menu bar.

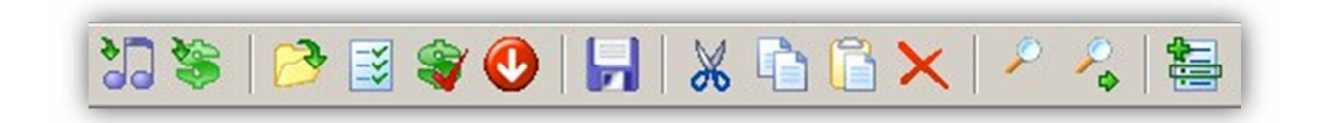

Table 9-1 describes the tools on the tool bar.

| Tool     | Tool Name                      | Description                                                                                 | Tool     | Tool Name    | Description                                                                                                    |
|----------|--------------------------------|---------------------------------------------------------------------------------------------|----------|--------------|----------------------------------------------------------------------------------------------------|
|          | Import Using<br>Music Format   | Imports from your music log software.                                                       | *        | Cut          | Removes the<br>highlighted event from<br>your program log and<br>copies it to the<br>Windows' Clipboard.                   |
| 8        | Import Using<br>Traffic Format | Imports from your traffic log software.                                                     |          | Сору         | Copies the highlighted<br>event from your<br>program log to the<br>Windows' Clipboard.                                     |
| 2        | Open Log From<br>Server        | Opens and modifies a log that has been saved to the File Server.                            |          | Paste        | Pastes a cut or copied<br>event from the<br>Clipboard to the item<br>below the highlighted<br>item in your program<br>log. |
| ×        | Verify Program<br>Log          | Checks your program<br>log for errors or missing<br>files.                                  | ×        | Delete       | Removes an event from your program log.                                                                                    |
| <b>§</b> | Verify Traffic Log             | Checks a traffic log for<br>missing or out- of-date<br>audio files without<br>importing it. | <b>~</b> | Find         | Finds an event in your<br>program log using the<br>criteria you specify.                                                   |
|          | Go To Next Error               | Finds errors in the<br>program log marked in<br>red by the Program Log<br>option.           | <b>P</b> | Find Again   | Finds the next instance<br>of an event with the<br>search criteria used<br>with the Find option.                           |
| •        | Save To OpX One<br>Server      | Saves the program log to the File Server.                                                   |          | File Library | Adds events to your program log.                                                                                           |

## Table 9-1. Import-Merge Module Tool Bar

## 9.2.3 Log Name and Station Selector

The log name and station selector appear below the tool bar.

Table 9-1 describes the tools on the tool bar.

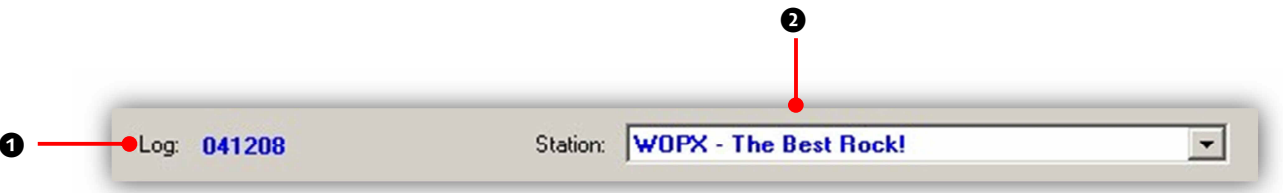

Figure 9-2. Log Name and Station Selector

| Table 9-2. Im | port-Merge | Module Log | Name and | <b>Station Selector</b> |
|---------------|------------|------------|----------|-------------------------|
|               |            |            |          |                         |

| Number | Description                                                                                                    |
|--------|----------------------------------------------------------------------------------------------------|
| 0      | Name of the open program log. Your OpX One program log is automatically named with the file name of the first imported item. For example, if you import a traffic log named "041208.log", your OpX One log automatically inherits "041208.xml" as its file name.                                   |
| 0      | The station you are creating logs for is determined by the station selected in this drop-down list. In the figure above, logs are being created for the station "WOPX ONE", with the configuration settings (import format settings, log locations, and so on) particular to the WOPX ONE station. |

## 9.2.4 Program Log Display

The program log display shows the program log events as they are imported. It uses the same display formatting as the Audio Server Module's program log display.

| #  | Cue | Scheduled | Actual | Name | Length  | Category | Description                          |
|----|-----|-----------|--------|------|---------|----------|--------------------------------------|
| 0  | 0   | 00:00:00  |        |      |         | MACRO    | SATSHOW START, ABONEWS               |
| 1  | 0   | 00:05:00  |        |      |         | MACRO    | COMMERCIALBREAKBEGIN 01:00, MANDATOR |
| 2  | +   | 00:05:00  |        |      |         | COMM     | 01:00 Local Spots                    |
| 3  | +   | 00:05:00  |        | 6435 | 01:00   | AUDIO    | Safeway                              |
| 4  | +   | 00:05:00  |        |      |         | MACRO    | COMMÉRCIALBREAKEND                   |
| 5  | 1   | 00:06:00  |        |      |         | MACRO    | SATSHOW START, HENDRIE               |
| 6  | 0   | 00:27:00  |        |      |         | COMM     | Time Sync                            |
| 7  |     | 00:30:00  |        |      |         | MACRO    | COMMERCIALBREAKBEGIN 04/00, MANDATOR |
| 8  | +   | 00.30.00  |        |      |         | COMM     | 04.00 Local Spots                    |
| 9  | +   | 00:30:00  |        | 6511 | 01:00   | AUDIO    | Al Harington - WWIAFTM               |
| 10 | +   | 00:31:00  |        | 6309 | 01:00   | AUDIO    | Alpine Bank Promo                    |
| 11 | +   | 00:32:00  |        | 6242 | 01:00   | AUDIO    | Feather Petroleum / Stop-N-Save      |
| 12 | +   | 00.33:00  |        | 6684 | 01.00   | AUDIO    | Forrest Paint - Country Fair         |
| 13 | 1   | 00:30:00  |        |      |         | MACRO    | COMMERCIALBREAKEND                   |
| 14 | 0   | 00:55:00  |        |      |         | COMM     | Time Sync                            |
| 15 |     | 00:57:50  |        |      |         | MACRO    | COMMERCIALBREAKBEGIN 02:00, MANDATOR |
| 16 | +   | 00.57.50  |        |      |         | COMM     | 02:00 Local Spots                    |
| 17 | *   | 00:57:50  |        | 6435 | 01:00   | AUDIO    | Safeway                              |
| 18 | +   | 00:58:50  |        | 6634 | 01:00   | AUDIO    | Emrald Pool & Patio                  |
| 19 | +   | 00:57:50  |        |      |         | MACRO    | COMMERCIALBREAKEND                   |
| 20 | 0   | 01:00:00  |        |      |         | MACRO    | SATSHOW START, ABCNEWS               |
| 21 | 0   | 01:05:00  |        |      |         | MACRO    | COMMERCIALBREAKBEGIN 01:00, MANDATOR |
| 22 | +   | 01:05:00  |        |      |         | COMM     | 01:00 Local Spots                    |
| 1  |     | CT 07 00  |        |      | 0101020 | 110010   | -Turresorte eller                    |

Figure 9-3. Program Log Display

Page 254 of 390

# 9.3 Third-Party Log Requirements for Importing

The program logs you want to import into OpX One must meet the following requirements.

- Files must either be delimited or in position-dependent ASCII text format
- Each break/stop set must contain a signifying event as the first event of the break, such as a comment of BREAK START, STOPSET, or \$\$COMMERCIALS\$\$. You configure the Import Merge module to recognize your marker text, so it is actual text does not matter as long as it is consistent.
- At a minimum, every event must contain a scheduled time for each event, a category, and a file name (without file extension) for audio events.
- If combining a music log, traffic log, and clocks (from the OpX One Clock Builder), ensure that each log/clock has the same number of breaks scheduled at corresponding times.

# 9.4 Configuring the Import – Merge Module

Configuration of the Import – Merge module is critical. In particular, the import format settings must be accurate for import operations to work properly. The following sections describe how to configure the Import – Merge module.

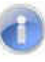

**Note:** Many settings are available only on the Import-Merge module on the File Server. To access these settings on a different system, you must import the settings from the File Server to the new machine using the **Restore from File Server** button (see the figure in section 9.4.2).

### > To configure the Import – Merge module settings

1. On the Edit menu, click Settings.

The Settings dialog box appears, with the **General** tab displayed.

|                                                                                                    | 8                                                                      |             |  |
|----------------------------------------------------------------------------------------------------|------------------------------------------------------------------------|-------------|--|
| File Server Address                                                                                                   | 5                                                                      |             |  |
| 10 . 1                                                                                                    | . 1 . 10                                                               |             |  |
|                                                                                                    |                                                                        |             |  |
| Default Station Ass                                                                                                   | signment                                                               |             |  |
| I.                                                                                                    |                                                                        | <u> </u>    |  |
| Verify After Merge                                                                                                    |                                                                        |             |  |
| Show Warnings Fo                                                                                                    | or Out-of-date / Missing Cart                                          | Items       |  |
| Require Restart To                                                                                                    | Change Stations                                                        |             |  |
|                                                                                                    |                                                                        |             |  |
|                                                                                                    |                                                                        |             |  |
| Secondary Stations                                                                                                    |                                                                        |             |  |
| Secondary Stations<br>Primary Station                                                                                 | Secondary Station                                                      |             |  |
| Secondary Stations<br>Primary Station                                                                                 | Secondary Station                                                      | +           |  |
| Secondary Stations Primary Station                                                                                    | Secondary Station                                                      | *           |  |
| Secondary Stations Primary Station * Secondary stations +                                                             | Secondary Station                                                      | *           |  |
| Secondary Stations Primary Station * Secondary stations verification, the librar secondary program lo                 | Secondary Station<br>are used for log<br>y list and to save the<br>ig. | *<br>*<br>* |  |
| Secondary Stations Primary Station * Secondary stations verification, the librar secondary program Ic                 | Secondary Station<br>are used for log<br>y list and to save the<br>g.  | *           |  |
| Secondary Stations Primary Station *Secondary stations verification, the librar secondary program lo Set List Font    | Secondary Station<br>are used for log<br>y list and to save the<br>g.  | *           |  |
| Secondary Stations Primary Station * Secondary stations verification, the Ilbrar secondary program to Set List Font   | Secondary Station<br>are used for log<br>y list and to save the<br>g.  | *           |  |
| Secondary Stations Primary Station * Secondary stations  verification, the librar, secondary program lo Set List Font | Secondary Station<br>are used for log<br>y list and to save the<br>g.  | *           |  |
| Secondary Stations Primary Station * Secondary stations verification, the librar, secondary program to Set List Font  | Secondary Station<br>are used for log<br>y list and to save the<br>rg. | *           |  |
| Secondary Stations Primary Station * Secondary stations verification, the library secondary program to Set List Font  | Secondary Station<br>are used for log<br>y list and to save the<br>Pg. | *           |  |

Figure 9-4. Settings Dialog Box with General Tab Displayed

- 2. Complete the fields in the dialog box tabs.
- 3. When you finish, click the **OK** button.

## 9.4.1 General Configuration Settings

Figure 9-5 shows the field in the **General** tab and Table 9-3 describes them.

| mport Formats                                                                                                    | 5                                                                      |             |  |
|----------------------------------------------------------------------------------------------------|------------------------------------------------------------------------|-------------|--|
|                                                                                                    |                                                                        |             |  |
| <ul> <li>File Server Address</li> </ul>                                                                             | 8                                                                      | _           |  |
| 10 . 1                                                                                                    | . 1 . 10                                                               |             |  |
| Defect Outling As                                                                                                   | 71                                                                     |             |  |
| Derault Station As                                                                                                  | agriment                                                               | ~           |  |
| hi<br>nanna an an-stainna                                                                                           |                                                                        |             |  |
| Verify After Merge                                                                                                  |                                                                        |             |  |
| Show Warnings Fo                                                                                                    | or Out-of-date / Missing Cart Ite                                      | ems         |  |
| Require Restart To                                                                                                  | Change Stations                                                        |             |  |
|                                                                                                    | an an an an an an an an an an an an an a                               |             |  |
| C 1 C 1                                                                                                    |                                                                        |             |  |
| Secondary Stations                                                                                                  |                                                                        |             |  |
| Primary Stations                                                                                                    | Secondary Station                                                      | - +         |  |
| Primary Stations                                                                                                    | Secondary Station                                                      | - +<br>*    |  |
| Primary Station                                                                                                    | Secondary Station                                                      |             |  |
| Primary Stations Primary Station * Secondary stations                                                               | Secondary Station                                                      | +<br>*<br>× |  |
| Primary Stations Primary Stations * Secondary stations verification, the library                                    | Secondary Station<br>are used for log<br>y list and to save the        | ×           |  |
| Primary Stations<br>Primary Station<br>* Secondary stations<br>verification, the librar<br>secondary program lo     | Secondary Station<br>are used for log<br>y list and to save the<br>ig. | *           |  |
| Primary Stations Primary Stations * Secondary stations verification, the librar secondary program Ic Sat Liet East  | Secondary Station<br>are used for log<br>y list and to save the<br>g.  | *           |  |
| Primary Stations Primary Stations Secondary stations verification, the librar, secondary program to Set List Font   | Secondary Station<br>are used for log<br>y list and to save the<br>ig. | *           |  |
| Secondary Stations Primary Station Secondary stations verification, the librar secondary program Ic Set List Font   | Secondary Station<br>are used for log<br>y list and to save the<br>g.  | *           |  |
| Secondary Stations Primary Station * Secondary stations verification, the librar secondary program lo Set List Font | Secondary Station<br>are used for log<br>y list and to save the<br>g.  | *           |  |
| Secondary Stations Primary Station * Secondary stations verification, the librar secondary program lo Set List Font | Secondary Station<br>are used for log<br>y list and to save the<br>g.  | *           |  |
| Secondary Stations  * Secondary stations verification, the librar secondary program lo Set List Font                | Secondary Station                                                      | *           |  |

Figure 9-5. General Tab

### Table 9-3. Fields in the General Tab

| Field                      | Description                                                                                                    | Default   |
|----------------------------|----------------------------------------------------------------------------------------------------|-----------|
| File Server Address        | <ul> <li>Unchecked = Import – Merge module searches your network for the OpX<br/>One File Server.</li> </ul>                                                                                                    | 10.1.1.10 |
|                            | <ul> <li>Checked = Import – Merge module uses the IP address specified to find<br/>the OpX One File Server. This can speed up start-up time or aid your<br/>computer in finding the OpX One File Server.</li> </ul> |           |
| Default Station Assignment | <ul> <li>Unchecked = you must select your desired station each time you open<br/>the Import-Merge module.</li> </ul>                                                                                                | Unchecked |
|                            | <ul> <li>Checked = specify one of your stations to load automatically when<br/>opening the Import – Merge module.</li> </ul>                                                                                        |           |
| Verify After Merge         | Check this check box to have the system check for duplicate files and valid air dates as program logs are being imported into the system.                                                                           | Checked   |

| Field                                                | Description                                                                                                    | Default   |
|------------------------------------------------------|----------------------------------------------------------------------------------------------------|-----------|
| Show Warnings For Out-of-<br>date/Missing Cart Items | Check this check box to have the system generate an error message if it finds a cart of items (such as commercials) that are out of date.                                      | Checked   |
| Require Restart To Change<br>Stations                | Check this check box to force the Import-Merge module to be restarted before the station can be changed.                                                                       | Unchecked |
| Secondary Stations                                   | If you import program logs or virtual/nonexistent stations whose libraries reside on another station, this field allows verification to be performed by the secondary station. | _         |
| Set List Font                                        | Allows you to select the typeface for the Import-Merge module interface.                                                                                                    | _         |

## 9.4.2 Import Formats Configuration Settings

The **Import Formats** tab allows you to define the settings for files you will import into the OpX One system.

1. Click the Import Formats tab.

A tab similar to the following appears.

| Settings               |          |      | - 23-    |
|------------------------|----------|------|----------|
| General Import Formats |          |      |          |
| Select A Station       |          |      |          |
|                        | <u> </u> |      |          |
|                        |          |      |          |
|                        |          |      |          |
|                        |          |      |          |
|                        |          |      |          |
|                        |          |      |          |
|                        |          |      |          |
|                        |          |      |          |
|                        |          |      |          |
|                        |          |      |          |
|                        |          |      |          |
|                        |          |      |          |
|                        |          |      |          |
|                        |          |      |          |
|                        |          |      |          |
|                        |          |      |          |
|                        |          |      |          |
|                        |          |      |          |
|                        |          |      |          |
|                        |          |      |          |
| 🙀 Restore From Server  |          | 🗸 ок | X Cancel |

2. Using the **Select A Station** drop-down list, click the station whose import format settings you want to configure. The import formats you select are particular to each station.

The Import Formats tab gets populated with fields and buttons (see Figure 9-6).

| Settings                                                        |                                                                                                    |
|-----------------------------------------------------------------|----------------------------------------------------------------------------------------------------|
| Station                                                         | 105                                                                                                    |
| WBSI - The Best (                                               | IT BSI                                                                                                    |
| Music T                                                         | raffic 🔤 🖏 Test                                                                                                    |
| Input Folder & File<br>Log Type<br>Filter Setup<br>Block Marker | Select the folder containing the log file that you wish to<br>import. Input the file name template including the file<br>extension. Apply any applicable options. Click Next. |
| Treplace Lew                                                    |                                                                                                    |
|                                                                 | File Name Template                                                                                                    |
|                                                                 |                                                                                                    |
| 5                                                               | Secondary File Name Template (Used for saving only)                                                                                                    |
|                                                                 | ?                                                                                                    |
|                                                                 | Next 📦                                                                                                    |
| Restore From                                                    | Server VK X Cancel                                                                                                    |

Figure 9-6. Input File Folder and File Settings

- 3. Click the type you want to configure or modify. There are three types of import format definitions for each station:
  - Music
  - Traffic
  - Alternate import format definition
- 4. Complete the remaining fields in the Import Formats tab (see Table 9-4).
- 5. If desired, click the **Test** button to test your settings.
- 6. Proceed to section 9.4.3.

| Field              | Description                                                                                                    | Default |
|--------------------|----------------------------------------------------------------------------------------------------|---------|
| Input File Folder  | Enter the path to the directory where you save your traffic/music log software export files. Alternatively, click the Browse to Folder button on the far right side of the field and select the file.                                                                                                    | _       |
| File Name Template | Enter the naming format of your log. This can be either static text (such as<br>"mylog.txt") or meta-variables so OpX One will automatically recognize date/day<br>specific log names. The meta-variables convert to the current day/date<br>automatically (using your workstation's date and time) in the following formats:                                                                                | _       |
|                    | <ul> <li>Year as a 2-digit number.</li> <li>Examples: For 2009, replace %yy with "09". For 2016, replace %yy with "16".</li> </ul>                                                                                                    |         |
|                    | <ul> <li>%yyyy<br/>Year as a 4-digit number.<br/>Example: For 2016, replace %yyyy with "2016".</li> </ul>                                                                                                    |         |
|                    | <ul> <li>%m<br/>Month as a 1- or 2-digit number without a leading zero.</li> <li>Examples: For June, replace %m with "6". For November, replace %m with "11".</li> </ul>                                                                                                    |         |
|                    | <ul> <li>%mm<br/>Month as a 2-digit number with a leading zero.</li> <li>Examples: For July, replace %mm with "07". For October, replace %mm with<br/>"10".</li> </ul>                                                                                                    |         |
|                    | <ul> <li>%mmm</li> <li>Month as a 3-letter abbreviation.</li> <li>Example: For November, replace %mmm with "Nov".</li> </ul>                                                                                                    |         |
|                    | <ul> <li>%mmmm<br/>Month as a full name.</li> <li>Example: For August, replace %mmmm with "August".</li> </ul>                                                                                                    |         |
|                    | <ul> <li>%d<br/>Day as a 1- or2-digit number without a leading zero.<br/>Examples: For the 5<sup>th</sup>, replace %d with "5." For the 12<sup>th</sup>, replace %d with "12".</li> </ul>                                                                                                    |         |
|                    | <ul> <li>%dd         Day as a 2-digit number with a leading zero         Examples: For the 7<sup>th</sup>, replace %d with "07". For the 24<sup>th</sup>, replace %d with             "24",         </li> </ul>                                                                                                    |         |
|                    | <ul> <li>%ddd         Day as a 3-letter abbreviation.         Example: For Tuesday, replace %ddd with "Tue".     </li> </ul>                                                                                                    |         |
|                    | <ul> <li>%dddd         Day as a full name.         Example: For Friday, replace %dddd with "Friday".     </li> </ul>                                                                                                    |         |
|                    | Figure 9-7 on page 261 shows an example of using meta-variables to represent<br>a log naming convention that uses the month, day, and year as 2-digit numbers.<br>This means that when you import your log for the next day by selecting<br>"Tomorrow" during the import process described later in this chapter, on<br>December 23, 2008, OpX One looks automatically for a log file named<br>"122408.log". |         |
|                    | Another example, if your traffic log-generating software created a file that looked like "122308t1.txt", you enter %mm%dd%yyt1.txt into the File Name Template field. OpX One treats any character that is not part of a valid meta- variable as literal text. In this example, "t1" is not a meta-variable and is included as part of the file name.                                                        |         |

## Table 9-4. Fields in the Import Formats Tab

## 9.4.3 Log Type Configuration Settings

1. Click the **Next** button or click **Log Type** in the left pane.

The settings in Figure 9-7 appear.

| tation                                                                         |                                                                                                    |                                                                          |
|--------------------------------------------------------------------------------|----------------------------------------------------------------------------------------------------|--------------------------------------------------------------------------|
| ₩BSI-The Be                                                                    | st Of BSI 🗾 💌                                                                                                    |                                                                          |
| Music                                                                          | Traffic                                                                                                    | 🔍 Test                                                                   |
| Input Folder & Fil<br>Log Type<br>Filter Setup<br>Block Marker<br>Replace Text | <ul> <li>Select the format of your log file. F<br/>Character can be a , (comma) I (ver<br/>the tab character. Click Next when</li> <li>Position Dependent</li> <li>Delimited</li> </ul> | or Delimited the Delimited<br>tial bar) or the word tab for<br>complete. |
|                                                                                | den Back                                                                                                    | Next                                                                     |

Figure 9-7. Log Type Settings

- 2. Click the format of your logs (**Position Dependent** or **Delimited**). See sections 9.4.3.1 and 9.4.3.2 to determine whether your music and traffic logs are in position-dependent or delimited format. Then proceed to the appropriate step:
  - If the log is in position-dependent format, click the Next button or click File Setup in the left pane. Proceed to step 3 below.
  - If the log is in delimited format, click the Next button or click File Setup in the left pane, and then enter the character used by your log-generation software to differentiate between its various fields. Proceed to step 4 on page 262.
- 3. When configuring a position-dependent import format, the settings in Figure 9-8 allow you to enter the position and length of each piece of data from your log. Enter the starting character position of each field type into the Start column, and the total length of the field into the Length column. Use the **Scheduled Format** and **Length Format** fields to specify the time format your import file gives in the **Scheduled** and **Length** fields.

- hh = hour digits
- mm = minutes digits
- ss = seconds digits
- A/P = 12-hour time (AM or PM)
- Other options are in 24 hour format.

| Music T                                        | raffic                                                               |                         | 127-17                 | 🗘 Test                                                                                                    |
|------------------------------------------------|----------------------------------------------------------------------|-------------------------|------------------------|----------------------------------------------------------------------------------------------------|
| nput Folder & File<br>Log Type<br>Filter Setup | Input Start a<br>Position for E                                      | nd Leng<br>)elimite     | jth for po<br>d. Click | sition dependent format or<br>Next when complete.                                                                                                    |
| Block Marker<br>Replace Text                   | Cue<br>Scheduled<br>Scheduled<br>Format<br>File Name<br>File Name    | Start 1 2 hh:mm: 10     | Length 1 8 ss 8 8      | Enter item beginning position and length<br>of field. Example: If CUE begins with the<br>second charactor in the line and is one<br>charactor long, enter 2 in the START<br>box and 1 in the START box next to<br>CUE. |
|                                                | Leading Char<br>Length<br>Length Format<br>Category<br>Description 1 | 18<br>mm:ss<br>23<br>31 | 5<br>•<br>8<br>50      |                                                                                                    |
|                                                | Description 2                                                        | 0<br>Step Cue           | 0'''+'' to all e       | wents                                                                                                    |

Figure 9-8. Example of Configuring a Position-Dependent Import Format

- 4. When configuring a delimited import format, enter the field order of each piece of data from your log (see Figure 9-9). Enter the field number of each field type into each corresponding **Position** field. Use the **Scheduled Format** and **length Format** fields to specify the time format your import file gives in the **Scheduled** and **Length** fields.
  - hh = hour digits
  - mm = minutes digits
  - ss = seconds digits
  - A/P = 12-hour time (AM or PM)
  - Other options are in 24 hour format.

| Music                                          | unifier                                                                                                    |                                                                                                    |
|------------------------------------------------|----------------------------------------------------------------------------------------------------|----------------------------------------------------------------------------------------------------|
| nput Folder & File<br>.og Type<br>Filter Setup | Input Start and Length for<br>Position for Delimited, Cli                                                                          | position dependent format or<br>ck Next when complete.                                                                                                    |
| Replace Text                                   | Position Cue 1 Scheduled 2 Scheduled Format File Name Leading Char Length Length Format Category 5 Description 1 6 Description 2 7 | Enter delimiting character (,   or tab),<br>then enter a position number. Example: If<br>CUE is the third item in a line separated<br>by commas, enter a comma in the above<br>box and 3 in the Cue box. |

Figure 9-9. Example of Configuring a Delimited Import Format

5. Proceed to section 9.4.3.

## 9.4.3.1 Position-Dependent Format

Position-dependent program logs such as the one in Figure 9-10 are organized with the various pieces of data in nice columns that are easy for people (not just computers) to read. Each column starts at the same position on each line when you count the characters from the left side and each column always contains the same number of characters, including spaces. Another indicator of position-dependent program logs is that the "white space" is made up of spaces, not tabs or other characters. If your program log does not fit this description, you have a delimited program.

Figure 9-10 shows a typical position-dependent program. Each "field" is in a specific column, with each data type always starting at the same position on all lines/rows. Notice the cursor positioned just before the Category column and the "Col 23" shown in the lower right corner. This indicates that the starting position of the category starts at character 23. Counting the number of characters to the right, we find that the column can fit 8 characters. Another indicator that this is a position-dependent log is that the "white space" is made up of spaces, not tabs or other character.

| File | Edit Format View Help |          |           |           |                                      |
|------|-----------------------|----------|-----------|-----------|--------------------------------------|
| 8    | 00:51:30              | 5011     | 01:00     | AUDIO     | Toma Ads/5011                        |
| 1    | 00:52:30              | 5592     | 00:30     | AUDIO     | Red Lobster/5592                     |
| 8    | 00:53:00              | 2692     | 01:00     | AUDIO     | Image Media Marketing Inc./2692      |
| 8    | 00:54:00              | 5451     | 00:30     | AUDIO     | Cumulus - Mandan Progress Organ/5451 |
| ÷.   | 00:54:30              | 0716     | 00:15     | AUDIO     | East 40/0716                         |
|      | 01:51:30              |          |           | COMMENT   | BREAKSTART                           |
| 3    | 01:51:30              | 5517     | 00:30     | AUDIO     | Heartland Mortgage Company/5517      |
| 8    | 01:52:00              | 2692     | 01:00     | AUDIO     | Image Media Marketing Inc./2692      |
| 8    | 01:53:00              | 1344     | 00:30     | AUDIO     | Cumulus – Job Opportunity/1344       |
|      | 01:53:30              | 1352     | 00:30     | AUDIO     | ND Broadcasters Associations/1352    |
| 2    | 01:54:00              | 5592     | 00:30     | AUDIO     | Red Lobster/5592                     |
| 8    | 01:54:30              | 0716     | 00:15     | AUDIO     | East 40/0716                         |
|      | 02:51:30              |          |           | COMMENT   | BREAKSTART                           |
| R    | 02:51:30              | 5592     | 00:30     | AUDIO     | Red Lobster/5592                     |
| 2    | 02:52:00              | 5011     | 01:00     | AUDIO     | Toma Ads/5011                        |
| E.   | 02:53:00              | 5543     | 01:00     | AUDIO     | Cumulus - Job Opportunity/5543       |
|      | a contraction and a   | 68581-58 | 303575494 | ್ಷಣಗಳಲ್ಲಿ |                                      |

Figure 9-10. Sample Position-Dependent Program Log

To configure the Import-Merge module for a position-dependent file, collect the following information by analyzing your file:

- The starting position of each data type's field (for example, Cue, Description, Length, Scheduled Time, Filename, and so on.).
- The maximum length of each field above.
- The format of each time field (mm:ss or hh:mm:ss).

**Tip:** To find the starting position of each column easily, enable Notepad's Status Bar (on the **View** menu, and enable the **Status Bar** option). The cursor's position appears as column numbers ("Col #") and line numbers ("Ln #") appear in the lower right corner of the Notepad window. Place your cursor at the start of a column to find the position, place your cursor at the end of the column, and then subtract that position from the previous one to get the column's length.

### 9.4.3.2 Delimited Format

Delimited program logs are quickly apparent in their difference of style from positiondependent logs. Each piece of data is separated by a specific character, with no spaces ("white space") between the data and the separating character. This means that each row will have a differing overall length from other rows in your program log.

Figure 9-11 shows a typical delimited program log file. Every line and row is a single event, and each line contains the same number of "fields", separated by the "]" delimiting character. This example has Cue as field 1, Scheduled Time as field 2, File Name as field 3, Length as field 4, Category as field 5, and Description as field 6.

| 100608KU.txt - Notepad                                                                                                    |             | _       × |
|----------------------------------------------------------------------------------------------------|-------------|-----------|
| File Edit Format View Help                                                                                                    |             |           |
| <pre>+   04:53:30  3962  00:30  AUDIO   Feist Electronics Inc/3962 <br/>+   04:53:30  3962  00:30  AUDIO   Toma Ads/5011 <br/>+   05:51:30  5011  01:00  AUDIO   Toma Ads/5011 <br/>+   05:52:30  5450  00:30  AUDIO   Cumulus - Mandan Progress organ/5450 <br/>+   05:53:30  5459  00:30  AUDIO   Cumulus - Mandan Progress organ/5459 <br/>+   05:53:30  1345  00:30  AUDIO   Cumulus - Job Opportunity/1345 <br/>+   05:54:00  2042  00:15  AUDIO   Cumulus - Job Opportunity/1345 <br/>+   06:23:30  4752  01:00  AUDIO   Sun &amp; Fun Media/4752 <br/>+   06:23:30  4752  01:00  AUDIO   Sun &amp; Fun Media/4752 <br/>+   06:25:00  4954  00:30  AUDIO   Northwest Tire and Auto (expres/5641 <br/>+   06:25:00  4954  00:30  AUDIO   Northwest Tire 4nd Auto (expres/5641 <br/>+   06:25:00  4954  00:30  AUDIO   Northwest Tire 4nd Auto (expres/5641 <br/>+   06:26:00  L705  00:10  AUDIO   Northwest Tire 4nd Auto (expres/5641 <br/>+   06:26:00  L705  00:10  AUDIO   Northwest Tire 4nd Auto (expres/5641 <br/>+   06:26:00  L705  00:10  AUDIO   Northwest Tire 4nd Auto (expres/5641 <br/>+   06:26:00  L705  00:10  AUDIO   Superior Silk Screen/4343 <br/>+   06:40:30  3923  01:00  AUDIO   Superior Silk Screen/4343 <br/>+   06:40:30  3453  00:30  AUDIO   Applebees (Bismarck)/5624 <br/>+   06:42:30  3453  00:30  AUDIO   Applebees (Bismarck)/5624 <br/>+   06:43:10  5708  00:15  AUDIO   Skovys Autoplex/5708 <br/>+   06:43:15  5623  00:15  AUDIO   Exact Med/UTTC/5623 </pre> |             |           |
|                                                                                                    | Ln 1. Col 1 |           |

Figure 9-11. Sample Delimited Program

As Figure 9-11 shows, the most common delimiting character is the "|" pipe symbol (this is usually the upper-case character of the "\" key on your keyboard). If your file does not use the pipe symbol as its delimiting character, you should be able to recognize it by looking at the program log, since the delimiting character will be between each piece of data.

To configure the Import-Merge module for a delimited file, collect the following information by analyzing your file:

- The delimiting character.
- The order of the fields in each row is (for example, Cue, Description, Length, Scheduled Time, Filename, and so on). The left-most field is field 1, the next field is 2, and so on.
- The format of each time field (mm:ss or hh:mm:ss).

## 9.4.4 Block Marker Configuration Settings

1. Click the **Next** button or click **Block Marker** in the left pane.

The settings in Figure 9-12 appear.

| /BSI - The Bes                                               | t Of BSI                                                                                  | •                                                                              |                     |
|--------------------------------------------------------------|-------------------------------------------------------------------------------------------|--------------------------------------------------------------------------------|---------------------|
| Music                                                        | Traffic                                                                                   |                                                                                | 🖏 Test              |
| nput Folder & File<br>.og Type<br>ilter Setup<br>lock Marker | Input the stop-set position<br>stop-set block for traffic la<br>comment settings. Click I | n marker for music logs or<br>ogs. Input ignore and cha<br>Vext when complete. | start of<br>inge to |
| leplace Text                                                 | Block Marker                                                                              |                                                                                |                     |
|                                                              | Enable Time Sync Paramet                                                                  | In Hield   Cue<br>ers                                                          | <u>•</u>            |
|                                                              | Change To Comment                                                                         | In Field                                                                       | 4                   |
|                                                              |                                                                                           |                                                                                | ×                   |
|                                                              |                                                                                           | In Held                                                                        | *                   |
|                                                              | -                                                                                         |                                                                                | ×                   |
|                                                              | Voicetrack Marker                                                                         | In Field                                                                       |                     |
|                                                              |                                                                                           |                                                                                |                     |
|                                                              |                                                                                           |                                                                                | 82                  |

Figure 9-12. Block Maker Settings

- 2. Complete the fields in the **Import Formats** tab (see Table 9-5).
- 3. Proceed to section 9.4.5.

| Field                       | Description                                                                                                    | Default |
|-----------------------------|----------------------------------------------------------------------------------------------------|---------|
| Block Marker                | Enter your Block Marker's text.                                                                                                    | _       |
| In Field                    | Select the field that contains that text you entered in the Block marker field.                                                                                                    | Cue     |
| Enable Time Sync Parameters | Enables the automatic insertion of a time-next event prior to the commercial break created by the text specified by the Block Marker field. For example, if the music log contained STOPSET 15:30:00, a time-next event is inserted automatically before the commercial break with a scheduled time of 15:30:00. You can specify an optional parameter of the number of elements preceding the commercial break. For example, STOPSET 15:30:00, 5 inserts the time-next event five elements prior to the commercial break.                                        | _       |
| Change To Comment           | To convert imported events into comments, click the Add button to the right of the Change to Comment field. Complete the following fields in the Change to Comment pop-up window:                                                                                                    | _       |
|                             | • Text = enter the distinguishing text, such as a category of "TEXT" or "NOTE".                                                                                                    |         |
|                             | <ul> <li>Field is Empty = if the field is empty, check this check box.</li> </ul>                                                                                                    |         |
|                             | <ul> <li>In field = select the field where OpX One will find that text.</li> </ul>                                                                                                    |         |
|                             | Buttons are also provided for editing and deleting entries.                                                                                                    |         |
| Ignore                      | If your log-generating software includes events that you do not want OpX One to import, click the Add button to the right of the Ignore field to convert imported events into comments. Complete the following fields in the Ignore pop-up window:                                                                                                    | —       |
|                             | • Text = enter the distinguishing text to be ignored.                                                                                                    |         |
|                             | <ul> <li>Field is Empty = if the field is empty, check this check box.</li> </ul>                                                                                                    |         |
|                             | • In field = select the field where OpX One will find that text.                                                                                                    |         |
|                             | Buttons are also provided for editing and deleting entries.                                                                                                    |         |
| Voicetrack Marker           | From your log-generating software (most commonly from your music log), you can add voicetrack markers to your program log using comments. This simplifies voicetracking with OpX One's Studio Client by allowing your talent to click the NEXT button to automatically move the Voicetrack Editor to the position in the Program Log for which they need to record the next voicetrack. To define your voicetrack marker, click the Add button to the right of the Voicetrack Marker field. Complete the following fields in the Voicetrack marker pop-up window: | _       |
|                             | • Text = enter the distinguishing text.                                                                                                    |         |
|                             | • Field is Empty = if the field is empty, check this check box.                                                                                                    |         |
|                             | • In field = select the field where OpX One will find that text.                                                                                                    |         |
|                             | Buttons are also provided for editing and deleting markers.                                                                                                    |         |

### Table 9-5. Block Marker Fields in the Import Formats Tab

## 9.4.5 Replacing Text Configuration Settings

If you need to auto-replace text entries in your import logs, use the Replace Text settings to configure these entries.

1. Click the **Next** button or click **Replace Text** in the left pane.

The settings in Figure 9-13 appear.

| VBSI-The B                                                    | est Of BSI   | - 2                   |                                | -                      |                          |                       |                            |          |
|---------------------------------------------------------------|--------------|-----------------------|--------------------------------|------------------------|--------------------------|-----------------------|----------------------------|----------|
| Music                                                         | Traffic      |                       |                                |                        |                          |                       |                            | Test     |
| Input Folder & Fi<br>Log Type<br>Filter Setup<br>Block Marker | le En<br>rep | ter repla<br>laced wi | ce text setti<br>ith alternate | ngs. Thes<br>text or o | e allow to<br>verwrite t | ext in a<br>ext in ar | field to be<br>nother fiel | a<br>Id. |
| Replace (exc                                                  | Fr           | om Text               | In Fi                          | Name                   | Categ                    | Des                   | Sche                       | *        |
|                                                               |              |                       | T                              | <u>.</u>               |                          |                       | E.                         |          |
|                                                               |              | 👉 Back                |                                |                        |                          |                       | Next                       | *        |

Figure 9-13. Replace Text Settings

2. Click the **Add** button.

The Replace Text dialog box appears (see Figure 9-14).

- 3. Complete the fields in the dialog box (see Table 9-6).
- 4. Click **OK**.
- 5. If you need to edit or delete entries, use the appropriate buttons to the right of the field. Below these are buttons for replacing and exporting txt strings and importing replace text strings.

| Replace Text        |                                 | ×        |
|---------------------|---------------------------------|----------|
| From Text           |                                 |          |
| In Field            | <u> </u>                        |          |
| To Fields           |                                 |          |
| Cue                 | Status                          | •        |
| Г Scheduled (НН:    | MM:SS)<br>T Keep Scheduled Hour |          |
| Name                | C Length (MM:SS)                |          |
| Category            | ন<br>ন                          |          |
| Description / Macro | i Event                         |          |
| 1                   |                                 |          |
|                     | Ø OK                            | 🗙 Cancel |

Figure 9-14. Replace Text Dialog Box

## Table 9-6. Fields in the Replace Text Dialog Box

| Field                   | Description                                                                                     | Default  |
|-------------------------|-------------------------------------------------------------------------------------------------|----------|
| From Text               | Enter the text to be read.                                                                      | —        |
| In Field                | Field from which the text is read.                                                              | _        |
| Cue                     | Cue type to be inserted                                                                         | —        |
| Status                  | Status of the event to be inserted.                                                             | —        |
| Scheduled               | Date and time for which the item is scheduled. If unchecked, keeps the scheduled time in place. | 00:00:00 |
| Name                    | Name of the item.                                                                               | —        |
| Length                  | Duration of the item.                                                                           | 00:00    |
| Category                | Category to which the item belongs.                                                             | —        |
| Description/Macro Event | Description of the audio item or the parameters of the macro.                                   | —        |

# 9.5 Importing Program Logs

Most music-oriented stations import a music log containing all the music selections to play throughout the day, and a secondary traffic log that must be combined with the music log to insert all the advertisements to be played. These users start the import process described in section 9.5.1 followed by the procedure in section 9.5.2 on page 271.

For talk stations that do not play music, or for stations that have only a traffic log to import, skip section 9.5.1 and proceed to section 9.5.2 on page 271. Conversely, to import a music log only and not a traffic log, perform the procedure in section 9.5.1.

# 9.5.1 Importing Your Music Log

- > To import your music log
- Click the Import Using Music Import button or click File > Using Music Format.

The Import Music Log dialog box appears.

2. Select the month, day, and year from the calendar, and then click **OK**.

By default, the import function imports from your locally configured import path. To import from your File Server's import path for your station, choose the **Server** option.

- 3. To import a log that does not conform to your configured File Name Template, click the **Browse For File** button on the right side of the **Local** field and select an import file.
- 4. Click **OK**.

The events in your music log are

| 🕹 0       | pX Log                             | Impo      | rt / Ca | rt Build | ler   |          |    |
|-----------|------------------------------------|-----------|---------|----------|-------|----------|----|
| Eile      | Edit                               | About     |         |          |       |          |    |
| 8         |                                    |           | 3       | 70       |       |          | ~0 |
| Lo        |                                    | itled     |         |          |       | Station  | £  |
| #         |                                    | Cue S     | chedule | ed A     | ctual | Na       | m  |
| Import Mu | sic Log                            |           |         |          |       | ×        |    |
|           |                                    | Impor     | t Mus   | ic Log   |       |          |    |
| Station   |                                    | WBSI -    | The Bes | t Of BSI |       |          | 1  |
| 1         |                                    |           |         |          |       |          | ļ  |
| -         | Sa                                 | iturday,  | January | 23, 2010 | ;<br> |          |    |
| Mon       | Tue                                | Wed       | Thu     | Fri      | Sat   | Sun      |    |
|           |                                    |           |         | 1        | 2     | 3        |    |
| 4         | 5                                  | 6         | 7       | 8        | 9     | 10       |    |
| 11        | 12                                 | 13        | 14      | 15       | 16    | 17       |    |
| 18        | 19                                 | 20        | 21      | 22       | 23    | 24       |    |
| 25        | 26                                 | 27        | 28      | 29       | 30    | 31       |    |
| NO TI     | Music Traffic Both Music & Traffic |           |         |          |       |          |    |
|           | or and                             |           |         |          |       |          |    |
|           |                                    |           |         |          |       |          |    |
|           |                                    |           |         |          |       |          |    |
| 🗎 Crea    | te Log Fro                         | m Clipboa | rd      |          |       |          |    |
|           |                                    |           | 0       | 🖉 ОК     | ×     | Cancel ) |    |

imported. A progress window shows the progress of the import, along with any errors or warnings. After the logs are imported, an Information pop-up window alerts you to the number of errors generated during the import process.

- 5. Click **OK** to remove the message.
- 6. Click Done.

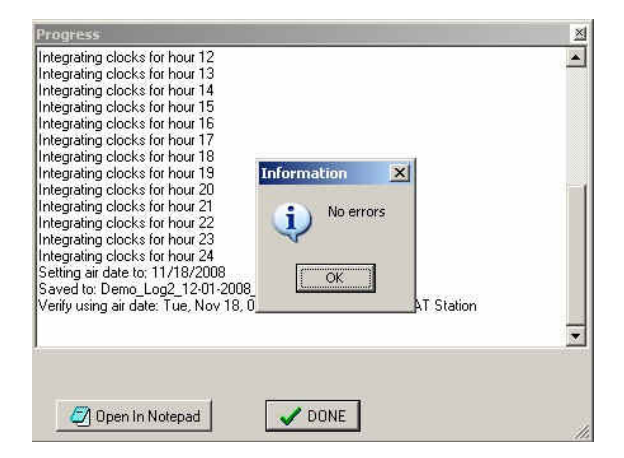

## 9.5.2 Importing Your Traffic Log

- > To import your music log
- Click the Merge Using Traffic Format button or click File > Using Traffic Format.

The Import Music Log dialog box appears.

2. Select the month, day, and year from the calendar, and then click **OK**.

By default, the import function imports from your locally configured import path. To import from your File Server's import path for your station, choose the **Server** option.

- 3. To import a log that does not conform to your configured File Name Template, click the **Browse For File** button on the right side of the **Local** field and select an import file.
- 4. Click **OK** to remove the message.
- 5. Click Done.

If you imported a music log before importing the traffic log, the events from your traffic log and clocks are

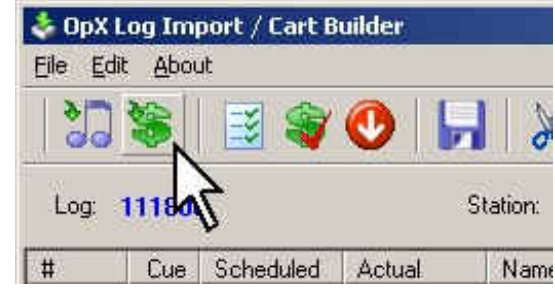

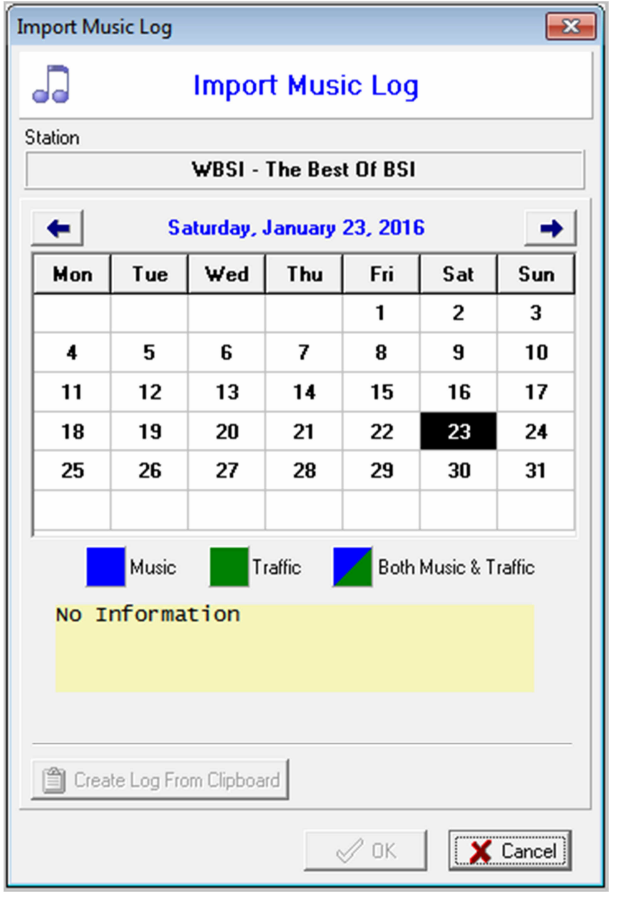

combined automatically with your music log events in the correct order. You can now edit your log, add new events, or remove events from your final log before saving it.

6. To save your finished program log to the File Server, click the **Save To OpX One Server** button.

# 9.6 Exporting/Saving a Finished Program Log

The following sections describe how to save program logs to the file server and export program logs for use in third-party applications.

## 9.6.1 Saving Your Program Log to the File Server

- To save the current program log to the File Server
- 1. Click the **Save To OpX One Server** button on the tool bar.

A progress window shows the progress of the save operation.

2. Click **Done** to remove the window.

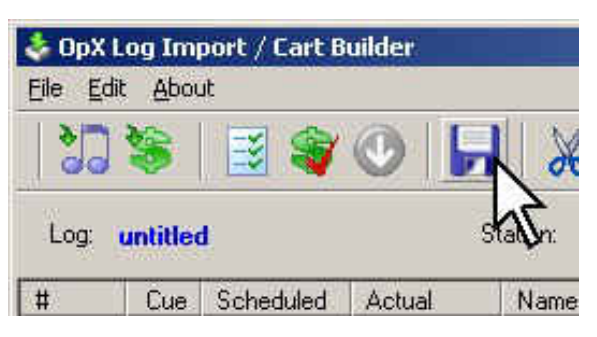

# 9.6.2 Exporting Your Program Log for Third-Party Applications

- To export your current program log for use by a third party
- 1. On the **File** menu, click **Export**.

The available import commands appear.

2. Click the appropriate option (see

3.

- 4.
- 5. Table 9-7).

| Cart Properties                                                                                                    |                                                          |
|----------------------------------------------------------------------------------------------------|----------------------------------------------------------|
| Save Ctrl+<br>Save As                                                                                                    | S Station: WBSI - The Best Of BSI                        |
| Using Music Format         Ctrl+1           Using Traffic Format         Ctrl+           Log From Clock         Ctrl+           Verify Traffic         Ctrl+ | I Name   Length Categoly Description                     |
| New                                                                                                    | •                                                        |
| Import<br>Export                                                                                                    | Ving Music Format Ctrl+M     Using Traffic Format Ctrl+T |
| 🖶 File Library                                                                                                    | CSV Format                                               |
| Exit Ctrl+                                                                                                    | Q XML Format Ctrl+1                                      |
|                                                                                                    |                                                          |
|                                                                                                    |                                                          |

### Table 9-7. Import Options

| Option                 | Description                                                                                                    |
|------------------------|----------------------------------------------------------------------------------------------------|
| Using Music Format     | Exports your program log using the settings configured in the preferences for importing in music format.        |
| Using Traffic Format   | Exports your program log using the settings configured in the preferences for importing in traffic format.      |
| Using Alternate Format | Exports your program log using the settings configured in the preferences for importing in<br>alternate format. |
| CSV Format             | Exports your program log in comma-separated-value (CSV) format.                                                 |
| XML Format             | Exports your program log as an .xml file. xml is the format OpX One uses natively.                              |

# 9.7 Manually Adding and Editing Program Log Events

# 9.7.1 Adding Audio Files Using the File Library

You can add audio files to your program log using the file library to browse through the audio files on your File Server and then dragging-and-dropping them to your program log. This method allows you to add audio files. You cannot use this method to add other commands to your program log. To add macros, or any other event type, to your program log, see Appendix A - Macros.

- > To add audio files using the file library
- Click the File Library icon on the tool bar or click File > File Library.

A File Library similar to the following appears, with all audio files from all folders displayed.

- 2. Use the following steps to enhance File Library viewing:
  - To limit the file list to show only a single folder, click the drop-down list and click the desired folder.
  - To search through the file list by keyword, type text in the Find field. The label to the right of the Find field indicates what column will be searched. The column that will be searched is the same column by which the File List is sorted. As Error! Reference source not found. shows, the sort

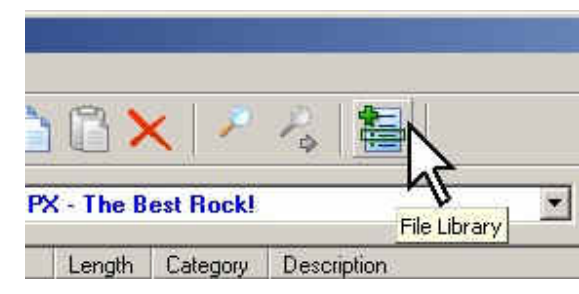

| Folders                | in Name<br>Cue         | wa ta Datalina C    |                           |
|------------------------|------------------------|---------------------|---------------------------|
| Music 🗾                | Auto Start (+) 🗾 Au    | to Start for Progra | anus<br>m Logs<br>27 Item |
| Title                  | Artist                 | Name 🛦              | Length                    |
| You Showed Me          | Turtles                | 402-11              | 00:03:05                  |
| One Fine Day           | Chiffons               | 405-10              | 00:03:03                  |
| Five O'Clock World     | Voques                 | 405-18              | 00:02:04                  |
| Suspicion              | Stafford Terry         | 406-03              | 00:02:26                  |
| Soulful Strut          | Young-Holt Unlimited   | 406-08              | 00:02:54                  |
| The End Of The World   | Davis, Skeeter         | 406-24              | 00:02:34                  |
| Ain't Nothing Like The | Gave Marvin & Tammi    | 409-01              | 00:02:11                  |
| Release Me (And Let    | Humperdinck, Engelbert | 411-08              | 00:03:15                  |
| Warmth Of The Sun      | Beach Boys             | 411-11              | 00:02:45                  |
| You Belong To Me       | Duprees                | 415-18              | 00:02:33                  |
| Walking To New Orlea   | Domino, Fats           | 416-04              | 00:01:55                  |
| Blueberry Hill         | Domino, Fats           | 420-14              | 00:02:19                  |
| The Letter             | Box Tops               | 421-08              | 00:01:50                  |
| Evil Ways              | Santana                | 421-09              | 00:02:50                  |
| You Make Me Feel Lik   | Franklin, Aretha       | 421-23              | 00:02:37                  |
| Leather And Lace       | Stevie Nicks & Don He  | 55751               | 00:03:28                  |
| California Girls       | David Lee Roth         | 55787               | 00:02:39                  |
| My City Was Gone       | Pretenders             | 57718               | 00:05:19                  |
| White Room             | Cream                  | 57719               | 00:04:54                  |
| 1-2-3                  | Barry, Len             | 601-24              | 00:02:20                  |
| n Your Eyes Edit       | Gabriel, Peter         | 922-01              | 00:04:48                  |
| Angel[Edit]            | McLachlan, Sarah       | 982-04              | 00:03:58                  |
| A Horse With No Name   | America                | CI24-01             | 00:04:07                  |
| i ne Fink Panther      | Koz, Dave              | HC0720-11           | 00:03:38                  |

indicator is in the **Name** column, so OpX One searches the Name column for the text you type in the **Find** field.

- To refresh the list to show new items added to your file server while the File Library window has been open, click the **Refresh** button.
- 3. Click and drag your desired item from the File Library's File List and drop it into your program log.

- If you drop the event below another in the program log, the new event is added as the last item in the log.
- If you drop your event on top of an existing event, the new event is added after that event and all subsequent events shift down to make room.

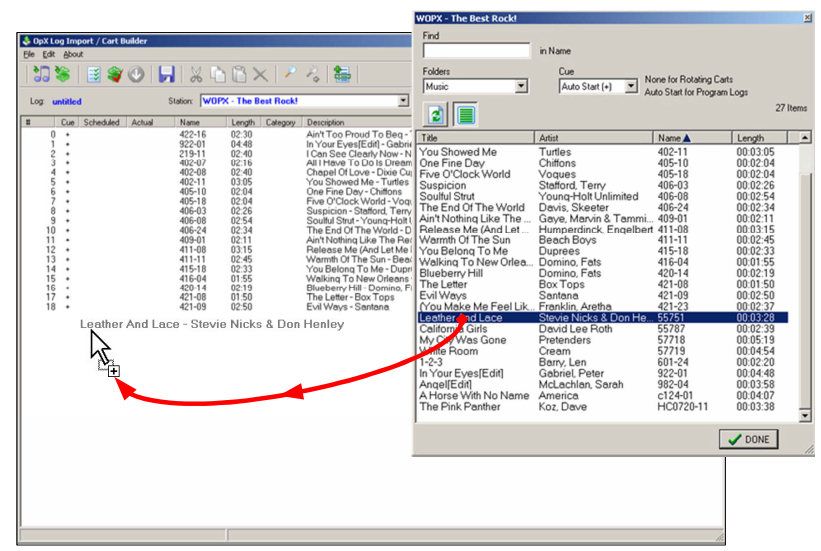

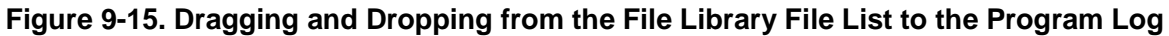

## 9.7.2 Adding New Events Manually

### > To add new events manually

- 1. In the program log, click the event above which you want to insert the new event.
- 2. On the Edit menu, click Insert New Item.

An Adding New Item dialog box similar to the following appears.

|       | Status | Cue | Scheduled | Actual | Name | Length | Category | Description      |
|-------|--------|-----|-----------|--------|------|--------|----------|------------------|
|       |        | @   | 10:06:00  |        |      |        | MACRO    | DEVICE ACS82, ON |
| odify |        | •   | ~         |        | Г    | Г      | ~        | ~                |

- 3. Click in each field and enter the data pertinent to your event.
- 4. Click **OK**.

# 9.7.3 Editing Events in Your Program Log

### > To edit events in your program log

- 1. In the program log, click the event you want to modify.
- 2. On the Edit menu, click Edit Fields.

An Edit Item dialog box similar to the following appears.

| is Cue | Scheduled          | Actual                               | Name                         | Length                                                                                                    | Category                                                                                                    | Description                                                                                                    |
|--------|--------------------|--------------------------------------|------------------------------|----------------------------------------------------------------------------------------------------|----------------------------------------------------------------------------------------------------|----------------------------------------------------------------------------------------------------|
| +      | 10:06:00           |                                      |                              |                                                                                                    | MACRO                                                                                                    | DEVICE ACS82, OFF                                                                                                    |
| 1      | Г                  | Г                                    | Γ                            | Γ                                                                                                    | Г                                                                                                    | V                                                                                                    |
|        | is cue<br> +<br> ₹ | S Cue Scheduled<br>↓ 10:06:00<br>▼ □ | F [10:06:00]<br>↓ [10:06:00] | Social         Social         Name           [+]         [10:06:00]         []         []           [2]         [2]         []         [] | s cue     s cue     s cue     s cue     cengui       +     10:06:00          IV     III     IIII     IIIIIIIIIIIIIIIIIIIIIIIIIIIIIIIIIIII | s cue     Scheduled     Actual     Name     Length     Category       +     10:06:00        MACR0       IV     I     I     I     I |

Figure 9-16. Edit Item Dialog Box

3. Click in each field you want to change and edit the value.

When you enter a value, the corresponding **Modify** box gets checked automatically.

- 4. To clear a field, check the **Modify** check box and leave the corresponding entry blank.
- 5. Click OK.

# 9.7.4 Changing the Cue Type of Events In Your Program Log

The editing method described in section 9.7.3 allows you to edit all fields of an event in your program log. Sometimes, however, you need only change the cue type of an event.

- > To change the cue type
- 1. Click the event in the program log.
- 2. Press the key on your keyboard for the new cue type you desire:
  - To set your event's cue type to Auto Start, press the + key.
  - To set your event's cue type to Time Immediate, press the @ key (Shift+2).
  - To set your event's cue type to Time Next, press the # key (Shift+3).
  - To toggle the event to Manual, press the same key as the existing cue type.

# 9.8 Working with Carts

## 9.8.1 Creating a Cart

You create a cart using the same procedure you use to create a program log. A cart is like a mini-program log. Carts allow you to create a singular item that contains links to multiple audio files and/or macros. When creating a program log or Hot Key, you can insert a single cart that you created instead of inserting multiple items to do the same thing. When creating a trigger set, scheduled event, or program log, using carts instead of single event, allows you to execute multiple items in succession.

The way carts behave depends how you set the cue types of the events in the cart. See Table 9-8.

| Сие Туре                                                          | Cart Behavior                                                                                                    |
|-------------------------------------------------------------------|----------------------------------------------------------------------------------------------------|
| All events in the cart have Manual Start (blank) cues             | When you first play the cart, only the first event is played, and then the cart stops. The next time the cart is played, only the next event in the cart is played. The third time the cart is played, only the third item is played. This sequence continues until the cart is played enough times that all items in the cart have been played. At this point, the next time the cart is played, it starts from the top again. This type of cart is referred to as a "rotator.                                                                                       |
| All the events in the cart have Auto Start (+) cues.              | When you play the cart, all events in the cart play in succession, from the first event in the cart through to the last event in the cart.                                                                                                    |
| Some events have Auto Start cues and some have Manual Start cues. | The cart plays in order from top to bottom, continuing to play events from<br>the cart until the cart encounters a Manual Start event, at which point the<br>cart stops. The next time you play the cart, it starts from where it left off<br>(the Manual Start item it stopped on last time) and plays the rest of the<br>events until it encounters another Manual Start event. This sequence<br>continues until the cart is played enough times that all items in it have been<br>played. At this point, the next time the cart plays, it starts at the top again. |

#### Table 9-8. Cart Behaviors

#### > To create your cart

- 1. On the File menu, click New, and then click New Cart.
- Add events to your cart using the File Library (see section 9.7.1) or by using Edit > Insert New Item (see section 9.7.2).

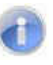

**Note:** All events in a cart must have either an Auto Start (+) or Manual Start (blank) cue type. No other cue types are valid.

3. After you add the items to the cart, save the cart (see section 9.8.3).

## 9.8.2 Editing a Cart

- > To edit a cart
- 1. Create a new cart.
- 2. Using the File Library, find the cart you want to edit and drag it into the new cart.

The events are placed into the new cart and the file name is updated with the name of the existing cart.

- 3. Edit, add, or delete events from the cart.
- 4. Click the **Save To File Server** button to overwrite the previous file of the same name or click **File > Save As** to save the file under a different name, and then click **OK**.

## 9.8.3 Saving a Cart

- > To save the current cart
- 1. Click the **Save To File Server** button on the tool bar.

You are prompted with the Name & Type dialog box.

- 2. In the **Name** field, enter a file name for your cart.
- 3. Click the **OK** button.

Your cart is saved to the File Server, making it available to your station's Audio Server.

| Sile Ed                   | Log Im<br>lit <u>A</u> bo | port / Cart B<br>ut | uilder |        |
|---------------------------|---------------------------|---------------------|--------|--------|
|                           | \$                        | 📑 🍣                 |        |        |
| Log:                      | untitle                   | d                   |        | staten |
| #                         | Cue                       | Scheduled           | Actual | Nam    |
| Name & `                  | Гуре                      |                     |        | ×      |
| <ul> <li>Virtu</li> </ul> | al Cart                   |                     |        |        |
| C Prog                    | ram Log                   |                     |        |        |
| Name                      |                           |                     |        |        |
| My Cart                   |                           |                     |        |        |
|                           |                           | <u> </u>            |        |        |

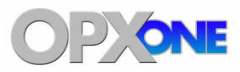

# **10 Info Editor Module**

## Topics:

- Starting the Info Editor Module (page 280)
- A Quick Tour (page 281)
- Setting Intro and Segue Times (page 289)

This chapter describes the OpX One Info Editor module.

The Info Editor module allows you to edit all available tags; set intro, segue, and hook times; and transfer audio files to the File Server.

# **10.1 Starting the Info Editor Module**

You must start the File Server module before you start the Info Editor module.

- > To start the Info Editor module
- 1. Start the File Server module (see section 3.1).
- Click the Windows Start button and click Programs > Broadcast Software > InfoEdit.
   A BS Info Editor window similar to the following appears.

| 🗞 BSI Info Editor                                                                                                    |                                                                                                    |
|----------------------------------------------------------------------------------------------------|----------------------------------------------------------------------------------------------------|
| Info Editor         Image: Desktop         Image: Desktop         Image: Desktop         Image: Desktop         Image: Desktop         Image: Desktop         Image: Desktop         Image: DVD Drive [F:]         Image: Down Drive [F:]         Image: Desktop         Image: Disk (C:) | Authoring Commercial Music Classical About     Description / Times Server Album      Title / Description      Artist / Advertiser      Artist / Advertiser      Start Date & Time (24 hr.)     / / ① ① : ②      End Date & Time (24 hr.)     / / ① ① : ③      From start Length From end |
|                                                                                                    | Intro     Segue       Intro     Segue       Intro     Intro       Category     Format       AUDIO     Format       Location     Intro                                                                                                    |

# 10.2 Quick Tour

The following sections provide a quick tour of the Info Editor module interface.

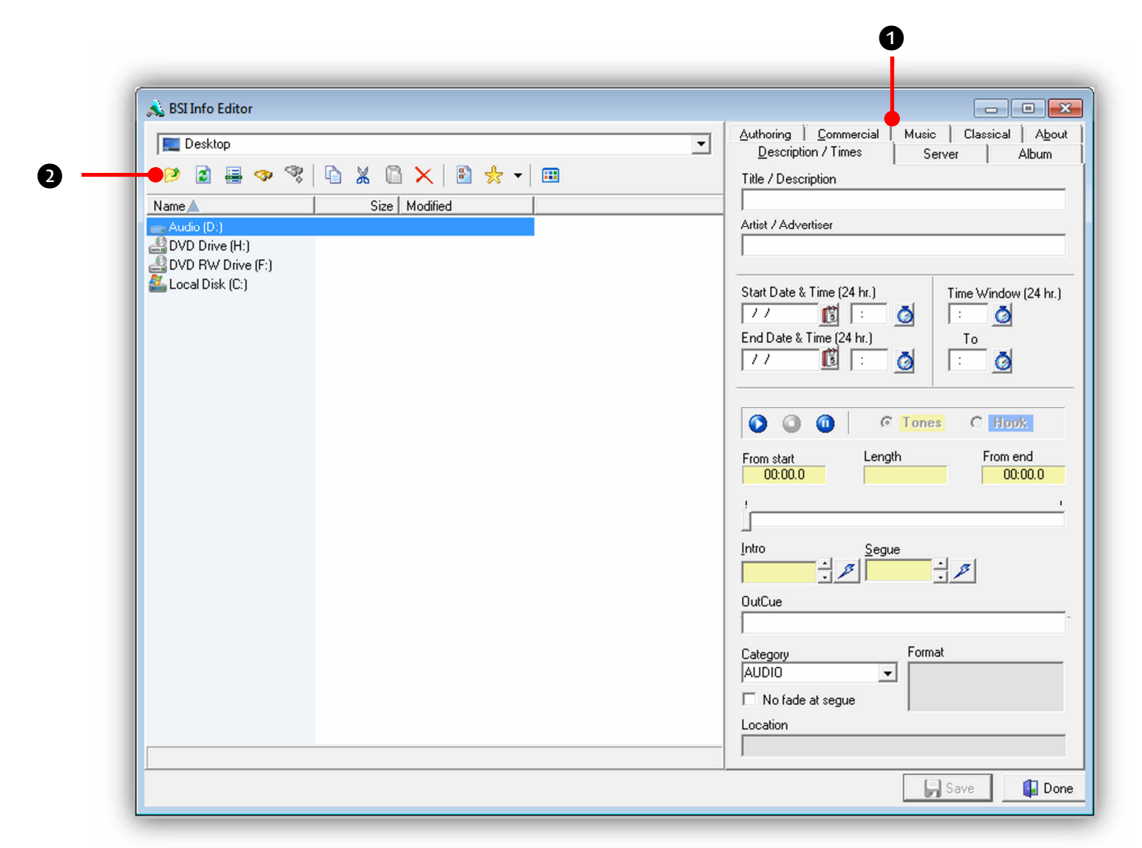

| Number | Description                         |
|--------|-------------------------------------|
| 0      | File list. See section 10.2.1.      |
| 0      | Tabbed section. See section 10.2.3. |

## 10.2.1 File List

The Info Editor's file list allows you to browse to any folder available on your workstation. It displays folders and audio files to simplify navigation through your audio files.

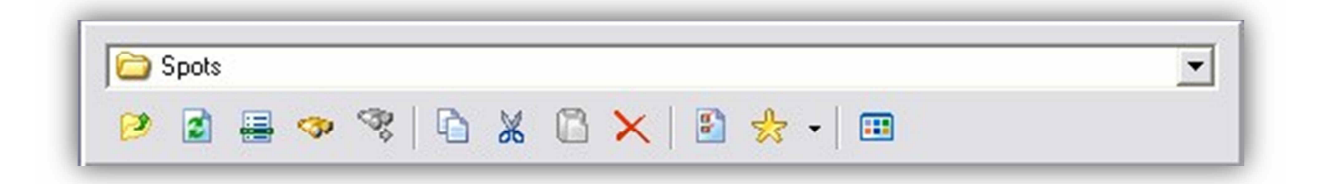

Table 10-1 describes the tools on the file list.

Table 10-1. File List Tools

| Tool     | Tool Name              | Description                                                                                                    | Tool | Tool Name              | Description                                                                                                    |
|----------|------------------------|----------------------------------------------------------------------------------------------------|------|------------------------|----------------------------------------------------------------------------------------------------|
| 2        | Go up to parent folder | Shows the contents of the folder that contains the folder you are viewing.                                                                                                    | *    | Cut                    | Copies the highlighted<br>file to the Clipboard,<br>but once you paste the<br>file to another location,<br>the file is removed from<br>its current location. |
|          | Refresh current folder | Updates the files and folders in the file list.                                                                                                    |      | Paste                  | Puts a cut or copy of<br>the file currently from<br>the Windows'<br>Clipboard to the<br>directory displayed in<br>the file list.                             |
|          | Go to selected item    | Brings the item in the tabbed<br>section of the Info Editor into<br>view on the file list. Useful if<br>you scroll the file list away<br>from the tab's displayed file<br>and want to find it. | ×    | Delete                 | Moves the highlighted<br>file in the file list to the<br>Windows' Recycle Bin.                                                                               |
| <b>?</b> | Find                   | Finds the first audio file in the file list based on your criteria.                                                                                                    |      | Select Columns         | Allows you to add or<br>remove the columns in<br>the file list.                                                                                              |
| *        | Find Next              | Finds the next audio file<br>using the criteria entered<br>using the Find button.                                                                                                    | •    | Favorites              | Adds the displayed<br>folder to a list of<br>favorite locations. Click<br>the drop-down button<br>to access or edit a list<br>of favorite locations.         |
|          | Сору                   | Copies to the Windows<br>Clipboard the currently<br>highlighted file in the file list.                                                                                                    |      | Explore current folder | Opens Windows<br>Explorer to the Info<br>Editor's currently<br>displayed folder.                                                                             |

## **10.2.2 Editing Multiple Files**

The Info Editor can edit the tags of multiple files at the same time.

#### > To edit multiple files

1. Click the Select Columns button.

The column for the tag you want to modify appears.

- 2. Click the first file you want to edit.
- 3. To edit additional files, perform the appropriate step:
  - If the files are contiguous to the one you clicked in step 2, hold sown the Shift key and click the last file. All files between the first and last ones you clicked are selected automatically.
  - If the files are not contiguous, hold down the Ctrl key and click each additional files.
  - If you change your mind about a selected file, hold down the Ctrl key and click the file to deselect it.
- 4. With all your files selected, right-click the column title.

A Category pop-up window appears.

| Name                   | Size     | Modified           | Category |                 |         |
|------------------------|----------|--------------------|----------|-----------------|---------|
| Copy of GC1747 FAIRGR  | 5,172 KB | 03/31/2008 4:22:30 | Category |                 |         |
| A EMERALD POOL & PATI  | 5,226 KB | 03/31/2008 4:22:28 |          |                 |         |
| 🖪 FORREST PAINT - LAN  | 5,211 KB | 03/31/2008 4:22:26 | SPOTS    |                 | 1       |
| 🖪 GC 1655.wav          | 5,199 KB | 03/31/2008 4:22:14 |          |                 | (24 br) |
| 🔄 GC 1750 092607.wav   | 5,224 KB | 03/31/2008 4:22:14 | Set      | Clear           | 00.00   |
| 🔄 GC 1751 092607.wav   | 5,224 KB | 03/31/2008 4:22:14 |          |                 | 100.00  |
| 🔄 GC 1753 092607.wav   | 5,224 KB | 03/31/2008 4:22:16 |          | End Date a Time | 24 hr.) |
| 🔄 GC1743 CIVIL WAR.wav | 5,172 KB | 03/31/2008 4:22:28 |          | 12/31/2012 🚺    | 23:59   |
| GC1744 LIQUIDATION     | 5,157 KB | 03/31/2008 4:22:28 |          |                 |         |
| GC1745 LIQUIDATION 2   | 5,172 KB | 03/31/2008 4:22:28 |          |                 |         |
| 🔄 GC1746 FAIRGROUND    | 5,172 KB | 03/31/2008 4:22:20 |          | 000             | 6       |
| 🔄 GC1747 FAIRGROUND    | 5,172 KB | 03/31/2008 4:22:14 |          | 1000            | 1       |
| 🔄 GC1748 ITASCA.wav    | 5,193 KB | 03/31/2008 4:22:14 |          | From start      | Leng    |

5. Enter the data you want to apply to all the selected files, and then click the **Set** button. OR

To "blank-out" the entries for the highlighted files, click the **Clear** button. OR

To cancel the procedure, click on the pop-up window's Close button in the top-right corner.

## **10.2.3 Tabbed Section**

The Info Editor's tabbed section has seven tabs to allow you to enter various data into your audio files.

#### > To edit an audio file's tags

- 1. Using the **File List** on the left side of the Info Editor, browse to the file whose tags you want to edit, and then click it.
- 2. Edit the file's tags in the Info Editor's tabs on the left side of Info Editor.

The following sections describe the Info Editor tabs.

### 10.2.3.1 Fields in the Description/Times Tab

| Option                  | Description                                                                                                    |
|-------------------------|----------------------------------------------------------------------------------------------------|
| Title/Description       | Enter the name of your audio file.                                                                                                    |
| Artist/Advertiser       | Enter the name for the creator of the file.                                                                                                    |
| Start Date & Time       | Sets the date range and time your file is to be played.                                                                                                    |
| Time Window             | When entered, the audio file will only<br>be playable between the hours<br>selected.                                                                        |
| Play/Stop/Pause buttons | Allows you to preview your file inside the Info Editor.                                                                                                    |
| Tones/Hook              | When you set tones, you can set both<br>regular Intro and Secondary Tones.<br>You can also set Hook Tones for use<br>with Simian's Hook Cart functionality. |
| From start              | Allows you to see how far the slider is from the beginning of the file during playback.                                                                     |
| Length                  | Shows the length of the file.                                                                                                    |
| From end                | Allows you to see how far the slider is from the end of the file during playback.                                                                           |
|                         |                                                                                                    |

| Authoring Commercial Music Classical About<br>Description / Times Server Album                                                                                                    |
|----------------------------------------------------------------------------------------------------|
| Title / Description                                                                                                    |
| Artist / Advertiser                                                                                                    |
| Start Date & Time (24 hr.)         Time Window (24 hr.)           / /         (24 hr.)         (24 hr.)           End Date & Time (24 hr.)         (24 hr.)         (24 hr.)           / /         (24 hr.)         (24 hr.) |
| O O O C Tones C Hook.                                                                                                    |
| From start Length From end                                                                                                    |
| ʻ                                                                                                    |
| Intro                                                                                                    |
| OutCue                                                                                                    |
| Category Format                                                                                                    |
| No fade at segue Location                                                                                                    |

| Slider       | Allows you to scrub through the song during playback. You can see the Tones or Hook within the slider: Look for white space at both ends of the blue bar under the slider. The white at the beginning is your intro and the white at the end is your segue. |
|--------------|----------------------------------------------------------------------------------------------------|
| Intro button | Visible when Tones is selected. This button allows you to set the intro tone for the audio file, while the time window allows you to see exactly where the tone is set.                                                                                     |
| Segue button | Visible when Tones is selected. This button allows you to set the Secondary Tone for the audio file, while the time window allows you to see exactly where the Secondary Tone is set.                                                                       |

### Info Editor Module

| Option           | Description                                                                                   |                                                            |
|------------------|-----------------------------------------------------------------------------------------------|------------------------------------------------------------|
| Outcue           | Text that appears in the decks as the sor                                                     | ng is going out.                                           |
| Hook Start       | Visible when Hook is selected. Allows you to set the start for the "hook" for the audio file. |                                                            |
| Hook End         | Visible when Tones is selected. Allows yo                                                     | ou to set the end for the audio file's "hook."             |
| Category         | You can assign a category to a file so tha list and event builder                             | t it will always display the correct category in the audio |
| Format           | Shows the file attributes of your file.                                                       |                                                            |
| No fade at segue | Assures that the file will never fade out at Simian. Great for spots.                         | the end no matter what settings are configured in          |
| Location         | Shows you where the file is stored on you                                                     | ur hard drive.                                             |

### 10.2.3.2 Fields in the Server Tab

| Option                | Description                                                                                              |
|-----------------------|----------------------------------------------------------------------------------------------------|
| Folder List           | Browse to a stations' audio folder.                                                                      |
| Save To Server button | Click this button to transfer the currently loaded audio file to the selected folder on the file server. |

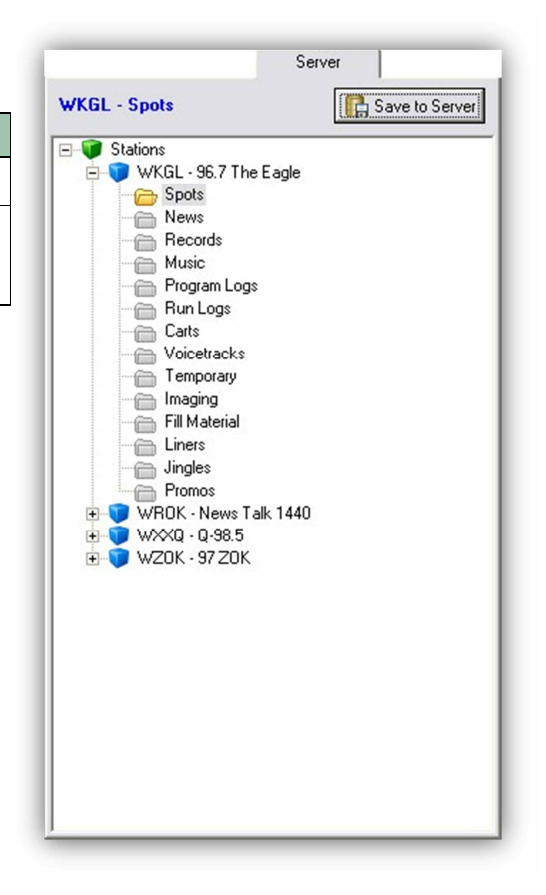

## 10.2.3.3 Fields in the Album Tab

| Option | Description                               |
|--------|-------------------------------------------|
| Album  | Enter the album name.                     |
| Year   | Holds the year information for the file.  |
| Genre  | Holds the genre information for the file. |
| Track# | Holds the track information for the file. |

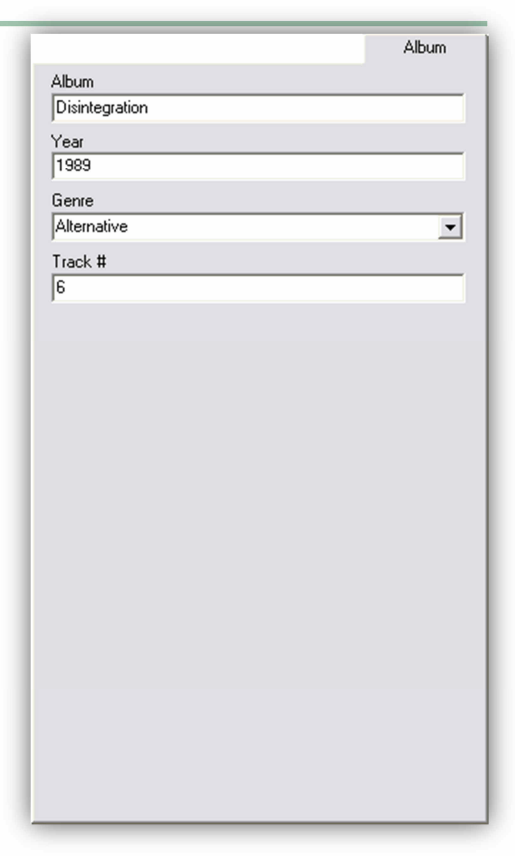

### 10.2.3.4 Fields in the Authoring Tab

| Option                      | Description                                                         |
|-----------------------------|---------------------------------------------------------------------|
| Producer                    | Holds the producer information for the file.                        |
| Talent                      | Holds the talent information for the file.                          |
| Composer                    | Holds the composer information for the file.                        |
| Publisher                   | Holds the publisher information for the file.                       |
| Copyright/Record<br>Company | Holds the copyright information for the file.                       |
| Comments                    | Holds any comment information that you want to include in the file. |

| Authoring Producer Dave Allen Talent Robert Smith Simon Gallup Port Thompson Boris Williams Composer Robert Smith Publisher WEA Copyright / Record Company Elektra Comments |                                                                 |   |
|----------------------------------------------------------------------------------------------------|-----------------------------------------------------------------|---|
| Producer Dave Allen Talent Robert Smith Simon Gallup Port Thompson Boris Williams Composer Robert Smith Publisher WEA Copyright / Record Company Elektra Comments Comments  | Authoring                                                       |   |
| Dave Allen Talent Robert Smith Simon Gallup Port Thompson Boris Williams Composer Robert Smith Publisher WEA Copyright / Record Company Elektra Comments                    | Producer                                                        |   |
| Talent Robert Smith Simon Gallup Port Thompson Boris Williams Composer Robert Smith Publisher WEA Copyright / Record Company Elektra Comments                               | Dave Allen                                                      |   |
| Robert Smith Simon Gallup Pool Thompson Boris Williams 💌 Composer Robert Smith Publisher WEA Copyright / Record Company Elektra Comments                                    | Talent                                                          |   |
| Composer Robert Smith Publisher WEA Copyright / Record Company Elektra Comments                                                                                             | Robert Smith<br>Simon Gallup<br>Poll Thompson<br>Boris Williams | < |
| Robert Smith Publisher WEA Copyright / Record Company Elektra Comments                                                                                                    | Composer                                                        |   |
| Publisher<br>WEA<br>Copyright / Record Company<br>Elektra<br>Comments                                                                                                    | Robert Smith                                                    |   |
| WEA Copyright / Record Company Elektra Comments                                                                                                    | Publisher                                                       |   |
| Copyright / Record Company<br>Elektra<br>Comments                                                                                                    | WEA                                                             |   |
| Elektra<br>Comments                                                                                                    | Copyright / Record Company                                      |   |
| Comments                                                                                                    | Elektra                                                         |   |
|                                                                                                    | Comments                                                        |   |
|                                                                                                    |                                                                 | ~ |
|                                                                                                    |                                                                 |   |
|                                                                                                    |                                                                 |   |
|                                                                                                    |                                                                 |   |
| ×                                                                                                    |                                                                 |   |
|                                                                                                    | 1                                                               |   |
|                                                                                                    |                                                                 |   |
|                                                                                                    |                                                                 |   |
|                                                                                                    |                                                                 |   |
|                                                                                                    |                                                                 |   |
|                                                                                                    |                                                                 |   |
|                                                                                                    |                                                                 |   |
|                                                                                                    |                                                                 |   |

## 10.2.3.5 Fields in the Commercial Tab

| Option                               | Description                                                                                                    |
|--------------------------------------|----------------------------------------------------------------------------------------------------|
| Agency                               | Holds the agency information for the file.                                                                                                    |
| Account<br>Executive/Sales<br>Person | Holds account executive and sales person information.                                                                                                    |
| Сору                                 | Holds information you want to add to the file.<br>This tag can be displayed in a text box within<br>Simian any time the file is played. Select<br>Tools/Program Options/General and check<br>in Display Copy Field option. |
| URL                                  | You can associate a URL with each file and then send that URL to the Dynamic HTML Page, or the MS Encoder.                                                                                                    |

| -                                                                                                    | Commercial        | _     |          |
|----------------------------------------------------------------------------------------------------|-------------------|-------|----------|
|                                                                                                    | Lommercial        |       |          |
| Agency                                                                                                    |                   |       |          |
| The BSI Agency                                                                                                   | ļ                 |       |          |
| Account Executi                                                                                                  | ve / Sales Person |       |          |
| John Doe                                                                                                    |                   |       |          |
| Сору                                                                                                    |                   |       |          |
|                                                                                                    |                   |       | <u>^</u> |
|                                                                                                    |                   |       |          |
|                                                                                                    |                   |       |          |
|                                                                                                    |                   |       | ~        |
| URL                                                                                                    |                   |       |          |
| http://www.bsiu                                                                                                  | isa.com           |       |          |
|                                                                                                    |                   |       |          |
|                                                                                                    |                   |       |          |
|                                                                                                    |                   |       |          |
|                                                                                                    |                   |       |          |
|                                                                                                    |                   |       |          |
|                                                                                                    |                   |       |          |
|                                                                                                    |                   |       |          |
|                                                                                                    |                   |       |          |
|                                                                                                    |                   |       |          |
|                                                                                                    |                   |       |          |
|                                                                                                    |                   |       |          |
|                                                                                                    |                   |       |          |
|                                                                                                    |                   |       |          |
|                                                                                                    |                   |       |          |
|                                                                                                    |                   |       |          |
|                                                                                                    |                   |       |          |
|                                                                                                    |                   |       |          |
|                                                                                                    |                   |       |          |
|                                                                                                    |                   | Music |          |
| Key                                                                                                    | _                 | Music |          |
| Key<br>C                                                                                                    |                   | Music |          |
| Key<br>C<br>End                                                                                                  |                   | Music | T        |
| Key<br>C<br>End<br>Fade                                                                                          |                   | Music | -        |
| Key<br>C<br>End<br>Fade                                                                                          |                   | Music | V        |
| Key<br>C<br>End<br>Fade<br>Energy                                                                                |                   | Music | ×        |
| Key<br>C<br>End<br>Fade<br>Energy<br>Mellow                                                                      |                   | Music | •        |
| Key<br>C<br>End<br>Fade<br>Energy<br>Mellow<br>Texture                                                           |                   | Music |          |
| Key<br>C<br>End<br>Fade<br>Energy<br>Mellow<br>Texture<br>Core                                                   |                   | Music | •        |
| Key<br>C<br>End<br>Fade<br>Energy<br>Mellow<br>Texture<br>Core<br>Tempo                                          |                   | Music | •        |
| Key<br>C<br>End<br>Fade<br>Energy<br>Mellow<br>Testure<br>Core<br>Tempo<br>Medium Slow                           |                   | Music | •        |
| Key<br>C<br>End<br>Fade<br>Energy<br>Mellow<br>Testure<br>Core<br>Tempo<br>Medium Slow<br>Beats per minute       |                   | Music | •        |
| Key<br>C<br>End<br>Fade<br>Energy<br>Mellow<br>Testure<br>Core<br>Tempo<br>Medium Slow<br>Beats per minute<br>90 |                   | Music | •        |
| Key<br>C<br>End<br>Fade<br>Energy<br>Mellow<br>Testure<br>Core<br>Tempo<br>Medium Slow<br>Beats per minute<br>30 | 5                 | Music | •        |
| Key<br>C<br>End<br>Fade<br>Energy<br>Mellow<br>Texture<br>Core<br>Tempo<br>Medium Slow<br>Beats per minute<br>30 |                   | Music | •        |
| Key<br>C<br>End<br>Fade<br>Energy<br>Mellow<br>Texture<br>Core<br>Tempo<br>Medium Slow<br>Beats per minute<br>30 | ,                 | Music | •        |
| Key<br>C<br>End<br>Fade<br>Energy<br>Mellow<br>Texture<br>Core<br>Tempo<br>Medium Slow<br>Beats per minute<br>30 | ,                 | Music | ×<br>×   |
| Key<br>C<br>End<br>Fade<br>Energy<br>Mellow<br>Texture<br>Core<br>Tempo<br>Medium Slow<br>Beats per minute<br>30 | ,                 | Music | ×<br>×   |
| Key<br>C<br>End<br>Fade<br>Energy<br>Mellow<br>Texture<br>Core<br>Tempo<br>Medium Slow<br>Beats per minute<br>30 | ,                 | Music | •<br>•   |
| Key<br>C<br>End<br>Fade<br>Energy<br>Mellow<br>Texture<br>Core<br>Tempo<br>Medium Slow<br>Beats per minute<br>30 | ,                 | Music | •<br>•   |
| Key<br>C<br>Fade<br>Energy<br>Mellow<br>Texture<br>Core<br>Tempo<br>Medium Slow<br>Beats per minute<br>30        | ,                 | Music | •<br>•   |
| Key<br>C<br>End<br>Fade<br>Energy<br>Mellow<br>Texture<br>Core<br>Tempo<br>Medium Slow<br>Beats per minute<br>90 | ,                 | Music | •        |
| Key<br>C<br>End<br>Fade<br>Energy<br>Mellow<br>Texture<br>Core<br>Tempo<br>Medium Slow<br>Beats per minute<br>30 | ,                 | Music | •        |
| Key<br>C<br>End<br>Fade<br>Energy<br>Mellow<br>Testure<br>Core<br>Tempo<br>Medium Slow<br>Beats per minute<br>90 |                   | Music | •        |
| Key<br>C<br>End<br>Fade<br>Energy<br>Mellow<br>Testure<br>Core<br>Tempo<br>Medium Slow<br>Beats per minute<br>90 |                   | Music | •        |
| Key<br>C<br>End<br>Fade<br>Energy<br>Mellow<br>Testure<br>Core<br>Tempo<br>Medium Slow<br>Beats per minute<br>90 |                   | Music | •        |
| Key<br>C<br>End<br>Fade<br>Energy<br>Mellow<br>Testure<br>Core<br>Tempo<br>Medium Slow<br>Beats per minute<br>90 | 2                 | Music | •        |
| Key<br>C<br>End<br>Fade<br>Energy<br>Mellow<br>Testure<br>Core<br>Tempo<br>Medium Slow<br>Beats per minute<br>90 | ,<br>,<br>,       | Music | v<br>v   |
| Key<br>C<br>End<br>Fade<br>Energy<br>Mellow<br>Texture<br>Core<br>Tempo<br>Medium Slow<br>Beats per minute<br>30 | ,<br>,            | Music | v<br>v   |

### 10.2.3.6 Fields in the Music Tab

| Option           | Description                                     |
|------------------|-------------------------------------------------|
| Кеу              | Holds the key in which the cut was performed.   |
| End              | Holds information about how the cut ends.       |
| Energy           | Common descriptor for audio cuts.               |
| Texture          | Helps you sort your cuts by audience.           |
| Tempo            | Holds the tempo in which the cut was performed. |
| Beats Per Minute | Holds the BPM information for the file.         |

### 10.2.3.7 About Tab

The **About** tab shows the Info Editor version, a link to the BSI website, and information about the versions of supporting dynamic link library (DLL) files.

The **Output device for audition** drop-down list allows you to select the audio device you want to use for playback while you're tagging files.

To force your computer to use the Windows' CODEC instead of onsoundcard CODECs that you may have, check **Force use of ACM CODEC**.

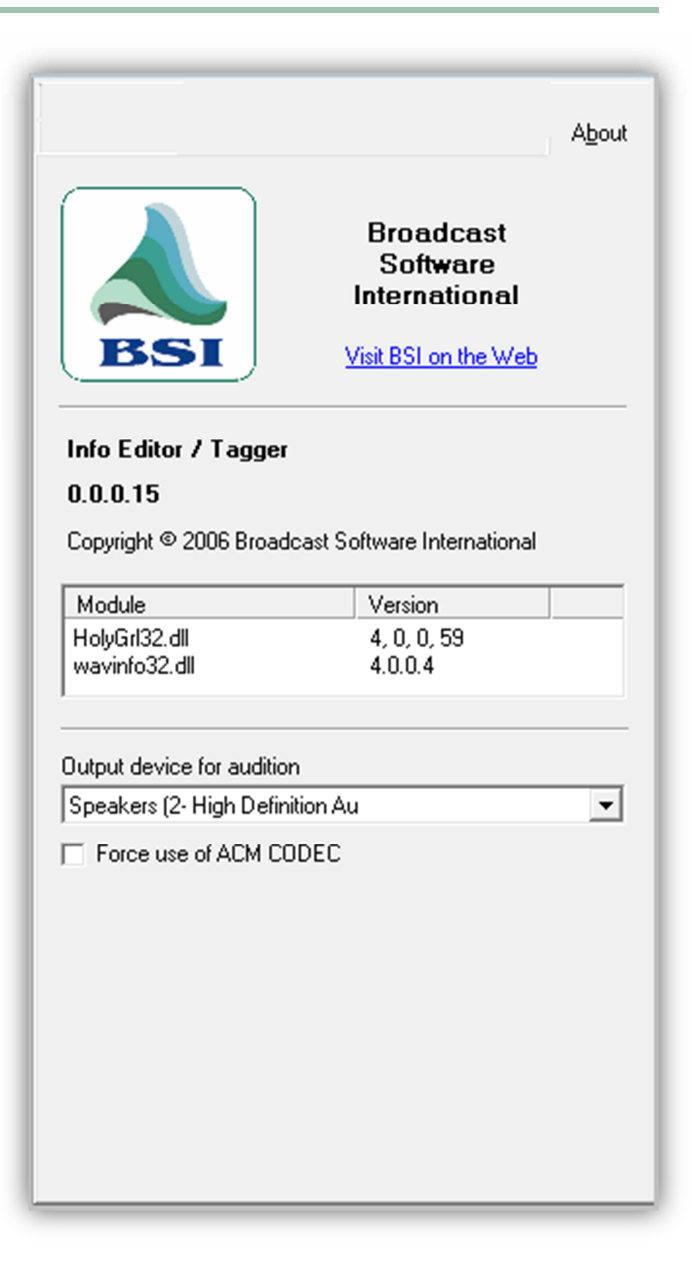
## **10.3 Setting Intro and Segue Times**

Setting intro and segue points in your music files is critical to smooth-sounding transitions between songs on a music station. The Info Editor makes it easy to set intro and segue points.

- > To set intro and segue times
- 1. In the file list on the left side of the Info Editor, browse to and click the audio file to which you want to add intro and segue points.

The file loads into the tabbed section.

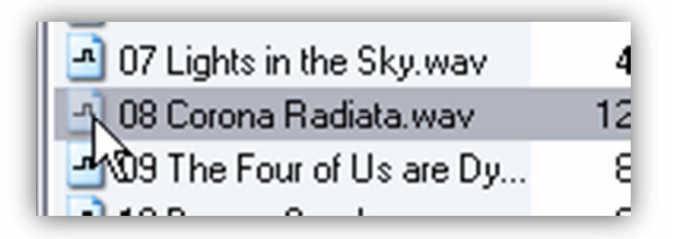

2. Go to the **Description/Times** tab on the tabbed section of the Info Editor.

| Authoring Commercial | Music  | ADC  |
|----------------------|--------|------|
| Description / Times  | Server | Albu |
| Title / Description  |        |      |
| Corona Radiata       |        |      |

3. To set the intro point of your song, click the **Play** button to start playback of your audio file.

| (   |       | 0                   | ) (   |    | 3   | •           | Tor  | nes | C | He        | ook          |          |   |
|-----|-------|---------------------|-------|----|-----|-------------|------|-----|---|-----------|--------------|----------|---|
| Fre | DI PL | s<br>ay (0<br>1:00. | Ctrl+ | P) | Ler | ngth<br>10: | 08.0 | )   | F | From<br>1 | n en<br>10:0 | d<br>8.0 |   |
|     |       |                     |       |    |     |             |      |     |   |           |              |          | , |

4. As your audio file plays back, listen to the track. When the track gets to the point where you want to set your intro point, click the **Set Start** *subset* button.

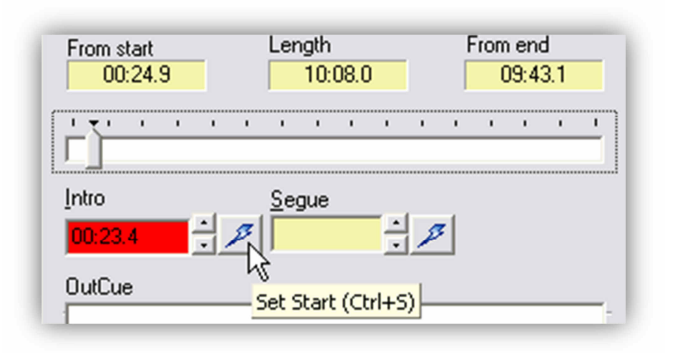

5. If you want to re-set the intro point, move the pointer on the scrubber back in the file.

| -     |   | - | - |   |     |   |   | _ |
|-------|---|---|---|---|-----|---|---|---|
|       | , | • | , | , | ,   | , | , | • |
| L.A.  |   |   |   |   |     |   |   |   |
| Intro |   |   |   |   | Sec | - |   |   |

6. To fine-tune your intro point, click the **Fine Adjust** buttons to increase or decrease the intro point in tenths of a second.

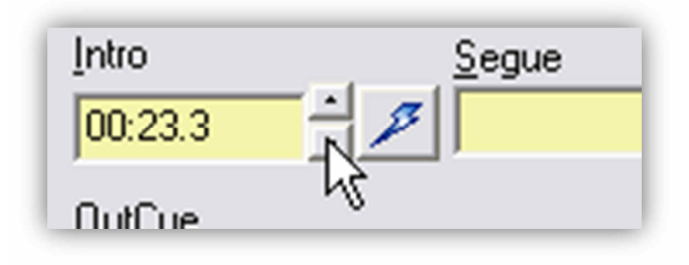

7. You add the segue point using the same procedure that is used to add the intro point. The only difference is that you click the **Set End** button to set the segue point.

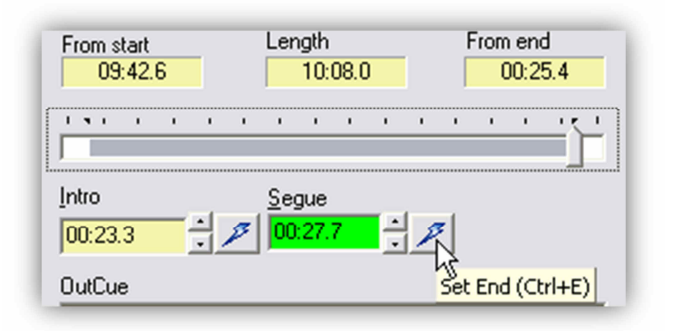

Re-settings or adjusting the segue point uses the same technique shown in step 3.

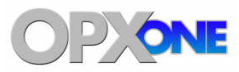

# **11 FTP Server Module**

#### **Topics:**

- Starting the FTP Server Module (page 293)
- ▲ Quick Tour (page 294)
- Configuring the FTP Server Module (page 299)
- Starting and Stopping the FTP Server (page 299)

The FTP Server is automatically launched by the File Server when it starts up. Under normal circumstances, users will not need to interact with the OpX One FTP Server.

This chapter describes the OpX One FTP Server module.

The FTP Server module is responsible for transferring files to the audio servers.

## **11.1 Starting the FTP Server Module**

#### > To start the FTP Server module

- 1. Start the File Server module (see section 3.1), which will automatically launch the OpX FTP Server.
- Look for the OpX FTP Server icon in the "System Tray" by the Windows System Clock (as shown at right). Hold down the CTRL key on your key while double-clicking on the OpX FTP Server icon.

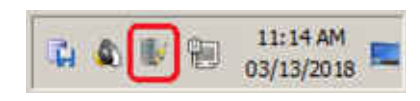

| IND ACTOLES JC J D. WYDON C. C. IC. SIC.                                                                                                    | C ut 1                                        |           |      |
|----------------------------------------------------------------------------------------------------|-----------------------------------------------|-----------|------|
| [13:46:10] File modified: D:\WBSI\Config\SerialServe<br>[13:46:30] File modified: D:\WBSI\Config\Device_TA<br>[13:46:20] File modified: D:\\//PSI\Config\Device_TA | er Settings.xml<br>ALK1.xml<br>w Settinge uml |           |      |
| [13:46:30] File modified: D:\WBSI\Config\SerialServe<br>[13:46:30] File modified: D:\WBSI\Config\SerialServe                                                       | er Settings.xml                               |           |      |
| [13:46:44] Storing updates for: D:\WBSI\Config\Device<br>[13:46:53] File modified: D:\WBSI\Config\Device AL                                                        | ice_AUD1.xml<br>JD1.xml                       |           |      |
| [13:46:53] File modified: D:\WBSI\Config\Device_AL                                                                                                    | JD1.xml<br>x Settings yml                     |           |      |
| [13:46:53] File modified: D:\WBSI\Config\SerialServe                                                                                                    | ar Settings.xml                               |           |      |
| [13:47:04] Storing updates for: D:\WBSI\Config\Devi<br>[13:47:24] Storing updates for: D:\WBSI\Config\Seria                                                        | ice_TALK1.xml<br>alServer Settings.xml        |           | 1    |
| [13:47:31] Storing updates for: D:\\WBSI\Config\Devi<br>[14:24:16] FTP Server started                                                                              | ice_AUD1.xml                                  |           |      |
|                                                                                                    |                                               |           | 1    |
| Type Address Station                                                                                                    | Module Statu                                  | s Last Ri | eply |
|                                                                                                    |                                               |           |      |

An OpX One FTP Server window similar to the following appears.

## 11.2 Quick Tour

The following sections provide a quick tour of the FTP Server module interface.

| Г | 13:46:10               | T<br>File modified: D                  |                                            | Data 0                                       | Sync 0           | Files      | 14:33:36 |
|---|------------------------|----------------------------------------|--------------------------------------------|----------------------------------------------|------------------|------------|----------|
|   | [13:46:10<br>[13:46:30 | File modified: D<br>File modified: D   | :\WBSI\Config\Ser<br>:\WBSI\Config\Dev     | ialServer Settings.xr<br>vice TALK1.xml      | ml               |            |          |
|   | 13:46:30               | File modified: D                       | :\WBSI\Config\Ser                          | alServer Settings.xr                         | ml<br>ml         |            |          |
|   | 13:46:44               | Storing update:<br>File modified: D    | s for: D:\WBSI\Conf                        | ig\Device_AUD1.x                             | ml               |            |          |
|   | [13:46:53              | File modified: D                       | :\WBSI\Config\Dev                          | vice_AUD1.xml                                |                  |            |          |
|   | [13:46:53<br>[13:46:53 | File modified: D<br>File modified: D   | :\WBSI\Config\Ser                          | alServer Settings.xr<br>alServer Settings.xr | mi<br>mi         |            |          |
|   | [13:47:04<br>[13:47:24 | ] Storing update:<br>] Storing update: | s for: D:\WBSI\Coni<br>s for: D:\WBSI\Coni | ig\Device_TALK1.:<br>ig\SerialServer Setl    | xml<br>tings.xml |            |          |
|   | [13:47:31              | ] Storing update:<br>] FTP Server sta  | s for: D:\WBSI\Coni<br>rted                | ig\Device_AUD1.x                             | ml               |            |          |
|   | 14:24:16               |                                        |                                            |                                              |                  |            |          |
|   | [14:24:16              |                                        |                                            |                                              |                  |            |          |
|   | [14:24:16]<br>Type     | Address                                | Station                                    | Module                                       | Status           | Last Reply |          |
|   | (14:24:16)<br>Туре     | Address                                | Station                                    | Module                                       | Status           | Last Reply |          |
|   |                        | ] FTP Server sta                       | rted                                       |                                              |                  |            |          |

| Number | Description                                 |  |  |  |
|--------|---------------------------------------------|--|--|--|
| 0      | Menu bar. See section 11.2.1.               |  |  |  |
| 0      | Tool bar. See section 11.2.2.               |  |  |  |
| 6      | FTP server status. See section 11.2.3.      |  |  |  |
| 4      | FTP server status list. See section 11.2.4. |  |  |  |

### 11.2.1 Menu Bar

The menu bar appears at the top of the FTP Server window. The following sections describe the menu options.

### 11.2.1.1 File Menu

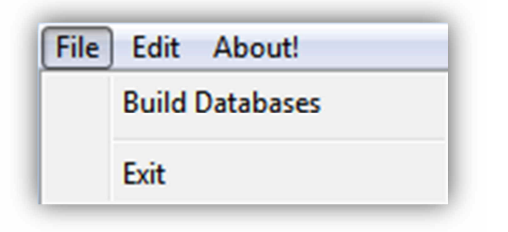

**Build Databases** = rebuilds the FTP Server database.

**Exit** = exits the FTP Server module.

### 11.2.1.2 Edit Menu

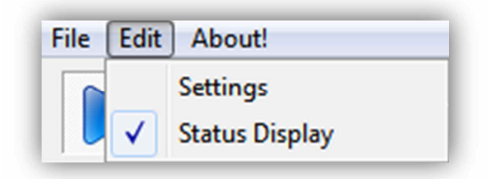

**Settings** = configures FTP Server module settings. See section 11.3.

**Status Display** = shows (checked) or hides (unchecked) the status display.

#### 11.2.1.3 About Menu

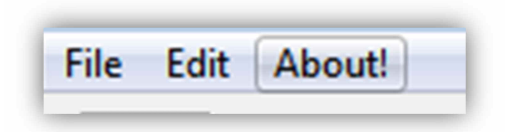

Opens a window that shows the version and build date of the FTP Server module you are running. This window also shows the amount of memory, virtual memory being used, and the amount of time that the FTP Server has been running. See Figure 11-1 for an example. To close the window, click **OK**.

#### **FTP Server Module**

| v0.0.0.89                           |                    |
|-------------------------------------|--------------------|
| Build Date:<br>Apr 15 2013 07:49:42 |                    |
| Memory Usage:<br>14,600K / 14,876K  | E                  |
| VM Usage:<br>10,008K / 10,276K      |                    |
| Running Time: 2 Hours, 3 M          | inutes, 38 Seconds |
| 1                                   |                    |

Figure 11-1. Example of About Information

## 11.2.2 Tool Bar

The FTP Server module tool bar appears below the menu bar.

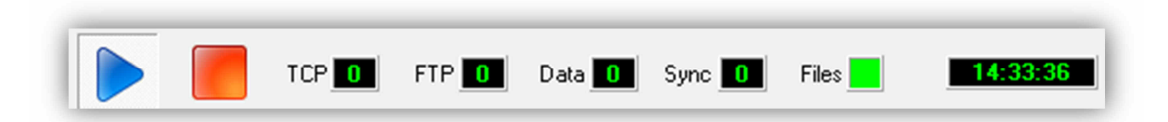

Table 11-1 describes the tools on the tool bar.

 Table 11-1. FTP Server Module Tool Bar

| Tool     | Tool Name        | Description                                                                                                    |
|----------|------------------|----------------------------------------------------------------------------------------------------|
|          | Start FTP Server | Starts the OpX One FTP server. See section 11.4.                                                                                                    |
|          | Stop FTP Server  | Stops the OpX One FTP server. See section 11.4                                                                                                    |
| TCP 0    | ТСР              | Shows the number of files transferred via TCP.                                                                                                    |
| FTP 0    | FTP              | Shows the number of files transferred via FTP.                                                                                                    |
| Data 0   | Data             | Shows the number of pending database updates.                                                                                                    |
| Sync 0   | Sync             | Shows the number of files remaining to be synchronized between the FTP Server module and the File Sync module.                                            |
| Files    | Files            | <ul> <li>A color-coded field that shows the status of the transfers.</li> <li>Green = normal operation.</li> <li>Red = problem with transfers.</li> </ul> |
| 14:33:36 | Clock            | Shows the amount of time that the OpX One FTP server has been running.                                                                                    |

### 11.2.3 FTP Server Status

The FTP Server status shows any activity on the FTP Server module, such as files that are being retrieved and the status of the FTP Server itself.

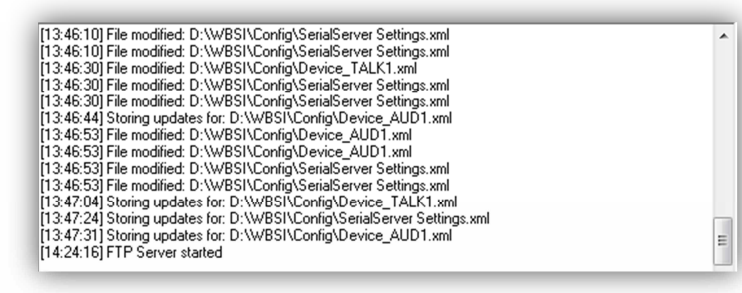

### 11.2.4 FTP Server Status List

The bottom of the FTP Server module shows the FTP server status list. This list shows status of various connections to the FTP Server module.

| Туре | Address | Station | Module | Status | Last Reply |
|------|---------|---------|--------|--------|------------|
|      |         |         |        |        |            |

## **11.3 Configuring the FTP Server Module**

Before you use the FTP Server module, you must configure its settings. After setting up the FTP Server, you add devices with which the module will communicate.

- > To configure the FTP Server module settings
- 1. On the Edit menu, click Settings.

The Settings dialog box appears.

| Settings                       | <b>X</b> |
|--------------------------------|----------|
| Network Interface              |          |
| 10.1.1.10 · 0px                | <u> </u> |
| 🗖 Reindex Databases On Rebuild |          |
|                                |          |
|                                |          |
|                                | Y Cancel |
|                                |          |

- 2. Complete the fields in the dialog box (see Table 11-2).
- 3. Click OK.

#### Table 11-2. Fields in the Settings Dialog Box

| Field                       | Description                                                                                                    | Default                |
|-----------------------------|----------------------------------------------------------------------------------------------------|------------------------|
| Network Interface           | If the OpX One system detects multiple NICs, this drop-down list allows you to select the NIC you want the FTP Server to use. If you have a single NIC on your machine, the FTP Server selects that NIC automatically, and the drop-down will be gray and unavailable. | 10.1.1.10 – OpX<br>One |
| Reindex Database On Rebuild | Do not change the default setting unless otherwise instructed by BSI support.                                                                                                    | Unchecked              |

## **11.4 Starting and Stopping the FTP Server**

> To start the OpX One FTP server

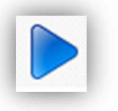

#### 1. Click the Start FTP Server button

A message in the FTP server status list shows that the FTP server started. If this message does not appear, check the FTP server settings (see section 11.3).

> To stop the OpX One FTP server

1. Click the Stop FTP Server button

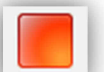

A message in the FTP server status list shows that the FTP server stopped. If this message does not appear, check the FTP server settings (see section 11.3).

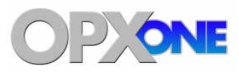

### **Topics:**

- Starting the Data Repeater Module (page 302)
- ▲ Quick Tour (page 303)
- Working with Data Repeaters (page 307)
- Changing the Network Interface and Port (page 313)
- Starting and Stopping the Data Repeater (page 313)

This chapter describes the OpX One Data Repeater module.

The Data Repeater module takes the PAD data output from the Audio Server, reformats it if needed, and sends it to multiple destinations, such as to RDS or stream encoders.

## **12.1 Starting the Data Repeater Module**

You must start the File Server module before you start the Data Repeater module.

- > To start the Data Repeater module
- 1. Start the File Server module (see section 3.1).
- 2. Click the Windows Start button and click **Programs > Broadcast Software > OpX One Repeater**.

An OpX One Repeater window similar to the following appears.

| DopX Repeater                                         |                                                                                                    |
|-------------------------------------------------------|----------------------------------------------------------------------------------------------------|
|                                                       | <u>15:33:36</u>                                                                                                    |
| Listen Network Interface Listen Port 10.1.1.10 - Op X | Active     Active     UDP C TCP Connect/Send/Disconnect C HTTP Network Interface     10.1.1.10 · OpX     Address     Port     0 . 0 . 0     C Serial COM1, 9600, N, 8, 1     Configure     Delay Repeat Last Every     Substitutions     Template     Append CR/LF |

## 12.2 Quick Tour

The following sections provide a quick tour of the Data Repeater module interface.

| <br>File About               |                             | 15:33:36                                                                                                    |
|------------------------------|-----------------------------|----------------------------------------------------------------------------------------------------|
| <br>Listen Network Interface | Listen Port                 | Active     Active     ODP C TCP Connect/Send/Disconnect C HTTP Network Interface                                                                                            |
| Default Title                | Default Artist              | I0.1.1.10 - OpX         V           Address         Port           0         0         0         0           C         Serial         COM1, 9600, N, 8, 1         Configure |
| * These are used when a      | a STOP trigger is received. | Delay     Repeat Last Every     Substitutions       0     1/2     ms     0     1/2     seconds       I✓     Append CR/LF                                                    |

| Number | Description                                    |  |
|--------|------------------------------------------------|--|
| 0      | Menu bar. See section 12.2.1.                  |  |
| 0      | Tool bar. See section 12.2.2.                  |  |
| 6      | Data repeater settings. See section 12.2.3.    |  |
| 0      | Data repeater status list. See section 12.2.4. |  |
| 6      | Data repeater parameters. See section 12.3.    |  |

### 12.2.1 Menu Bar

The menu bar appears at the top of the Data Repeater window. The following sections describe the menu options.

#### 12.2.1.1 File Menu

| File | About |  |
|------|-------|--|
|      | Exit  |  |

**Exit** = exits the Data Repeater module.

### 12.2.1.2 About Menu

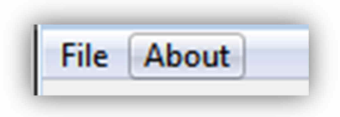

Opens a window that shows the version and build date of the Data Repeater module you are running. This window also shows the amount of memory, virtual memory being used, and the amount of time that the data repeater has been running. See Figure 12-1 for an example. To close the window, click **OK**.

| 0.0.0.100                           | 1.01             |
|-------------------------------------|------------------|
| VU.U.U. 108                         | <u>_</u>         |
| Build Date:<br>Jun: 6 2014 20:19:57 |                  |
| Memory Usage:<br>8,956K / 8,956K    | H                |
| VM Usage:<br>4,852K / 4,852K        |                  |
| Supping Time: A Hours: A M          | nutes 28 Seconds |
|                                     |                  |
| (TTT) 7                             |                  |

#### Figure 12-1. Example of About Information

### 12.2.2 Tool Bar

The Data Repeater module tool bar appears below the menu bar.

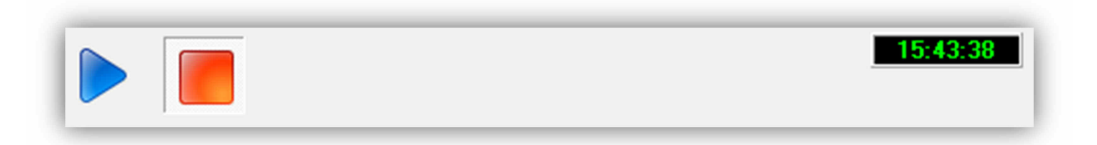

Moving the screen pointer over a tool displays the tool's function as a tooltip. For example:

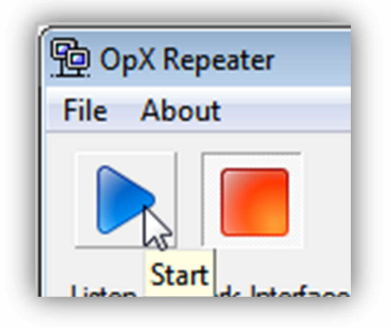

Table 11-1 describes the tools on the tool bar.

Table 12-1. Data Repeater Module Tool Bar

| Tool     | Tool Name | Description                                                       |
|----------|-----------|-------------------------------------------------------------------|
|          | Start     | Starts the Data Repeater. See section 11.4.                       |
|          | Stop      | Stops the Data Repeater. See section 11.4                         |
| 15:43:38 | Clock     | Shows the amount of time that the Data Repeater has been running. |

### **12.2.3 Data Repeater** Interface and Port

| isten Network Interface |  |
|-------------------------|--|
| 10.1.1.10 - OpX         |  |

Listen Port

1000

The **Listen Network Interface** and **Listen Port** fields show the IP address and port that the current data repeater is using to communicate.

If the OpX One system detects multiple NICs, this drop-down list allows you to select the NIC you want the data repeater to use. If you have a single NIC on your machine, OpX One selects that NIC automatically, and the drop-down will be gray and unavailable.

If you want to change the port number that the current data repeater is using, change the value in the **Listen Port** field.

### 12.2.4 . Data Repeater Status List

The data repeater status list shows when the OpX One data repeater is listening using the IP address and port number shown in the list. The IP address and port number are separated by a slash (/). This list also shows when the data repeater stops.

| [15:51:25] Listening on 0.0.0.0 / 1000<br>[15:51:29] Stopped   | ^ |
|----------------------------------------------------------------|---|
| [15:54:27] Listening on 10.1.1.10 / 1000<br>[15:54:31] Stopped |   |
|                                                                | - |

## **12.3 Working with Data Repeaters**

The right side of the OpX One Repeater window provides buttons and fields for creating, editing, and deleting data repeaters.

| 🕂 New 💥 Del 1/1               | ← →              |
|-------------------------------|------------------|
| Active                        |                  |
| ● UDP ○ TCP □ Connect/Send/Di | isconnect C HTTP |
| Network Interface             |                  |
| 10.1.1.10 - OpX               | <b>~</b>         |
| Address Port                  |                  |
| 0.0.0.0                       |                  |
| C Serial COM1, 9600, N, 8, 1  | Configure        |
| Delay Repeat Last Every       | Substitutions    |
| 0 🔨 ms 0 🏹 seconds            | Template         |
| Append CR/LF                  |                  |
|                               | *                |
|                               | Ţ                |
|                               |                  |

## 12.3.1 Creating a Data Repeater

#### > To configure a data repeater

- 1. You cannot create a data repeater while another data repeater is running. Check the data repeater status list to ensure that a data repeater is not running. If one is running, click the **Stop** button on the tool bar.
- 2. Click the **New** button
- 3. Complete the fields on the right side of the window (see Table 12-2).

| Field                | Description                                                                                                    | Default                |
|----------------------|----------------------------------------------------------------------------------------------------|------------------------|
| Active               | You can set up multiple rata repeaters, but only one can be active. To make this repeater check this check box.                                                                                                    | Unchecked              |
| UCP/TCP/HTTP         | Select the protocol that the data repeater will use.                                                                                                    | UCP                    |
| Network Interface    | If the OpX One system detects multiple NICs, this drop-down list allows you to select the NIC you want the Data repeater to use. If you have a single NIC on your machine, the Data repeater selects that NIC automatically, and the drop-down will be gray and unavailable.                                                                                                    | 10.1.1.10 – OpX<br>One |
| Address              | Enter the IP address for the data repeater.                                                                                                    | 0.0.0.0                |
| Port                 | Enter the number of the port that the data repeater will use for communications.                                                                                                    | _                      |
| Serial               | <ul> <li>If the device with which the data repeater will be communicating requires serial parameters be configured:</li> <li>1. Click Serial.</li> <li>2. If the serial device uses settings other than the OpX One defaults, click the Configure button to display the Serial Device dialog box (see Figure 12-2).</li> <li>3. Configure the settings based on the requirements of your serial device (refer to the documentation for your serial device).</li> <li>4. Click OK.</li> </ul> | COM1, 9600, N,8.1      |
| Delay                | Number of milliseconds between when data is received and when data is transmitted. This feature can be used to guard against profanities from being sent over the airwaves.                                                                                                    | 0                      |
| Repeat Last Every    | Number of seconds when received data is transmitted repeatedly.                                                                                                    | 0                      |
| Substitutions button | <ul> <li>Substitutions button</li> <li>If substitutions are applicable to your setup:</li> <li>1. Click the Substitutions button to display the Substitutions dialog box (see Figure 12-3 on page 309).</li> <li>2. Click the Add button 12-4 on page 310).</li> <li>5. 3. Complete the fields in the dialog box (see Table 12-3 on page 310).</li> <li>5. 4. Click the OK button two times.</li> </ul>                                                                                      |                        |
| Template button      | <ul> <li>If templates are applicable to your setup:</li> <li>1. Click the Template button to display the Template dialog box (see Figure 12-5 on page 311).</li> <li>2. Click the buttons at the top of the dialog box to define your template.</li> <li>3. Click the OK button.</li> </ul>                                                                                                    |                        |
| Append CR/LF         | <ul> <li>Checked = appends a carriage return when a line feed is received.</li> <li>Unchecked = do not append a carriage return when a line feed is received.</li> </ul>                                                                                                    | Checked                |

## Table 12-2. Fields in the OpX One Repeater Window

| Serial Device   |             |     | J.     | ×  |
|-----------------|-------------|-----|--------|----|
| Port            |             |     |        |    |
|                 |             |     |        |    |
| Baud Rate       |             |     |        |    |
| 9600 💌          |             |     |        |    |
| Data Bits       |             |     |        |    |
| 8 💌             |             |     |        |    |
| Parity          |             |     |        |    |
| None 💌          |             |     |        |    |
| Stop Bits       |             |     |        |    |
| 1 💌             |             |     |        |    |
| Flow Control    |             |     |        |    |
| None 👻          |             |     |        |    |
| Append Terminat | ion Charact | ers |        |    |
| CR/LF           |             | -   |        |    |
|                 |             |     |        |    |
|                 | 1           |     |        |    |
|                 | 🗸 Oł        | (   | X Canc | el |

Figure 12-2. Serial Device Dialog Box

| ield | Contition | From Value | Action | New Values |    |
|------|-----------|------------|--------|------------|----|
|      |           |            |        |            | 14 |
|      |           |            |        |            | -  |
|      |           |            |        |            |    |

Figure 12-3. Substitutions Dialog Box

| iubstitution                    | ×            |
|---------------------------------|--------------|
| Field                           |              |
| Condition                       |              |
| Contains 🔹                      |              |
| From Value                      |              |
| ✓ Ignore ✓ Substitute New CutID | New Folder   |
| l<br>New Title                  | New Category |
| l<br>New Artist                 | New Type     |
| I<br>New Length                 |              |
| À                               | ⊘ок X Cancel |

Figure 12-4. Substitution Dialog Box

| Table 12 | 2-3. Fields | in the | <b>Substitution</b> | Dialog | Box |
|----------|-------------|--------|---------------------|--------|-----|
|----------|-------------|--------|---------------------|--------|-----|

| Field      | Description                                                                | Default  |
|------------|----------------------------------------------------------------------------|----------|
| Field      | File to be searched for a specific string of text.                         | —        |
| Condition  | Condition associated with the search.                                      | Contains |
| From Value | String that is being searched.                                             | _        |
| Ignore     | Allows you to skip the data shown at the bottom of the dialog box.         | _        |
| Substitute | Replaces the string with the values shown at the bottom of the dialog box. | _        |

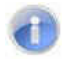

Note: Leave the tab blank for raw output.

| CutID | Title Artist | Len mm:ss | Fldr Cat T | уре | * |
|-------|--------------|-----------|------------|-----|---|
|       |              |           |            |     |   |
|       |              |           |            |     |   |
|       |              |           |            |     |   |
|       |              |           |            |     |   |

Figure 12-5. Template Dialog Box

### 12.3.2 Editing a Data Repeater

There may be times when you need to edit a data repeater. For example, you might have to change the serial settings.

- > To edit a data repeater
- 1. You cannot edit a data repeater while a data repeater is running (either the one you want to edit or a different repeater). Check the data repeater status list to ensure that a data repeater is not running. If one is running, click the **Stop** button on the tool bar.
- 2. On the right side of the OpX One Repeater window, use the scroll arrows to find the data repeater you want to edit (see Figure 12-6). The field to the left of the arrows shows the number for the current data repeater and the total number of data repeaters that have been set up (for example, **2/5** means the settings for data repeater number 2 is displayed out of 5 data repeaters that have been set up).

| 🕂 New 🔀 Del         | 2/5             | +                         |   | — Scroll arrows |
|---------------------|-----------------|---------------------------|---|-----------------|
| Active              |                 |                           | _ |                 |
| ● UDP ○ TCP □ Conne | ect/Send/Discon | nect C HTTP               | • |                 |
| Network Interface   |                 |                           |   |                 |
| 10.1.1.10 - OpX     |                 | -                         |   |                 |
| Address             | Port            |                           |   |                 |
| 0.0.0.0             |                 |                           |   |                 |
| C Serial COM1, 9600 | ), N, 8, 1      | Configure                 |   |                 |
| Delay Repeat Las    | st Every        | Substitutions<br>Template |   |                 |
| Append CR/LF        | _               |                           |   |                 |
|                     |                 |                           | * |                 |
|                     |                 |                           | - |                 |

Figure 12-6. Scroll Arrows

3. Change the fields on the right side of the window (see Table 12-2 on page 308).

### 12.3.3 Deleting a Data Repeater

If you no longer need a data repeater, you can delete it from the OpX One system.

| -   |      |
|-----|------|
|     | - 64 |
|     | 10   |
| 111 |      |
|     | 100  |

**Note:** A precautionary message does not appear before you delete a data repeater. Therefore, be sure you do not need a data repeater before you delete it. You cannot undo a data repeater after it has been deleted.

#### > To delete a data repeater

- 1. You cannot delete a data repeater while a data repeater is running (either the one you want to delete or a different repeater). Check the data repeater status list to ensure that a data repeater is not running. If one is running, click the **Stop** button on the tool bar.
- 2. On the right side of the OpX One Repeater window, use the scroll arrows to find the data repeater you want to delete (see Figure 12-6).
- 3. Click the **Delete** button

## **12.4 Changing the Network Interface and Port**

The OpX One Repeater window has a **Listen Network Interface** drop-down list and a **Port** button that make it easy to change these values for the currently used data repeater (see Table 12-4).

| Listen Network Interface | Listen Port |
|--------------------------|-------------|
| 10.1.1.10 - OpX          | - 19        |

Table 12-4. Listen Network Interface and Port Fields in the OpX One Repeater Window

| Field                    | Description                                                                                                    | Default                |
|--------------------------|----------------------------------------------------------------------------------------------------|------------------------|
| Listen Network Interface | If the OpX One system detects multiple NICs, this drop-down list allows you to select the NIC you want the data repeater to use. If you have a single NIC on your machine, the data repeater selects that NIC automatically, and the drop-down will be gray and unavailable. | 10.1.1.10 – OpX<br>One |
| Port                     | Enter the number of the port that the data repeater will use for communications.                                                                                                    | _                      |

## 12.5 Starting and Stopping the Data Repeater

- > To start the OpX One Data Repeater
- 1. Click the Start button

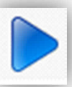

A message in the Data Repeater status list shows that the Data Repeater started. If this message does not appear, check the Data Repeater network interface and ports.

> To stop the OpX One Data Repeater

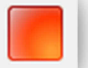

1. Click the Stop button

A message in the Data Repeater status list shows that the Data Repeater stopped. If this message does not appear, check the Data Repeater network interface and ports.

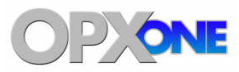

# 13 Mobile Gateway/Client Module

### **Topics:**

- Starting the Mobile Gateway/Client Module (page 315)
- ▲ Quick Tour (page 317)
- Configuring the Mobile Gateway/Client Module (page 320)
- Starting and Stopping the Mobile Gateway/Client (page 321)

This chapter describes the OpX One Mobile Gateway/Client module.

The Mobile Gateway/Client module is used for IOS remote operation. The gateway runs on the OpX One network and allows access from the IOS device.

## **13.1 Starting the Mobile Gateway/Client Module**

You must start the File Server module before you start the Mobile Gateway/Client module.

- > To start the Mobile Gateway/Client module
- 1. Start the File Server module (see section 3.1).
- 2. Click the Windows Start button and click **Programs > Broadcast Software > OpX One Mobile Gateway**.

| Settings              |        | <b>X</b> |
|-----------------------|--------|----------|
| OpX Network Interfa   | се     |          |
| 10.1.1.10 · OpX       |        | <b>v</b> |
| Internet Network Inte | erface |          |
| 10.1.1.10 · OpX       |        | <b>v</b> |
| Port                  |        |          |
|                       |        |          |
| Password              |        |          |
|                       |        |          |
| Connect At Start      | Up     |          |
|                       |        |          |
|                       | 🖉 ОК   | Cancel   |

A Settings dialog box similar to the following appears.

Figure 13-1. Settings Dialog Box

- 3. Complete the fields in the dialog box (see Table 13-1).
- 4. Click OK.

Table 13-1. Fields in the Settings Dialog Box

| Field                     | Description                                                                                                    | Default                |
|---------------------------|----------------------------------------------------------------------------------------------------|------------------------|
| OpX One Network Interface | If the OpX One system detects multiple NICs, this drop-down list allows you to select the NIC you want the mobile gateway/client module to use for accessing the OpX One network. If you have a single NIC on your machine, the mobile gateway/client module selects that NIC automatically, and the drop-down will be gray and unavailable. | 10.1.1.10 – OpX<br>One |

### Mobile Gateway/Client Module

| Field                      | Description                                                                                                    | Default                |
|----------------------------|----------------------------------------------------------------------------------------------------|------------------------|
| Internet Network Interface | If the OpX One system detects multiple NICs, this drop-down list allows you to select the NIC you want the mobile gateway/client module to use for accessing the Internet. If you have a single NIC on your machine, the mobile gateway/client module selects that NIC automatically, and the drop-down will be gray and unavailable. | 10.1.1.10 – OpX<br>One |
| Port                       | Enter the number of the port that the mobile gateway/client module will use for communications.                                                                                                    | _                      |
| Password                   | Enter the case-sensitive password for accessing the mobile gateway/client module. Record the password for future reference.                                                                                                    | _                      |
| Connect At Startup         | Select whether you want the mobile gateway/client module to start (check) or not start (uncheck) automatically when the OpX One system starts. If configured to start automatically, a Mobile Gateway/Client module icon appears in the system tray.                                                                                  | Unchecked              |

## 13.2 Quick Tour

The following sections provide a quick tour of the Mobile Gateway/Client module interface.

| 0 | File Edit      | ile Gateway!  |        |         |      | × ) |
|---|----------------|---------------|--------|---------|------|-----|
| Ð | Station        | Description   | System | Address | Port |     |
| 0 | [19:32:11 12/2 | 8/2015] Ready |        |         |      | *   |
|   |                |               |        |         |      | Ŧ   |

| Number | Description                              |
|--------|------------------------------------------|
| 0      | Menu bar. See section 13.2.1.            |
| 0      | Tool bar. See section 13.2.2.            |
| 6      | Connection list. See section 13.2.3.     |
| 9      | Module status panel. See section 13.2.4. |

### 13.2.1 Menu Bar

The menu bar appears at the top of the Mobile Gateway/Client window. The following sections describe the menu options.

#### 13.2.1.1 File Menu

| File | Edit |  |
|------|------|--|
|      | Exit |  |

**Exit** = exits the Mobile Gateway/Client module.

#### 13.2.1.2 Edit Menu

| File | Edit |          |
|------|------|----------|
|      |      | Settings |

**Settings** = displays the Settings dialog box in Figure 13-1 on page 315.

### 13.2.2 Tool Bar

The Mobile Gateway/Client module tool bar appears below the menu bar.

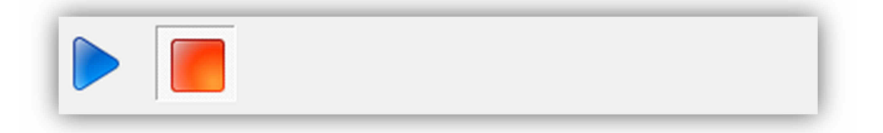

Table 11-1 describes the tools on the tool bar.

| Tool | Tool Name | Description                                                                                                |
|------|-----------|----------------------------------------------------------------------------------------------------|
|      | Start     | Starts the Mobile Gateway/Client module and places a Mobile Gateway/Client module icon in the system tray. |
|      | Stop      | Stops the Mobile Gateway/Client module.                                                                    |

 Table 13-2. Mobile Gateway/Client Module Tool Bar

### **13.2.3 Connection List**

The connection list shows the connections to the Mobile Gateway/Client module.

### 13.2.4 Module Status Panel

The module status panel shows the status of the Mobile Gateway/Client module.

[19:32:11 12/28/2015] Ready... [19:32:44 12/28/2015] Stopped [19:32:46 12/28/2015] Binding to: 10.1.1.10 [19:32:46 12/28/2015] Bound [19:32:46 12/28/2015] Started [19:55:56 12/28/2015] Started [19:55:57 12/28/2015] Stopped

## **13.3 Configuring the Mobile Gateway/Client Module**

The Mobile Gateway/Client module prompts you for settings the first time you launch it.

If you need to change these settings, use the following procedure.

#### > To change the Mobile Gateway/Client module settings

1. If the Mobile Gateway/Client module is not displayed, double-click its icon in the system tray.

The OpX One Mobile Gateway window appears.

2. On the **Edit** menu, click **Settings**.

The Settings dialog box appears (see Figure 13-1 on page 315).

- 3. Complete the fields in the dialog box (see Table 13-1 on page 315).
- 4. Click **OK**.

## **13.4 Starting and Stopping the Mobile Gateway/Client**

- > To start the OpX One Mobile Gateway/Client
- 1. Click the Start button

A message in the module status panel shows that the Mobile Gateway/Client started. If this message does not appear, check the Mobile Gateway/Client settings (see section 13.3).

- > To stop the OpX One Mobile Gateway/Client
- 1. Click the **Stop** button

A message in the module status panel shows that the Mobile Gateway/Client stopped. If this message does not appear, check the Mobile Gateway/Client settings (see section 13.3).

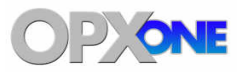

# 14 Audio Server Watchdog Module

#### **Topics:**

- Starting the Watchdog Module (page 323)
- A Quick Tour (page 324)
- Configuring the Audio Server Watchdog Timer (page 326)
- ٨
- Starting and Stopping the Audio Server Watchdog Timer (page 328)

This chapter describes the OpX One Audio Server Watchdog module.

The Audio Server Watchdog module is a precautionary module that monitors the Audio Server process. If the Audio Server Watchdog module detects that the Audio Server stopped responding (or is "hanging"), it restarts the Audio Server module automatically.

## 14.1 Starting the Watchdog Module

You must start the File Server module before you start the Watchdog module.

- > To Start the Audio Server Watchdog module
- 1. Start the File Server module (see section 3.1).
- Double-click the Audio Server Watchdog icon on your desktop with and click Programs > Broadcast Software > OpX One Audio Server Watchdog.

An Audio Server Watchdog window similar to the following appears.

| File About    | rwatchuog    |          |       |
|---------------|--------------|----------|-------|
| Interval (ms) | Timeout (ms) | Failures | Start |
| Parameters    | Start 0      | n 1- 12- | orun  |
|               | Audio        | Only 💌   | Stop  |
| Last Event    |              |          |       |
| 2             |              |          |       |
|               |              |          | 2     |
|               |              |          |       |
|               |              |          |       |
|               |              |          | -     |
|               |              |          |       |

## 14.2 Quick Tour

The following sections provide a quick tour of the Audio Server Watchdog module interface.

| • | Audio Server Watchdog               |           |
|---|-------------------------------------|-----------|
| 0 | Interval (ms) Timeout (ms) Failures | Start     |
| 0 | Parameters Start On Audio Only      | Stop Stop |
| 6 | Last Event                          |           |
| • |                                     |           |
| 9 |                                     | <u> </u>  |

| Number | Description                            |
|--------|----------------------------------------|
| 0      | Menu bar. See section 14.2.1.          |
| 0      | Parameters. See section 0.             |
| 6      | Last Event field. See section 0.       |
| 0      | Status area. See section 14.2.3.       |
| Ø      | Start and Stop buttons. See section 0. |
## 14.2.1 Audio Server Watchdog Module Menu Bar

The menu bar appears at the top of the Audio Server Watchdog window. The following sections describe the menus on the menu bar.

#### 14.2.1.1 File Menu

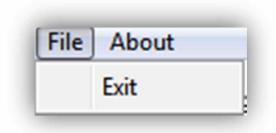

**Exit** = exits the Audio Server Watchdog module.

### 14.2.1.2 About Menu

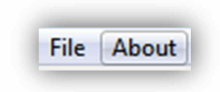

Opens a window that shows the version and build date of the Audio Server Watchdog module you are running. This window also shows the amount of memory and virtual memory being used, and the amount of time that the Audio Server Watchdog module has been running. See Figure 14-1 for an example. To close the window, click **OK**.

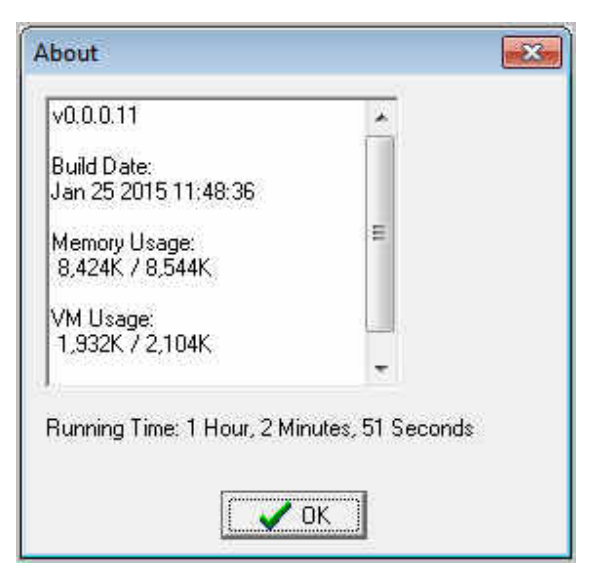

Figure 14-1. Example of About Information

## 14.2.2 Last Event Field

The **Last Event** field shows the date and time when the Audio Server Watchdog module detected that the Audio Server was not responding.

## 14.2.3 Status Area

The **Status** area shows the status of the Audio Server Watchdog time.

| Last EV | int |  |
|---------|-----|--|
|         |     |  |
|         |     |  |
|         |     |  |

| [11:57:02] Start<br>[11:57:02] Audio server handle = 0x00020598<br>[11:57:02] Audio server PID = 1236<br>[11:57:12] Audio server handle = 0x00020598<br>[11:57:23] Audio server handle = 0x00020598<br>[11:57:23] Audio server handle = 0x00020598 |   |
|----------------------------------------------------------------------------------------------------|---|
| [11:57:23] Audio server PID = 1236                                                                                                    | - |

## 14.3 Configuring the Audio Server Watchdog Timer

You configure the Audio Server Watchdog Timer module using the fields on the module window. Figure 14-2 shows the fields and

Table 14-1 describes them.

### Audio Server Watchdog Module

| ile About<br>Interval (ms) Ti | meout (ms) Failures |       |
|-------------------------------|---------------------|-------|
| <b>IIII</b> 🔀 5               | 00 🔀 2 🌠            | Start |
| Parameters                    | Start On            | Stop  |
| Last Event                    | Made only           | Stop  |
|                               |                     |       |
|                               |                     | 2     |
|                               |                     |       |
|                               |                     |       |
|                               |                     |       |

Figure 14-2. Audio Server Watchdog Module Configuration Fields

| Field         | Description                                                                                                    | Default    |
|---------------|----------------------------------------------------------------------------------------------------|------------|
| Interval (ms) | How often the Audio Server Watchdog module checks that the Audio Server is running.                                                                | 1000       |
| Timeout (ms)  | The maximum number of timeouts that must occur before the Audio Server Watchdog module resets the Audio Server.                                    | 500        |
| Failures (ms) | The maximum number of failures that must occur before the Audio Server Watchdog module resets the Audio Server.                                    | 2          |
| Parameters    | Enter any of the following optional parameters you want to run with the Audio Server. Before using these parameters contact BSI technical support. | _          |
|               | <ul> <li>-auxilialry = starts the Audio Server as an auxiliary instead of as<br/>aa primary.</li> </ul>                                            |            |
|               | <ul> <li>fs <ip address=""> = tells the Audio Server where the file server<br/>is located.</ip></li> </ul>                                         |            |
|               | <ul> <li>-nic <ip address=""> = tells the Audio Server to use a specific<br/>network-interface card to use on the system.</ip></li> </ul>          |            |
| Start On      | Allows the Audio Server to start on a non-audio log item or requires the Audio Server to start on an audio item.                                   | Audio Only |

| Table 14-1. Audio Server Watchdog | g Module Configuration Fields |
|-----------------------------------|-------------------------------|
|-----------------------------------|-------------------------------|

# 14.4 Starting and Stopping the Audio Server Watchdog Timer

- > To start the Audio Server Watchdog Timer
- 1. Click the **Start** button Start

Messages in the status area show that the Audio Server Watchdog Timer started.

| [11:57:02] Start<br>[11:57:02] Audio server handle = 0x00020598<br>[11:57:02] Audio server PID = 1236<br>[11:57:12] Audio server handle = 0x00020598<br>[11:57:12] Audio server PID = 1236<br>[11:57:23] Audio server handle = 0x00020598<br>[11:57:23] Audio server PID = 1236 | * |
|----------------------------------------------------------------------------------------------------|---|
|                                                                                                    |   |

> To stop the Audio Server Watchdog Timer

Stop

1. Click the Stop button

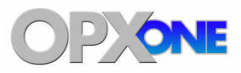

# **15 Troubleshooting**

## **Topics:**

- "Security key / driver is not installed" Message (page 330)
- Program Does Not Activate (page 331)

In the unlikely event you encounter a problem using OpX One, refer to the information in this chapter to identify and correct the problem.

## 15.1 "Security key / driver is not installed" Message

If the message **Security key / driver is not installed** appears when you launch the File Server module or click **Edit > Register**:

| Register                               | ×        |
|----------------------------------------|----------|
| Serial Number<br>5C5A-1167-347B-22AC   | <u> </u> |
| Authorization Code 5C5A-1167-347B-22AC |          |
| Security key / driver is not installed |          |
| 🗸 ОК                                   | 🗙 Cancel |

- 1. Be sure the BSI-supplied dongle is inserted into a working USB port on your computer.
- 2. Remove the dongle and re-insert it into another USB port that is known to work. Confirm that a message in the system tray states that the device driver is being installed.

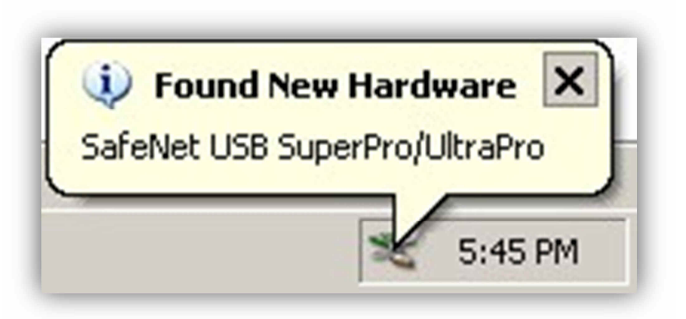

3. If all troubleshooting efforts fail, contact BSI technical support.

## **15.2 Program Does Not Activate**

If your program does not activate:

- 1. Check the version of your program (**Help > About**) and confirm that it matches the code version given.
- 2. To avoid possible typing errors, copy the code and serial numbers provided, and paste them into the appropriate fields. Otherwise, check the characters in the authorization code:
  - a. Codes are entered with all uppercase letters and a dash after every four characters.
  - b. Codes contain the letters  $\mathbf{A} \mathbf{F}$  only.
  - c. The programs take up to 60 seconds to activate.
- 3. Is there a dongle key inserted into the same computer that is running your program?
- 4. Is your program using the dongle key serial number?
- 5. Do you have the latest version of the Sentinel hardware key drivers installed (see section 2.4).
- 6. If all troubleshooting efforts fail, contact BSI technical support.

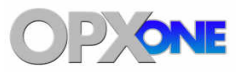

## **Appendix A - Macros**

#### **Topics:**

- ▲ List of Macros (page 333)
- Macro Descriptions (page 335)

This chapter describes the OpX One macros.

In OpX One, the term "macro" refers to commands that may use variables to allow you to perform automation functions. Using macros, for example, you can record audio files, send data via the serial port, enable or disable hardware devices, switch OpX One's playback mode, and add a comment to your program log.

You can add macros to program logs, carts, scheduled events, triggers, clocks, and Hot Keys.

Macros have a specific syntax that must be followed. In this appendix, macro names are shown in capital letters, required variables are enclosed in [brackets], and optional variables are enclosed in {squiggly brackets}.

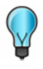

**Tip:** Most users will not need to enter macros manually because the Clock Builder module enters automatically the most commonly used macros.

## A.1 List of Macros

Table 15-1 lists the macros in alphabetical order and describes their function. For more information about a macro, go to the page in the "See Page" column.

**Note:** Some macros have abbreviated or alternate names that can be used to execute them. The TCPOUT, macro, for example, can also be executed by typing UDPOUT, IPOUT, or IPSEND instead of TCPOUT. If a macro has one or more alternative names, the names are shown in parentheses in the heading of the macro.

| Macro                | Description                                                                                                    | See Page |
|----------------------|----------------------------------------------------------------------------------------------------|----------|
| ADDTORUNLOG          | Adds an entry to the run log.                                                                                                    | 335      |
| APPLICATION          | Runs the specified application.                                                                                                    | 335      |
| ATTIME               | Runs a command at a specified time.                                                                                                    | 336      |
| AUTOFILLENABLE       | Enables or disables auto-fill.                                                                                                    | 336      |
| CHANNELRELAY         | Enables or disables channel relays.                                                                                                    | 337      |
| CLEARASYNC           | Clears items from the auxiliary deck.                                                                                                  | 338      |
| CLOSURE              | Fire a specified closure.                                                                                                    | 338      |
| COMMENT              | Adds comments to your log.                                                                                                    | 339      |
| COMMERCIALBREAKBEGIN | Starts a commercial break.                                                                                                    | 340      |
| COMMECIALBREAKEND    | Ends a commercial break.                                                                                                    | 341      |
| CONSOLEOUT           | Sends a command to an Axia console.                                                                                                    | 341      |
| DECKTIMER            | Superimposes a countdown timer over the top deck on the Studio Client Playback Deck Stack.                                             | 342      |
| DEVICE               | Enable or disables the use of a hardware I/O device.                                                                                   | 343      |
| FADECURRENT          | Fades out the currently playing items.                                                                                                 | 344      |
| FADEOUTLASTITEM      | Looks ahead from the current item for a @ time-immediate cue, and then backs up to find an audio item before the time-immediate event. | 344      |
| FLUSHEVENTLOG        | Flushes the run log.                                                                                                    | 344      |
| GETFILLFILES         | Scans the folders for your station that contain Fill material, and copy any new or modified files to the Audio Server's local folder.  | 345      |
| GETPROGRAMLOGS       | Updates program logs form the file server.                                                                                             | 346      |
| GETVOICETRACKS       | Gets voicetracks from the file server program log for the specified hour.                                                              | 346      |
| LOADLOG              | Loads a program log.                                                                                                    | 347      |
| LOADLOGFROMSERVER    | Loads a program log from the file server.                                                                                              | 348      |

#### Table 15-1. Macros

đ

#### Macros

| Macro               | Description                                                                                           | See Page |
|---------------------|----------------------------------------------------------------------------------------------------|----------|
| LOADSCHED           | Loads a Scheduled Event Set.                                                                          | 348      |
| LOADSCHEDULEDEVENTS | Switches between different Scheduled Events sets.                                                     | 349      |
| LOADTRIGGERS        | Loads a trigger set.                                                                                  | 350      |
| MIXFADE             | Forces one of the Audio Server's configured mixers to fade in, fade out, or fade to a specific level. | 351      |
| MIXVOLUME           | Forces one of the Audio Server's configured mixers to cut to a specific volume level instantly.       | 352      |
| MODE                | Set the automation mode.                                                                              | 353      |
| PADENABLE           | Enables or disables PAD output.                                                                       | 354      |
| PADOUT              | Outputs PAD from the specified parameters.                                                            | 354      |
| PAUSE               | Wait for pause time.                                                                                  | 355      |
| PLAYASYNC           | Plays an audio file in the auxiliary playback deck.                                                   | 355      |
| PLAYTIMESHIFT       | Plays a file in the timeshift deck.                                                                   | 356      |
| RECORD              | Records a file in the background.                                                                     | 357      |
| RELAY               | Runs a relay command.                                                                                 | 359      |
| RESETCART           | Resets a cart to play at the first item.                                                              | 360      |
| RUN                 | Starts the next item regardless of cue.                                                               | 360      |
| RUNAPPLICATION      | Allows you to enter the path to an executable file on your Audio Server machine.                      | 361      |
| SAVEPROGRAMLOG      | Saves the program log.                                                                                | 361      |
| SATSHOW             | Starts or stops a satellite show.                                                                     | 362      |
| SATSHOWTIMER        | Shows a sat show count-up in the playback deck.                                                       | 363      |
| SCHED               | Enables or disables the execution of scheduled events loaded in the Audio Server                      | 364      |
| SCHEDULEDEVENTS     | Turns the scheduled events function on or off.                                                        | 365      |
| SENDPAD             | Outputs PAD from a file name.                                                                         | 366      |
| SERIALOUT           | Sends a serial string out the serial port of any configured serial device.                            | 366      |
| START               | Starts playback of the next event in your program log.                                                | 367      |
| STARTDECK           | Starts the specified deck.                                                                            | 367      |
| STARTNEXT           | Similar to the START macro, but changes its behavior based on the state of the Playback Deck Stack.   | 368      |
| STARTENABLE         | Enables or disables the start command.                                                                | 368      |
| STEPTHROUGH         | Allows you to turn the Step-Through function on or off.                                               | 369      |
| STOP                | Stops playback of all events being played by the Playback Deck Stack.                                 | 370      |
| STOPDECK            | Stops the specified deck.                                                                             | 370      |
| SYNCRECORDSFOLDER   | Immediately syncs the Records folder to the file server.                                              | 371      |

#### Macros

| Macro              | Description                                                        | See Page |
|--------------------|--------------------------------------------------------------------|----------|
| SUNCYRUNLOGSFOLDER | Immediately syncs the RunLogs folder to the file server.           | 371      |
| TCPOUT             | Sends a command to a TCP/UDP device                                | 372      |
| TIMEDBLOCKSTART    |                                                                    | 373      |
| TIMEDBLOCKEND      | Specifies the length of a block of audio.                          | 374      |
| TIMEEVENTS         | Changes the Time Events mode on the Audio Server.                  | 375      |
| TIMESCALEITEM      | Sets the time scaling for the specified program log item.          | 376      |
| TRIGGERS           | Enables or disables the trigger functionality of the Audio Server. | 377      |
| TRIM               | Trims silence from the specified file                              | 378      |

## A.2 Macro Descriptions

## A.2.1 ADDTORUNLOG (or RUNLOG)

This macro adds an entry to the run log.

#### ENTRY FORMAT

ADDTORUNLOG [CATEGORY], [DESCRIPTION]

#### VARIABLES

- CATEGORY = adds a category that can be used as a key when running reports.
- DESCRIPTION = any text.

#### EXAMPLE

This example adds the entry BROWNS BENGALS GAME STARTED to the run log.

## A.2.2 APPLICATION (or APP)

This macro runs an external application.

#### **ENTRY FORMAT**

APPLICATION [NAME]

#### VARIABLES

• NAME = name of the application you want to run.

## A.2.3 ATTIME

This macro runs a command at a specified time.

#### **ENTRY FORMAT**

ATTIME [TIME], [COMMAND]

#### VARIABLES

- TIME =time, in mm:ss format, when the command will run. Add a plus sign (+) in front of this variable to specify forward relative time. For example, +0100 corresponds to one minute from the present time. Omitting the plus sign allows you to include a scheduled event in the program log. For example, 18000 means that an event will run at 18:00 (6:00 pm).
- COMMAND = command that is to run.

#### EXAMPLE 1

ATTIME +0010, START

# A.2.4 AUTOFILLENABLE (or ENABLEAUTOFILL, FILLENABLE, or ENABLEFILL)

This macro enables or disables auto-fill.

#### **ENTRY FORMAT**

AUTOFILL ["ON / OFF"]

#### VARIABLES

- ON = enable autofill.
- OFF = disable autofill.

#### EXAMPLE 1

AUTOFILL ON

# A.2.5 CHANNELRELAY (or CHANNELRELAYENABLE or CHANNELRELAYENABLED)

This macro enables or disables channel relays.

#### **ENTRY FORMAT**

CHANNELRELAY [ "ON / OFF"]

#### VARIABLES

- ON = enable channel relays.
- OFF = disable channel relays.

#### EXAMPLE 1

CHANNELRELAY ON

## A.2.6 CLEARSYNC (or CLEARAUX)

This macro enables or disables channel relays.

#### **ENTRY FORMAT**

CLEARSYNC

#### VARIABLES

None.

#### EXAMPLE 1

CLEARSYNC

## A.2.7 CLOSURE (or TRIGGER)

This macro simulates the sending of a virtual closure from a device that supports closures to the Audio Server. For example, if you have a satellite receiver on closure 5, you can issue this macro to mimic the sending of a virtual closure from that receiver to the Audio Server. This macro often is used for troubleshooting. For ease of use, you might want to map this macro to a Hot Key.

#### **ENTRY FORMAT**

CLOSURE [NAME], #

#### VARIABLES

- NAME = name of the device, as configured in the Audio Server.
- # = number of the closure.

#### EXAMPLE 1

CLOSURE BTACS82, 1

## A.2.8 COMMENT (or THECOMMENT)

This macro allows you to add comments to your run log. The cue type of comment macro events can be used to affect playback of your program log. Common examples are:

- Stopping playback and making it obvious why.
- Creating a COMMENT macro similar to Example 1 below with a Manual Start (aka Stop) cue type. You can mark your top of the hour with a comment by creating a COMMENT macro similar to Example 2, with a cue type of Time Immediate or Time Next.

These are but a few of the many functions you can perform using the COMMENT macro.

#### **ENTRY FORMAT**

COMMENT [THECOMMENT]

#### VARIABLES

• THECOMMENT = comment text.

#### EXAMPLE 1

This example shows a comment about going live on the air using a manual cue type. COMMENT Talent: Go live on the air!

#### EXAMPLE 2

This example shows a comment about a top-of-the-hour resync, with a Time Immediate or Time Next cue type.

COMMENT Top of the hour re-sync

## A.2.9 COMMERCIALBREAKBEGIN (or BREAKBEGIN)

This macro signifies the start of a commercial break.

#### **ENTRY FORMAT**

```
COMMERCIALBREAKBEGIN [LENGTH], ["MANDATORY/OPTIONAL"], {"FADE"}, {FADE%}, {"PLAYIFEMPTY }, {NAMETOPLAY}
```

#### VARIABLES

- LENGTH = length in mm:ss format.
- MANDATORY = the break must be filled with content. The system fills the break automatically to the allotted time, even if there is no content.
- OPTIONAL = the system skips the break automatically if empty.
- FADE = uses the fade percentage specified.
- FADE% = if FADE is included, sets the volume of the "rejoin liner" (typically, a 10-second blurb of audio that you hear after a commercial break before returning to a satellite broadcast). If FADE is omitted, this variable is ignored.
- PLAYIFEMPTY = plays an event if a break has no items.
- NAMETOPLAY = filename of item to play if empty.

#### EXAMPLE

COMMERCIALBREAKBEGIN 3:00, MANDATORY

## A.2.10 COMMERCIALBREAKEND (or BREAKEND)

This macro signifies the end of the break period.

#### **ENTRY FORMAT**

COMMERCIALBREAKEND

#### VARIABLES

None.

#### EXAMPLE

COMMERCIALBREAKEND

## A.2.11 CONSOLEOUT

This macro sends a command to an Axia console.

#### **ENTRY FORMAT**

CONSOLEOUT [NAME], [COMMAND]

#### VARIABLES

- NAME = name of the Axia console.
- COMMAND = command to be sent to the Axia console.

#### EXAMPLE

COMMERCIALBREAKEND

## A.2.12 DECKTIMER

This macro superimposes a countdown timer over the top deck on the Studio Client Playback Deck Stack. This is useful to run during a live show to display to the on-air talent the amount of time remaining in a show segment, among other uses. When a new event starts, or when the time runs out, the superimposed countdown timer disappears.

In the following figure, the countdown timer created by the DECKTIMER macro appears over top of the top deck in the Studio Client's Playback Deck Stack.

| LIVE! - DINGO & THE BABY SEGMENT 1          | 12:51.8       | WOPX - The Best Rock!  |
|---------------------------------------------|---------------|------------------------|
| SFW21030<br>SAFEWAY                         | 0.0 59.0 1    | Greatest HITS of the   |
| Right Time Of The Night<br>Warnes, Jennifer | 10.0 2:40.1 2 | 80's, 90's, and today! |

#### **Entry FORMAT**

DECKTIMER [DESCRIPTION], [DURATION]

#### VARIABLES

- DESCRIPTION = description to display on the deck.
- DURATION = duration of the countdown timer, in mm:ss format.

#### EXAMPLE

DECKTIMER LIVE! - Dingo & The Baby Segment 1, 13:00

#### Macros

## A.2.13 DEVICE

Use this macro to enable or disable the use of a hardware I/O device, such as a switcher or trigger/relay hardware.

**Note:** Use the exact name of the device you configured on the Device I/O page of your Audio Server module's configuration settings. If the name differs from the one specified in the macro or is misspelled, your macro will return an error when it executes.

#### **ENTRY FORMAT**

DEVICE [NAME],["ON" / "OFF"]

#### VARIABLES

- NAME = name of the device.
- ON = turn on the device.
- OFF = turn off the device.

#### EXAMPLE 1

This example turns on the Broadcast Tools ACS 8.2 audio switcher/GPIO device, which is named "WBSIACS8.2" when it was configured. This device connects to the WBSI Audio Server. This example makes the device available to send audio channel switching commands, relay commands, and receive triggers from OpX One.

DEVICE WBSIACS8.2, ON

#### EXAMPLE 2

This example allows OpX One to disable communications with the ACS 8.2 from Example 1. As a result, triggers are no longer acknowledged, and switching and relay commands are not sent to the device.

DEVICE WBSIACS8.2, OFF

## A.2.14 FADECURRENT (or FADECUR)

This macro fades out the currently playing items.

| Er | try Format  |
|----|-------------|
|    | FADECURRENT |
|    |             |

#### VARIABLES

None.

EXAMPLE

FADECURRENT

## A.2.15 FADEOUTLASTITEM (or FADE\_OUT\_LAST\_ITEM)

This macro looks ahead from the current item for a @ time-immediate cue, and then backs up to find an audio item before the time-immediate event. It then sets the fade on that item, which will be the last audio item before the time-immediate.

Nothing happens when you run the macro. It merely sets the fade out on the last item before the time-immediate event. See the example below.

#### **Entry FORMAT**

FADEOUTLASTITEM [TIME], [LENGTH]

#### VARIABLES

- TIME = the time to start the fade in HH:MM:SS
- LENGTH = length of the fade, in milliseconds.

#### EXAMPLE

Assume that your log looks resembles the following:

```
+ 17:56:00 SONG
+ 17:58:00 LAST
@ 18:00:00 SATSHOW START, THESHOW
```

Also, assume that some time before the last item in the hour starts, the following macro is executed:

FADEOUTLASTITEM 17:59:55, 4000

This macro sets the fade to start at 17:59:55 over four seconds, giving a second of silence before the satellite show starts at 18:00:00.

You can run the macro in the log, for example, 15 minutes prior to the end of the hour.

## A.2.16 FLUSHEVENTLOG (or FLUSHRUNLOG)

This macro flushes the run log.

#### **Entry FORMAT**

FLUSHEVENTLOG

#### VARIABLES

None.

#### EXAMPLE

FLUSHEVENTLOG

## A.2.17 GETFILLFILES (or GETFILL)

This macro forces the File Server to scan the folders for your station that contain Fill material, and copy any new or modified files to the Audio Server's local folder.

#### **Entry FORMAT**

GETFILLFILES

#### VARIABLES

None.

#### EXAMPLE

GETFILLFILES

## A.2.18 GETPROGRAMLOGS

This macro forces the File Server to scan the program log folder for your station, and copy any new or modified program logs to the Audio Server's local folder.

#### **Entry FORMAT**

GETPROGRAMLOGS

#### VARIABLES

None.

#### EXAMPLE

GETPROGRAMLOGS

## A.2.19 GETVOICETRACKS

This macro forces the Audio Server to compare the specified hour of the currently loaded program log with the same hour in the File Server's copy of the program log, and update the on-air log with any new remotely created voicetracks.

#### **Entry FORMAT**

GETVOICETRACKS [HH]

#### VARIABLES

• HH = hour of voicetrack events update.

#### EXAMPLE

The following example updates the voicetrack files in the current on-air log for the 2:00pm hour with any newly created or modified remote voicetrack files currently on the File Server.

GETVOICETRACKS 14

## A.2.20 LOADLOG

This macro loads a program log using the entry in the **Program Log Name Template** field of the **General** tab in the Audio Server configuration settings.

This macro always loads the log using the date of your workstation's system date. If this macro is run before noon of the current day the current day's log is loaded. If after noon, the next day's log is loaded. This means that if your system's date is Tuesday December 23, 2015 at 11:55:25 PM when the LOADLOG macro is run, the program log for Wednesday December 24, 2015 is loaded. No variables apply to this macro.

For options about loading specifically named program logs and additional options for reloading today's log using the Audio Server's Program Log Name Template settings, see the LOADLOG macro later in section A.2.20.

If {NAME} is omitted, the configured program template log is loaded.

#### Entry FORMAT

LOADLOG {NAME}

#### VARIABLES

• NAME = name of the log to be loaded.

#### EXAMPLE

LOADLOG

## A.2.21 LOADLOGFROMSERVER

This macro loads a program log from the file server. If {NAME} is omitted, the configured program log template is loaded.

#### **Entry FORMAT**

LOADLOGFROMSERVER {NAME}

#### VARIABLES

• NAME = name of the log to be loaded.

#### EXAMPLE

LOADLOGFROMSERVER

# A.2.22 LOADSCHED (or LOADSCHEDULED or LOADSCHEDULEDEVENTS)

This macro loads a Scheduled Event set.

#### **Entry FORMAT**

LOADSCHED {NAME}

#### VARIABLES

• NAME = name of the Scheduled Event Set to be loaded.

#### EXAMPLE

LOADSCHED BEACHSONGEVENTSET

## A.2.23 LOADSCHEDULEDEVENTS (or LOADSCHEDULED)

The OpX One Audio Server can use only one Scheduled Events set at a time. Using this macro, however, makes it possible to switch between different Scheduled Events sets. Running this macro loads the named Scheduled Events set and unloads the previously loaded set. If the name of the Scheduled Events set is omitted, the Audio Server unloads any currently loaded scheduled events set.

#### **Entry FORMAT**

LOADSCHEDULEDEVENTS [NAME]

#### VARIABLES

• NAME = name of Scheduled Events set.

#### EXAMPLE 1

The following example unloads the currently loaded Scheduled Events set, so the events in that set will no longer execute. The **BaseballSchedSet** loads and all events in that set execute at their configured times, as long as the Scheduled Events function is enabled (turned on).

LOADSCHEDULEDEVENTS BaseballSchedSet

#### EXAMPLE 2

Since no scheduled events set name is specified, the Audio Server unloads any currently loaded scheduled events set. In this example, the alternate macro name LOADSCHEDULED is used instead of LOADSCHEDULEDEVENTS. The two macros are functionally equivalent. The only difference is that one macro name is longer than the other macro name.

LOADSCHEDULED

## A.2.24 LOADTRIGGERS

This macro loads a trigger set. You can run this macro from a scheduled event, the program log, a cart, or another trigger set.

#### **Entry FORMAT**

LOADTRIGGERS [NAME]

#### VARIABLES

• NAME = filename of the trigger set.

#### EXAMPLE 1

The following example loads a trigger set named **DavesTriggerSet**.

LOADTRIGGERS DavesTriggerSet

#### EXAMPLE 2

Since no trigger set is named, running this example unloads the currently loaded trigger set.

## A.2.25 MIXFADE

Use this macro to force one of the Audio Server's configured mixers to fade in, fade out, or fade to a specific level (for ducking or other purposes). You can use either the name you've given your mixer or the mixer's number. Volume is in percent, with 100% being fully open/up and 0% being fully closed/down.

#### **Entry FORMAT**

MIXFADE [NAME OR #],[START%],[STOP%],[TIME]

#### VARIABLES

- NAME OR # = mixer name or number,
- START% = start volume percentage.
- STOP% = stop volume percentage.
- TIME = duration, in milliseconds.

#### EXAMPLE

The following example fades the mixer named **SATELLITE** from an initial 0% to a final 100% over a length (or ramp time) of 2.5 seconds.

MIXFADE SATELLITE, 0, 100, 2500

## A.2.26 MIXVOLUME

Use this macro to force one of the Audio Server's configured mixers to cut to a specific volume level instantly. Use either the name you've given your mixer or the mixer's number. Volume is specified as a percentage, with 100% being fully open/up and 0% being fully closed/down.

#### **Entry FORMAT**

MIXVOLUME [NAME OR #],[PERCENT]

#### VARIABLES

- NAME OR # = mixer name or number.
- **PERCENT = volume percentage**.

#### EXAMPLE

The following example set the volume of the first defined mixer to 100%.

MIXVOLUME 1, 100

## A.2.27 MODE

This macro allows you to change the Audio Server's automation mode to Auto, Assist, or Manual mode.

#### **Entry FORMAT**

MODE ["AUTO" / "ASSIST" / "MANUAL"]

#### VARIABLES

- AUTO = change the Audio Server's automation mode to auto.
- ASSIST = change the Audio Server's automation mode to assist.
- MANUAL = change the Audio Server's automation mode to manual.

#### EXAMPLE 1

The following example sets change the Audio Server's automation mode to auto.

#### EXAMPLE 2

The following example sets change the Audio Server's automation mode to assist.

#### EXAMPLE 3

The following example sets change the Audio Server's automation mode to manual.

MODE manual

## A.2.28 PADENABLE (or ENABLEPAD)

This macro enables or disables PAD output.

#### **Entry FORMAT**

PADENABLE ["ON" / "OFF']

#### VARIABLES

- ON = enable PAD output.
- OFF = disable PAD output.

#### EXAMPLE

PADENABLE ON

## A.2.29 PADOUT (or OUTPAD)

This macro outputs PAD from the specified parameters.

#### **Entry FORMAT**

PADOUT

#### VARIABLES

None.

#### EXAMPLE

PADOUT

## A.2.30 PAUSE

This macro allows you to put a pause between events.

#### **Entry FORMAT**

PAUSE [LENGTH]

#### VARIABLES

• LENGTH = length of the pause, in mm:ss format.

#### EXAMPLE

The following example pauses playback of events for 10 seconds.

#### PAUSE :10

## A.2.31 PLAYASYNC (or PLAYAUX)

This macro plays an audio file in the auxiliary playback deck. This is useful to play a background audio file at the same time audio is playing in the main playback decks, such as a backing track behind a weather forecast.

#### **Entry FORMAT**

| PLAYASYNC [NAME | 3] |
|-----------------|----|

#### VARIABLES

• NAME = filename of audio file to play without extension.

#### EXAMPLE

If the following macro is run from the program log followed by an audio file containing a dry reading of the weather, the audio file **weatherbed1.wav** executes on the Async deck, and then the weather would play immediately over top.

PLAYASYNC weatherbed1

## A.2.32 PLAYTIMESHIFT (or PLAYTS or TIMESHIFT)

This macro plays a file in the timeshift deck. After using a clock from the Clock Builder to record a satellite show, this macro is added to a clock to play back the recorded audio. This macro prompts the OpX One system to start playback of your pre-recorded satellite show's audio file.

#### Entry FORMAT

PLAYTIMESHIFT [NAME]

#### VARIABLES

• NAME = name of the audio file to play.

#### EXAMPLE

This example starts playback of the audio file **BILLOREALLYHR1.wav**. This file was created with the record function of the Clock Builder module.

PLAYTIMESHIFT BILLOREALLYHR1

## A.2.33 RECORD

Use this macro to record audio using one of your Audio Server's record decks (for recording audio manually rather than using the record function of the Clock Builder).

Audio files can be recorded to a specified length by entering a [Length to record] variable with a specific time (such as 30:00). To record a variable-length audio file, specify the time as 00:00, and when you want to stop recording, run a second RECORD STOP, [Deck #] macro.

Time is interpreted as mm:ss if only five digits are entered (including the colon), or as hh:mm:ss if 8 digits are entered (including the two colons).

The Filename, Title/Description, and Artist variables you use can include meta variables for the date or time, as shown in the following table.

| Meta Variable | Description                                     |
|---------------|-------------------------------------------------|
| %уу           | Year as a 2-digit number (00-99)                |
| %уууу         | Year as a 4-digit number (0000-9999)            |
| %m            | Month as a number without a leading zero (1-12) |
| %mm           | Month as a number with a leading zero (01-12)   |
| %mmm          | Month as a 3-letter abbreviation (Jan-Dec)      |
| %mmmm         | Month as a full name (January-December)         |
| %d            | Day as a number without a leading zero (1-31)   |
| %dd           | Day as a number with a leading zero (01-31)     |
| %ddd          | Day as a 3-letter abbreviation (Mon-Sun)        |
| %dddd         | Day as a full name (Monday-Sunday)              |

#### **Entry FORMAT**

RECORD ["START"/"STOP"], [DECK#], [NAME], [LENGTH], [TITLE], [Artist], [UPLOAD], [TRIM]

#### VARIABLES

- START = starts recording.
- STOP = stops recording.
- DECK# = number of the deck on which recording is to start or stop.
- NAME = filename to save to.
- LENGTH = length to record.

- TITLE = description.
- ARTIST = name of the artist.
- UPLOAD = copies a file from the Audio Server to the File Server.
- TRIM = removes the silence ("dead air") from the start or end of the specified file.

#### EXAMPLE 1

This example records an audio file that will be 5 minutes long from Record Deck 1. The file will be saved with the file name **NEWS.wav** (or other extension for other file types), with the audio file's Title field showing **ABG News** and the artist field showing **Doug Haiku**.

RECORD START, 1, NEWS, 05:00, ABG News, Doug Haiku

#### EXAMPLE 2

This example records an audio file of variable length that must be stopped at some point with the RECORD STOP, 2 macro or it will eventually fill up the hard drive. The file is played from Record Deck 2 with the file name **Rosh-122315.wav** (if the file were recorded on December 23, 2015) and the audio file's Title/Description field would show **Rosh Limberg Show – 12/23/2008**.

RECORD START, 2, Rosh-%mm%dd%yy, 00:00, Rosh Limberg Show - %mm/%dd/%yyyy

#### EXAMPLE 3

This example stops Record Deck 2 from recording and save its audio file to the File Server.

## A.2.34 RELAY

This macro forces a relay closure open (on), closed (off), or to pulse closed for a period of milliseconds.

#### **Entry FORMAT**

```
RELAY [NAME], [#], ["ON" / "OFF" / MS]
```

#### VARIABLES

- NAME = name of the device.
- # = relay number.
- ON = relay is turned on.
- OFF = relay is turned off.
- MS = milliseconds.

#### EXAMPLE

This example pulses for 500 milliseconds the first relay on the device named **ACS8.2** configured in the Audio Server's Device I/O settings.

RELAY ACS8.2, 1, 500

### A.2.35 RESETCART

This macro resets a cart's "event executed" flags, so that all items within a cart are marked as unplayed. The next time the cart is played, the first item is played (or in randomized carts, all items within the cart will be available to play again).

#### Entry FORMAT

| RESETCART | NAME ] |  |
|-----------|--------|--|
|           |        |  |

#### VARIABLES

• NAME = name of the cart to reset.

#### EXAMPLE

This example causes the cart named **STATIONIDCART** to remove the internal event executed flags from each event in the cart, so that the next time that cart executes, it starts playing from the first event in the cart.

RESETCART STATIONIDCART

## A.2.36 RUN (or START)

This macro starts the next item regardless of cue.

#### Entry FORMAT

RUN

#### VARIABLES

None.

#### EXAMPLE

RUN
#### Macros

# A.2.37 RUNAPPLICATION

OpX One can execute any application that can be executed using the Microsoft Windows Command Prompt. This allows you to have OpX One start any custom application you might need.

This macro allows you to enter the path to an executable file on your Audio Server machine, including any parameters required by that executable file, as the macro's variable.

### **Entry FORMAT**

RUNAPPLICATION [PATH]

### VARIABLES

• PATH = full path and parameters for executable file.

### EXAMPLE

This example tells Windows to execute the command C:\Program Files\My Apps\CustomApp.exe /x, which starts the CustomApp.exe executable and passes it the parameter /x.

RUNAPPLICATION C:\Program Files\My Apps\CustomApp.exe /x

# A.2.38 SAVEPROGRAMLOG

This macro saves the program log.

#### Entry FORMAT

SAVEPROGRAMLOG

#### VARIABLES

None

#### EXAMPLE

SAVEPROGRAMLOG

### Macros

# A.2.39 SATSHOW

This macro is usually generated by the Clock Builder module to start a satellite show. However, it is possible to manually use this macro. If placed in a Hot Key, you can restart a satellite show if necessary.

# Entry FORMAT

SATSHOW ["START" / "STOP" / "STOPLIVE" / "STOPRECORD"], [NAME]

# VARIABLES

- START = start the satellite show.
- STOP = stop the satellite show.
- STOPLIVE = stop live satellite show.
- STOPRECORD = search the list of active satellite shows and stop the ones that are recording.
- NAME = name of the satellite show.

# EXAMPLE

This macro puts all the settings configured in the Clock Builder for the Satellite Show Start event titled **BILL OREALLY**.

SATSHOW START, BILL OREALLY

# A.2.40 SATSHOWTIMER

This macro shows a sat show count-up in the playback deck.

# **Entry FORMAT**

SATSHOWTIMER ["START" / "STOP"], [NAME], [DESCRIPTION]

### VARIABLES

- START = start the satellite show count-up in the playback deck.
- STOP = stop the satellite show count-up in the playback deck.
- NAME = name of the satellite show count-up in the playback deck.
- DESCRIPTION = description of the satellite show count-up in the playback deck.

### EXAMPLE

This macro puts all the settings configured in the Clock Builder for the Satellite Show Start event titled **BILL OREALLY**.

SATSHOWTIMER START, BILL OREALLY

# A.2.41 SCHED (or SCHEDULED)

This macro enables or disables the execution of scheduled events loaded in the Audio Server.

# **Entry FORMAT**

SCHED ["ON" / "OFF"]

# VARIABLES

- ON = enable execution.
- OFF = disable execution.

### EXAMPLE

SCHED ON

# SEE ALSO

LOADSCHED (or LOADSCHEDULED or LOADSCHEDULEDEVENTS) on page 348.

# A.2.42 SCHEDULEDEVENTS (or SCHEDULED)

This macro turns the scheduled events function on or off.

# **Entry FORMAT**

SCHEDULEDEVENTS ["ON" / "OFF"]

### VARIABLES

- ON = enable the scheduled events function.
- OFF = disable the scheduled events function.

### EXAMPLE 1

This macro turns on the Scheduled Events function, so that the events in the currently loaded Scheduled Events set executes its events at the specified times.

SCHEDULEDEVENTS ON

#### EXAMPLE 2

This macro turns off the Scheduled Events function, so if events in the currently loaded Scheduled Events set are set to execute at a specific time, they are ignored. In the following example, the command SCHEDULED is used instead of SCHEDULEDEVENTS. The two macros are functionally equivalent. The only difference is that one macro name is longer than the other macro name.

SCHEDULED OFF

# A.2.43 SENDPAD (or PADSEND)

This macro outputs PAD from a file name.

### **Entry FORMAT**

SENDPAD

### VARIABLES

None.

#### EXAMPLE

SENDPAD

# A.2.44 SERIALOUT

This macro sends a serial string out the serial port of any configured serial device.

# **Entry FORMAT**

SERIALOUT [NAME], [COMMAND]

# VARIABLES

- NAME = name of the device.
- COMMAND = serial string.

# EXAMPLE

This macro sends the serial string **\*1051** out the serial port or serial server to which the device named **ACS82** on the Audio Server is connected. This serial string is commonly used to switch most Broadcast Tools switchers, such as the ACS 8.2 and others, to set Output 1 to open Input 5.

SERIALOUT ACS82, \*1051

# **A.2.45 START**

This macro starts playback of the next event in your program log. If audio is already playing, this macro starts the next event playing at the same time, without cutting off the currently playing event. For a macro that stops the currently playing event and start the next event, see the STARTNEXT macro in section A.2.48.

| En | Entry Format |  |  |  |
|----|--------------|--|--|--|
|    | START        |  |  |  |
| -  |              |  |  |  |
|    |              |  |  |  |
| VA | ARIABLES     |  |  |  |

None.

### EXAMPLE

START

# A.2.46 STARTDECK

This macro starts the specified deck.

# **Entry FORMAT**

STARTDECK [DECK#]

# VARIABLES

• DECK# = number of the deck to be started.

# EXAMPLE

This example starts deck number 2.

STARTDECK 2

# A.2.47 STARTENABLE

This macro enables or disables the start command. Use this macro when your programming is automated and you want to prevent manual intervention.

### **Entry FORMAT**

STARTENABLE [ "ON" / "OFF"]

# VARIABLES

- ON = enable the start command.
- OFF = disable the start command.

#### EXAMPLE

STARTENABLE ON

# A.2.48 STARTNEXT

This macro is similar to the START macro, but changes its behavior based on the state of the Playback Deck Stack:

- If an event is playing when this macro executes, it fades out and the next event in the program log executes.
- If no event is playing in the Playback Deck Stack, the item loaded in the top of the Playback Deck Stack executes.

#### **Entry FORMAT**

STARTNEXT

#### VARIABLES

None.

#### EXAMPLE

STARTNEXT

# A.2.49 STEPTHROUGH

The Step-Through function of the Audio Server determines how timed events (events with a Time Immediate or Time Next cue type) start. This macro allows you to turn the Step-Through function on or off.

- If the Step-Through function is enabled, timed events start when their time is reached. If
  a particular timed event is reached before its scheduled time, that event starts
  automatically, as if it were an Auto Start cued event. This is useful for "Music-from-HardDrive" stations that encounter missing audio files and want their timed events to run early
  rather than having dead air until a timed event's time is reached.
- If the Step-Through function is disabled, timed events do not execute until their specified time is reached. This is the standard setting for OpX One, since it is the expected behavior of timed events for most users.

# **Entry FORMAT**

STEPTHROUGH ["ON" / "OFF"]

### VARIABLES

ON = enable stepthrough.

OFF = disable stepthrough.

#### EXAMPLE 1

STEPTHROUGH ON

#### EXAMPLE 2

STEPTHROUGH OFF

# A.2.50 STOP

This macro stops playback of all events being played by the Playback Deck Stack. This macro is most commonly used with the trigger set function to allow you to configure stop buttons on consoles.

| Entry FORMAT |  |  |  |  |
|--------------|--|--|--|--|
| STOP         |  |  |  |  |
|              |  |  |  |  |
|              |  |  |  |  |
| VARIABLES    |  |  |  |  |

None.

### EXAMPLE

STOP

# A.2.51 STOPDECK

This macro stops the specified deck.

# **Entry FORMAT**

STOPDECK [DECK#]

# VARIABLES

• DECK# = number of the deck to be stopped.

# EXAMPLE

This example stops deck number 2.

STOPDECK 2

# A.2.52 SYNCRECORDSFOLDER (or SYNCRECORDS)

This macro forces the File Server and Audio Server to synchronize the Records folder for your station. It copies any new or modified files between the Audio Server's local folder and the File Server's Records folder, so both have the most recent versions of all files. You can use this macro to ensure that all files in the Audio Server's local folder are up to date.

| En | Entry Format      |  |  |
|----|-------------------|--|--|
|    | SYNCRECORDSFOLDER |  |  |
|    |                   |  |  |
|    |                   |  |  |
| VA | RIABLES           |  |  |

None.

#### EXAMPLE

SYNCRECORDSFOLDER

# A.2.53 SYNCRUNLOGSFOLDER (or SYNCRUNLOGS)

This macro forces the File Server and Audio Server to synchronize the Runlogs folder for your station. It copies any new or modified files between the Audio Server's local folder and the File Server's Runlogs folder, so both have the most recent versions of all files.

#### ENTRY FORMAT

SYNCRECORDSFOLDER

VARIABLES

None.

#### EXAMPLE

SYNCRECORDSFOLDER

# A.2.54 TCPOUT (or UDPOUT, IPOUT, or IPSEND)

This macro sends commands to a TCP/UDP device.

#### **ENTRY FORMAT**

TCPOUT [NAME], [COMMAND]

#### VARIABLES

- NAME = name of the device.
- COMMAND = command to be sent to the device.

#### EXAMPLE

SYNCRECORDSFOLDER

# A.2.55 TIMEDBLOCKSTART

This macro is used with the TIMEDBLOCKEND macro to specify the length of a block of audio, such as a break, and have OpX One "stretch" (slow down) or "squeeze" (speed up) the audio so that the audio fits the specified block length.

# **ENTRY FORMAT**

TIMEDBLOCKSTART [LENGTH]

### VARIABLES

• LENGTH = length of block, in hh:mm:ss format.

### EXAMPLE

This example adds to the start of a break which the operators wants to be stretched or squeezed automatically to be a total of 3:00 minutes long. When using this macro, add the TIMEDBLOCKEND macro after the block of audio. The pair of these macros is the way OpX One ascertains which audio files are to be stretched or squeezed. Without the TIMEDBLOCKEND macro at the end of your block of audio files, OpX One would not know the end point of your block of audio and cannot fit your audio properly to the specified length.

TIMEDBLOCKSTART 03:00

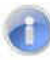

**Note:** Do not use carts and timed events (events with a Time Immediate or Time Next cue type) within the TIMEDBLOCKSTART / TIMEDBLOCKEND macro pair. This is because the length of audio events within carts cannot be determined until the cart itself starts to play, and timed events affect the start point of playback (either stopping playback or starting early if their specified time is reached), Both of these actions are beyond the control of this macro.

# A.2.56 TIMEDBLOCKEND

This macro is used with the TIMEBLOCKSTART macro to specify the length of a block of audio files, so that OpX One can time scale the block of audio automatically to your desired length. The TIMEDBLOCKEND macro is added to the end of your block of audio (with the block started with the TIMEDBLOCKSTART macro), which is to be time-scaled.

| Er | try Forмат   |
|----|--------------|
|    | TIMEBLOCKEND |
|    |              |

#### VARIABLES

None.

#### EXAMPLE

TIMEBLOCKEND

# A.2.57 TIMEEVENTS (or TIMEDEVENTS)

This macro changes the Time Events mode on the Audio Server to change OpX One's behavior when playing time cued events in the Program Log and when executing events from your current Scheduled Events set.

# Entry FORMAT

TIMEEVENTS ["ON" / "OFF" / "ALL"

#### VARIABLES

- ON = turn on time events.
- OFF = turn off time events.
- ALL = turn on stepthrough.

#### EXAMPLE 1

TIMEEVENTS ON

#### EXAMPLE 2

TIMEEVENTS OFF

#### EXAMPLE 3

TIMEEVENTS ALL

# A.2.58 TIMESCALEITEM (or SCALEITEM or TSITEM)

This macro sets the time scaling for the specified program log item. For example, if you have an infomercial that is 14:45 long, but must fit into a 15-minute timeframe, you can use this macro to stretch the infomercial so it fills the 15-minute spot. Similarly, you can use this macro to squeeze content that exceeds the time in which it is scheduled to play.

### **Entry FORMAT**

TIMESCALEITEM ["NEXT" / +#, #]

### VARIABLES

- NEXT = next program log item.
- +# = number of item forward from current position.
- # = absolute log position.

### EXAMPLE

This example sets the time scaling for 5 items forward.

TIMESCALEITEM +5

# A.2.59 TRIGGERS

This macro enables or disables the trigger functionality of the Audio Server.

- If triggers are turned on, all incoming triggers execute the events from your currently loaded Trigger Set.
- If triggers are turned off, all incoming triggers are ignored.

# **Entry FORMAT**

TRIGGERS ["ON" / "OFF"]

#### VARIABLES

- ON = turn on triggers.
- OFF = turn off triggers.

### EXAMPLE 1

This example turns on triggers.

TRIGGERS ON

### EXAMPLE 2

This example turns off triggers.

TRIGGERS OFF

# A.2.60 TRIM

This macro trims silence from the specified file.

# Entry FORMAT

TRIGGERS [NAME]

# VARIABLES

• NAME = name of the file.

### EXAMPLE

TRIM 50954

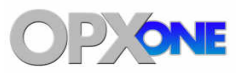

# Appendix B - Cue Types

This appendix describes the cue types supported by OpX One event playback. Cue types determine how events are started in the program log or from within carts.

- With program logs, every event is started by a scheduled time (such as with Time Immediate cued events) or from the interaction of previous items playing back. Examples of the latter include Auto Start cued events, which start when the previous event finishes, and Stop cued events, which stop playback after the previous event finishes.
- Carts use the Stop cue and Auto Start cue to determine how many events are played from a cart. When a Stop cued event is reached during cart play, the cart quits. If the cart is being played from a program log, the next event in the program log executes with respect to its specified cue type.

| Cue Type           | Description                                                                                                    |
|--------------------|----------------------------------------------------------------------------------------------------|
| Stop (blank)       | Event will not start playing when the previous item finishes.                                                                                                    |
| Auto Start (+)     | Event starts playing automatically when the previous item finishes                                                                                                    |
| Time Immediate (@) | If playback has not reached the event at the time set in the Scheduled Time field:                                                                                                    |
|                    | The currently playing event(s) stops.                                                                                                    |
|                    | • All events in the program log between the currently playing event and the Time Immediate event are skipped.                                                                                                    |
|                    | <ul> <li>The Time Immediate event plays. Playback continues from this point forward and all previous<br/>events are skipped.</li> </ul>                                                                                                    |
|                    | If playback reached the event at the time specified in the Scheduled Time field, playback stops until the specified scheduled time, at which time it starts playing the Time Immediate event.                                                                                                    |
| Time Next (#)      | The behavior of the Time Next cue type is almost identical to the Time Immediate cue type. The difference is in when the Time Next event executes. While the Time Immediate event cuts off any playing events and starts playing, a Time Next event waits for the currently playing event to finish before executing.                                                          |
|                    | The trade-off is that the Time Next event might be delayed by the end of the previous event, while the Time Immediate event will play at exactly the time specified in the Scheduled Time field. For most 'music-from-hard-drive' stations, close to the top-of-the-hour is satisfactory for station IDs, so a song is not cut off, which would offend the listening audience. |

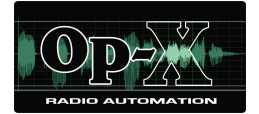

# Appendix C - Glossary

| Term                  | Definition                                                                                                    |
|-----------------------|----------------------------------------------------------------------------------------------------|
| Audio pass-through    | The ability of an audio device to route the audio coming through the line-in directly to the line-out, usually with the ability to control the volume of that audio from 0% (not passing through) to 100% (fully passed-through). This function is used for spot replacement when broadcasting syndicated satelliteshows.                                                                                                    |
| Cart                  | In OpX One, a cart is a special file created by the Log Import/ Cart Builder program that contains references to other files. Think of it as a mini program log. It can contain audio cuts to rotate or a list of macros to execute. OpX One treats carts just like an audio cut, but the cart its self can contain a set of audio files/commands to execute (playing multiple audio files/commands when the cart is 'played'), or a rotation of audio files (playing a different audio file/command each time the cart is 'played). |
| Categories            | OpX One can visually differentiate different types of audio files in the OpX One Studio Client. It does this according to which category each audio cut is assigned to. The category attribute is stored in the tagging information of each audio file.                                                                                                    |
| Closures              | Momentary contacts from an external source received through a <i>device</i> and relayed to an OpX One Audio Server. Closures are also known as outgoing triggers, or relays.                                                                                                    |
| Database              | The internal database OpX One keeps of all audio files and carts in your OpX One system. The database exists on the OpX One File Server.                                                                                                    |
| De-bouncing           | A function that allows a trigger system to ignore triggers for a specified amount of time after a trigger has been received. This helps combat accidentally repeated triggers from a satellite syndicator, sloppy relays in a satellite receiver, or if wired to a console switch, accidentally pressing a button multipletimes.                                                                                                    |
| Default ducking level | The OpX One Audio Server reduces the volume level of audio cuts playing underneath voicetracks by this amount unless a different amount is specified when a voicetrack is recorded.                                                                                                    |
| Default segue time    | If no segue time is specified in a certain audio cut, OpX One uses the default segue time to determine when to segue into the next audio cut following it in the program log. The default value is 250 milliseconds or ¼ second.                                                                                                    |
| Device                | A piece of equipment that communicates with an OpX One Audio Server to facilitate communication with external equipment or switch audio, such as a BSI Trigger Kit, Broadcast Tools audio switcher or an Axia node.                                                                                                    |
| Device I/O            | A setting in the OpX One Audio Server module that allows the module to interface with external devices such as BSI Trigger Kits, Broadcast Tools switchers, and Axia nodes.                                                                                                    |
| FTP                   | File Transfer Protocol. A standard "language" for communicating data/files across a network. It is also the means by which audio files and carts are transferred from one OpX One module to another.                                                                                                    |
| Macro                 | A command issued to the OpX One Audio Server as a string of text or text and numbers to perform various functions.                                                                                                    |
| Maximum fade out      | A user-selectable option on each Audio Server that allows you to set a maximum amount of time OpX One will fade each audio cut during playback. This is useful for song libraries where you want each song to fade over a certain period of time after the segue point of each song is reached. The default is 3,000 milliseconds or 3 seconds.                                                                                                    |

| Term             | Definition                                                                                                    |
|------------------|----------------------------------------------------------------------------------------------------|
| Mixers           | Each OpX One Audio Server can control the audio levels of some audio devices such as audio pass-through in sound cards and Axia nodes. The level controls of each audio device are accessed through the mixers command.                                                                                                    |
| Mode             | Designates how each OpX One Audio Server advances through a program log. There are two modes for each Audio Server – auto and manual. In auto mode, the audio server advances through the log automatically unless it encounters a command in a log directing it to do otherwise. In manual mode, the audio server steps through the log manually, relying on outside input before advancing                                               |
| Network          | A system of communication between 2 or more computers. This is also referred to as a LAN, or local area network. Some in the radio/broadcasting industry use the term "network" interchangeably to mean either a satellite show, or a computer network. This manual uses it to mean a computer network.                                                                                                    |
| NIC              | Network Interface Card. An expansion board you insert into a computer to connect to a network.                                                                                                    |
| PAD              | Program Associated Data. Each OpX One Audio Server is capable of sending PAD data via UDP to a single device such as an HD Radio importer, streaming audio encoder or RDS encoder. PAD data is useful for providing artist / title information, commercial substitution, etc.                                                                                                    |
| Playback device  | An audio device in or connected to your OpX One system for audio playback. For example: This could be an audio card, an individual channel of a multi- channel audio card, or individual output of an Axia node.                                                                                                    |
| Record deck      | A device that allows background recording of any type of audio. Recording is a function of the OpX One Audio Server, with up to 4 simultaneous background records possible.                                                                                                    |
| Satellite show   | A function of the OpX One Clock Builder – a simple, Q&A method of building clocks for syndicated programming. This is the same as what some refer to as a "network" show. The term "satellite show" is used to differentiate between it and a computer data network.                                                                                                    |
| Sample rate      | The number of samples taken of an audio source per second in digitally recorded audio.<br>By default, OpX One operates at a sample rate of 44,100 Hz.                                                                                                    |
| Scheduled events | Events programmed to execute in the background on an OpX One Audio Server, independent of the program log. Scheduled events are most commonly used for utility tasks or "set-it-and-forge- it" tasks.                                                                                                    |
| Segue            | A general term used to indicate the transition between two audio cuts. For example: This can be a "cold" transition, where one audio cut stops and the next one starts, or a cross-fade between two cuts.                                                                                                    |
| Step through     | A preference setting that, when enabled, causes timed events to automatically start if they are reached in the program log before their specified time effectively treats timed events as an "Auto Start" cued event. Disabling this setting (which is the default setting) causes playback of the program log to wait to play an item until its specified time. Typically used for non-music live, voicetracked or satellite programming. |
| System tray      | Area in the Windows desktop that contains the system clock and status icons of many applications. The system tray usually appears the right side section of the Taskbar, which also contains the "Start" button. For example:                                                                                                    |
|                  | 💭 🛃 🚱 🕼 🚺 2:26 PM                                                                                                    |
| Time shift       | Recording a satellite show for playback at a later time, complete with triggers. These are played back through a special deck in the OpX One Audio Server.                                                                                                    |
| Triggers         | Also known as closures, they are signals typically from a satellite receiver relay closure or start/stop buttons on a console that OpX One receives through a "trigger kit" device and uses to play audio files or perform commands.                                                                                                    |

| Term        | Definition                                                                                                    |
|-------------|----------------------------------------------------------------------------------------------------|
| Trigger set | A collection of commands or audio files that OpX One executes when specific closures are received. Each trigger set is individually named and can be loaded into the OpX One Audio Server at any time.                                                                                                    |
| Time events | Audio or Macro events scheduled to execute at a specific time. For example, a timed event is used to ensure that your top of the hour ID will play exactly at the top of the hour.                                                                                                    |
| Verify      | A command in the OpX One Studio Client that checks to see whether the files specified in the currently loaded program log are available to play. This process also verifies that the artist, title, and description information listed in the program log matches the data imbedded within each specified audio cut. |
| Voicetrack  | An audio file recorded in OpX One Studio Client to be inserted between two audio cuts<br>and simulate live air talent. A voice track is a pre-recorded voice-over.                                                                                                    |

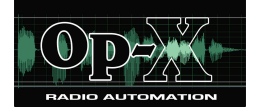

### Α

Adding a common folder to a station, 44 a folder to a station, 44 audio files using file library, 274 categories, 72 events to Hot Keys, 154 events to program log, 151 items to the program log, 116 local files to carts, 190 new program log events, 275 satellite show start event, 227 stations to file server, 42 ADDTORUNLOG macro, 335 Appearance of Studio Client, 170 APPLICATION macro, 336 ATTIME macro, 336 Audience, 10 Audio events loading into Voicetrack Editor, 164 Audio files adding using file library, 274 editing tagging info, 193 Audio Server module auto fill and time scaling configuration settings, 68 closure and relay configuration settings, 110 configuring, 60 Connections tab, 58 data configuration settings, 101 device configuration settings, 75 Devices tab, 58 general configuration settings, 62 menu bar, 52 mixer configuration settings, 97 mode and log configuration settings, 108

playback configuration settings, 65

Playback tab, 55 program log display, 59 quick tour, 51 record configuration settings, 70 Record tab, 56 scheduled event set configuration settings, 104 starting, 50 Status tab, 57 trigger set configuration settings, 93 Audio Server Watchdog module menu bar, 325 quick tour, 324 starting, 323 Audio tagging info, editing, 196 Audition/cue configuration settings, 143 Auto fill and time scaling configuration settings, 68 AUTOFILLENABLE macro, 337 Automation report template, 197 Automation reports, 197 running, 202 Auxiliary Audio Server module, starting, 123

# В

Background recording example, 242 Block marker configuration settings, 265

# С

Carts adding local files, 190 creating, 187, 277 editing, 189, 278 saving, 278 Categories adding, 72 deleting, 73

editing, 73 CHANNELRELAY macro, 337 CLEARSYNC macro, 338 **Clock Builder module** adding a satellite show start event, 227 configuring, 215 creating a commercial break event, 229 creating custom event, 234 creating multi-hour satellite show clocks, 238 creating satellite show start event, 217 creating stop satellite show event, 236 menu bar, 208 quick tour, 207 recording a satellite show, 238 starting, 205 time-shifting a satellite show, 238 tool bar, 210 Clocks, samples, 240 Closure and relay configuration settings, 110 CLOSURE macro, 338 COMMENT macro, 339 Commercial break event, 229 COMMERCIALBREAKBEGIN macro, 340 COMMERCIALBREAKEND macro, 341 Configurations production workstation, 17 single workstation/single station, 16 Configuring Audio Server module, 60 Clock Builder module, 215 File Manager module, 181 File Server module, 40 FTP Server module, 299 Import-Merge module, 256 Mobile Gateway/Client module, 320 studio client module items, 134 Connections List, File Server module, 39 Connections tab, Audio Server module, 58 CONSOLEOUT macro, 341 Conventions in this document, 11 Copying events to program log, 153

files from file server, 185 files to file server, 183 Creating automation report template, 197 carts, 277 commercial break event, 229 custom event, 234 data repeater, 307 multi-hour satellite show clocks, 238 new carts, 187 rotating Hot Keys, 155 satellite show start event, 217 stop satellite show event, 236 voicetracks, 164 Cue types, 379 program log events, 276 Custom event, 234

#### D

Data configuration settings, Audio Server module, 101 Data repeater creating, 307 deleting, 312 editing, 311 starting and stoppping, 313 Data Repeater module menu bar, 304 quick tour, 303 starting, 302 tool bar, 305 DECKTIMER macro, 342 Deleting categories, 73 data repeater, 312 items from the program log, 120 Device configuration settings, Audio Server module, 75 DEVICE macro, 343 Devices tab, 58 Disabling Virtual Audio Server, 46 Voictrack Transfer module, 47 Document conventions, 11

Ducking levels, 168

#### Ε

Editing audio tagging info, 196 carts, 278 categories, 73 data repeater, 311 items to the program log, 118 local audio file tagging info, 193 new carts, 189 program log, 151 program log events, 276 Enabling Virtual Audio Server, 46 Voictrack Transfer module, 47 Events adding to Hot Keys, 154 adding to program log, 151 changing cue types, 276 copying, 153 for Hot Keys, 156 loading into Voicetrack Editor, 164 moving from program log, 152 removing from program log, 152

#### F

FADECURRENT macro, 344 FADEOUTLASTITEM macro, 344 File library, using to add audio files, 274 File Manager module quick tour, 176 starting, 175 File Server module adding a common folder to a station, 44 adding a folder to a station, 44 adding stations, 42 configuring, 40 Connections List, 39 menu bar, 36 quick tour, 35 starting, 34

Station Folder List. 39 tool bar, 38 Files added to carts, 190 copying from file server, 185 copying to file server, 183 Final Manager module, 181 Folders adding a common folder to a station, 44 adding a new folder to a station, 44 **FTP Server module** configuring, 299 menu bar, 295 quick tour, 294 tool bar, 297 FTP Server, starting and stoppping, 299

#### G

General configuration settings Audio Server module, 62 Import-Merge module, 257 Studio Client module, 135 GETFILLFILES macro, 345 GETPROGRAMLOGS macro, 346

# Η

Hot Key pages loading from file server, 160 navigating, 160 refreshing, 160 saving, 160 Hot Keys adding an event, 154 list of events, 156 properties, 157 rotating, 155

# I

Import formats configuration settings, 258 Importing music log, 247

Page 385 of 390

third-party logs, 255 Import-Merge module adding audio files using file library, 274 adding new program log events, 275 block marker configuration settings, 265 changing cue types for program log events, 276 configuring, 256 editing program log events, 276 general configuration settings, 257 import formats configuration settings, 258 importing music log, 247 log type configuration settings, 261 menu bar, 250 quick tour, 249 replacing text configuration settings, 267 starting, 248 tool bar, 253 Info Editor module quick tour, 281 starting, 280 Inserting voicetracks into program log, 169 Installing OpX, 19 OpX system requirements, 18 USB registration key, 25 Intro times, 289

# L

Loading audio events into the Voicetrack Editor, 164 Hot Key pages from the file server, 160 program log, 115, 148 LOADLOG macro, 347 LOADLOGFROMSERVER macro, 348 LOADSCHED macro, 348 LOADSCHED macro, 348 LOADSCHEDULEDEVENTS macro, 349 LOADTRIGGERS macro, 350 Local audio file tagging info, 193 Local files added to carts, 190 Log type configuration settings, 261 Logs importing music, 247

#### Μ

Macros, 332 ADDTORUNLOG, 335 APPLICATION, 336 ATTIME, 336 AUTOFILLENABLE, 337 CHANNELRELAY, 337 CLEARSYNC, 338 CLOSURE, 338 COMMENT, 339 COMMERCIALBREAKBEGIN, 340 COMMERCIALBREAKEND, 341 CONSOLEOUT, 341 DECKTIMER, 342 DEVICE, 343 FADECURRENT, 344 FADEOUTLASTITEM, 344 **GETFILLFILES**, 345 GETPROGRAMLOGS, 346 **GETVOICETRACKS**, 346 LOADLOG, 347 LOADLOGFROMSERVER, 348 LOADLOGSCHED, 348 LOADSCHEDULEDEVENTS, 349 LOADTRIGGERS, 350 MIXFADE, 351 MIXVOLUME, 352 MODE, 353 PADENABLE, 354 PADOUT, 354 PAUSE, 355 PLAYASYNC, 355 PLAYTIMESHIFT, 356 RECORD, 357 **RELAY, 359** RESETCART, 360 **RUNAPPLICATION, 361** SATSHOW, 362 SATSHOWTIMER, 363 SAVEPROGRAMLOG, 361 **SCHED**, 364 SCHEDULEDEVENTS, 365

SENDPAD, 366 SERIALOUT, 366 START, 367 STARTDECK, 367 STARTENABLE, 368 STARTNEXT, 368 STEPTHROUGH, 369 STOP, 370 STOPDECK, 370 SYNCRECORDSFOLDER, 371 SYNCRUNLOGSFOLDER, 371 **TCPOUT**, 372 **TIMEDBLOCKEND, 374** TIMEDBLOCKSTART, 373 **TIMEEVENTS, 375** TIMESCALEITEM, 376 TRIGGERS, 377 TRIM, 378 Matching users with OpX modules, 14 Menu bar Clock Builder module, 208 Data Repeater module, 304 File Audio Server module, 52 File Audio Server Watchdog module, 325 File Server module, 36 FTP Server module, 295 Import-Merge module, 250 Mobile Gateway/Client module, 318 Mixers configuration settings for Audio Server module, 97 creating and editing for Audio Server module, 97 MIXFADE macro, 351 MIXVOLUME macro, 352 Mobile Gateway/Client module configuring, 320 menu bar, 318 quick tour, 317 starting, 315 tool bar, 319 Mobile Gateway/Client, starting and stoppping, 321 Mode and log configuration settings, Audio Server module, 108

Mode configuration settings, Studio Client module, 139 MODE macro, 353 Moving events in program log, 152 Multi-hour satellite show clocks, 238 example, 243

### Ν

Navigating Hot Key pages, 160 Network interface and port, Data Repeater module, 313 New events, adding, 275

#### 0

Operating modes for Studio Client module, 144 **OpX** modules AS Watchdog, 322 Audio Server, 49 Auxiliary Audio Server, 122 Clock Builder, 204 Data Repeater, 301 descriptions, 13 File Manager, 174 File Server, 33 FTP Server, 292 Import-Merge, 247 Info Editor, 279 matching users, 14 Mobile Gateway/Client, 314, 332 Remote Voice Track Transfer, 48 Studio Client, 124

#### Ρ

PADENABLE macro, 354 PADOUT macro, 354 PAUSE macro, 355 PLAYASYNC macro, 355 Playback configuration settings Audio Server module, 65 Studio Client module, 140 Playback tab, Audio Server module, 55 Playing back items from the program log, 120

program log, 150 PLAYTIMESHIFT macro, 356 Previewing voicetracks, 167 Production workstation configuration, 17 Program log adding events, 151, 275 adding items, 116 changing event cue types, 276 copying events, 153 deleting items, 120 display on Audio Server module, 59 editing, 151 editing events, 276 editing items, 118 inserting voicetracks, 169 loading, 115, 148 moving events, 152 playing back, 150 playing back items, 120 removing events, 152 verifying, 146 Properties, Hot Keys, 157

#### Q

Quick tour Audio Server module, 51 Audio Server Watchdog module, 324 Clock Builder module, 207 Data Repeater module, 303 File Manager module, 176 File Server module, 35 FTP Server module, 294 Import-Merge module, 249 Info Editor module, 281 Mobile Gateway/Client module, 317 Studio Client module, 126

# R

Record configuration settings, Audio Server module, 70 RECORD macro, 357 Record tab, Audio Server module, 56 Recording satellite show, 238 voicetracks, 165 Refreshing Hot Key pages from the file server, 160 Registering the OpX system, 31 Registration key, 25 RELAY macro, 359 Remote Voice Track Transfer module, 48 Removing events to program log, 152 Replacing text configuration settings, 267 Requirements for importing third-party logs, 255 RESETCART macro, 360 Rotating Hot Keys, 155 RUNAPPLICATION macro, 361 Running automation reports, 202

# S

Sample clocks, 240 background recording, 242 multi-hour satellite show, 243 satellite music show, 241 satellite talk show with top-of-the-hour news, 240 time-shift playback, 243 utility tasks without satellite show audio, 246 Satellite adding show start event, 227 background recording example, 242 commercial break event, 229 creating show start event, 217 custom event, 234 multi-hour satellite show example, 243 multi-hour show clocks, 238 music show example, 241 record show, 238 stop satellite show event, 236 talk show with top-of-the-hour news, 240 time-shift playback example, 243 time-shifting show, 238 utility tasks without satellite show audio example, 246 SATSHOW macro, 362 SATSHOWTIMER macro, 363

SAVEPROGRAMLOG macro, 361 Saving carts, 278 Hot Key pages, 160 SCHED macro, 364 Scheduled event set configuration settings, Audio Server module, 104 SCHEDULEDEVENTS macro, 365 Segue start points, 167 times, 289 SENDPAD macro, 366 SERIALOUT macro, 366 Single workstation/single station configuration, 16 START macro, 367 STARTDECK macro, 367 STARTENABLE macro, 368 Starting data repeater, 313 FTP Server, 299 Mobile Gateway/Client, 321 **OpX** modules Audio Server, 50 Audio Server Watchdog, 323 Auxiliary Audio Server, 123 Clock Builder, 205 Data Repeater, 302 File Manager, 175 File Server, 34 Import-Merge, 248 Info Editor, 280 Mobile Gateway/Client, 315 Studio Client, 125 STARTNEXT macro, 368 Station Folder List, File Server module, 39 Stations adding a common folder, 44 adding a folder, 44 adding to a file server, 42 Status tab, Audio Server module, 57 STEPTHROUGH macro, 369 STOP macro, 370

Stop Satellite show event, creating, 236 STOPDECK macro, 370 Stopping data repeater, 313 FTP Server, 299 Mobile Gateway/Client, 321 Studio Client module audio/cue configuration settings, 143 configuring, 134 general configuration settings, 135 mode configuration settings, 139 operating modes, 144 playback configuration settings, 140 quick tour, 126 starting, 125 verifying program log, 146 voicetracking configuration settings, 141 Studio Client, changing appearance, 170 SYNCRECORDSFOLDER macro, 371 SYNCRUNLOGSFOLDER macro, 371 System requirements, 18

# Т

TCPOUT macro, 372 Third-party log import requirements, 255 TIMEDBLOCKEND macro, 374 TIMEDBLOCKSTART macro, 373 **TIMEEVENTS macro, 375** TIMESCALEITEM macro, 376 Time-shift playback example, 243 satellite show, 238 Tool bar Clock Builder module, 210 Data Repeater module, 305 File Server module, 38 FTP Server module, 297 Import-Merge module, 253 Mobile Gateway/Client module, 319 Trigger set configuration settings, Audio Server module, 93 TRIGGERS macro, 377

TRIM macro, 378

# U

USB registration key, 25 Utility tasks without satellite show audio, 246

# V

Verifying program log, 146 Virtual Audio Server, enabling or disabling, 46 Voicetrack Editor creating voicetracks, 164 ducking levels, 168 inserting voicetracks into program log, 169 interface, 163 loading audio events, 164
previewing voicetracks, 167
recording voicetracks, 165
seque start points, 167
Voicetrack Transfer module, enabling or disabling, 47
Voicetracking configuration settings
Studio Client module, 141
Voicetracks
creating, 164
ducking levels, 168
inserting into program log, 169
previewing, 167
recording, 165
seque start points, 167